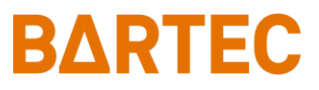

# MAK 3003 Messanlage TIGER / LYNX

### Konfiguration

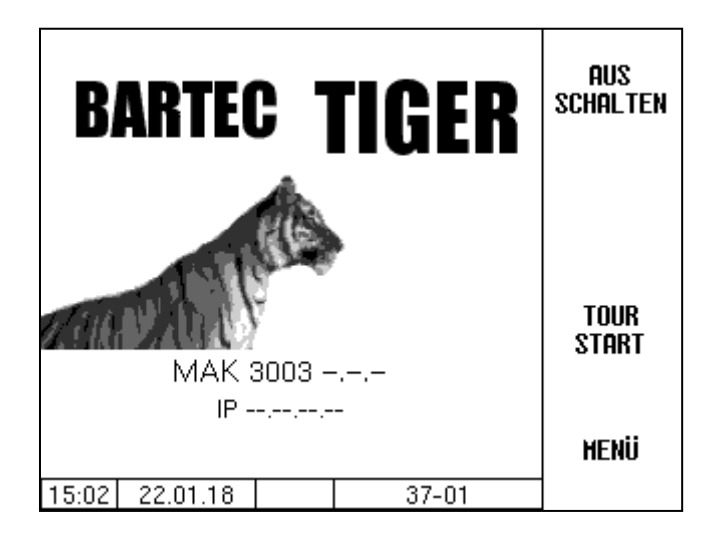

Software MAK 3003 2.35

SAK 110625

| Alle Rechte und Änderungen vorbehalten.                               | Copyright © 2022 by |
|-----------------------------------------------------------------------|---------------------|
| Eine Vervielfältigung, Verarbeitung und Verbreitung dieses Dokuments, | BARTEC              |
| sowohl im Ganzen als auch auszugsweise,                               | Schulstraße 30      |
| ist nur nach schriftlicher Genehmigung durch BARTEC BENKE gestattet.  | D-94239 Gotteszell  |

#### Inhaltsverzeichnis

|   |            | Inhalt                                          | Seite    |  |  |  |  |
|---|------------|-------------------------------------------------|----------|--|--|--|--|
| 1 | Hinweis    | e zu dieser Bedienungsanleitung                 | 6        |  |  |  |  |
| 2 | Sicherh    | eitsvorkehrungen                                | 7        |  |  |  |  |
| 3 | Grundlagen |                                                 |          |  |  |  |  |
|   | 3.1        | Kompakt-Controller                              | 8        |  |  |  |  |
|   | 3.1.1      | Tastatur                                        | 8        |  |  |  |  |
|   | 3.1.2      | Display                                         |          |  |  |  |  |
|   | 3.2        | Bedienkonzept                                   | 9        |  |  |  |  |
|   | 3.2.1      | Softwareoberfläche                              | 9        |  |  |  |  |
|   | 3.2.2      | Infozeile                                       | 9        |  |  |  |  |
|   | 3.2.3      | Softkeys                                        | 9        |  |  |  |  |
|   | 3.2.4      | Verborgene Softkeys                             | 10       |  |  |  |  |
|   | 3.2.5      | Ereignisanzeige                                 | 11       |  |  |  |  |
|   | 3.2.6      | Bedienung der Menüs                             | 12       |  |  |  |  |
|   | 3.2.6.1    | Menü aufrufen                                   | 12       |  |  |  |  |
|   | 3.2.6.2    | Parameter bearbeiten                            | 1/       |  |  |  |  |
|   |            | Numerische Eingaben                             | 1/       |  |  |  |  |
|   |            | Alphanumerische Eingaben                        | 18       |  |  |  |  |
|   |            | Umschalten Großbuchstaben - Kleinbuchstaben     | 18       |  |  |  |  |
|   |            |                                                 | 18       |  |  |  |  |
|   |            |                                                 | 19       |  |  |  |  |
|   |            | Alternativen                                    | 19       |  |  |  |  |
| 4 | Hauptm     | enu                                             | 20       |  |  |  |  |
|   | 4.1        | Datenübertragung                                | 20       |  |  |  |  |
|   | 4.2        |                                                 | 21       |  |  |  |  |
|   |            | Einzeldaten                                     | 21       |  |  |  |  |
|   | 4.0        | lourdaten                                       | 22       |  |  |  |  |
|   | 4.3        | Passwortschutz                                  | 23       |  |  |  |  |
|   | 4.3.1      | Passwortebenen                                  | 23       |  |  |  |  |
|   |            | Kein Passwort                                   | 23       |  |  |  |  |
|   |            | Falliel-Fasswoll                                | 23<br>24 |  |  |  |  |
|   |            | Service-Passwort                                | 24<br>2/ |  |  |  |  |
|   |            | Fichschalter                                    | 24       |  |  |  |  |
|   | 432        | Eingabe des Passworts                           | 27<br>27 |  |  |  |  |
|   | 4.0.2      | Datenbanken                                     | 29       |  |  |  |  |
|   | 4.4.1      | Positions-Datenbank                             | 29       |  |  |  |  |
|   |            | Optimieren des Saugverhaltens                   | 30       |  |  |  |  |
|   |            | Datensatz löschen                               | 31       |  |  |  |  |
|   |            | Datensätze durchsuchen                          | 32       |  |  |  |  |
|   | 4.4.2      | Datenbankkonfiguration                          | 33       |  |  |  |  |
|   |            | Datenbankformat                                 | 34       |  |  |  |  |
|   |            | Molkereidatentrennung                           | 34       |  |  |  |  |
|   |            | Rücklauf-Format                                 | 34       |  |  |  |  |
|   | 4.4.3      | Molkereikonfiguration                           | 35       |  |  |  |  |
|   | 4.4.4      | Daten löschen                                   | 36       |  |  |  |  |
|   | 4.5        | Konfiguration                                   | 37       |  |  |  |  |
|   | 4.5.1      | Hauptkontiguration                              | 38       |  |  |  |  |
|   | 4.5.2      | Ablaufsteuerung                                 | 40       |  |  |  |  |
|   | 4.5.2.1    | Linsteilungen Pumpen                            | 41       |  |  |  |  |
|   |            |                                                 | 41       |  |  |  |  |
|   |            | Varianten HIW abo-MACYAR POMEY Optimate Visitia | 43<br>/5 |  |  |  |  |
|   |            | Variante V 3003                                 | 40<br>46 |  |  |  |  |
|   |            |                                                 |          |  |  |  |  |

#### Inhalt 2

|          | Variante Lynx Digital                                 | 47       |
|----------|-------------------------------------------------------|----------|
| 4.5.2.2  | Luftabscheider Regelung                               | 48       |
| 4.5.2.3  | Einstellungen Reinigung                               | 49       |
|          | Varianten TIGER und E-TIGER                           | 49       |
|          | Variante LYNX                                         | 50       |
|          | Varianten HLW, abo-MAGYAR, ROMEX, Optimate und V plus | 50       |
|          | Variante V 3003                                       | 51       |
|          | Variante Lynx Digital                                 | 52       |
| 4.5.2.4  | Einstellungen Entleeren                               | 54       |
| 4.5.2.5  | Grenzwerte Milchtemperatur                            | 55       |
| 4.5.2.6  | LKW Druckluft                                         | 56       |
| 4.5.2.7  | Vakuum Test 1                                         | 57       |
| 4.5.2.8  | Vakuum Test 2                                         | 57       |
| 4.5.2.9  | Vakuum Sensoraboleich                                 | 58       |
| 4.5.2.10 | Umpumpen ungemessen                                   | 60       |
| 4.5.2.11 | Tanksegmentkapazität                                  | 61       |
| -        | Varianten LYNX, LYNX Digital, HLW, abo MAGYAR, ROMEX. |          |
|          | Optimate und V plus                                   | 61       |
|          | Varianten TIGER, E-TIGER und V 3000                   | 62       |
| 4.5.2.12 | Tanksegmentreihenfolge                                | 63       |
| 45213    | Tanksegmentgualität                                   | 64       |
| 453      | Sensoren/Aktoren                                      | 65       |
| 1.0.0    |                                                       | 66       |
| 454      |                                                       | 67       |
| 4.0.4    | Ausgange im MAK TIGER System                          | 07<br>67 |
|          | Eingänge im MAK TIGER System                          | <br>68   |
| 1511     | Kompakt-Controller                                    | 60       |
| 4.5.4.1  |                                                       | 09<br>   |
| 1512     | Liltracampler Controller                              | 09       |
| 4.5.4.2  |                                                       | 70       |
| 1512     | UQ Pox 6752                                           | 70       |
| 4.5.4.5  | I/O-B0X 0755                                          | / 1      |
| 1 = 1 1  | Diagnose                                              | / 1      |
| 4.3.4.4  | I/O V3003                                             | 72       |
| 4 5 5    | Diagnose                                              | 72       |
| 4.5.5    |                                                       | 73<br>73 |
| 4.5.5.1  | Installierte Hardware                                 | 7        |
| 4.5.5.2  | Grundeinstellungen                                    | /5       |
| 4.5.5.3  | Sampler 1                                             | / /      |
| 4.5.5.4  | Sampler 2                                             | //       |
| 4.5.5.5  |                                                       | 78       |
|          |                                                       | 78       |
|          | Bottledrive ABO 20                                    | 79       |
|          | Bottledrive Monotrans                                 | 79       |
|          | Bottledrive Bartec Mini Typ 6774-12                   | 80       |
|          | Halbautomatische Hubeinrichtung Typ 6871-3-30         | 80       |
|          | CP 200                                                | 81       |
|          | ABO MAGYAR                                            | 81       |
| 4.5.5.6  | Flowlevelmeter                                        | 82       |
| 4.5.5.7  | Barcodeleser                                          | 82       |
| 4.5.5.8  | Probefachüberwachung                                  | 83       |
| 4.5.5.9  | Kühlaggregat                                          | 83       |
| 4.5.5.10 | Diagnose                                              | 84       |
| 4.5.5.11 | Firmware Update                                       | 85       |
| 4.5.6    | Stromversorgung                                       | 85       |
|          | Diagnose                                              | 86       |
| 4.5.7    | Peripheriegeräte                                      | 87       |
| 4.5.7.1  | MID                                                   | 87       |
| 4.5.7.2  | GPS-Empfänger                                         | 88       |
| 4.5.7.3  | Drucker                                               | 89       |
|          | Epson TMU295                                          | 89       |

# Inhalt

3

|          |                              | 00  |
|----------|------------------------------|-----|
| 4 5 7 4  | Epson 1 M88                  | 90  |
| 4.5.7.4  | Anzeige                      | 91  |
|          | Kontrasteinstellung          | 91  |
|          | x/y Kalibrierung             | 92  |
|          | Beleuchtung einstellen       | 93  |
|          | Blinken ein/aus              | 94  |
|          | Auf Anzeige 1/2 umschalten   | 94  |
| 4.5.7.5  | V3003 HW Modul               | 95  |
|          | Diagnose                     | 96  |
| 4.5.7.6  | Tour Impuls Probe            | 97  |
| 4.5.7.7  | Belgien Probe                | 98  |
| 4.5.7.8  | SMV 4 Probe                  | 99  |
| 4.5.7.9  | WAVEbox 1000S                | 100 |
| 4.5.7.10 | NL-Tag Automatik             | 101 |
| 4.5.7.11 | NL-Tag Manuell               | 101 |
| 4.5.7.12 | Tagleser-DMK                 | 102 |
|          | Diagnose der Tag-Leser       | 102 |
| 4.5.7.13 | MKS-Anlage                   | 102 |
| 4.5.7.14 | IP-Netzwerkkarte             | 103 |
| 4.5.7.15 | Bluetooth-Empfänger          | 104 |
| 4.5.7.16 | CAN / J1939                  | 104 |
| 458      | Grundeinstellungen           | 107 |
| 4581     | Systemzeit                   | 108 |
| 4582     | Sprache                      | 109 |
| 4.5.0.2  | Messanlagentype              | 109 |
| 4.5.8.4  | Programmodus                 | 103 |
| 4.0.0.4  | Signaturen                   | 110 |
| 150      | Internet                     | 110 |
| 4.5.9    | Einstellungen GPPS           | 111 |
| 4.5.9.1  |                              | 112 |
| 4502     | Diagnose                     | 113 |
| 4.3.9.2  | Datenubertragung             | 113 |
|          | Remote-Access                | 115 |
| 4502     | Molkereidatentrennung        | 115 |
| 4.5.9.3  | Software Update              | 116 |
|          | Fernupdate Menu              | 116 |
|          | Svv version umschalten       | 118 |
| 4 = 4 0  |                              | 120 |
| 4.5.10   | Drucker                      | 121 |
| 4.5.10.1 | Belegeinstellungen           | 121 |
| 4.5.10.2 | Druckereinstellungen         | 123 |
| 4.5.10.3 | Parameterdruck               | 123 |
| 4.6      | Servicemenü                  | 124 |
| 4.6.1    | Logdatei-Browser             | 125 |
| 4.6.2    | Konfiguration löschen        | 126 |
| 4.6.3    | Konfiguration aus CF laden   | 126 |
| 4.6.4    | Konfiguration ins CF sichern | 127 |
| 4.6.5    | Wiederherstellungspunkte     | 127 |
| 4.6.6    | Positionen ins CF sichern    | 128 |
| 4.6.7    | Positionen aus CF laden      | 129 |
| 4.6.8    | RAM-Bereich löschen          | 130 |
| 4.6.9    | Datenbank löschen            | 130 |
| 4.6.10   | P-Net-Monitor                | 131 |
| 4.6.11   | Online Service               | 132 |
| 4.6.12   | Bluetooth aktivieren         | 132 |
| 4.7      | Sprache                      | 133 |
| 4.8      | Reinigung                    | 133 |
| 4.9      | Sonderfunktionen HLW         | 135 |
| 4.9.1    | Umpumpen                     | 135 |
| 4.9.2    | Reinigung                    | 136 |
| 4.9.3    | Luftabscheider entleeren     | 136 |

| Anhang_ |                                                | 137                                                                                                    |
|---------|------------------------------------------------|----------------------------------------------------------------------------------------------------|
| 5.1     | Übersicht über das Konfigurationsmenü          | 137                                                                                                    |
| 5.2     | Logische Zuordnungen der Aus- und Eingänge     | 148                                                                                                    |
|         | Ausgänge                                       | 148                                                                                                    |
|         | Eingänge                                       | 151                                                                                                    |
| 5.3     | Serielle Schnittstellen                        | 152                                                                                                    |
| 5.3.1   | Grundplatine ohne CAN-Bus                      | 152                                                                                                    |
| 5.3.2   | Grundplatine mit CAN-Bus                       | 152                                                                                                    |
|         | Anhang_<br>5.1<br>5.2<br>5.3<br>5.3.1<br>5.3.2 | Anhang         5.1       Übersicht über das Konfigurationsmenü         5.2       Logische Zuordnungen der Aus- und Eingänge         Ausgänge       Eingänge         5.3       Serielle Schnittstellen         5.3.1       Grundplatine ohne CAN-Bus         5.3.2       Grundplatine mit CAN-Bus |

Inhalt

| Gewährleistung | Grundsätzlich gelten unsere "Allgemeinen Verkaufs- und Lieferbedingun-<br>gen".                                                                                                    |  |  |  |
|----------------|----------------------------------------------------------------------------------------------------|--|--|--|
|                | Diese stehen dem Betreiber spätestens seit Vertragsschluss zur Verfü-<br>gung                                                                                                    |  |  |  |
|                | Gewährleitungs- und Haftungsansprüche bei Personen- und Sachschä-<br>den sind ausgeschlossen, wenn sie auf einer oder mehrere der folgenden<br>Ursachen zurückzuführen sind:                                                                                                    |  |  |  |
|                | <ul> <li>Nicht bestimmungsgemäße Verwendung des Produktes.</li> <li>Unsachgemäßes Montieren, in Betrieb nehmen, Bedienen und<br/>Warten des Produktes.</li> <li>Nichtbeachten der Hinweise des Handbuches bezüglich Trans-<br/>port, Lagerung, Montage, Inbetriebnahme, Betrieb und Wartung.</li> <li>Eigenmächtige bauliche Veränderungen an dem Produkt</li> <li>Mangelhafte Überwachung von Teilen, die einem Verschleiß<br/>unterliegen.</li> <li>Unsachgemäß durchgeführte Reparaturen.</li> <li>Katastrophenfälle durch Fremdkörpereinwirkung und höhere<br/>Gewalt.</li> </ul> |  |  |  |
|                | Folgeschäden sind von der Haftung generell ausgeschlossen.                                                                                                    |  |  |  |
|                |                                                                                                    |  |  |  |
|                |                                                                                                    |  |  |  |

| EU-Konformitätserklärung | Hiermit erklären wir,<br>BARTEC BENKE GmbH, Schulstraße 30, D-94239 Gotteszell,<br>dass sich dieses Produkt in Übereinstimmung mit den grundlegenden<br>Anforderungen der relevanten EU-Richtlinien befindet. |
|--------------------------|----------------------------------------------------------------------------------------------------|
|                          | Die EU-Konformitätserklärung zu diesem Produkt erhalten Sie bei<br>BARTEC BENKE GmbH, Schulstraße 30, D-94239 Gotteszell,<br>info@bartec.com                                                                  |

# Hinweise zu dieser Bedienungsanleitung

Die Bedienungsanleitung ist Bestandteil des Produkts. Sie muss in unmittelbarer Nähe des Geräts aufbewahrt werden, und das Installations-, Bedienungs- und Wartungspersonal muss jederzeit darauf zugreifen können.

Die Bedienungsanleitung enthält wichtige Hinweise, Sicherheitsanweisungen und Prüfzertifikate, die für die einwandfreie Funktion des Geräts im Betrieb erforderlich sind. Die Bedienungsanleitung richtet sich an sämtliche Personen, die mit der Montage, Installation, Inbetriebnahme und Wartung des Produkts befasst sind.

Die Abbildungen in der vorliegenden Bedienungsanleitung dienen zur Veranschaulichung der Informationen und Beschreibungen. Sie lassen sich nicht notwendigerweise unverändert übertragen und können geringfügig von der tatsächlichen Ausführung des Geräts abweichen.

Die Firma BARTEC GmbH behält sich vor, jederzeit technische Änderungen durchzuführen.

Die Firma BARTEC GmbH ist in keinem Fall verantwortlich oder haftbar für indirekte Schäden oder Folgeschäden, die durch den Gebrauch, Einsatz oder Anwendung dieses Benutzerhandbuches entstehen.

Bitte lesen Sie die Bedienungsanleitung sorgfältig durch, bevor Sie das Produkt verwenden.

Wir weisen Sie darauf hin, dass die Anleitung vom Anwender für die komplette Lebensdauer des Produkts aufbewahrt werden muss.

#### Zeichen und Symbole

In dieser Bedienungsanleitung werden die folgenden Zeichen und Symbole verwendet, um Textstellen, die besonders beachtet werden müssen, hervorzuheben.

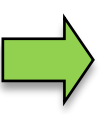

#### Hinweise

Dieser Pfeil weist Sie auf Besonderheiten hin, die bei der Bedienung zu beachten sind.

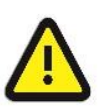

#### Warnung

Dieses Zeichen macht Sie auf Textstellen aufmerksam, deren Nichtbefolgen oder ungenaues Befolgen zu Beschädigungen oder Zerstörungen an Teilen der Anlage bzw. zu Datenverlust führen kann.

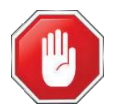

#### Vorsicht!

Dieses Zeichen steht vor Textstellen, bei deren Nichtbefolgen die Gesundheit oder das Leben von Menschen gefährdet sind.

Spezielle Hinweise, die innerhalb des Textes stehen, sind mit einem Rahmen gekennzeichnet.

6

# 2 Sicherheitsvorkehrungen

Der Betreiber der Anlage ist für die Einhaltung aller Verordnungen verantwortlich, die für Lagerung, Transport und Umschlag des Lebensmittels Milch gültig sind.

Alle Verordnungen und Bestimmungen behalten beim Betreiben der Anlage mit MAK-Geräten ihre volle Gültigkeit.

Die MAK-Geräte sind unter Beachtung der geltenden Vorschriften gebaut und haben das Werk in einwandfreiem Zustand verlassen. Die Installation und Wartung der Geräte muss durch qualifiziertes Fachpersonal erfolgen.

- Stellen Sie sicher, dass die vom Hersteller angegebenen Daten und Betriebsbedingungen eingehalten werden.
- Beachten Sie die Anweisungen zur Bedienung und Wartung der Geräte.
- Stellen Sie Beschädigungen oder Zerstörungen an Teilen der Anlage fest, oder ist der gefahrlose Betrieb aus anderen Gründen nicht gewährleistet, nehmen Sie die Anlage nicht in Betrieb, bzw. schalten Sie sie unverzüglich aus. Benachrichtigen Sie Ihre Servicestelle.
- Setzen Sie sich auch dann mit unseren Servicefachkräften in Verbindung, wenn Sie Fehler oder Mängel während des Betriebes feststellen oder Zweifel an der ordnungsgemäßen Arbeit der Geräte haben.

Die Messanlage darf für Anwendungen die im jeweiligen EU-Mitgliedsstaat einer gesetzlichen messtechnischen Kontrolle unterliegen nur dann betrieben werden, wenn die in der EU-Baumusterprüfbescheinigung genannten Nennbetriebsbedingungen erfüllt sind.

## 3 Grundlagen

Mit dem System MAK 3003 können alle Vorgänge und Bedienabläufe zum Be- und Entladen von Milchsammel- und Transportfahrzeugen überwacht, registriert und gesteuert werden.

Die Version TIGER 3003 dient der Steuerung von Milchannahmen sowie zur Erfassung der dabei registrierten Daten.

Die Bedienung erfolgt am Kompakt-Controller.

Das Einschalten der Anlage und die Bedienung der Fahrzeugausrüstung sind abhängig vom jeweiligen Fahrzeugtyp und den dafür geltenden Betriebsanweisungen.

## 3.1 Kompakt-Controller

Der Kompakt-Controller ist die zentrale Bedien- und Informationseinheit des Gesamtsystems. Die Kommunikation zwischen dem Controller und anderen Komponenten innerhalb einer Anlage erfolgt über USB oder, zu P-NET-Geräten, über P-NET.

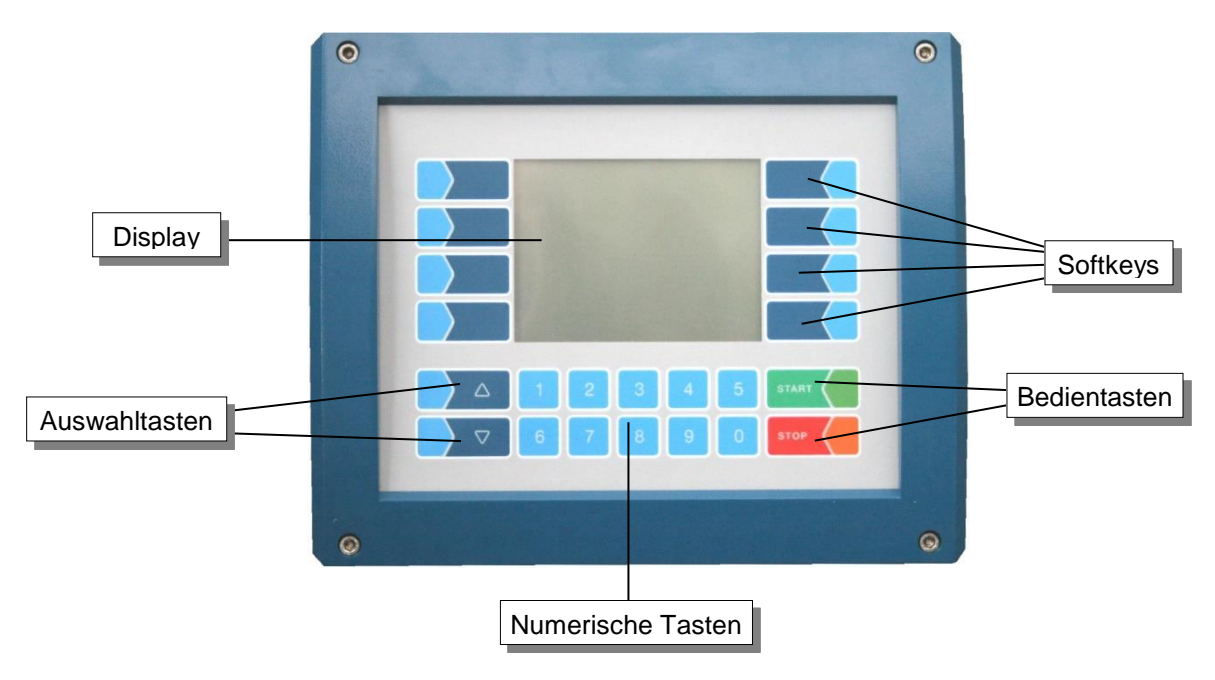

## 3.1.1 Tastatur

Die Bedienung erfolgt über die berührungssensitiven Tasten auf der Bedieneinheit (Touchscreen) (Numerische Tasten, Auswahltasten, Softkeys und Bedientasten) und über die Tastenfunktionen, die situationsabhängig im Display eingeblendet werden. Die Funktionen der Softkeys werden von der Software in Abhängigkeit vom momentanen Betriebszustand gesteuert.

## 3.1.2 Display

Zur Darstellung aller Anzeigen wird ein Grafikbildschirm verwendet, der als Touchscreen konzipiert ist. Durch die verwendete hinterleuchtete transflektive Flüssigkristall-Technik ist die Anzeige bei Dunkelheit und auch bei grellem Sonnenlicht gut erkennbar.

## 3.2 Bedienkonzept

## 3.2.1 Softwareoberfläche

Die Controller-Software wird ständig weiterentwickelt. Durch einen anderen Software-Stand oder durch eine andere Anlagenkonfiguration können die Bildschirmanzeigen an Ihrer Anlage geringfügig von den Display-Abbildungen in diesem Dokument abweichen.

Nach Inbetriebnahme der Anlage erscheint der Startbildschirm im Display. Mit den Softkeys links und rechts vom Display können Sie verschiedene Anzeigen oder Betriebsmodi aufrufen.

Entsprechend des installierten Messanlagentyps (TIGER, LYNX, HLW, ABO Magyar, V3003, Optimate, ROMEX, V plus, E-TIGER, LYNX Digital) unterscheiden sich der Startbildschirm und das Hauptmenü (s. Abschnitt 3.2.6.1).

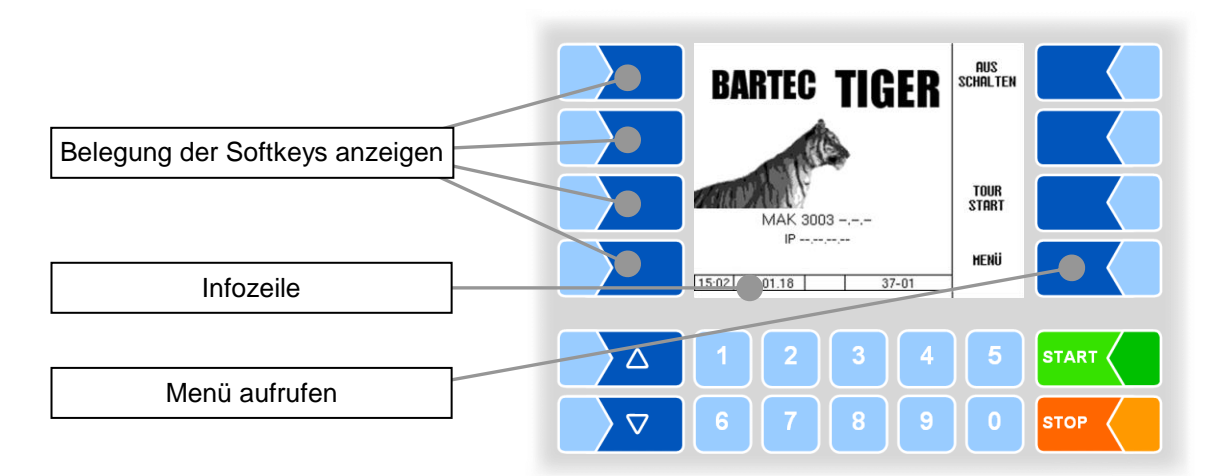

## 3.2.2 Infozeile

Die Infozeile enthält die Anzeige von Uhrzeit und Datum, Hinweise zum Betriebszustand und die Anzeige der Nummer der Software-Seite.

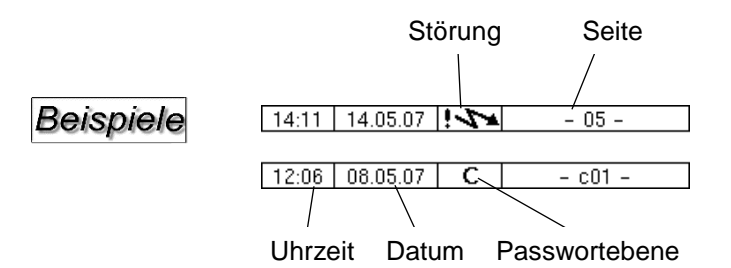

## 3.2.3 Softkeys

Die Softkeys können mit unterschiedlichen Funktionen belegt werden, deren momentane Bedeutung in Textform oder als Symbol neben der jeweiligen Taste angezeigt wird.

Alle Tasten sind berührungssensitiv, d.h. Sie müssen nicht darauf drücken, sondern brauchen sie nur zu berühren.

## 3.2.4 Verborgene Softkeys

In verschiedenen Betriebssituationen wird die momentane Belegung von Softkeys nicht im Display angezeigt. Die Tasten links oder rechts vom Display sind dann ohne Bezeichnung. In diesem Fall müssen Sie einen beliebigen Softkey in dieser Tastenreihe berühren. Die momentane Belegung der Softkeys wird für drei Sekunden angezeigt. Innerhalb dieser Zeit können Sie einen der Softkeys berühren, um die jeweilige Funktion zu starten.

#### Beispiele

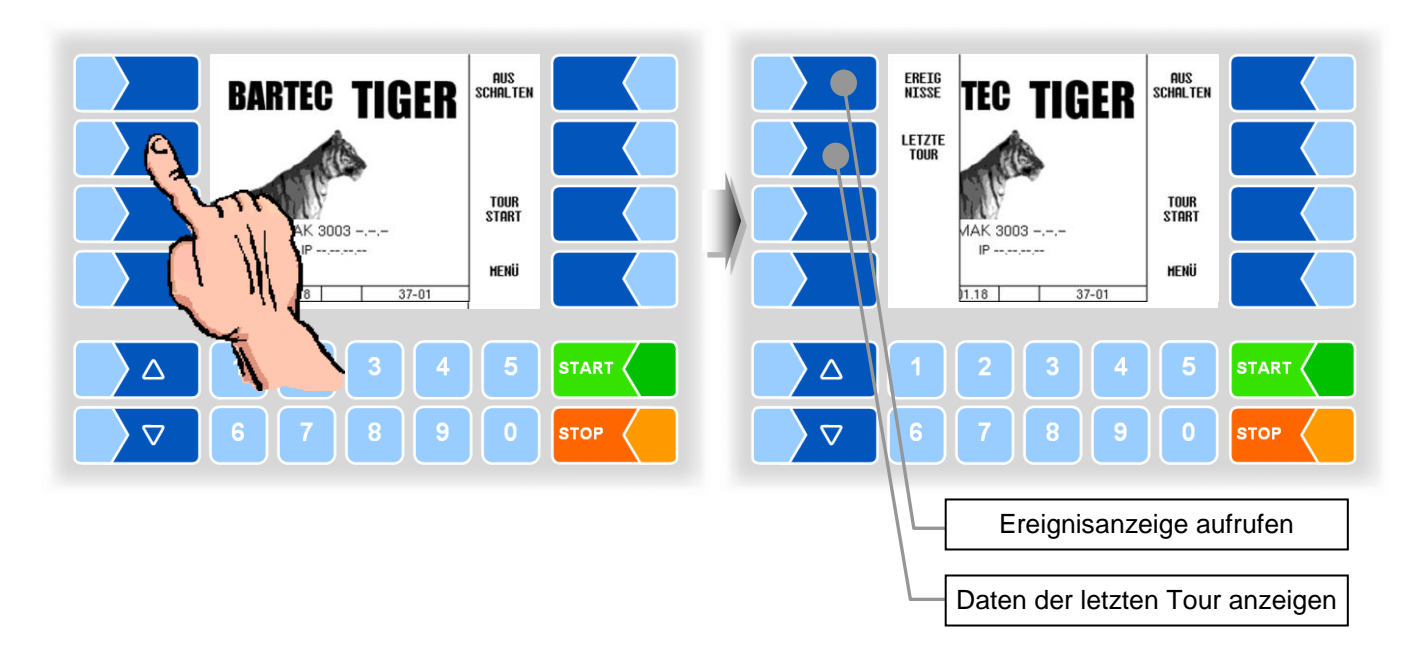

| Po                                               | ositions-Datenba<br>Annahue                                    | ank<br>2040 L   |       |                                                         | Positions-Datenban<br>Annahue                                    | BAD<br>Flow<br>CNT       |      |
|--------------------------------------------------|----------------------------------------------------------------|-----------------|-------|---------------------------------------------------------|------------------------------------------------------------------|--------------------------|------|
| Heinrich Sole<br>222222<br>Max Mustern<br>234561 | Annahne<br>ann<br>Annahne                                      | 960 L<br>1960 L |       | 222222<br>Max Muste<br>234561                           | Annahne<br>ermann<br>Annahne                                     | DATEN<br>Satz<br>Löschen |      |
| 17.974909 3<br>888885<br>12.974908 4<br>999995   | Abgabe ungenessen<br>8.959709<br>Unpunpen genessen<br>9.959709 | 0 L<br>0 L      | 1 m   | 17.974909<br>888885<br>12.974908<br>999995<br>12.074908 | 38.959709<br>Abgabe ungewessen<br>48.959709<br>Unpunpen gewessen | NEUE<br>Suche            |      |
|                                                  | 18 C 15                                                        | 5-05            |       | 14:09 15:                                               | 11.18 15-05                                                      | UER<br>Lassen            |      |
|                                                  | 2 3 4                                                          | 5               | START |                                                         | 2 3 4                                                            | 5                        |      |
|                                                  | 7 8 9                                                          |                 |       |                                                         | 7 8 9                                                            |                          | STOP |

## 3.2.5 Ereignisanzeige

Wichtige Fehler- oder Störungsmeldungen werden direkt im Display angezeigt.

Mit dem verborgenen Softkey EREIGNISSE wird die Ereignisanzeige aufgerufen. Hier werden alle Betriebszustände und Störungen angezeigt.

Zum Verlassen der Ereignisanzeige, berühren Sie den gleichen Softkey noch einmal.

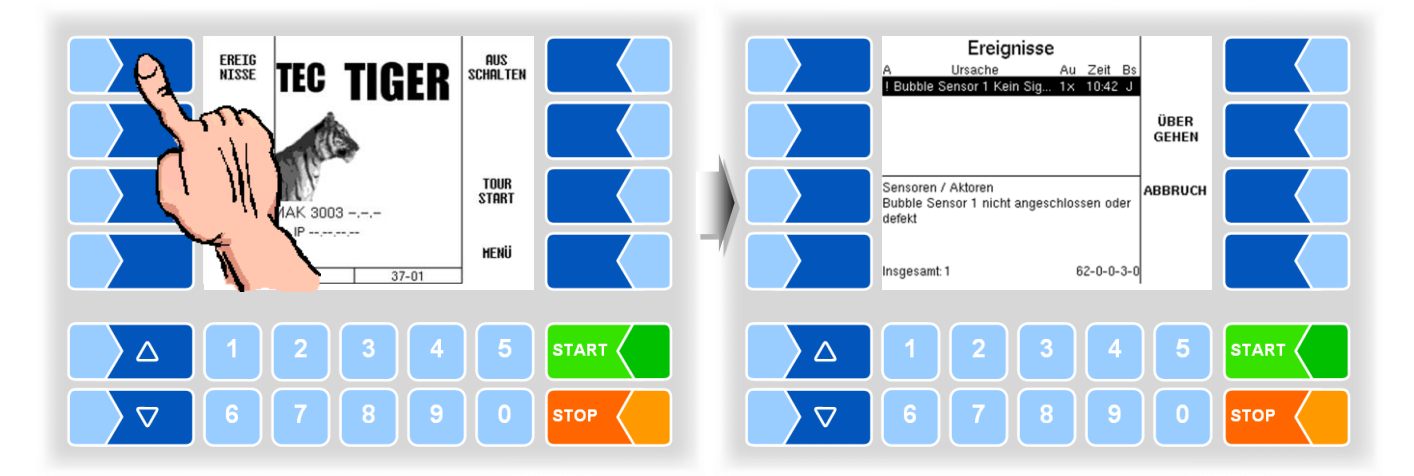

## 3.2.6 Bedienung der Menüs

Entsprechend des installierten Messanlagentyps unterscheiden sich der Startbildschirm und das Hauptmenü.

Stellen Sie bei einer Neukonfiguration zuerst in den Grundeinstellungen die Bediensprache (Abschnitt 4.5.8.2) und den Messanlagentyp (Abschnitt 4.5.8.3) ein.

#### 3.2.6.1 Menü aufrufen

• Berühren Sie den Softkey MENÜ, um das Hauptmenü aufzurufen.

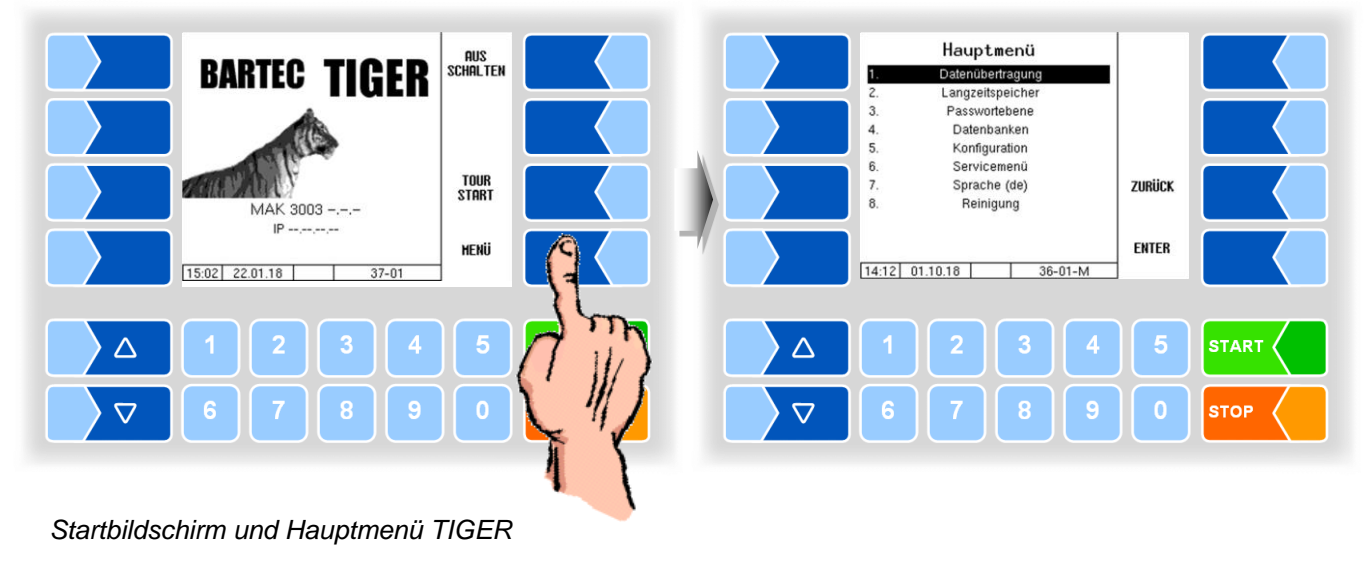

Hauptmenü AUS Schalten Datenübertragung Langzeitspeicher Passwortebene 3 4. Datenbanken Konfiguration 5. 6. Servicemenü TOUR Start Sonderfunktionen ZURÜCK 8. Sprache (de) MAK 3003 -.-.-IP ENTER HENÜ 11:08 13.10.2015 15:06 22.01.18 36-01-M Т 37-01 Т STAR  $\triangle$  $\triangle$  $\nabla$  $\nabla$ STOP Startbildschirm und Hauptmenü HLW

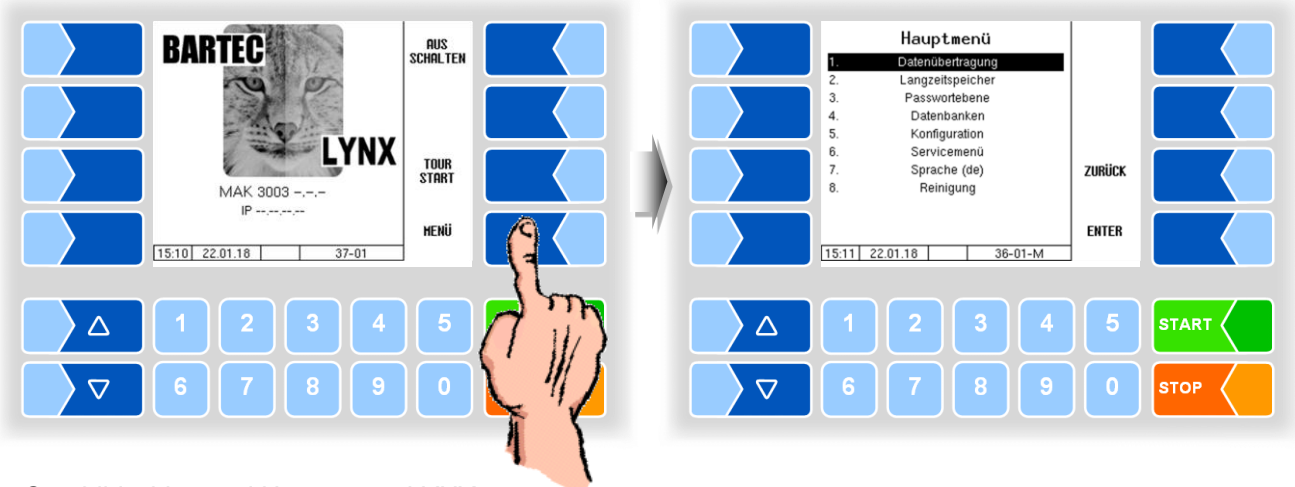

Startbildschirm und Hauptmenü LYNX

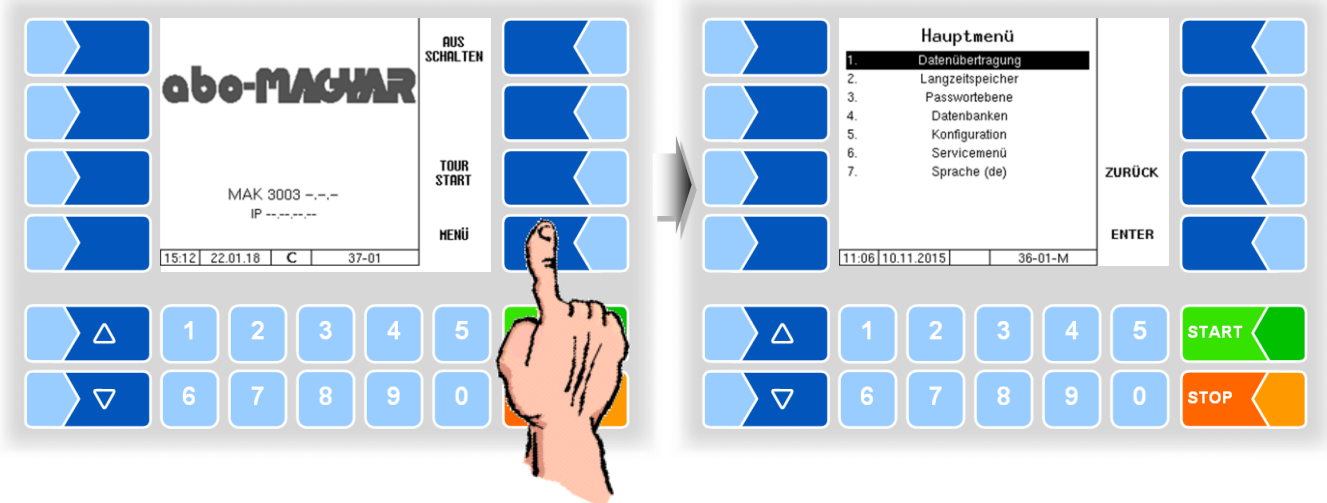

Startbildschirm und Hauptmenü abo-MAGYAR

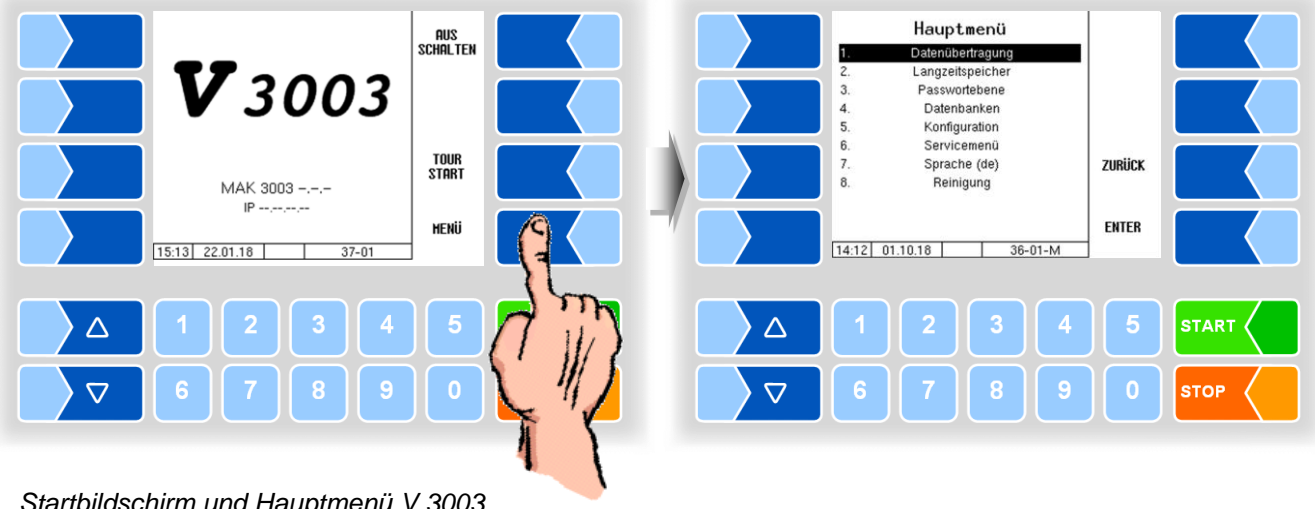

Startbildschirm und Hauptmenü V 3003

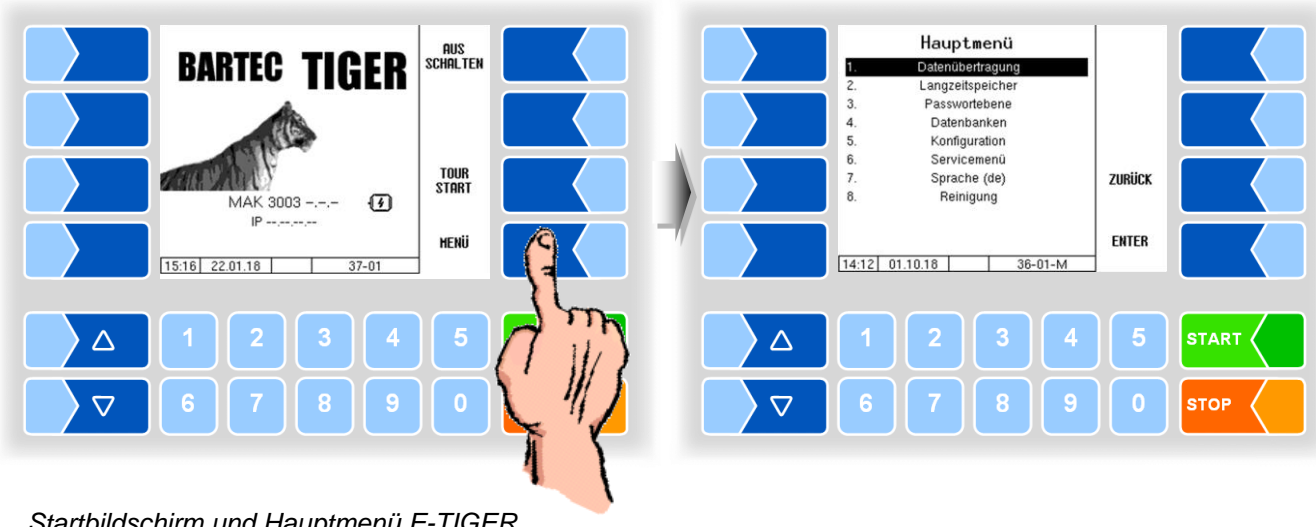

Startbildschirm und Hauptmenü E-TIGER

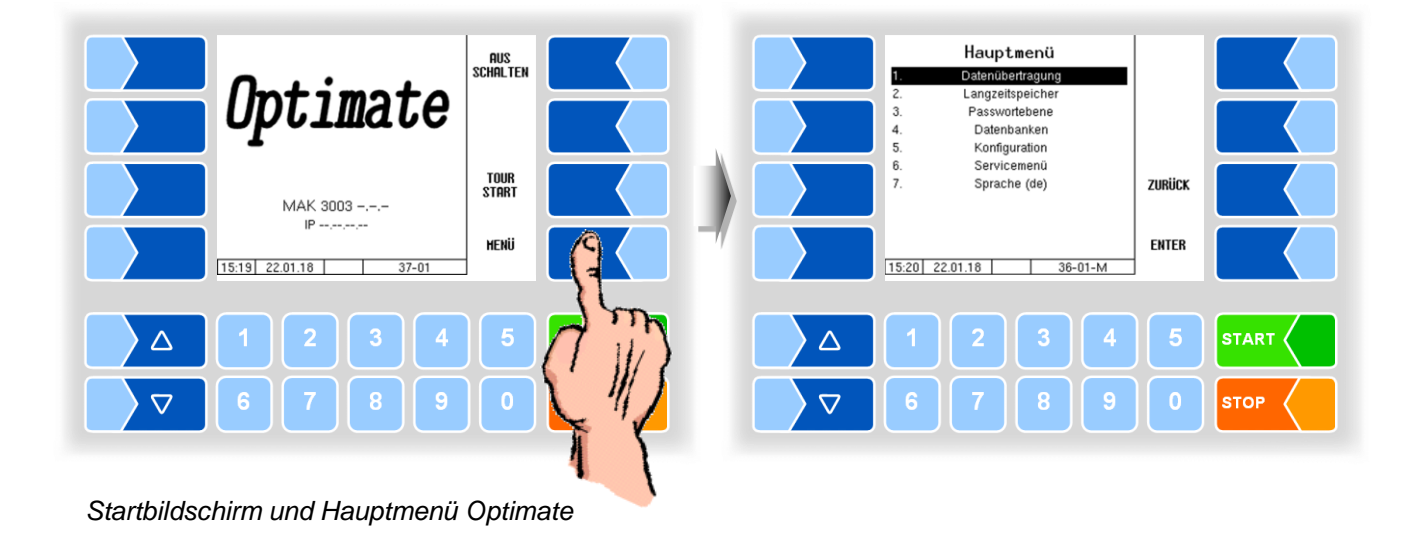

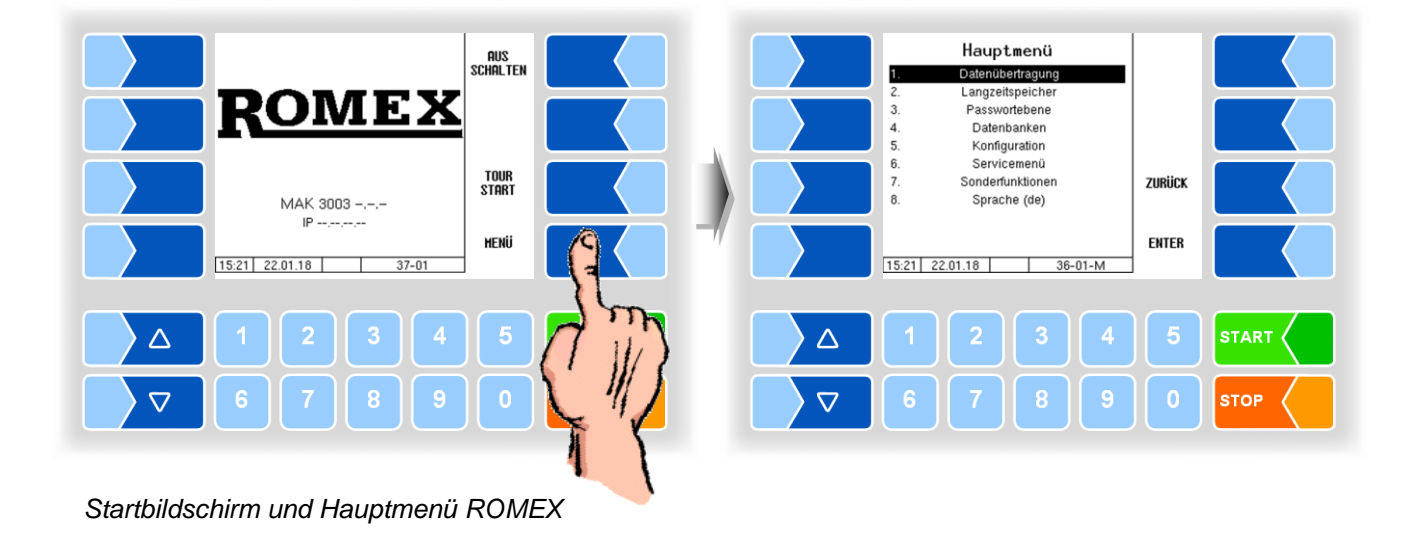

START

STOP

15

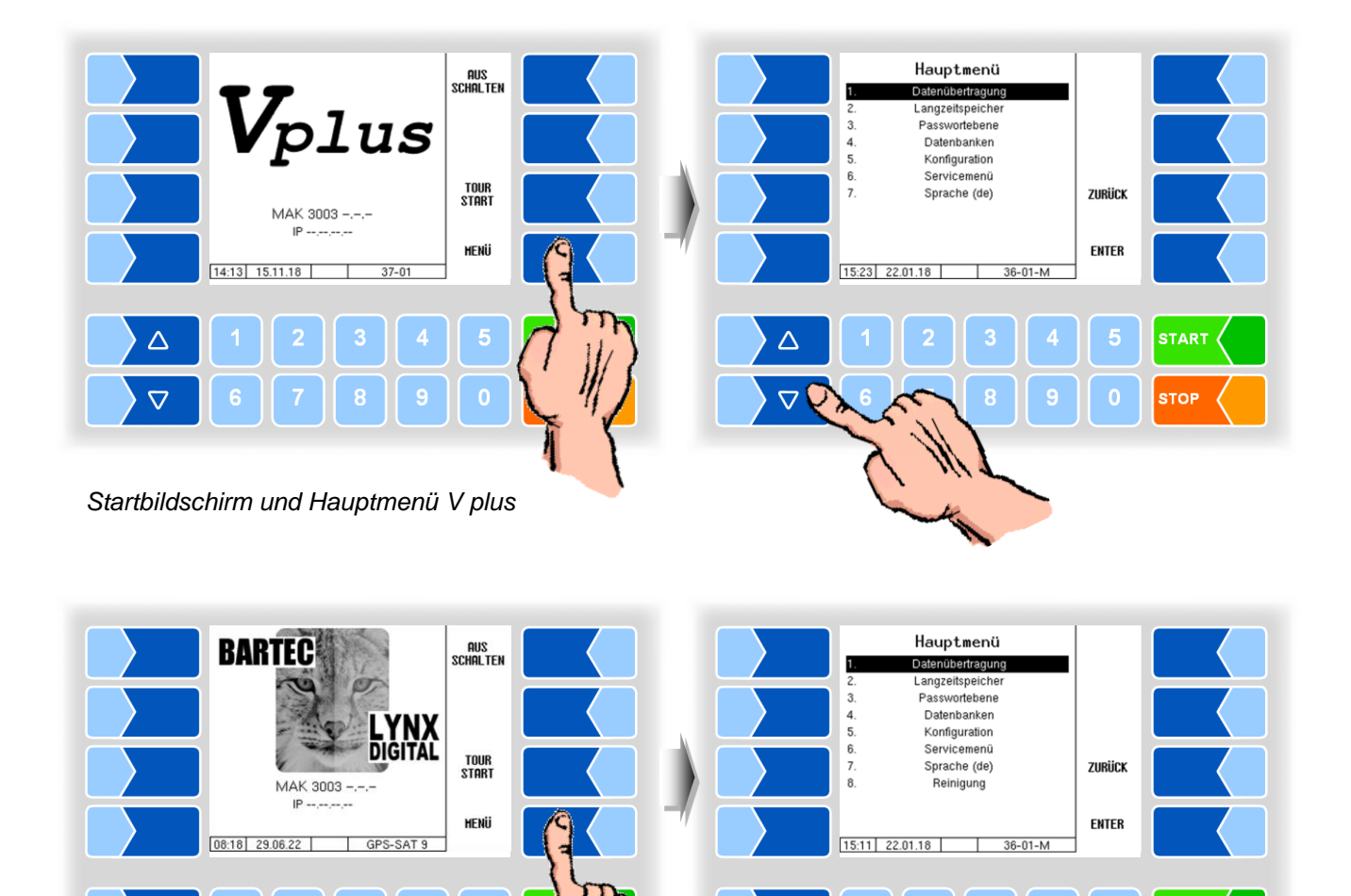

Startbildschirm und Hauptmenü LYNX Digital

 $\triangle$ 

- Berühren Sie den Softkey ENTER. Das gewählte Menü wird geöffnet.

 $\triangle$ 

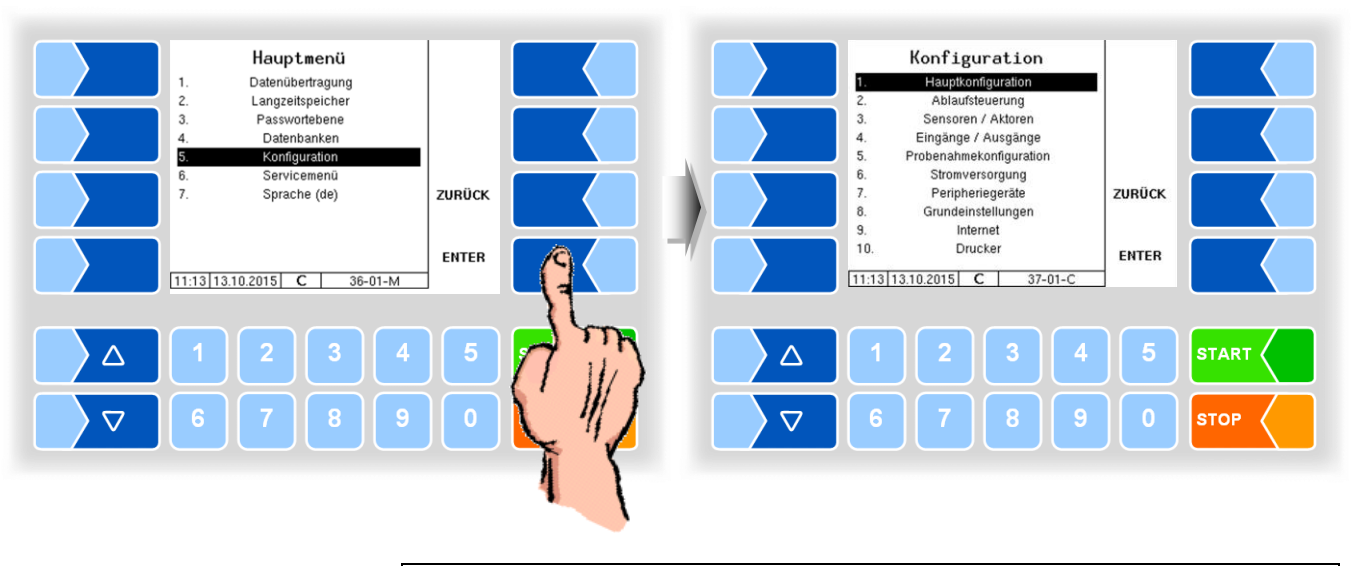

Sie können das gewünschte Menü auch direkt öffnen, indem Sie die Zifferntaste berühren, die der jeweiligen Menünummer entspricht.

Wenn das Menü Untermenüs enthält, öffnen Sie auf die gleiche Weise das gewünschte Untermenü.

#### 3.2.6.2 Parameter bearbeiten

- 2. Berühren Sie den Softkey ÄNDERN. Das Bearbeitungsfenster (Eingabeoder Auswahldialog) wird geöffnet.

Der Softkey ÄNDERN steht nur dann zur Verfügung, wenn das Bearbeiten des gewählten Parameters in der jeweiligen passwortgeschützten Konfigurationsebene erlaubt ist (s. Abschnitt 4.3.1).

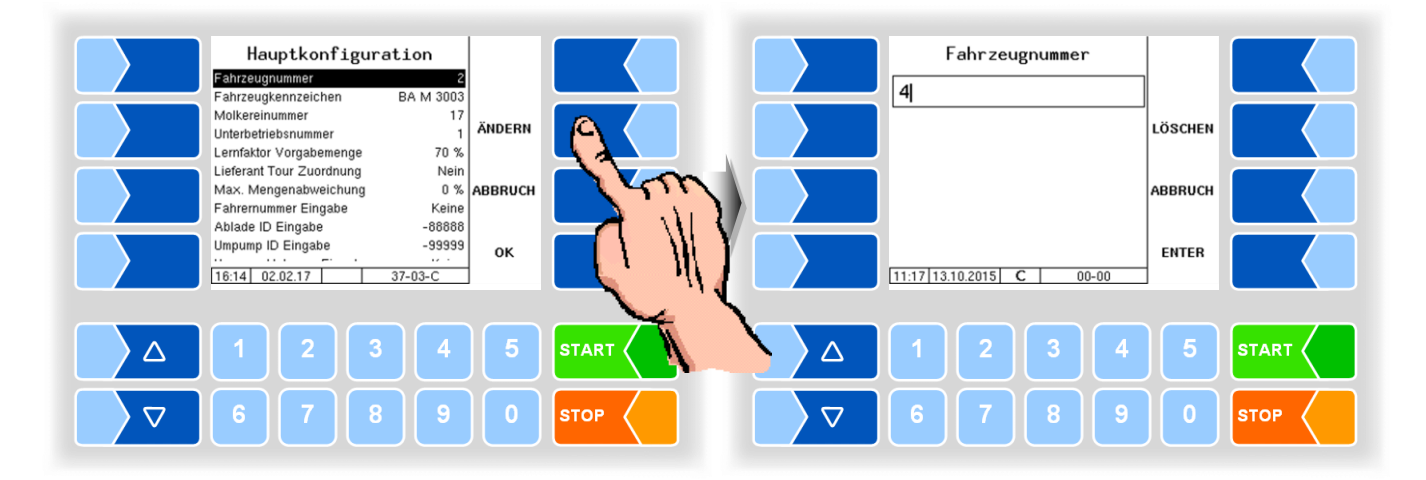

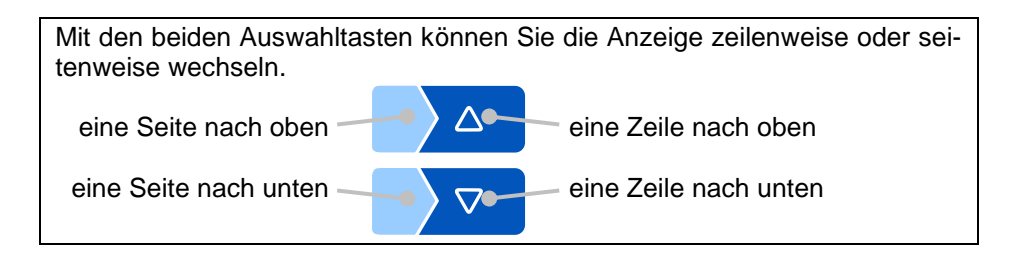

#### Numerische Eingaben

Die Eingabe numerischer Werte erfolgt mit den Tasten unterhalb des Displays.

Für Korrekturen steht Ihnen der Softkey LÖSCHEN zur Verfügung. Wenn Sie diesen Softkey berühren, wird das links vom Cursor stehende Zeichen gelöscht.

Für Parameter, bei denen die Eingabe positiver oder negativer Werte erforderlich ist, stehen die beiden Vorzeichen-Softkeys + und - zur Verfügung. Bestätigen Sie die Eingabe mit dem Softkey ENTER.

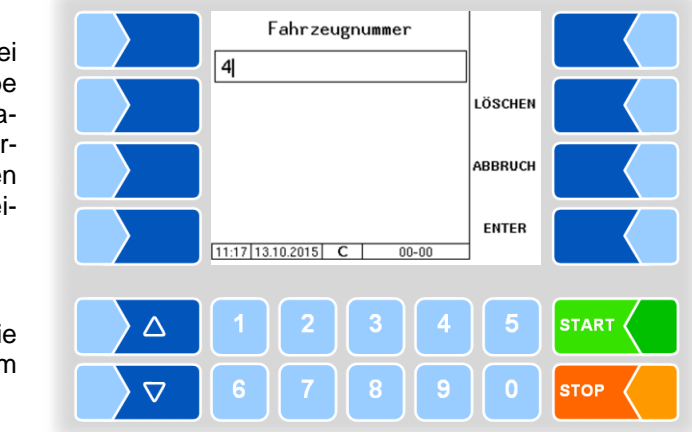

#### Alphanumerische Eingaben

Die Eingabe von Buchstaben erfolgt mit den Tasten, die auf dem Display dargestellt werden. Um einen Buchstaben einzugeben, berühren Sie die entsprechende Taste.

Die Tasten sind mit bis zu vier Zeichen belegt. Mit der Anzahl der Tastendrücke, die kurz hintereinander erfolgen, bestimmen Sie, welches Zeichen in der Eingabezeile erscheint. Mit der Taste können Sie ein Leerzeichen eingeben.

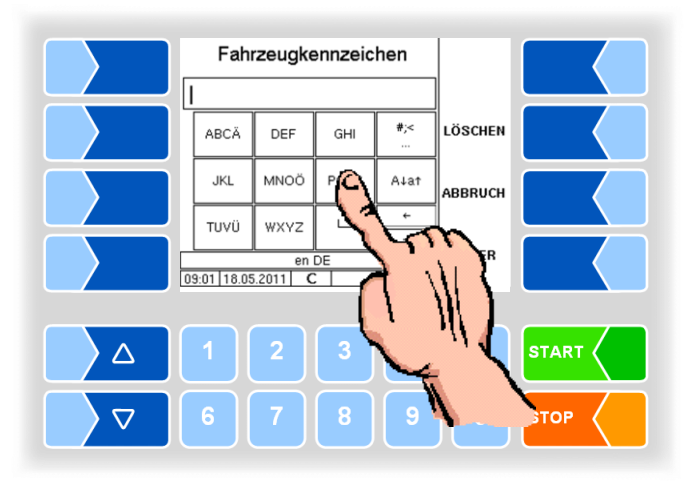

#### Umschalten Großbuchstaben - Kleinbuchstaben

Um Großbuchstaben einzugeben, können Sie mit der Taste A↓a↑ von Großbuchstaben auf Kleinbuchstaben, und umgekehrt, umschalten.

#### Sonderzeichen

Falls Sonderzeichen eingegeben werden müssen, können Sie mit der Taste # < auf die Tastenbelegung mit Sonderzeichen umschalten. Mit derselben Taste, sie ist dann mit abcä bezeichnet, können Sie auch wieder auf Buchstaben zurückschalten.

Wenn Sie die Eingabe vollständig eingetragen haben, berühren Sie den Softkey ENTER.

#### Auswahllisten

Für verschiedene Einstellungen stehen Auswahllisten zur Verfügung. Wählen Sie mit den Auswahltasten  $\bigtriangledown$  und  $\bigtriangleup$  die erforderliche Einstellung aus. Die gewählte Einstellung wird durch einen schwarzen Balken markiert. Bestätigen Sie die Auswahl mit dem Softkey  $\checkmark$ .

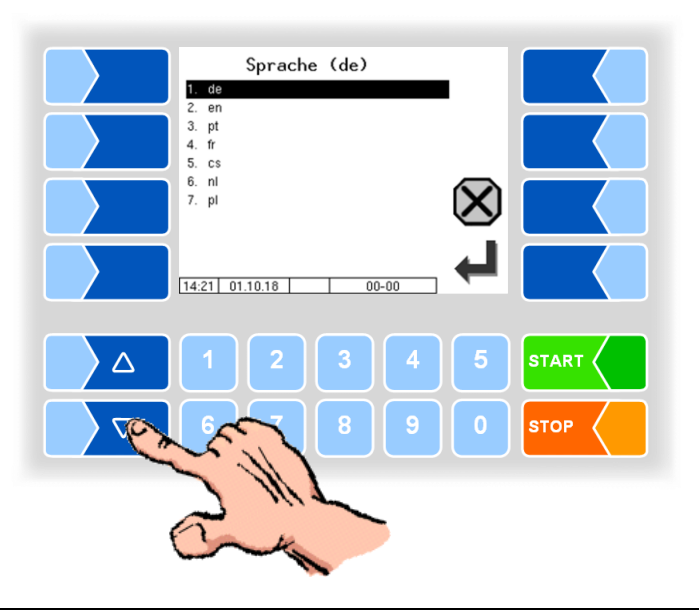

Mit der Zifferntaste, die der Nummer des Menüeintrags entspricht, können Sie die Auswahl auch direkt treffen.

#### Alternativen

Bei Parametern, bei denen nur zwei alternative Einstellungen möglich sind, z.B. Ja/Nein oder Ein/Aus, erfolgt die Änderung, wenn Sie den Softkey ÄNDERN oder eine Zifferntaste berühren.

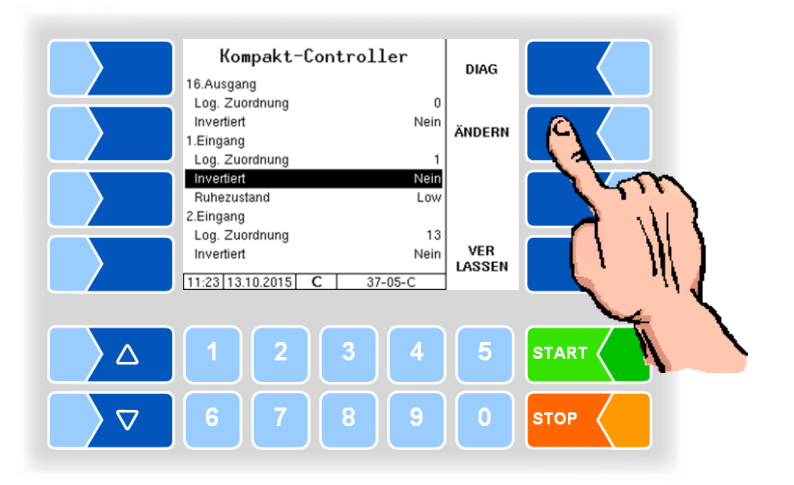

# 4 Hauptmenü

Mit dem Softkey **MENÜ** wird das Hauptmenü aufgerufen. Es enthält Untermenüs, die zur Konfiguration der Anlage und zum Aufrufen verschiedener Funktionen dienen.

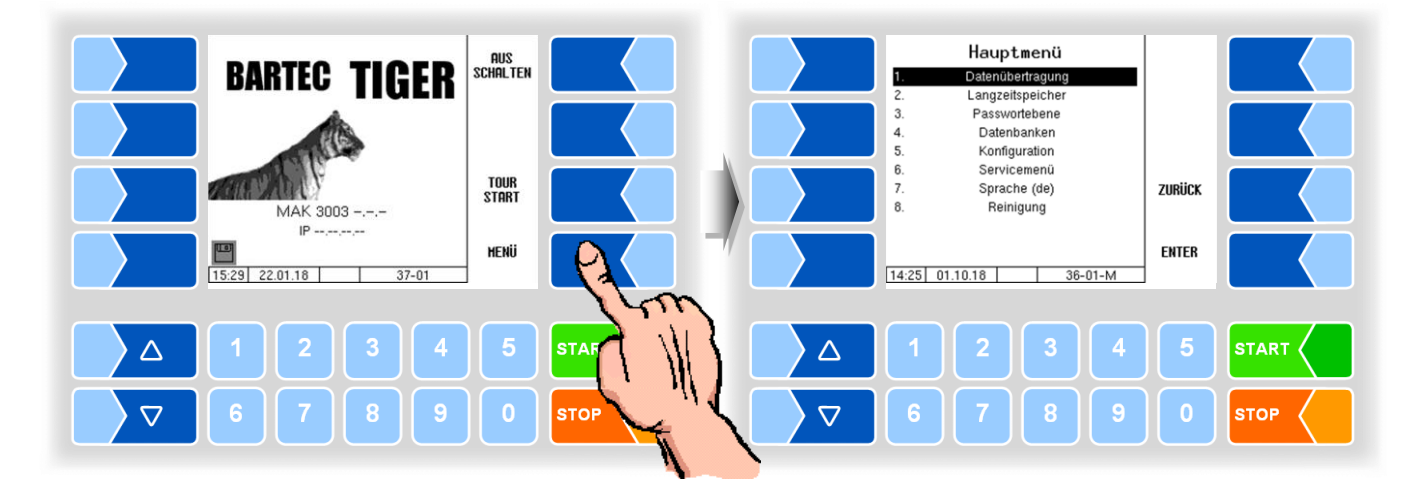

## 4.1 Datenübertragung

In diesem Menü wird die Datenübertragung zur Molkerei gestartet.

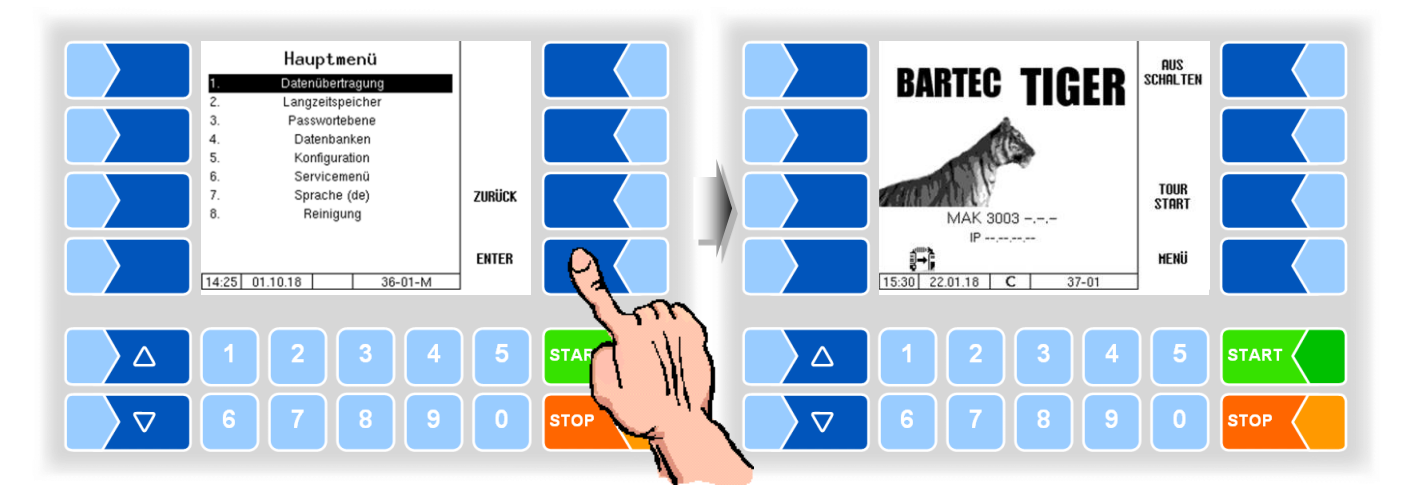

Alle noch nicht übertragenen Tourdaten werden auf den eingestellten Server übertragen. Dort werden die Daten in das für die Molkerei ausgewählte Format aufbereitet und zum Abholen für die Molkerei bereitgestellt.

Nach erfolgreicher Datenübertragung erlischt das blinkende Symbol links unten im Display.

## 4.2 Langzeitspeicher

Im Langzeitspeicher werden die Daten der Touren und Annahmen der letzten 3 Monate gespeichert. Sie können sowohl Tourdaten, als auch Einzeldaten einsehen.

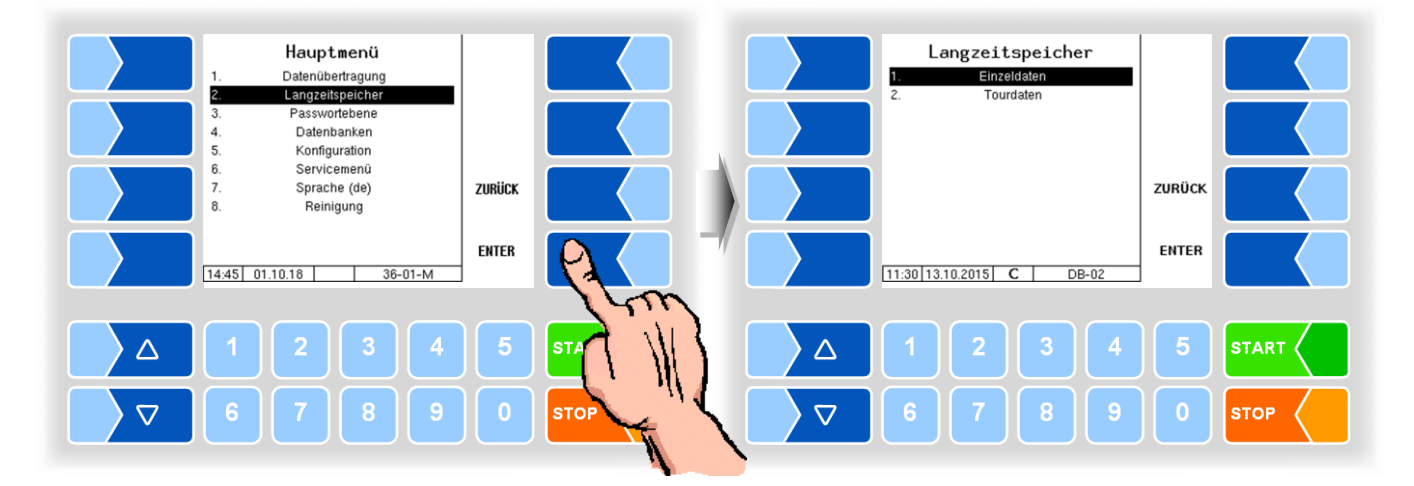

#### Einzeldaten

Tragen Sie in die Suchmaske die gewünschten Suchkriterien ein. Starten Sie die Suche mit OK.

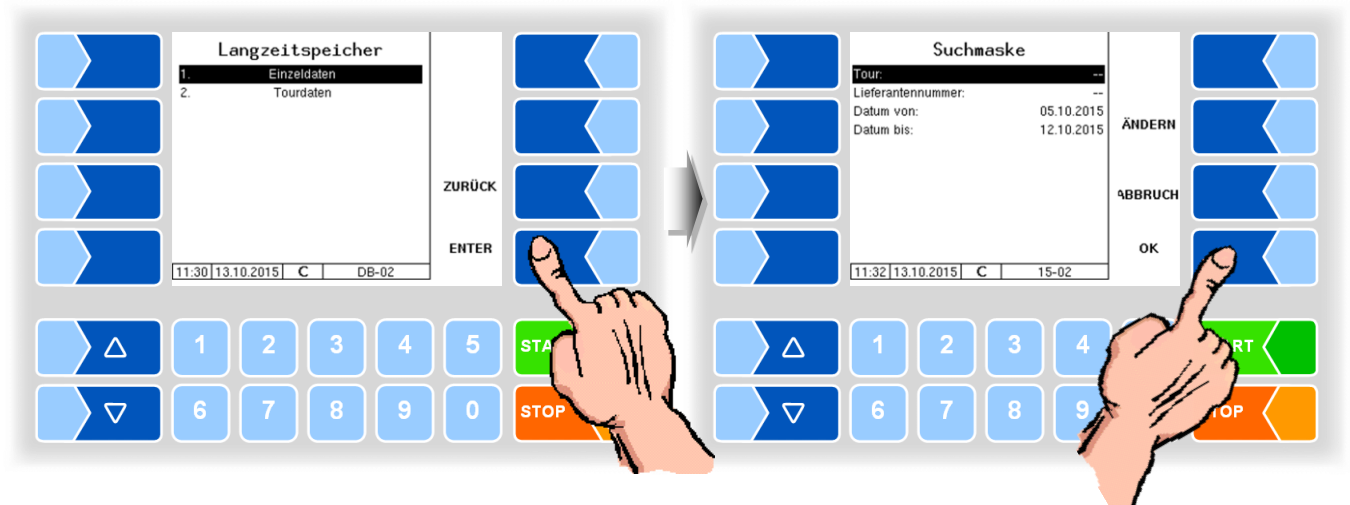

Berühren Sie einen Softkey neben dem Display. Es werden weitere Funktionen angezeigt. Sie können die gefundenen Daten drucken, eine neue Suche starten oder die Anzeige verlassen.

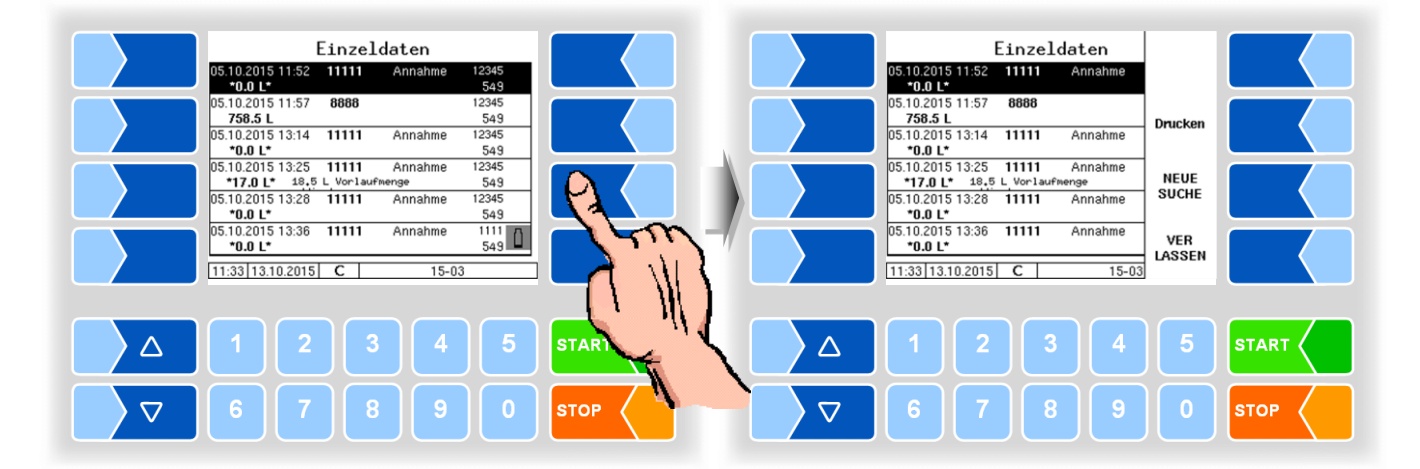

#### Tourdaten

Zur Anzeige von Tourdaten müssen Sie wie bei der Anzeige von Einzeldaten vorgehen. In der Suchmaske entfällt lediglich die Lieferantennummer.

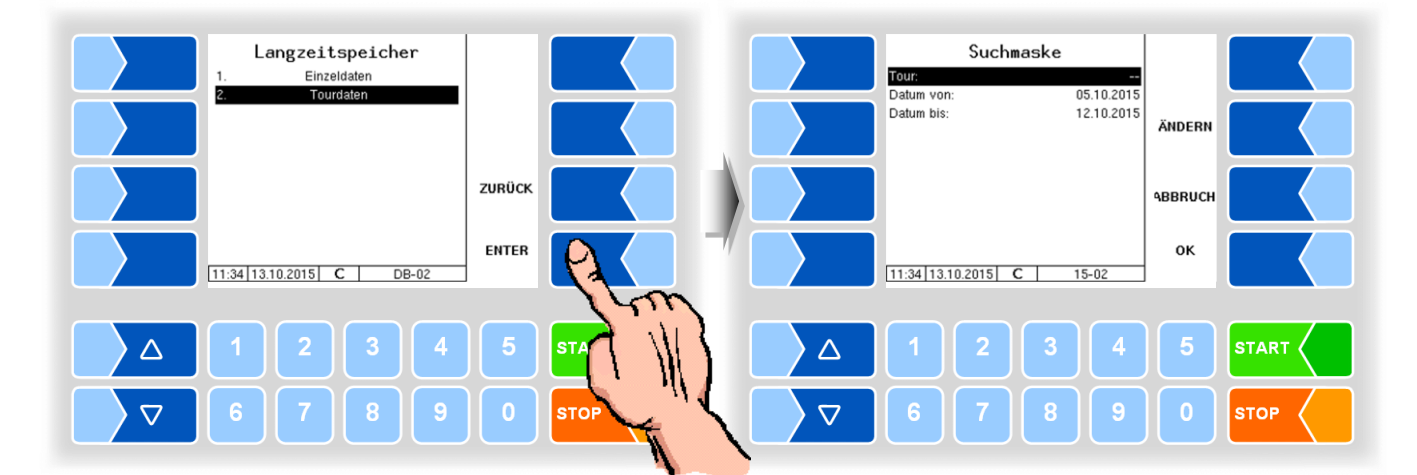

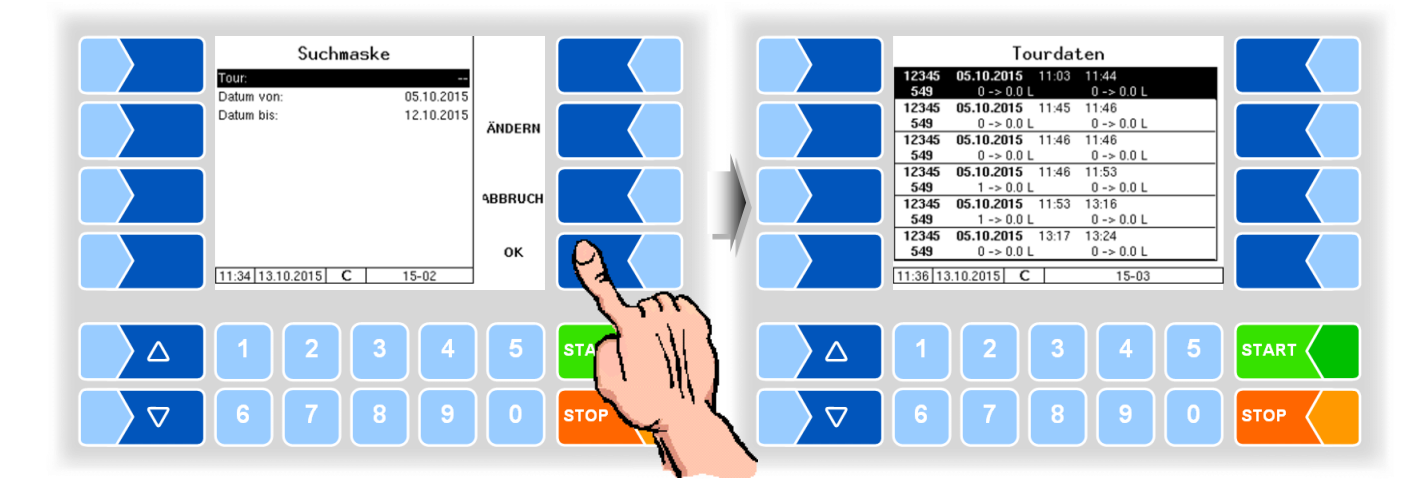

Berühren Sie einen Softkey neben dem Display. Es werden weitere Funktionen angezeigt. Sie können den markierten Datensatz senden, drucken, eine neue Suche starten oder die Anzeige verlassen.

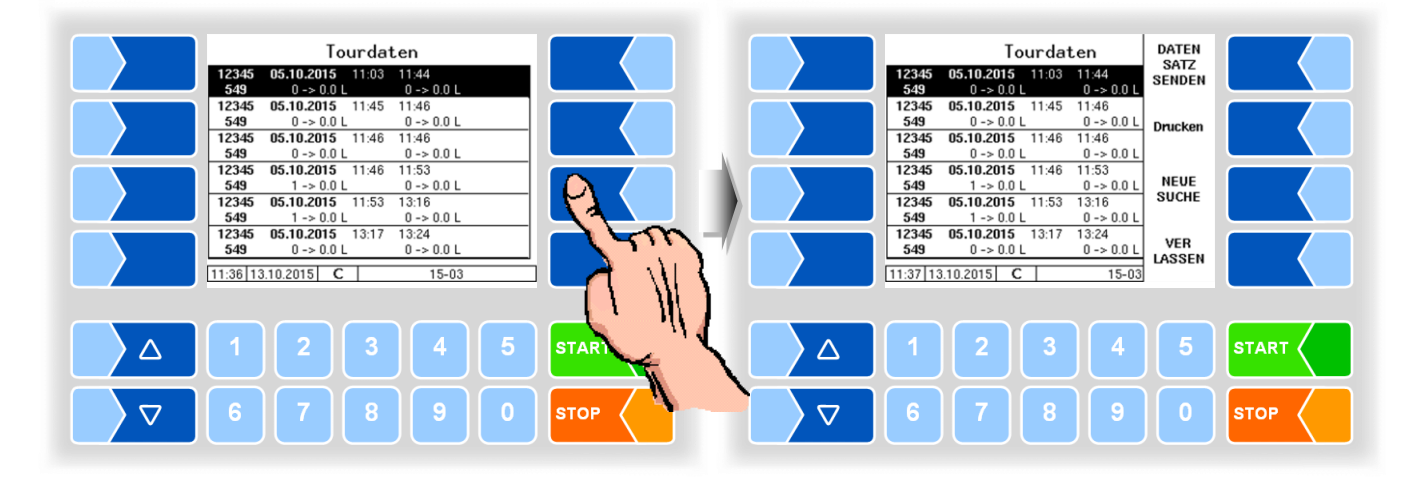

## 4.3 Passwortschutz

alle geringeren Passwortebenen ein.

Die Konfiguration der Software ist durch Passwörter geschützt, die den Zugriff auf unterschiedliche Konfigurationsmöglichkeiten erlauben. Die aktuell zugängliche Passwortebene wird im Display in der Infozeile durch einen blinkenden Buchstaben gekennzeichnet. Jede Passwortebene schließt

| Passwort           | Kennzeichen | Zugriff                                |
|--------------------|-------------|----------------------------------------|
| kein Passwort      |             | nur lesen, Sprache                     |
| Fahrer-Passwort    | D           | Zeit                                   |
| User-Passwort      | U           | Betriebsparameter, Datum               |
| Service-Passwort   | S           | nicht eichpflichtige Softwareparameter |
| Eichschalter offen | С           | alle Parameter                         |

## 4.3.1 Passwortebenen

#### **Kein Passwort**

Ohne Passworteingabe können Sie die Konfigurationsmenüs aufrufen, jedoch keine Änderungen vornehmen.

#### **Fahrer-Passwort**

Das Fahrerpasswort ist die Summe aus Tag, Monat und Stunde (wie im Display angezeigt).

Fahrerpasswort = Tag + Monat + Stunde

Beispiel

Datum: <u>**21**</u>. <u>**03**</u>. 2019, <u>**07**</u>:28 Uhr Fahrerpasswort= 21 + 3 + 7 = <u>**31**</u>

#### **User-Passwort**

Das Userpasswort ist das Passwort des Fuhrparkleiters. Sie können das Userpasswort selbst festlegen (s. Seite 28). Nach Eingabe des Userpassworts können Konfigurationsdaten geändert werden, die nicht der Eichpflicht unterliegen, wie das Aus- oder Einschalten verschiedener Optionen und Hardwaremodule.

Im Auslieferzustand lautet das Userpasswort "BARTEC".

#### Service-Passwort

Mit dem Servicepasswort ist der Zugriff auf die Parametereinstellungen der Software möglich, die nicht der Eichpflicht unterliegen.

Das Servicepasswort wird nach einem besonderen Modus gebildet und periodisch gewechselt. Das Servicepasswort wird nur dem autorisierten Servicepersonal mitgeteilt.

#### Eichschalter

Das Öffnen des Eichschalters erlaubt den Zugriff auf alle, einschließlich der eichpflichtigen Parameter.

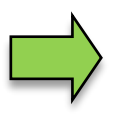

Wenn eichpflichtige Daten geändert werden sollen, muss der Eichschalter vor Starten des Systems geöffnet werden! Nach Öffnen des Eichschalters ist eine kostenpflichtige Nacheichung erforderlich!

#### Kompaktcontroller Typ 6942-10 bis Serie B

Der Eichschalter befindet sich auf der Platine im Kompakt-Controller.

- Lösen Sie die vier Schrauben des Oberteils der Bedieneinheit und klappen Sie das Oberteil auf.
- Entfernen Sie die Plombe, lösen Sie die Schrauben des Abdeckblechs und nehmen Sie das Abdeckblech ab.

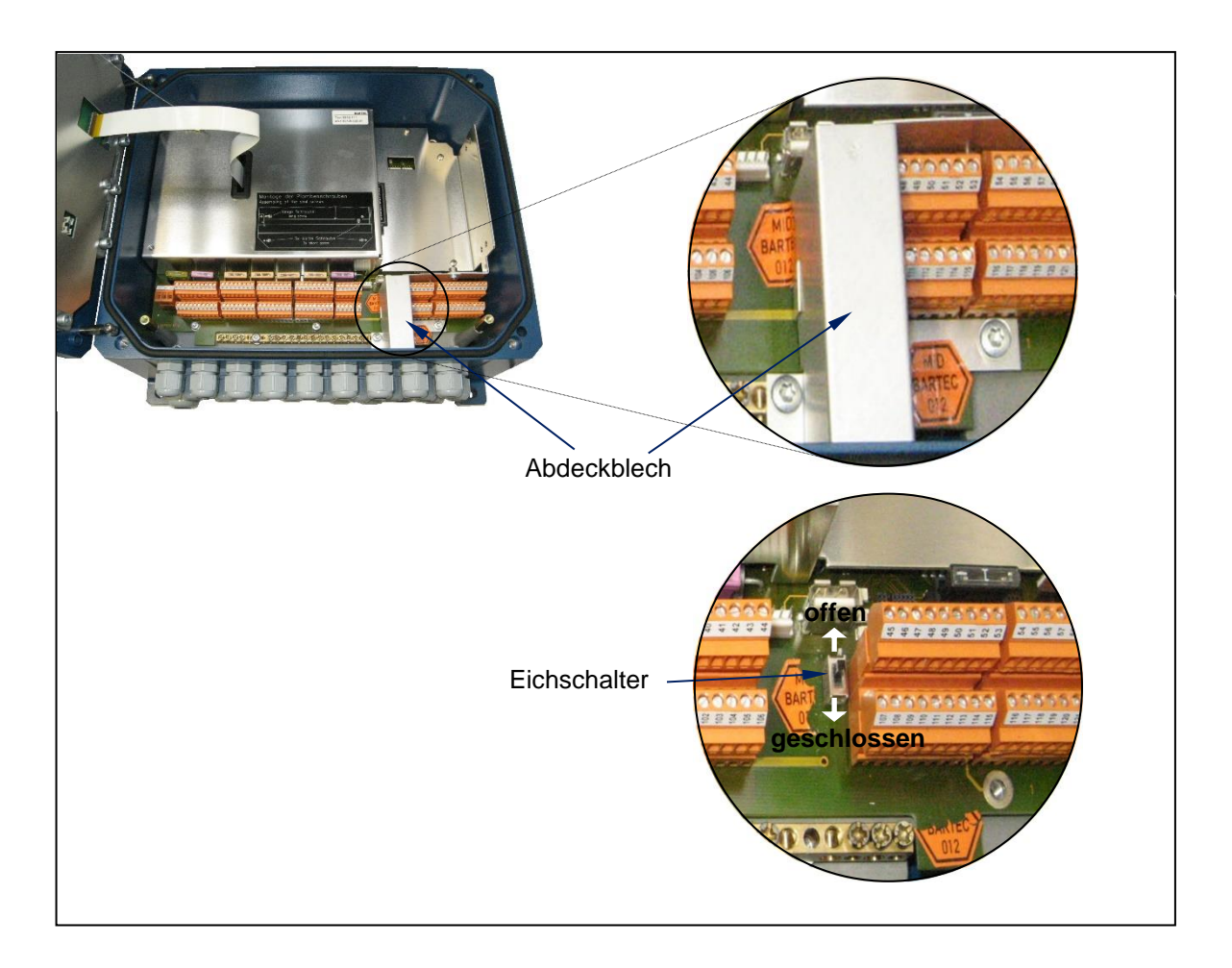

#### Kompaktcontroller Typ 6942-10 ab Serie C

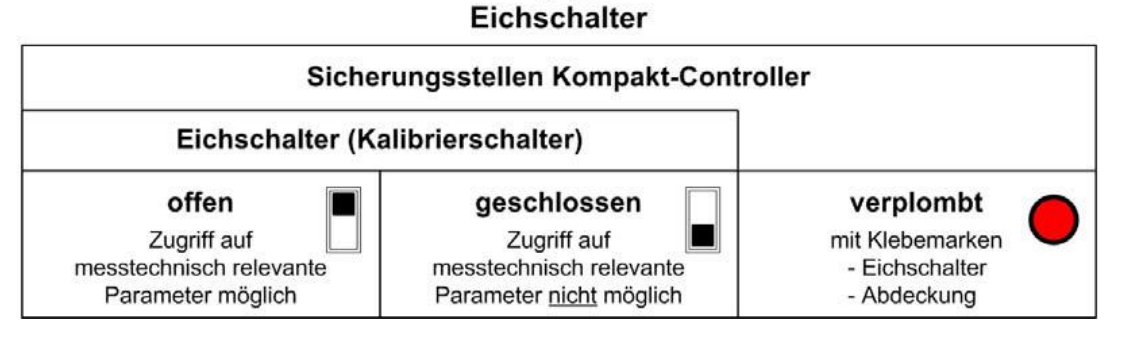

## 4.3.2 Eingabe des Passworts

• Wählen Sie im Hauptmenü den Menüpunkt "Passwortebene". Im folgenden Fenster können Sie das Passwort eingeben.

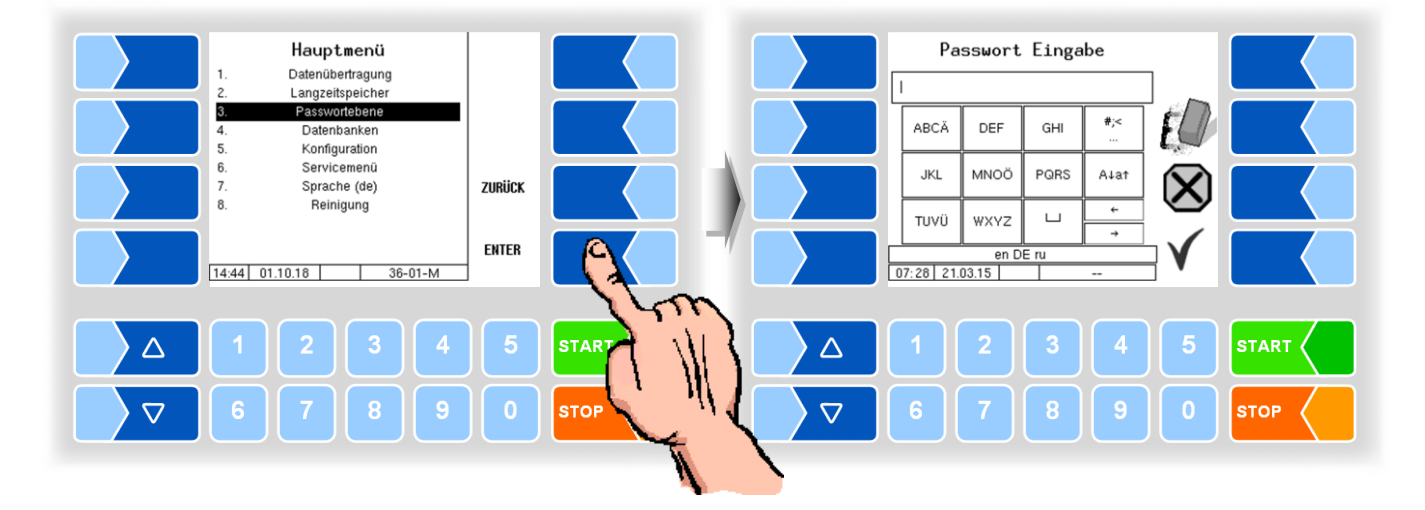

 Wenn Sie das Passwort vollständig eingetragen haben, berühren Sie den Softkey "Bestätigung".

Danach werden die Passwortebenen angezeigt, auf die der Zugriff möglich ist. Die höheren Passwortebenen schließen den Zugriff auf die jeweils geringeren Passwortebenen ein.

In der Infozeile wird die aktuelle Passwortebene angezeigt:

- D : Fahrer-Passwortebene
- U : Benutzer-Passwortebene S : Service-Passwortebene
- (D) (U, D) (S, U, D)
- C : Eichschalter offen

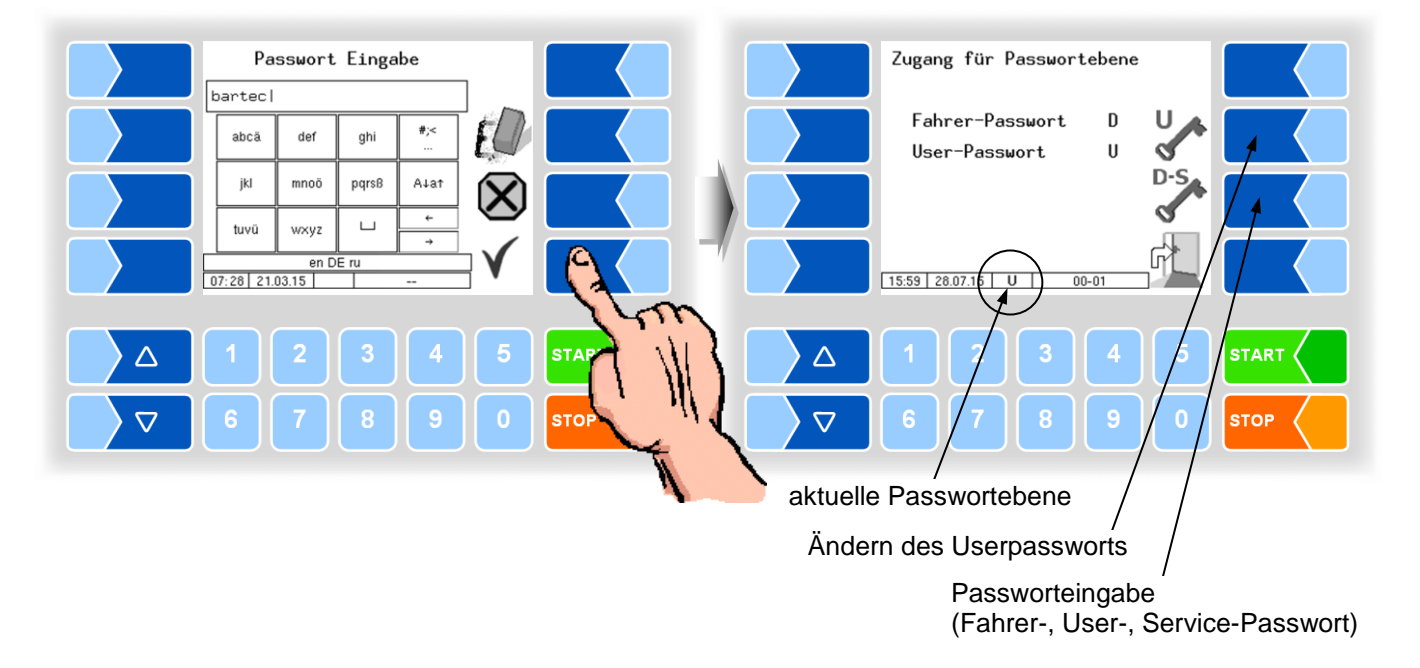

Wenn Sie das Userpasswort oder das Passwort für eine höhere Passwortebene eingegeben haben, wird der Softkey zum Ändern des Userpassworts verfügbar. Nachdem Sie diesen Softkey berührt haben, können Sie ein neues Userpasswort eingeben.

Das Userpasswort kann aus Buchstaben oder Ziffern bestehen.

• Berühren Sie den Softkey ", um zur Menüauswahl zurückzuschalten.

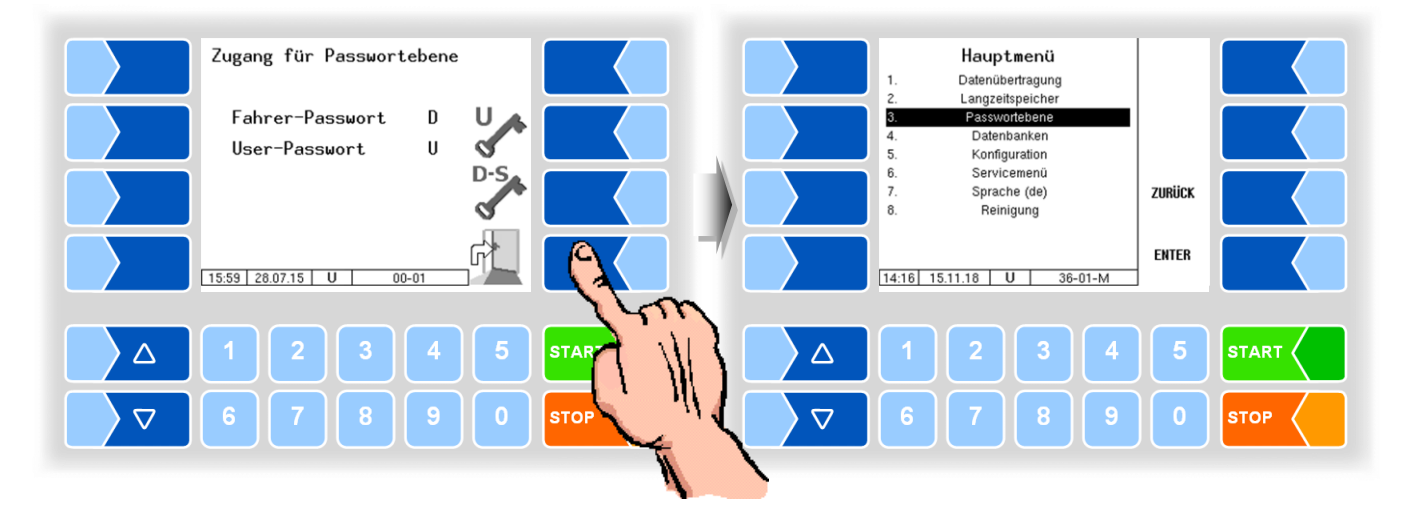

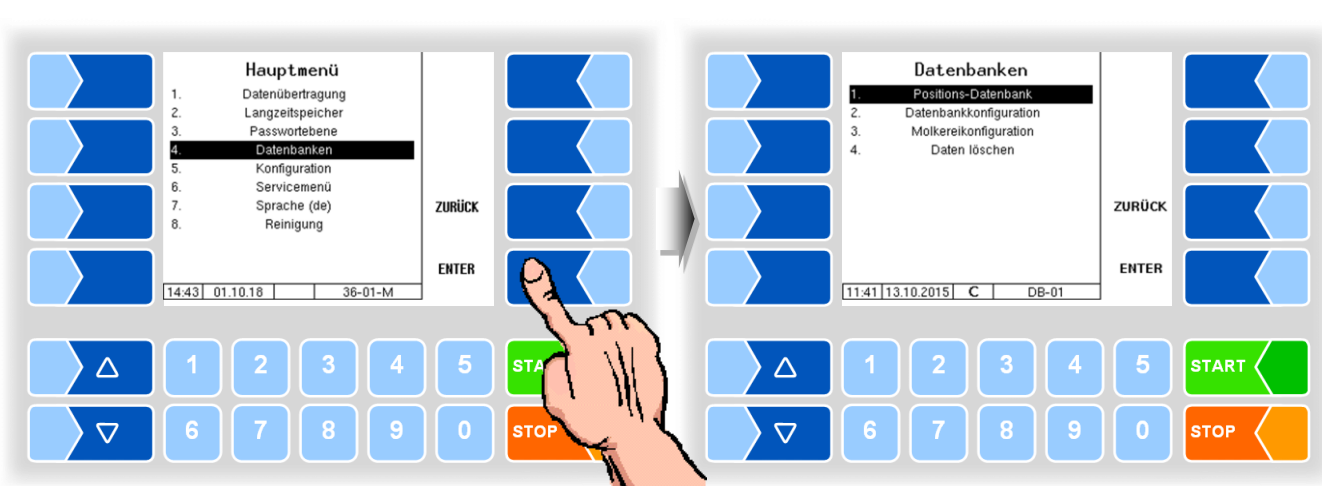

## 4.4 Datenbanken

## 4.4.1 Positions-Datenbank

In der Positionsdatenbank werden die GPS-Positionen der verschiedenen Lieferanten erfasst. Hier wird die Lieferanten ID, der Typ (Annahme, Reinigung, Umpumpen), durchschnittliche Menge, GPS Position -Long und -Lat und die Qualität angezeigt.

| Datenbanken           1.         Positions-Datenbank           2.         Datenbankkonfiguration           3.         Molkereikonfiguration           4.         Daten löschen |        |             |                    | Positions-Datenbank<br>11111 Annahme 97 L |
|----------------------------------------------------------------------------------------------------|--------|-------------|--------------------|-------------------------------------------|
|                                                                                                    | ZURÜCK |             |                    |                                           |
| 11:41 13.10.2015 C DB-01                                                                                                    | ENTER  | Par I       |                    | 11:43 13.10.2015 C 15-05                  |
|                                                                                                    | 5      | STAR        |                    | 1 2 3 4 5 START                           |
| <b>○ ○ ○ ○ ○ ○ ○ ○ ○ ○</b>                                                                                                    | 0      | <b>ВТОР</b> | $\bigtriangledown$ | 6 7 8 9 0 STOP                            |

#### **Optimieren des Saugverhaltens**

(Nur bei TIGER/ E-TIGER-Messanlage möglich, ab User-Passwortebene.)

Das Saugverhalten kann an schwierigste Annahmebedingungen angepasst werden, die z.B. bei Absauganlagen mit langer fester Verrohrung oder Schlauchverlängerungen in DN40 und kleiner auftreten können.

Es kann ein Wert zwischen 1 und 10 eingestellt werden, wobei 10 für die schwierigsten Annahmebedingungen steht. Der eingestellte Wert wird im entsprechenden Datensatz gespeichert.

• Wählen Sie den Datensatz, für den das Saugverhalten optimiert werden soll und zeigen Sie dann die verborgenen Softkeys an.

| Positions-Datenbank           111111         Annahwe         0 L           12.974940         48.959743         0 L |                         | Positions-Datenban<br>111111 Rnnahme<br>12.974940 48.959743 | BAD<br>FLOW<br>CNT<br>DATEN |      |
|----------------------------------------------------------------------------------------------------|-------------------------|-------------------------------------------------------------|-----------------------------|------|
|                                                                                                    |                         |                                                             | SATZ<br>LÖSCHEN             |      |
|                                                                                                    |                         |                                                             | NEUE<br>SUCHE               |      |
| 07:57 06.02.17 C 15-05                                                                                             | ! <b>_ (' ≒ ) (' ) </b> | 07:58 06.02:17 C 15-05                                      | VER<br>LASSEN               |      |
|                                                                                                    |                         |                                                             |                             |      |
|                                                                                                    |                         |                                                             | 5                           |      |
| <b>67890</b>                                                                                                    |                         | 6 7 8 9                                                     | 0                           | STOP |

• Berühren Sie den Softkey BAD FLOW CNT und tragen Sie den gewünschten Wert ein.

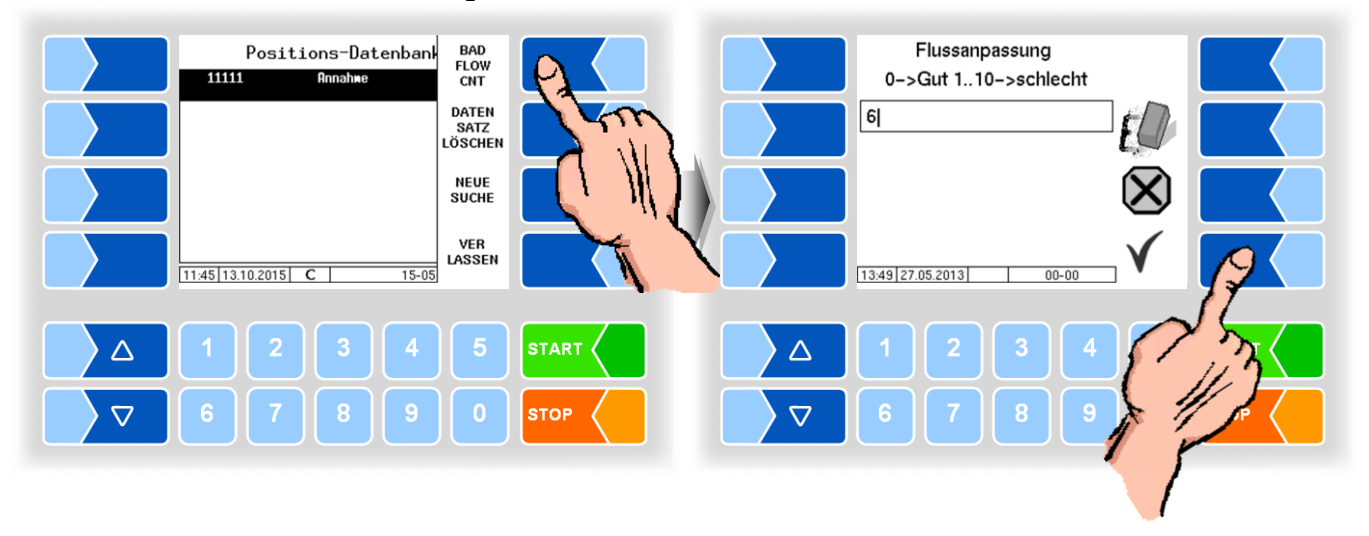

Der eingestellte Wert für die Optimierung des Saugverhaltens wird auch während der Annahme angezeigt.

#### Datensatz löschen

(ab Passwortebene 2 möglich)

Nach Anzeigen der verborgenen Softkeys besteht die Möglichkeit, gespeicherte Datensätze zu löschen.

 Wählen Sie den Datensatz aus und berühren Sie den Softkey DATENSATZ LÖSCHEN. Der markierte Datensatz wird zum Löschen vorgemerkt.

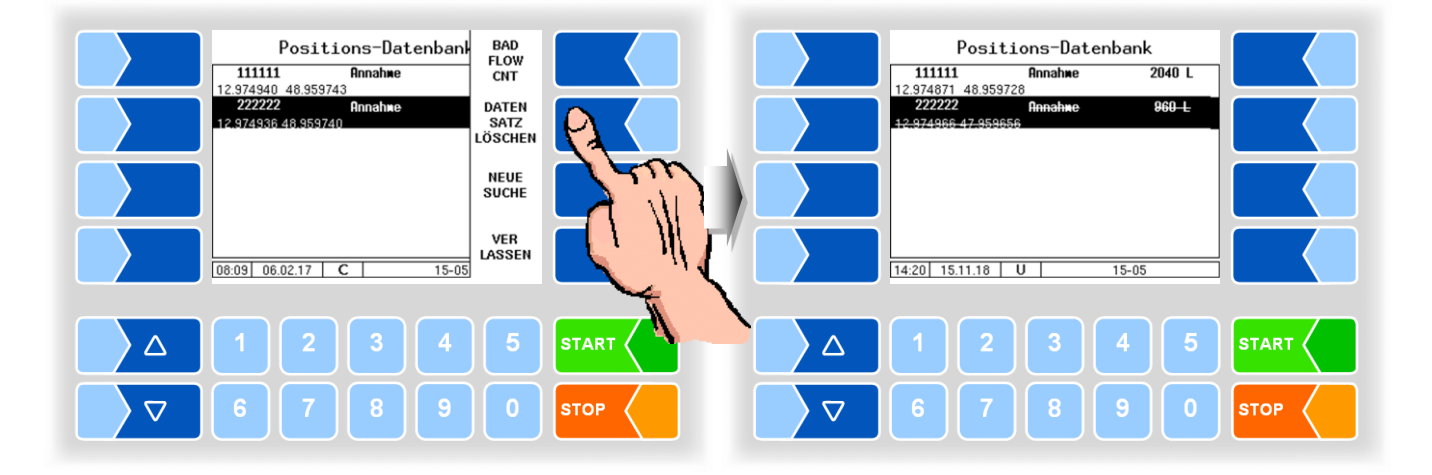

Wiederholen Sie den Vorgang bei Bedarf für weitere Datensätze. Wenn Sie das Fenster verlassen, werden Sie gefragt, ob die markierten Datensätze endgültig gelöscht werden sollen.

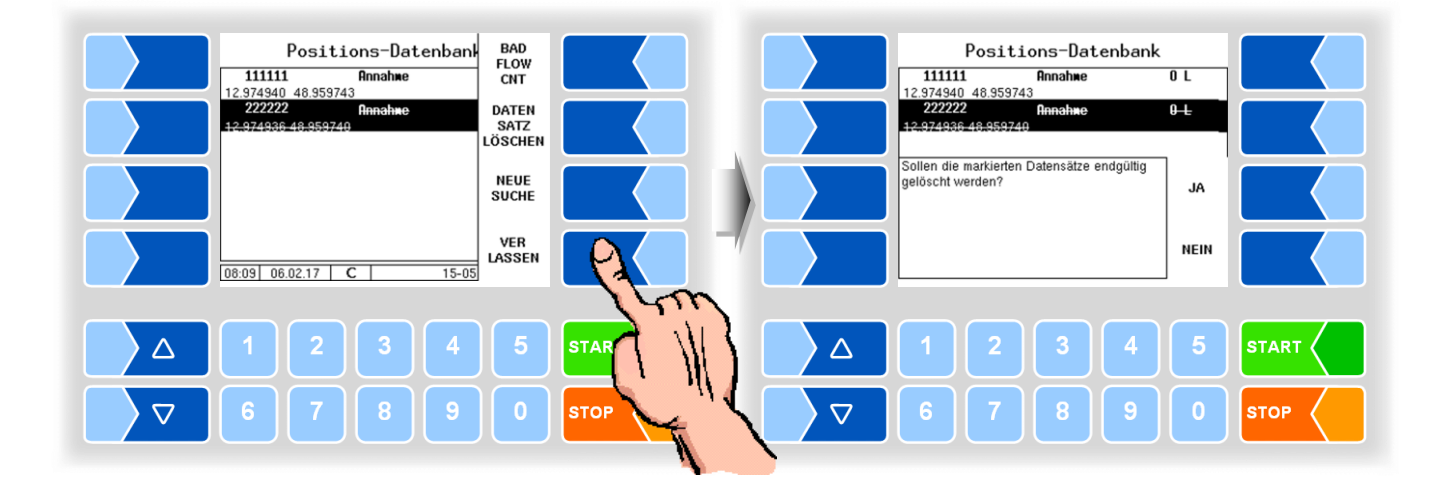

Die markierten Datensätze werden erst dann gelöscht, wenn Sie das Löschen mit JA bestätigen.

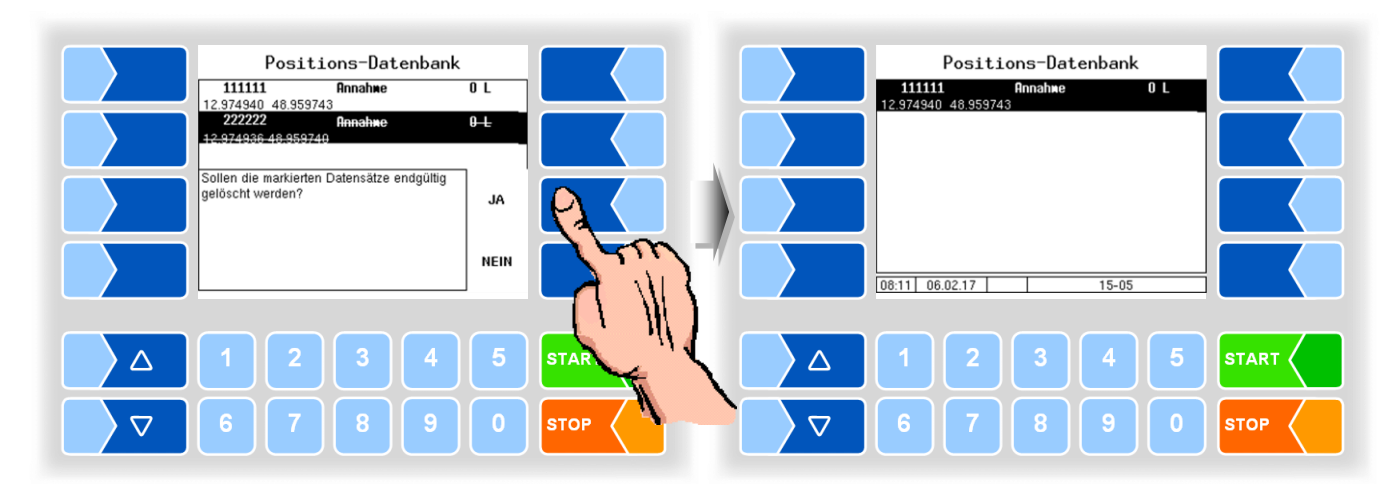

#### Datensätze durchsuchen

Die Positionsdatensätze können nach bestimmten Lieferantennummern durchsucht werden.

• Berühren Sie den verborgenen Softkey NEUE SUCHE und geben Sie die gesuchte Lieferantennummer ein.

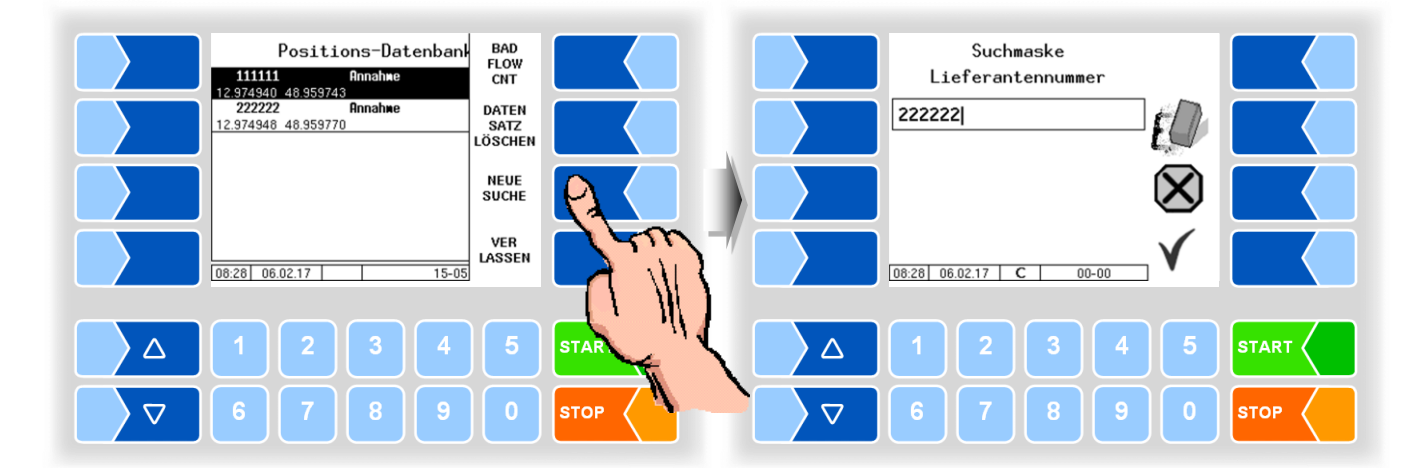

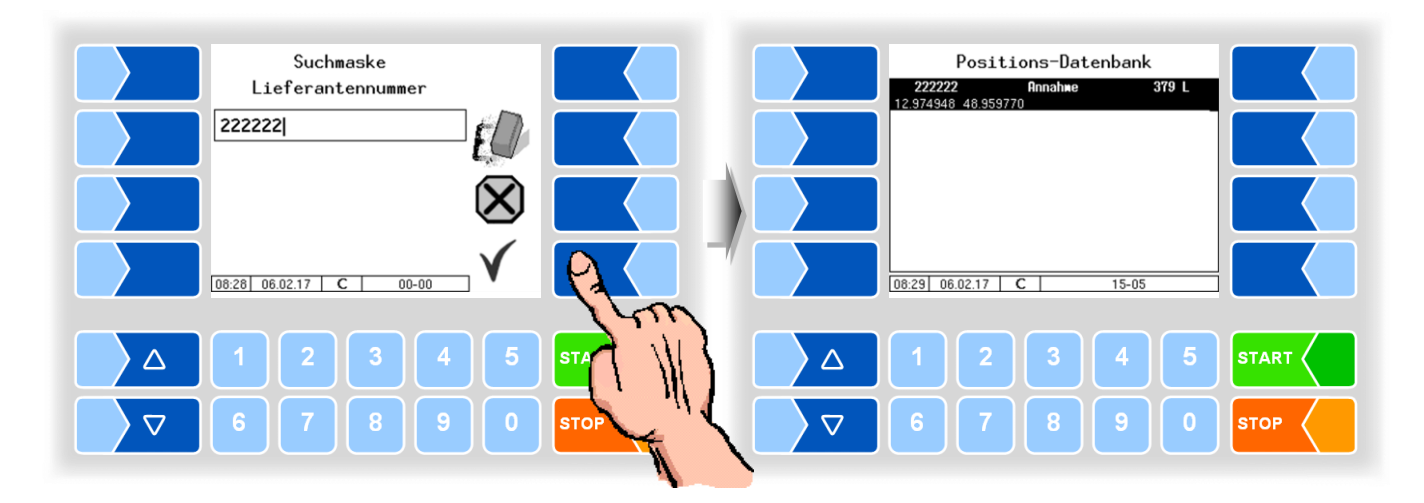

• Bestätigen Sie die Eingabe der Lieferantennummer. Anschließend werden in der Liste nur noch die gesuchten Lieferanten-Datensätze angezeigt.

## 4.4.2 Datenbankkonfiguration

In der Datenbankkonfiguration können Sie festlegen, ob Molkereidatentrennung erfolgen soll. Bei Fuhrunternehmen, die Milch für mehrere Molkereien sammeln, werden die Daten den verschiedenen Molkereien zugeordnet.

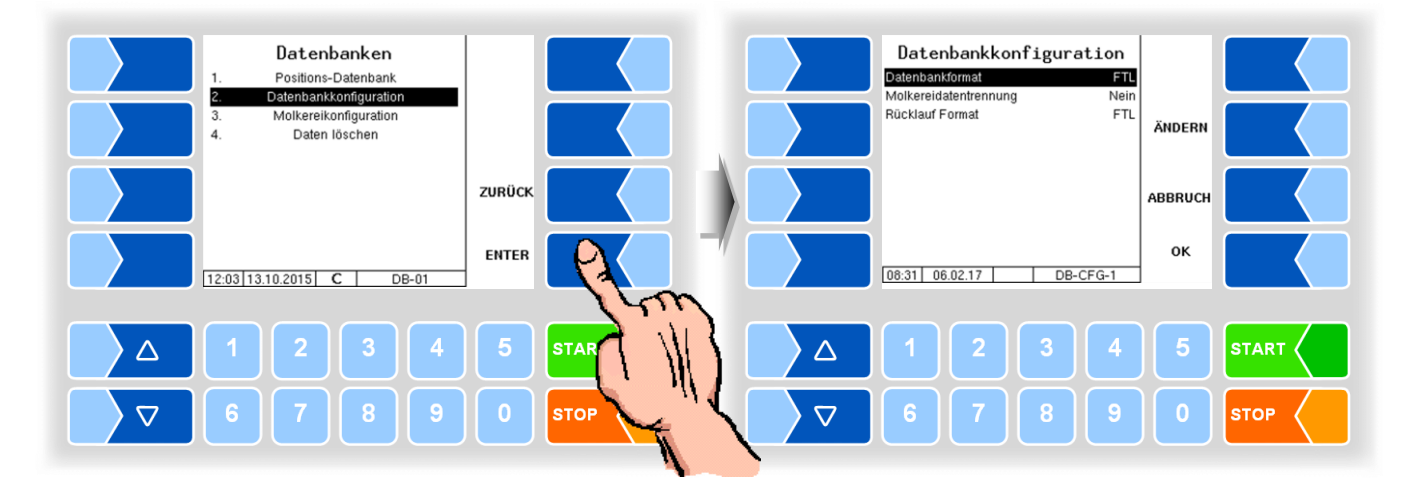

#### Datenbankformat

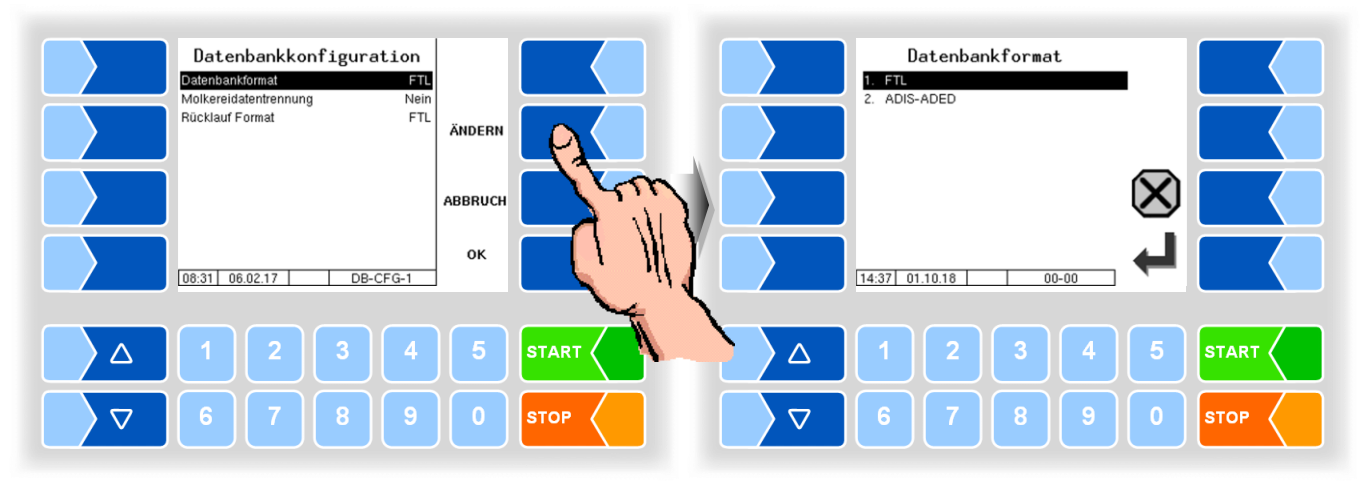

Abhängig von der büroseitigen Einstellung können die Datenbankformate **FTL** oder **ADIS-ADED** eingestellt werden.

Bei Verwendung von ADIS-ADED kann im Tourstart-Dialog die Molkerei Unterbetriebsnummer mit vier Stellen eingegeben werden. Auf der Büroseite muss dabei ADIS-ADED verarbeitet werden. Alle anderen Formate können nur zwei Stellen verarbeiten.

#### Molkereidatentrennung

Wenn die Molkereidatentrennung aktiviert wurde, muss anschließend mindestens eine Molkerei konfiguriert werden (s. Abschnitt 4.4.3).

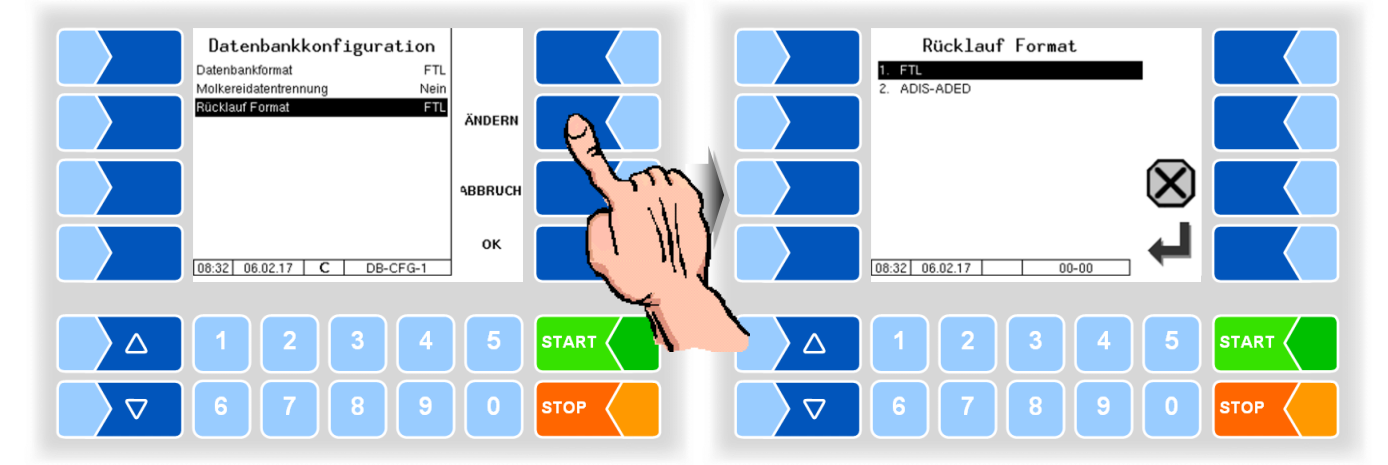

#### Rücklauf-Format

Die Rücklaufdaten werden am Fahrzeug in das gewählte Format konvertiert.
# 4.4.3 Molkereikonfiguration

In der Molkereikonfiguration können Sie verschiedene Molkereien konfigurieren. Hierzu müssen Molkereinummer und Molkereiname eingetragen sowie das Datenformat gewählt werden. Für die neu angelegte Molkerei muss anschließend der FTP-Zugang konfiguriert werden (s. Abschnitt 4.5.9 / Datenübertragung).

Bei Tour-Start kann nun eine Auswahl zwischen den verschiedenen Molkereien erfolgen. Die Rücklaufdaten dieser Tour werden dann bei der nächsten Datenübertragung für die ausgewählte Molkerei auf dem Server bereitgestellt.

Wenn eine Fahrzeugnummer konfiguriert ist, wird diese im Tourdatensatz gespeichert.

Die Daten bereits konfigurierter Molkereien (Molkereinummer, Molkereiname, Fahrzeugnummer) können Sie in diesem Menü ändern.

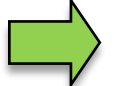

Die Konfiguration von Molkereidaten kann nur erfolgen, nachdem alle Rücklaufdaten gesendet wurden.

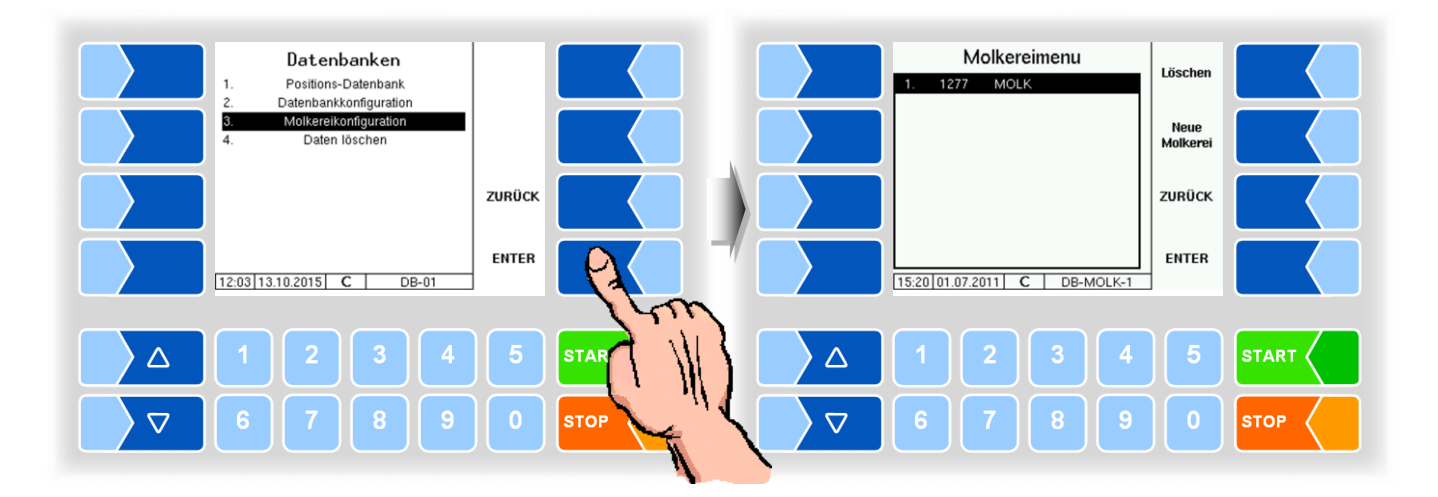

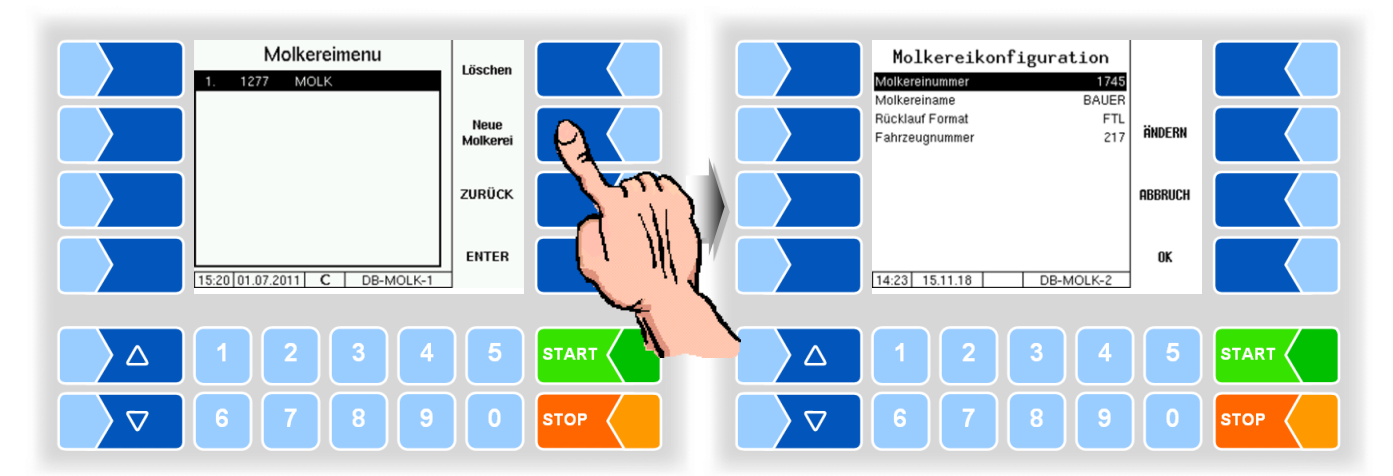

## 4.4.4 Daten löschen

Die in der Datenbank enthaltenen Informationen können bei Bedarf gelöscht werden.

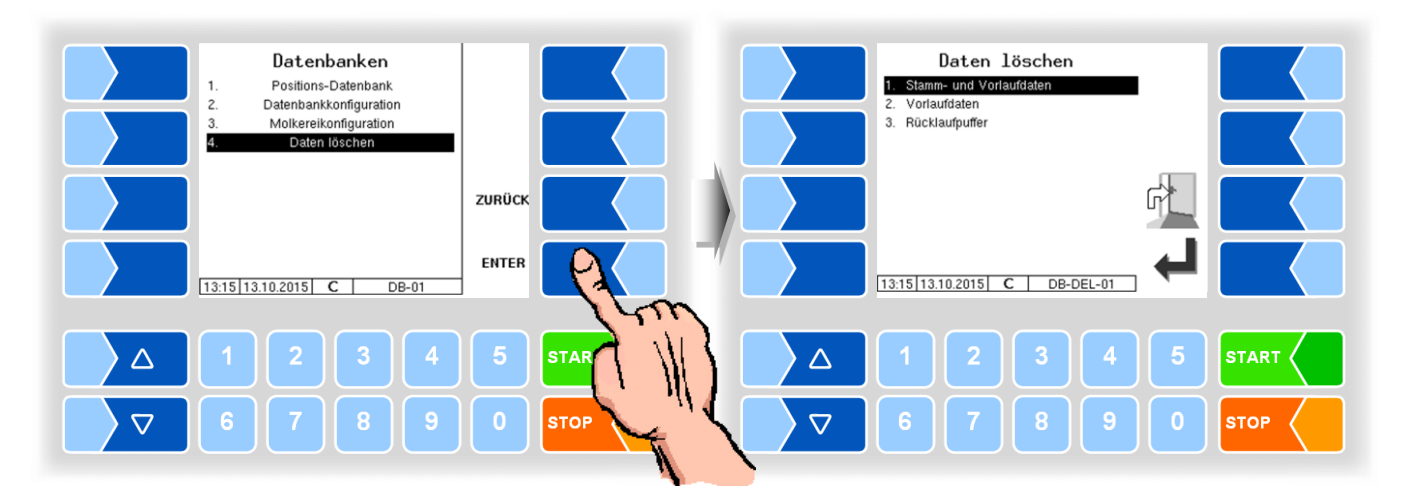

• Wählen Sie den Datensatz aus den Sie löschen möchten und bestätigen Sie die Sicherheitsabfrage:

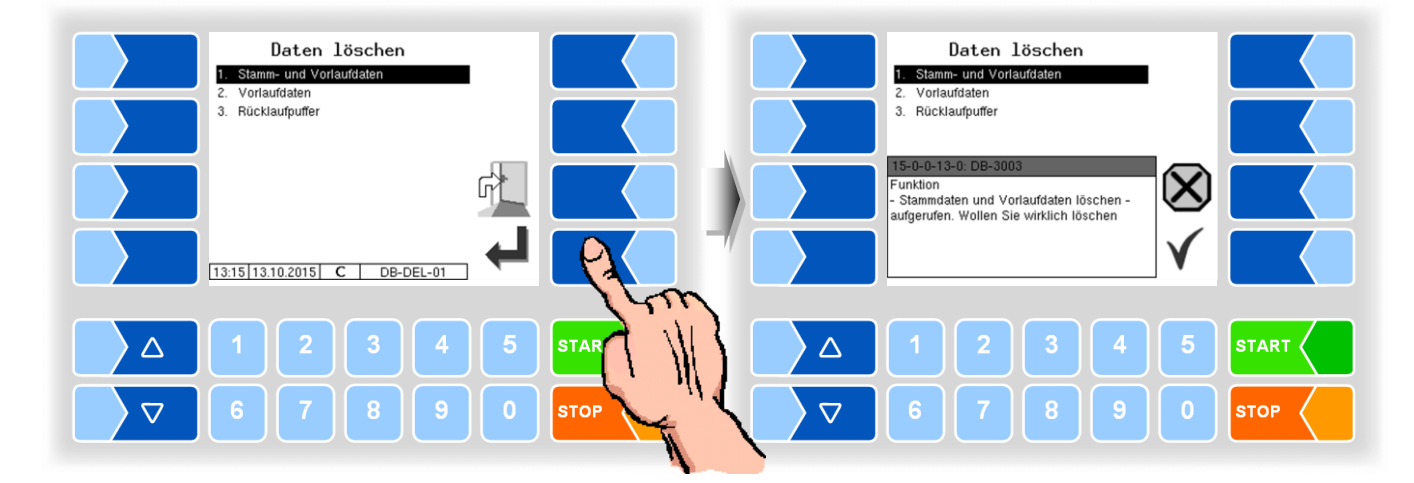

#### Stamm- und Vorlaufdaten

Die von der Molkerei/dem Büro übertragenen Stammdaten (z.B. Lieferanten, Fahrer, Molkereien, usw.) und die Vorlaufdaten (siehe nächsten Stichpunkt).

#### Vorlaufdaten

Die von der Molkerei/dem Büro übertragenen Vorgabedaten (z.B. Tourvorgabe, Ordervorgabe, usw.).

#### Rücklaufpuffer

Die vom Fahrzeug erzeugen Rücklaufdaten (z.B. Annahmen, Tourdaten, usw.).

Alle erzeugten Rücklaufdaten werden gelöscht, unabhängig davon ob sie bereits versandt wurden oder nicht.

# 4.5 Konfiguration

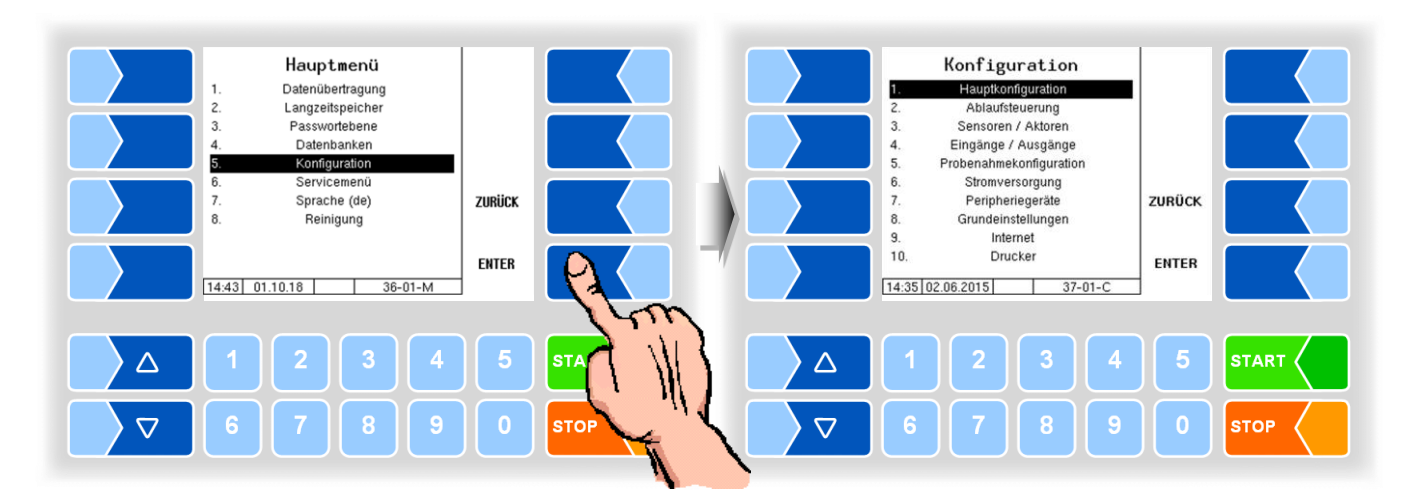

In den Menüs der Konfiguration wird die Software der Anlage durch Eingabe verschiedener Parameter an die jeweils vorliegenden Betriebsbedingungen und die installierte Hardware angepasst.

Eichpflichtige Parameter sind im Display mit einen vorangestellten \* gekennzeichnet.

In den folgenden Parametertabellen sind Defaultwerte in Klammern angegeben.

Eine Übersicht über die Struktur der Konfigurationsmenüs finden Sie im Anhang.

Die Zugriffsmöglichkeit auf die jeweils zutreffende Passwortebene ist dort ebenfalls vermerkt.

Stellen Sie bei einer Neukonfiguration zuerst in den Grundeinstellungen die Bediensprache (Abschnitt 4.5.8.2) und den Messanlagentyp (Abschnitt 4.5.8.3) ein.

# 4.5.1 Hauptkonfiguration

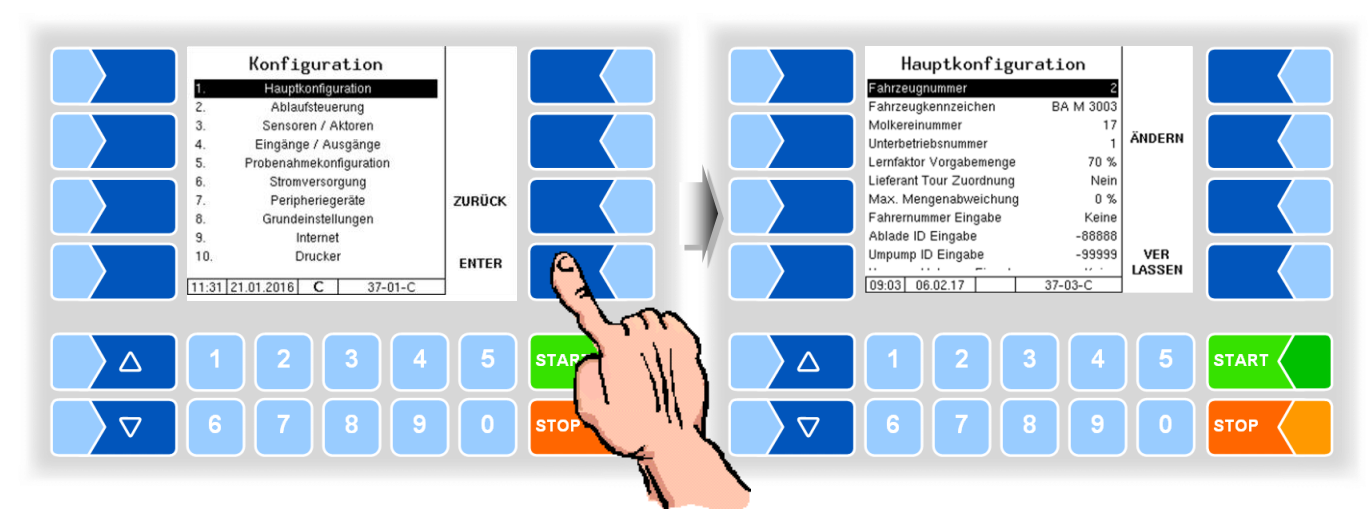

| Hau | ptkonfiguration       | n                                                                                                    |  |  |  |  |  |
|-----|-----------------------|----------------------------------------------------------------------------------------------------|--|--|--|--|--|
|     | Fahrzeugnummer        | Fahrzeugnummer (max.6 Stellen)                                                                                                    |  |  |  |  |  |
|     | Fahrzeugkennzeichen   | Kennzeichen des Sammelwagens                                                                                                    |  |  |  |  |  |
|     | Molkereinummer        | max. 9 Stellen Die eingetragene Nummer wird bei Tourstart vorgeschlagen.                                                                                                    |  |  |  |  |  |
|     | Unterbetriebsnummer   | max. 2 Stellen, Sie kann durch den Fahrer geändert werden.                                                                                                    |  |  |  |  |  |
|     |                       | bei ADIS-ADED: Wenn vor die Nummer ein – gesetzt wird, kann sie nicht geän-                                                                                                    |  |  |  |  |  |
|     |                       | 4 Stellen dert werden. Wenn Sie hier 0 eintragen, erfolgt keine Uber-                                                                                                    |  |  |  |  |  |
|     |                       | nahme in den Tourstart-Dialog. Es wird immer die zuletzt einge-                                                                                                    |  |  |  |  |  |
|     |                       | gebene Nummer vorgeschlagen.                                                                                                    |  |  |  |  |  |
|     | Lernfaktor            | Der Lermaktor bestimmt, zu wieviel Prozent die gerade angenommene Milchmenge                                                                                                    |  |  |  |  |  |
|     | Vorgabemenge          | in die neu zu bildende vorgabemenge eingent.                                                                                                    |  |  |  |  |  |
|     | Lieferant Tour Zuord- | Ja: Lieteranten konnen einer bestimmten I our zugeordnet werden.                                                                                                    |  |  |  |  |  |
|     | Nov Mongonobwoi       | Zulässiss Abusiebung der Vorsebengense bei der Angebres in O(                                                                                                    |  |  |  |  |  |
|     | Max. Mengenabwei-     | Zulassige Abweichung der Vorgabemenge bei der Annanme in %.                                                                                                    |  |  |  |  |  |
|     | chung                 | schreitet wird eine Fehlermeldung angezeigt                                                                                                    |  |  |  |  |  |
|     | Fahrernummer          | keine: Es muss nicht zwingend eine neue Fahrernummer bei Tourstart ein-                                                                                                    |  |  |  |  |  |
|     | Fingabe               | aggeben werden. Die vorherige Nummer wird wieder vorgeschlagen                                                                                                    |  |  |  |  |  |
| U   | Lingabo               | Erzwingen: Die Fahrernummer wird nach Tourende gelöscht. Bei Tourstart muss                                                                                                    |  |  |  |  |  |
|     |                       | eine Fahrernummer eingegeben werden.                                                                                                    |  |  |  |  |  |
|     |                       | (Konfiguration der Tagleser s. Seite 101, 102)                                                                                                    |  |  |  |  |  |
|     | Ablade ID Eingabe     | keine Eingabeaufforderung, Abladen ohne ID, im Datensatz wird ID 0 ge-                                                                                                    |  |  |  |  |  |
|     |                       | speichert.                                                                                                    |  |  |  |  |  |
|     |                       | 0: Eingabeaufforderung, es sollte eine Ablade ID eingegeben werden.                                                                                                    |  |  |  |  |  |
|     |                       | größer 0: Es wird immer diese konfigurierte ID in den Datensatz gespeichert (keine                                                                                                    |  |  |  |  |  |
|     |                       | Eingabeaufforderung)                                                                                                    |  |  |  |  |  |
|     | Umpump ID Eingabe     | -1: keine Eingabeaufforderung, Umpumpen ohne ID, wird im Datensatz als ID 0                                                                                                    |  |  |  |  |  |
|     |                       | gespeichert.                                                                                                    |  |  |  |  |  |
|     |                       | U: Eingabeaufforderung, es sollte eine Umpump ID eingegeben werden.                                                                                                    |  |  |  |  |  |
|     |                       | schiedene Standerte). Es wird immer diese diese konfigurierte ID in den Da-                                                                                                    |  |  |  |  |  |
|     |                       | tensatz gespeichert                                                                                                    |  |  |  |  |  |
|     |                       | kleiner -1 (z B -99): Eingabeaufforderung, es muss eine Umpump ID eingegeben.                                                                                                    |  |  |  |  |  |
|     |                       | werden. Die konfigurierte ID wird dann der eingegebenen ID vorangestellt                                                                                                    |  |  |  |  |  |
|     |                       | z.B. konfiguriert: -99, eingegeben: 1749, Ergebnis: 991749                                                                                                    |  |  |  |  |  |
|     |                       | <ul> <li>kleiner -1 (z. B99): Eingabeaufforderung, es muss eine Umpump ID eingege<br/>werden. Die konfigurierte ID wird dann der eingegebenen ID voranges<br/>z.B. konfiguriert: -99, eingegeben: 1749, Ergebnis: 991749</li> </ul> |  |  |  |  |  |

MAK 3003 Messanlage TIGER / LYNX Konfiguration, Softwareversion MAK 3003 2.35, SAK 110625 (11.07.2022)

|                                                                    | Umpump Volumen                                                                    | keine: keine Mengeneingabe gefordert                                              |  |  |  |  |
|--------------------------------------------------------------------|-----------------------------------------------------------------------------------|-----------------------------------------------------------------------------------|--|--|--|--|
| Eingabe Erzwingen: Beim Umpumpen muss eine Menge eingegeben werder |                                                                                   |                                                                                   |  |  |  |  |
|                                                                    | Tourende Test                                                                     | Ein: Wenn in der Tour mindestens eine Annahme durchgeführt wurde, kann die        |  |  |  |  |
|                                                                    |                                                                                   | Tour nur beendet werden, wenn folgende Bedingungen erfüllt sind:                  |  |  |  |  |
|                                                                    |                                                                                   | <ul> <li>Messanlage wurde entleert ("Leergedrückt")</li> </ul>                    |  |  |  |  |
|                                                                    |                                                                                   | - Sammelwagen wurde entladen                                                      |  |  |  |  |
|                                                                    |                                                                                   | - Reinigung wurde durchgeführt                                                    |  |  |  |  |
|                                                                    | Auto.                                                                             | Aus: Die Daten werden nur nach Auswählen der Datenübertragung übertragen.         |  |  |  |  |
|                                                                    | Datenübertragung Tourende: Die Daten werden nach Tourende automatisch übertragen. |                                                                                   |  |  |  |  |
|                                                                    | Betriebsdatenerfas-                                                               | Ein- bzw. Ausschalten der Betriebsdatenerfassung                                  |  |  |  |  |
|                                                                    | sung                                                                              | (Betriebsdaten: Fahrtzeiten, Annahmezeiten, Standzeiten, Pausenzeiten, Pum-       |  |  |  |  |
|                                                                    |                                                                                   | penlaufzeiten, Sensoransprechzeiten)                                              |  |  |  |  |
|                                                                    | Speditionsnummer                                                                  | Nr. der Spedition                                                                 |  |  |  |  |
|                                                                    | Ablaufzwang                                                                       | Ablaufzwang für Friesland-Campina. Das Fahrzeug muss bei Tourende leer sein.      |  |  |  |  |
|                                                                    | Pos. Suche Zeit                                                                   | Zeit, die mit einer Geschwindigkeit größer als unter "Pos. Suche Speed" gefahren  |  |  |  |  |
|                                                                    |                                                                                   | werden muss, um das Suchen von Lieferanten in der Datenbank auszulösen.           |  |  |  |  |
|                                                                    | Pos. Suche Speed                                                                  | Speed Geschwindigkeit, die für die Dauer der unter "Pos. Suche Zeit" festgelegten |  |  |  |  |
|                                                                    |                                                                                   | überschritten sein muss, um das Suchen von Lieferanten in der Datenbank auszu-    |  |  |  |  |
|                                                                    |                                                                                   | lösen.                                                                            |  |  |  |  |
|                                                                    | LOG GPS Intervall                                                                 | Im angegebenen Zeitintervall werden Datenbankeinträge erzeugt.                    |  |  |  |  |
|                                                                    | Abladesensor                                                                      | Aus                                                                               |  |  |  |  |
|                                                                    |                                                                                   | Abladen: Temperatursensor beim Abladen                                            |  |  |  |  |
|                                                                    |                                                                                   | CIP erlaubt: kein CIP, wenn Sensor benetzt -Dialog erscheint                      |  |  |  |  |
|                                                                    |                                                                                   | Abladen/CIP: Beides, Abladen und CIP                                              |  |  |  |  |

# 4.5.2 Ablaufsteuerung

In verschiedenen Fahrzeugvarianten kommen unterschiedliche Messanlagentypen zum Einsatz (Auswahl des Messanlagentyps s. Abschnitt 4.5.8.3). In der Ablaufsteuerung werden außer allgemeinen Einstellungen, die für alle Fahrzeugvarianten zutreffen, unterschiedliche Einstellungen für die einzelnen Varianten vorgenommen.

|                            | ein   | £    | ×   | _   | AR          | 33    | R      | ate   | X    | <u>s</u> | ٩٢  |
|----------------------------|-------|------|-----|-----|-------------|-------|--------|-------|------|----------|-----|
|                            | Ilgem | TIGE | ΓλΝ | НГМ | abo<br>IAGY | V 300 | E-TIGI | Dptim | ROME | V plu    | LYN |
|                            | 0     |      |     |     | 2           |       |        | 0     |      |          | _   |
| Einstellungen Pumpen       |       | Х    | Х   | Х   | Х           | Х     | Х      | Х     | Х    | Х        | Х   |
| Luftabscheider Regelung    |       |      |     |     |             | Х     |        |       |      |          |     |
| Einstellungen Reinigung    |       | Х    | Х   | Х   | Х           | Х     | Х      | Х     | Х    | Х        | Х   |
| Einstellungen Entleeren    |       | Х    |     |     |             |       | Х      |       |      |          |     |
| Grenzwerte Milchtemperatur | Х     |      |     |     |             |       |        |       |      |          |     |
| LKW Druckluft              |       |      |     |     |             |       | Х      |       |      |          |     |
| Vacuum Test 1              |       | Х    |     |     |             | Х     | Х      |       |      |          |     |
| Vacuum Test 2              |       | Х    |     |     |             |       | Х      |       |      |          |     |
| Vakuum Sensorabgleich      |       | Х    |     |     |             |       | Х      |       |      |          |     |
| Umpumpen ungemessen        |       | Х    |     |     |             | Х     | Х      |       |      |          |     |
| Tanksegmentkapazität       |       | Х    | Х   | Х   | Х           | Х     | Х      | Х     | Х    | Х        | Х   |
| Tanksegmentreihenfolge     | Х     |      |     |     |             |       |        |       |      |          |     |
| Tanksegmentqualität        | Х     |      |     |     |             |       |        |       |      |          |     |

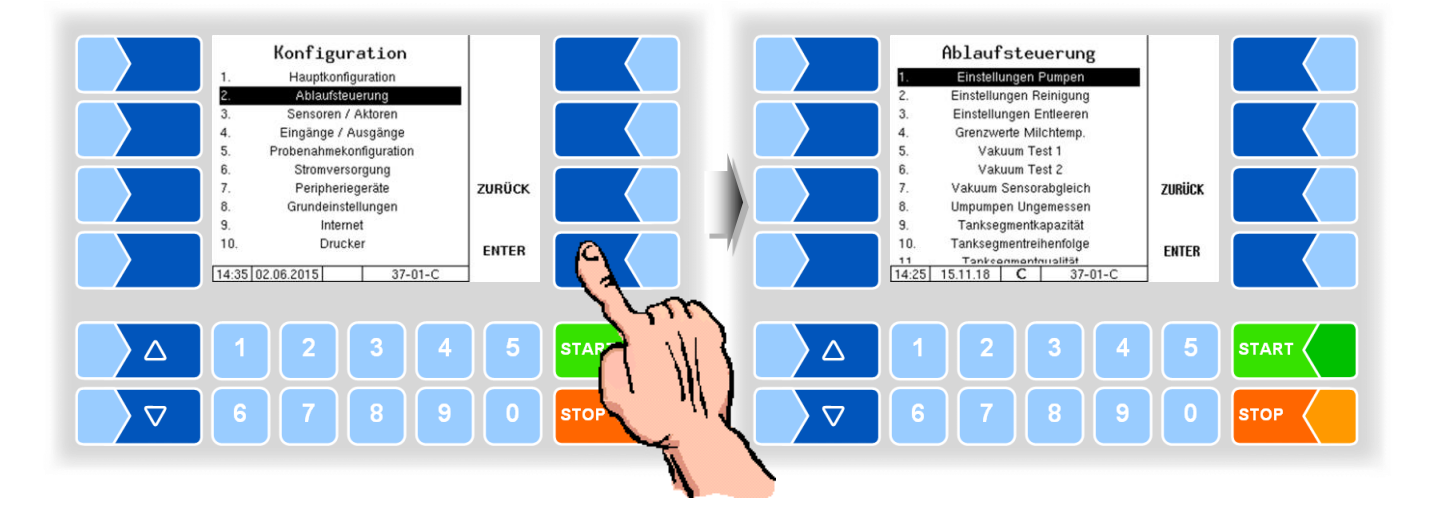

### 4.5.2.1 Einstellungen Pumpen

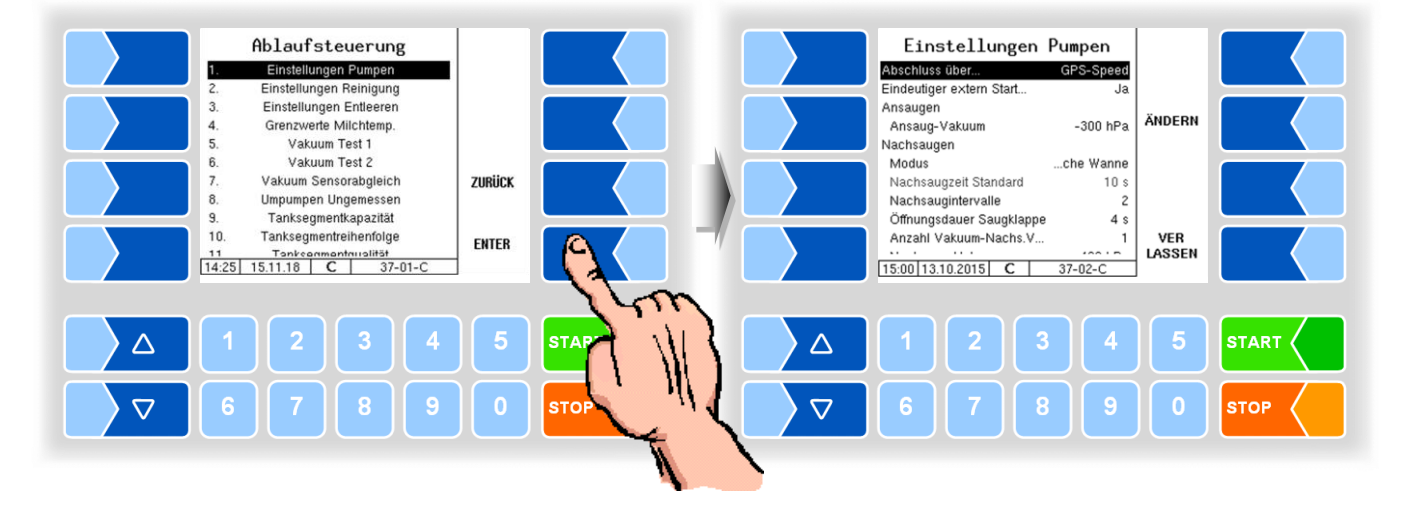

#### Varianten TIGER und E-TIGER

| Eins | stel       | llungen Pumpen (TIGER, E-TIGER | )                                                         |                                                                                                    |  |  |
|------|------------|--------------------------------|-----------------------------------------------------------|----------------------------------------------------------------------------------------------------|--|--|
|      | A          | bschluss über                  | Manuell:                                                  | Die Annahme wird durch den Fahrer manuell (Drü-<br>cken des Fertig-Tasters) beendet.                                                                                                    |  |  |
|      |            |                                | GPS-Speed                                                 | Die Annahme wird automatisch über die ermittelte                                                                                                    |  |  |
|      |            |                                | -                                                         | Geschwindigkeit beendet. (Abschluss aber auch über                                                                                                    |  |  |
|      |            |                                |                                                           | Fertig-Taster möglich.)                                                                                                    |  |  |
|      |            |                                | Nebenabtrieb                                              | Die Annahme wird durch Ausschalten des Nebenan-                                                                                                    |  |  |
|      |            |                                |                                                           | triebs beendet. (Achtung: Nur möglich, wenn Signal                                                                                                    |  |  |
|      | _          |                                |                                                           | angeschlossen ist.)                                                                                                    |  |  |
|      | E          | indeutiger extern Start        | Ja:                                                       | Die Annahme kann nur am Controller gestartet wer-                                                                                                    |  |  |
|      |            |                                |                                                           | den. Der externe Start, Z. B. über eine Fernbedie-                                                                                                    |  |  |
|      |            |                                |                                                           | Identifizierung wenn mehrere Lieferanten zur Aus-                                                                                                    |  |  |
|      |            |                                |                                                           | wahl stehen.                                                                                                    |  |  |
|      | Α          | Insaugen                       |                                                           |                                                                                                    |  |  |
|      |            | Ansaug-Vakuum                  | Vakuum bei Beginn der Annahme um das System mit Medium zu |                                                                                                    |  |  |
|      |            |                                | füllen [hPa]                                              |                                                                                                    |  |  |
| U    | Nachsaugen |                                | 1                                                         |                                                                                                    |  |  |
|      |            | Modus                          | Standard                                                  | Standardmodus                                                                                                    |  |  |
|      |            |                                | Flache wanne                                              | Verzögert die Abschlusszeit.)                                                                                                    |  |  |
|      |            | Nachsaugzeit Standard          | Nachdem der                                               | Milchsensor M1 "leer" meldet, wird für diese Zeit wei-                                                                                                    |  |  |
|      |            |                                | tergesaugt [s]                                            |                                                                                                    |  |  |
|      |            | Nachsaugintervalle             | Wird automati                                             | sch auf 1 gesetzt                                                                                                    |  |  |
|      |            | Offnungsdauer Saugklappe       | Zeit, für die die                                         | e Saugklappe geöffnet wird [s]                                                                                                    |  |  |
|      |            | Anzahl Vakuum-Nachs.Vorgänge   | Anzahl der Na                                             | Chsaugintervalle "Flache Wanne"                                                                                                    |  |  |
|      |            | Nachsaug-Vakuum                | Maximales Va                                              | kuum beim Nachsaugen [hPa]                                                                                                    |  |  |
|      | V          | akuum-Vorratstank              |                                                           |                                                                                                    |  |  |
|      |            | Soll-Vakuum                    | Maximales Va                                              | kuum im Vorratstank [hPa]                                                                                                    |  |  |
|      | A          | Innahme                        | Misisseles Dec                                            | all all free halfs in the second state of the second state of the |  |  |
|      |            | Min. Durchfluss                | Minimaler Reg                                             | Jeidurchfluss bei Z. B. ernontem Lutteinschlag wahrend                                                                                                    |  |  |
|      |            | Max Durchfluss                 | Maximal dered                                             | unung<br>nelter Durchfluss (hearenzt den Annahmefluss) [l/min]                                                                                                    |  |  |
|      |            | Max Vakuum                     | Maximales Va                                              | kuum hei einer Annahme [hPa]                                                                                                    |  |  |
| 1    |            |                                | Maximales Va                                              |                                                                                                    |  |  |

|   | G  | em. Umpumpen         |                                                                                                    |
|---|----|----------------------|----------------------------------------------------------------------------------------------------|
|   |    | Min. Durchfluss      | Minimaler Regeldurchfluss bei z. B. erhöhtem Lufteinschlag während                                                                  |
|   |    |                      | des Umpumpens [l/min]                                                                                                    |
|   |    | Max. Durchfluss      | Maximal geregelter Durchfluss (begrenzt den Abgabefluss) [l/min]                                                                    |
|   |    | PS-Regler            | Ein: Beim Umpumpen wird die Kreiselpumpe zusätzlich                                                                                 |
|   |    |                      | auf das Level-Behälterniveau geregelt.                                                                                              |
|   |    |                      | Wenn möglich: "Ein" (nur deaktivieren, wenn die Pumpleistung wäh-                                                                   |
|   |    |                      | rend des Umpumpvorgangs abrupt einbricht).                                                                                          |
|   | G  | em. Abladen          |                                                                                                    |
|   |    | Min. Durchfluss      | Durchflusswert für "niedrige Pumpenleistung" beim gemessenen Ab-                                                                    |
|   |    |                      | laden                                                                                                    |
|   |    | Max. Durchfluss      | Durchflusswert für "hohe Pumpenleistung" beim gemessenen Abla-                                                                      |
|   |    |                      | den                                                                                                    |
| 0 |    | Prop. Verstärkung    | Regelaggressivität der Pumpenleistung                                                                                               |
|   | D  | urchfluss-Regler     |                                                                                                    |
|   |    | Obere Regelgrenze    | Oberer Stellgrad des PWM-Pumpenstellventils [%]                                                                                     |
|   |    |                      | Muss bei der Inbetriebnahme konfiguriert werden!                                                                                    |
|   |    | Prop. Verstärkung    | Regelaggressivitat der Pumpenleistung                                                                                               |
|   | Lu | ufteinschlags-Regler |                                                                                                    |
|   |    | Tolerierte Luft      | Zulässiger Lufteinschlag bevor die Pumpenleistung gedrosselt wird [%]                                                               |
|   |    | Prop. Verstärkung    | Regelaggressivität beim Lufteinschlag                                                                                               |
|   | Pe | eilstab Regelung     | 1                                                                                                    |
|   |    | µA für 1I Medium     | Strom für 1 Liter Medium im Levelsensorbehälter [µA]                                                                                |
|   |    | Sensor Annahmeende   | Angestrebter Niveauwert beim Beenden der Annahme [µA]                                                                               |
|   |    | Sensor leer Wert     | Spannung, bei der der Levelbehälter leer ist [µA]                                                                                   |
|   |    |                      | Muss bei der Inbetriebnahme konfiguriert werden!                                                                                    |
|   |    | Sensor voll Wert     | Strom, bei dem der Levelbehalter voll ist [µA]                                                                                      |
|   |    | Regler einschalten   | Bei der Annahme wird die Kreiselpumpe zusätzlich auf das Level-Behäl-                                                               |
|   |    |                      |                                                                                                    |
|   |    |                      | Wenn moglich: Ja (nur deaktivieren, wenn die Pumpleistung wahrend des                                                               |
| S |    | Dece Manufüldung     | Annanmevorgangs abrupt einbricht).                                                                                                  |
|   | _  | Prop. Verstarkung    | Regelaggressivitat beim Abfallen des Levelsensors                                                                                   |
|   | LU | Ift Berechnung       |                                                                                                    |
|   |    | Bubble Sensor Offset | Spannungsdifferenz der beiden Bubble-Sensoren 1 und 2, wenn beide                                                                   |
|   |    |                      | biasentrei mit Medium getuilt sind. (Berechnung: WERT_B2-WERT_B1)                                                                   |
|   |    |                      | [MV]<br>Muss bei der Inbetriebnehme konfiguriert worden!                                                                            |
|   |    |                      | Momentan nicht verwendet [bDa]                                                                                                    |
|   |    | Max Luftliter        | Movimentari nicht verwendet [in a]                                                                                                  |
|   |    | Max. Lutiliter       | Maximal zugelassene menge an Luit (Summe) warrend der Annahme.<br>Monn dieser Mort erreicht ist wird die Pumpenleistung gedrosselt. |
|   |    | Bubble Sensor        | Größe des saugseitigen Rubble Sensors                                                                                               |
|   |    |                      | 3-7011                                                                                                    |
|   |    |                      | 4-7 <sub>0</sub>                                                                                                    |
|   |    |                      | Muss bei der Inbetriebnahme konfiguriert werden!                                                                                    |

42

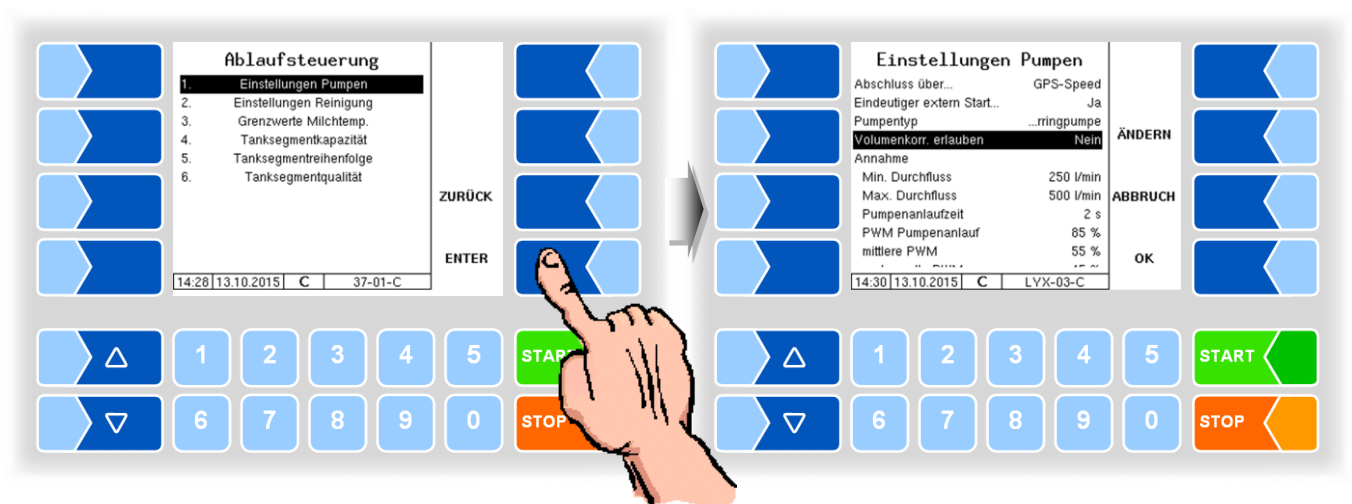

#### Variante LYNX

| Eir | nst      | tellungen Pumpen (LYNX)  |                                  |                                                                                                    |
|-----|----------|--------------------------|----------------------------------|----------------------------------------------------------------------------------------------------|
|     |          | Abschluss über           | Manuell:                         | Die Annahme wird durch den Fahrer manuell (Drücken des Fertig-Tasters) beendet.                                                                                                    |
|     |          |                          | GPS-Speed:                       | Die Annahme wird automatisch über die ermittelte Ge-<br>schwindigkeit beendet. (Abschluss aber auch über Fertig-<br>Taster möglich.)                                                                                              |
|     | U        |                          | Nebenabtrieb:                    | Die Annahme wird durch Ausschalten des Nebenantriebs<br>beendet. (Achtung: Nur möglich, wenn Signal ange-<br>schlossen ist.)                                                                                                    |
|     |          | Eindeutiger extern Start | Ja:                              | Die Annahme kann nur am Controller gestartet werden.<br>Der externe Start, z. B. über eine Fernbedienung, ist blo-<br>ckiert. Die Funktion dient zur eindeutigen Identifizierung,<br>wenn mehrere Lieferanten zur Auswahl stehen. |
|     |          | Pumpentyp                | Impellerpumpe                    | : Das System verwendet eine Impellerpumpe. (Vorgabe-<br>wert)                                                                                                    |
|     | <u>د</u> |                          | Wasserringpun                    | npe: Das System verwen-                                                                                                    |
| 3   | 3        |                          |                                  | det eine Wasserringpumpe. Die Pumpensteuerung passt                                                                                                    |
|     |          |                          |                                  | sich an diesen Pumpentyp an.                                                                                                    |
|     |          |                          | Muss bei der                     | Inbetriebnahme konfiguriert werden!                                                                                                    |
|     |          | Annahme                  |                                  |                                                                                                    |
|     |          | Min. Durchfluss          | Minimaler Reg<br>der Annahme     | jeldurchfluss bei z. B. erhöhtem Lufteinschlag während [l/min]                                                                                                    |
|     |          | Max. Durchfluss          | Maximal geree                    | gelter Durchfluss (begrenzt den Annahmefluss) [l/min]                                                                                                    |
|     |          | Pumpenanlaufzeit         | Zeitspanne um<br>wird so lange n | i stillstehende Pumpe in Bewegung zu versetzen. Pumpe<br>nit "PWM Pumpenanlauf" angesteuert. [s]                                                                                                    |
|     |          | PWM Pumpenanlauf         | PWM um stillst                   | ehende Pumpe in Bewegung zu versetzen [%]                                                                                                    |
|     | U        | Mittlere PWM             | PWM-Ansteue                      | rung um das System bei Annahmebeginn in Betriebszu-                                                                                                    |
|     |          |                          | stand zu verset [%]              | zen (Füllen des Annahmeschlauchs und Luftabscheiders).                                                                                                    |
|     |          | Gedrosselte PWM          | Niedrigste erla                  | ubte PWM-Ansteuerung. Dieser Wert muss hoch genug                                                                                                    |
|     |          |                          | sein um die R<br>nahme sicher z  | otation einer Impellerpumpe zu jedem Zeitpunkt der An-<br>zu stellen. [%]                                                                                                    |
|     |          | Wartezeit Milchsensor    | Sollte bei Anna                  | ahmebeginn während dieser Zeitspanne kein Medium re-                                                                                                    |
|     |          |                          | gistriert werder                 | i, schaltet das System die Pumpe automatisch ab. [S]                                                                                                    |

43

|    | Na  | achsaugen                   |                                                                                                    |  |  |  |  |
|----|-----|-----------------------------|----------------------------------------------------------------------------------------------------|--|--|--|--|
|    |     | Nachsaugzeit                | Dauer des Saugvorgangs am Ende der Annahme, um Milchreste<br>aus dem Annahmeschlauch ins System zu befördern. [s] |  |  |  |  |
|    |     | Min. Nachsaugzeit           | Verkürzte Nachsaugdauer, wenn Annahme vorzeitig mit "Fertig" Button beendet wurde[s]                              |  |  |  |  |
|    |     | PWM Nachsaugen              | PWM-Ansteuerung während der Nachsaugzeit. [%]                                                                     |  |  |  |  |
|    |     | Zielwert Peilstab           | Angepeiltes Füllniveau des Luftabscheiders bei Annahmeende [uA]                                                   |  |  |  |  |
|    |     | PWM Niveauregelung          | PWM-Ansteuerung während der Niveauregelung zum Zielwert. Für Im-                                                  |  |  |  |  |
|    |     |                             | pellerpumpen wird dieser Wert als Konstante, für Wasserringpumpe als<br>Minimalwert angesehen [%]                 |  |  |  |  |
|    |     | Regelung his Zielwert       | Nur für Impellernumpen relevant!                                                                                  |  |  |  |  |
|    |     |                             | Ja: Schrittweise das Mediumniveau im Luftabscheider auf                                                           |  |  |  |  |
|    |     |                             | Zielwert absenken. Verlängert möglicherweise den An-                                                              |  |  |  |  |
|    |     |                             | nahmevorgang, erhöht aber die Messgenauigkeit.                                                                    |  |  |  |  |
|    |     |                             | Nein: Schnell auf konfiguriertes Zielniveau fahren (kann Ge-                                                      |  |  |  |  |
|    |     |                             | nauigkeit verringern).                                                                                            |  |  |  |  |
|    |     | Max. Flow bis Zielwert      | Durchflussgeschwindigkeit bis zum Zielniveau im Luftabscheider. [l/min]                                           |  |  |  |  |
|    |     | Max. Dauer Absenkdruck      | Nur für Impellerpumpen relevant!                                                                                  |  |  |  |  |
|    |     |                             | Max. Zeitspanne zwischen Beruhigungsphasen um das Medium abzu-                                                    |  |  |  |  |
|    |     |                             | senken. [s]                                                                                                    |  |  |  |  |
| U  |     | Beruhigungsdauer Medium     | Nur für Impellerpumpen relevant!                                                                                  |  |  |  |  |
|    |     |                             | orfasson. Dauer erhöht sich automatisch falle der Deilstabwert zu sohr                                            |  |  |  |  |
|    |     |                             | cohwankt [c]                                                                                                    |  |  |  |  |
|    |     | Max Peilstabänderung        | Die Peilstabänderung stellt die Bewegung des Mediums im Luftabschei-                                              |  |  |  |  |
|    |     | Max. Felistabanderung       | der dar. Das endgültige Annahmevolumen wird erst verrechnet, wenn die                                             |  |  |  |  |
|    |     |                             | Peilstabänderung innerhalb der hier konfigurierten Grenzen liegt. [µA]                                            |  |  |  |  |
|    |     | Max. Erfassungszeit         | Die maximale Dauer des Nachsaugvorgangs. Das System stoppt den                                                    |  |  |  |  |
|    |     |                             | Nachsaugvorgang automatisch, wenn diese Zeitspanne abgelaufen ist.                                                |  |  |  |  |
|    |     |                             | Wurde kein gültiger Endzustand zur korrekten Volumenberechnung er-                                                |  |  |  |  |
|    |     | urabfluceregelung           | reicht, wird eine Warnung ausgegeben. [s]                                                                         |  |  |  |  |
|    | D   | Obere Regelarenze           | Maximaler PWM-Wert für die Pumpenansteuerung [%]                                                                  |  |  |  |  |
|    |     | Prop Verstärkung            | Regelaggressivität der Pumpenleistung                                                                             |  |  |  |  |
|    |     | Entlüftungspause            | Regelungspause der Pumpenansteuerung während der Entlüftung um                                                    |  |  |  |  |
|    |     |                             | Ansteuerungsspitzen bei Flussabsenkung zu verhindern.[s].                                                         |  |  |  |  |
|    |     | Luftsensor                  | Verwendeter Luftsensor                                                                                            |  |  |  |  |
|    |     |                             | * Ohne                                                                                                    |  |  |  |  |
|    |     |                             | * FLM                                                                                                    |  |  |  |  |
|    |     |                             | * Mini-Luftsensor                                                                                                 |  |  |  |  |
|    |     | Schwellwert Lufteinschluss  | Um diesen Wert darf der Luft-Wert vom Referenzwert abweichen bevor                                                |  |  |  |  |
|    | P   | alstabregelung              |                                                                                                    |  |  |  |  |
|    | F e | u A für 11 Medium           | Strom für 1 Liter Medium im Luftabscheider [uA]                                                                   |  |  |  |  |
| ~  |     |                             | Muss bei der Inbetriebnahme konfiguriert werden!                                                                  |  |  |  |  |
| S  |     | Sensor leer Wert            | Strom, bei dem der Luftabscheider leer ist [µA]                                                                   |  |  |  |  |
|    |     |                             | Muss bei der Inbetriebnahme konfiguriert werden!                                                                  |  |  |  |  |
| 11 |     | Peilstabschwelle oben       | Peilstabwert bei dem das Entlüftungsventil geschlossen wird. [µA]                                                 |  |  |  |  |
| 0  |     | Peilstabschwelle unten      | Peilstabwert bei dem der Luftabscheider entlüftet werden muss. [µA]                                               |  |  |  |  |
| S  |     | Peilstabeingang invertieren | Ja: Die vom Peilstab erhaltenen Sensorwerte umkehren.                                                             |  |  |  |  |
|    | ۸   | alago ontiograp             | Muss bei der Inbetriebnahme konfiguriert werden!                                                                  |  |  |  |  |
|    | Aſ  | Zoit                        | Zaitenanne um die Anlage zu entleeren. Die Dumne wird danach automa                                               |  |  |  |  |
| U  |     |                             | tisch angehalten. Sollte die Anlage innerhalb dieser Zeit nicht als leer er-                                      |  |  |  |  |
|    |     |                             | kannt werden verdoppelt sich die Zeit. [s]                                                                        |  |  |  |  |
|    |     |                             |                                                                                                    |  |  |  |  |

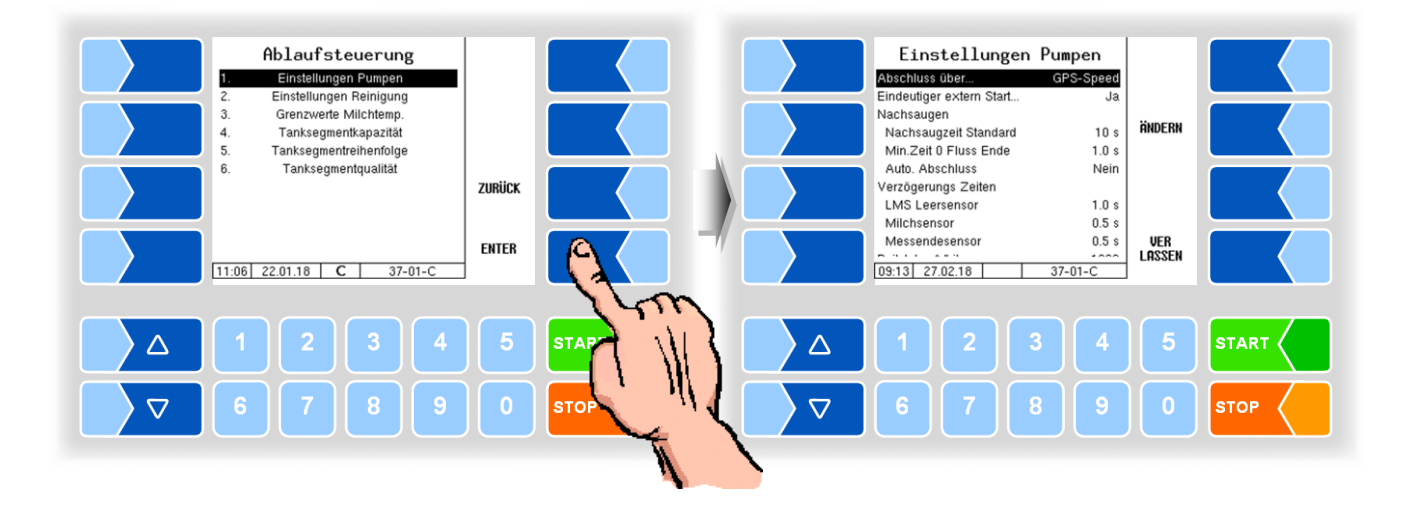

### Varianten HLW, abo-MAGYAR, ROMEX, Optimate, V plus

| Eir | Einstellungen Pumpen (HLW, abo-MAGYAR, ROMEX, Optimate, V plus) |                              |               |                                                               |                                                              |  |
|-----|-----------------------------------------------------------------|------------------------------|---------------|---------------------------------------------------------------|--------------------------------------------------------------|--|
|     |                                                                 | Abschluss über               |               | Manuell:                                                      | Die Annahme wird durch den Fahrer manuell (Drücken           |  |
|     |                                                                 |                              |               |                                                               | des Fertig-Tasters) beendet.                                 |  |
|     |                                                                 |                              |               | GPS-Speed                                                     | Die Annahme wird automatisch über die ermittelte Ge-         |  |
|     |                                                                 |                              |               |                                                               | schwindigkeit beendet. (Abschluss aber auch über Fertig-     |  |
|     |                                                                 |                              |               |                                                               | Taster möglich.)                                             |  |
|     |                                                                 |                              |               | Nebenabtrieb                                                  | Die Annahme wird durch Ausschalten des Nebenantriebs         |  |
|     |                                                                 |                              |               |                                                               | beendet. (Achtung: Nur moglich, wenn Signal ange-            |  |
|     |                                                                 | Finderstinen estene Otest    |               | 1-                                                            | schlossen ist.)                                              |  |
|     |                                                                 | Eindeutiger extern Start     |               | Ja:                                                           | Die Annanme kann nur am Controller gestartet werden.         |  |
|     |                                                                 |                              |               |                                                               | ckiert. Die Funktion dient zur eindeutigen Identifizierung   |  |
|     |                                                                 |                              |               |                                                               | wenn mehrere Lieferanten zur Auswahl stehen                  |  |
|     | U                                                               |                              |               |                                                               |                                                              |  |
|     |                                                                 | Nachsaugzeit Standard        |               | Nachdem der I                                                 | Milchsensor M1 leer" meldet wird für diese Zeit weiterge-    |  |
|     |                                                                 |                              |               | saugt [s]                                                     |                                                              |  |
|     |                                                                 | Min. Zeit 0 Fluss            | s Ende        | Für die konfigu                                               | rierte Zeitdauer muss der Durchfluss gleich Null sein, damit |  |
|     |                                                                 |                              |               | die Annahme b                                                 | beendet werden kann.                                         |  |
|     |                                                                 | Auto. Abschluss              |               | Die Annahme                                                   | wird automatisch beendet.                                    |  |
|     |                                                                 | Nur "Optimate" und "V plus". |               | Der Softkey ANNAHME ENDE bzw. Fertig-Taster der Fernbedienung |                                                              |  |
|     |                                                                 | <u></u>                      |               | müssen auch                                                   | bei manuellem Abschluss nicht betätigt werden.               |  |
|     |                                                                 | Verzögerungszeiten           |               |                                                               |                                                              |  |
|     |                                                                 | LIVIS Leersensor             |               |                                                               | · ··· -·                                                     |  |
|     |                                                                 | Milchsensor                  |               | Entprelizeit des                                              | s jeweiligen Eingangs                                        |  |
|     |                                                                 | Messendesenso                | or            |                                                               |                                                              |  |
|     |                                                                 | Peilstab µA/Liter            |               | Strom für 1 Lit                                               | ter Medium im Levelsensorbehälter [µA]                       |  |
|     | S                                                               | Peilstab leer                | Nur "V plus". | Spannung, be                                                  | i der der Levelbehälter leer ist [µA]                        |  |
|     |                                                                 |                              |               | IVIUSS DEI DEI                                                | inbetriebhanme Konfiguriert werden!                          |  |

#### Variante V 3003

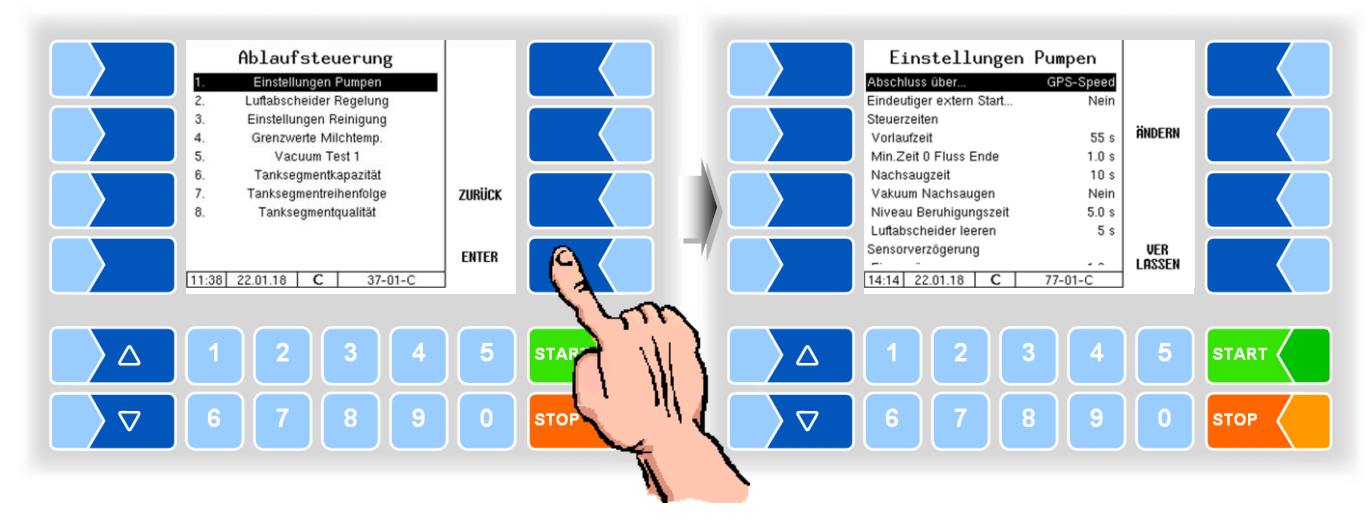

| Eins | tellungen Pumpen (V 3003) |                                          |                                                              |  |  |  |
|------|---------------------------|------------------------------------------|--------------------------------------------------------------|--|--|--|
|      | Abschluss über            | Manuell:                                 | Die Annahme wird durch den Fahrer manuell (Drücken           |  |  |  |
|      |                           |                                          | des Fertig-Tasters) beendet.                                 |  |  |  |
|      |                           | GPS-Speed                                | Die Annahme wird automatisch über die ermittelte Ge-         |  |  |  |
|      |                           |                                          | schwindigkeit beendet. (Abschluss aber auch über Fertig-     |  |  |  |
|      |                           |                                          | Taster möglich.)                                             |  |  |  |
|      |                           | Nebenabtrieb                             | Die Annahme wird durch Ausschalten des Nebenantriebs         |  |  |  |
|      |                           |                                          | beendet. (Achtung: Nur möglich, wenn Signal ange-            |  |  |  |
|      |                           |                                          | schlossen ist.)                                              |  |  |  |
|      | Eindeutiger extern Start  | <u>Ja</u> :                              | Die Annanme kann nur am Controller gestartet werden.         |  |  |  |
|      |                           |                                          | ckiert. Die Euclidion dient zur eindeutigen Identifizierung  |  |  |  |
|      |                           |                                          | wenn mehrere Lieferanten zur Auswahl stehen                  |  |  |  |
|      | Steuerzeiten              |                                          |                                                              |  |  |  |
|      | Vorlaufzeit               | Zeit vom Pump                            | enstart bis Milch erkannt werden muss. Bei Zeitüberschrei-   |  |  |  |
|      |                           | tung stoppt di                           | e Pumpe. Bei Eingabe von 0 besteht keine Zeitbegren-         |  |  |  |
|      |                           | zung                                     | (20 s)                                                       |  |  |  |
|      | Min. Zeit 0 Fluss Ende    | Für die konfigu                          | rierte Zeitdauer muss der Durchfluss gleich Null sein, damit |  |  |  |
|      |                           | die Annanme beendet werden kann. (1,0 s) |                                                              |  |  |  |
|      | Nachsaugzeit              | Nachsaugzeit                             | nach Sensorsignal "keine Milch" (10 s)                       |  |  |  |
| U    | Vakuum Nachsaugen         | Ja:                                      | Die Saugklappe wird aller 4 Sekunden für 2,5 Sekunden        |  |  |  |
|      |                           | Demokien weren                           | geschlossen, um menr vakuum autzubauen.                      |  |  |  |
|      | Niveau Berunigungszeit    | saugzeit.                                | (5,0 s)                                                      |  |  |  |
|      | Luftabscheider leeren     | Nachdem der                              | Leersensor "Messanlage leer" gemeldet hat, wird die konfi-   |  |  |  |
|      |                           | gurierte Zeit la                         | ng nachgedrückt. (5,0 s)                                     |  |  |  |
|      | Sensorverzögerung         |                                          |                                                              |  |  |  |
|      | Einverzögerung            | Verzögerte Sig                           | inalausgabe des Milchsensors oder Vakuumschalters nach       |  |  |  |
|      | A                         | Milcherkennun                            | g ("Entprellen" des Sensors). (1,0 s)                        |  |  |  |
|      | Ausverzogerung            | verzogene Si                             | gnalausgabe des Milichsensors oder Vakuum-schalters          |  |  |  |
|      | Umpumpen                  |                                          |                                                              |  |  |  |
|      | Max. Leistung             | maximale Anst                            | teuerung der Pumpe (High Flow) (80%)                         |  |  |  |
|      | Min. Leistung             | minimale Anste                           | euerung der Pumpe (slow Flow) (35%)                          |  |  |  |
|      |                           | (Während des                             | Umpumpens kann von high auf slow flow umgeschaltet           |  |  |  |
|      |                           | werden.)                                 |                                                              |  |  |  |
|      | Stop Liter                | Beim gemesse                             | enen Umpumpen wird die Pumpe x Liter vor Erreichen der       |  |  |  |
|      |                           | Vorgabemeng                              | e gestoppt.                                                  |  |  |  |
|      | Probekasten               | [                                        |                                                              |  |  |  |
|      | FLM-Position              | oben:                                    | Flowlevelmeter liegt oberhalb des Luttabscheider-Einlaufs    |  |  |  |
|      |                           | unten:                                   | Flowlevelmeter liegt unternalb des Luttabscheider-Einlaufs   |  |  |  |

MAK 3003 Messanlage TIGER / LYNX Konfiguration, Softwareversion MAK 3003 2.35, SAK 110625 (11.07.2022)

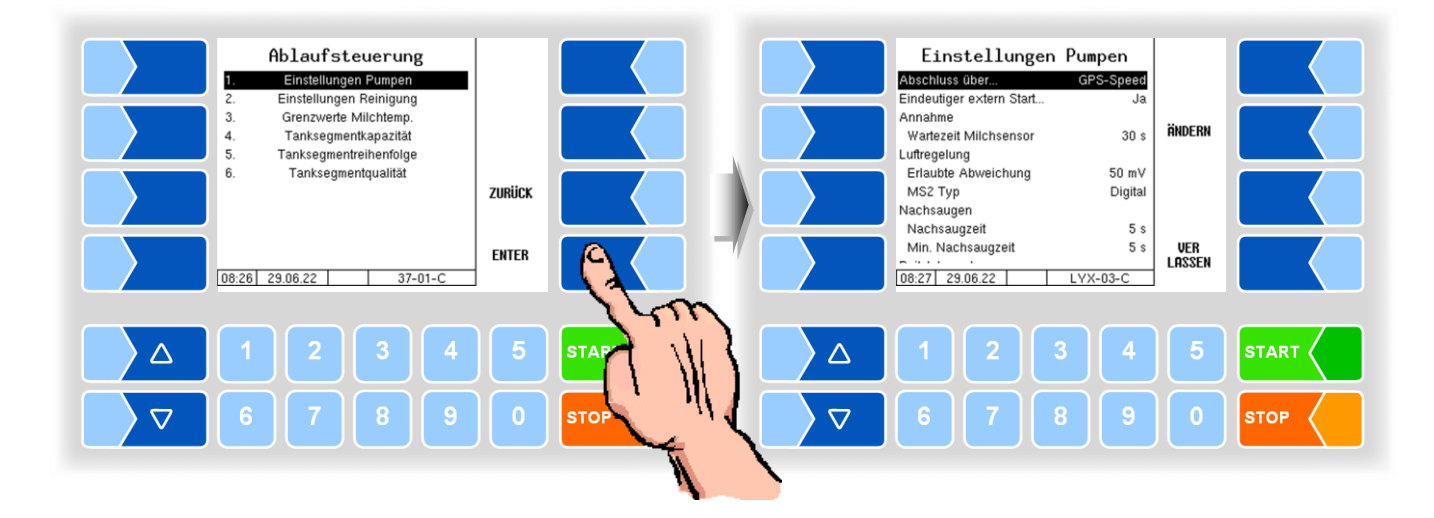

### Variante Lynx Digital

| Ein | stel | lungen Pumpen (Lynx Digital) |                                                      |                                                                                                    |
|-----|------|------------------------------|------------------------------------------------------|----------------------------------------------------------------------------------------------------|
|     | A    | bschluss über                | Manuell:                                             | Die Annahme wird durch den Fahrer manuell (Drücken des Fertig-Tasters) beendet.                                                                                                    |
|     |      |                              | GPS-Speed                                            | Die Annahme wird automatisch über die ermittelte Ge-<br>schwindigkeit beendet. (Abschluss aber auch über Fertig-<br>Taster möglich.)                                                                                              |
| l   | J    |                              | Nebenabtrieb                                         | Die Annahme wird durch Ausschalten des Nebenantriebs<br>beendet. (Achtung: Nur möglich, wenn Signal ange-<br>schlossen ist.)                                                                                                    |
|     | E    | indeutiger extern Start      | <u>Ja</u> :                                          | Die Annahme kann nur am Controller gestartet werden.<br>Der externe Start, z. B. über eine Fernbedienung, ist blo-<br>ckiert. Die Funktion dient zur eindeutigen Identifizierung,<br>wenn mehrere Lieferanten zur Auswahl stehen. |
|     | A    | Innahme                      |                                                      |                                                                                                    |
| l   | J    | Wartezeit Milchsensor        | System stoppt<br>noch keine Mil                      | Pumpe bei Annahmebeginn, wenn nach dieser Zeitdauer ch angenommen wurde. [s]                                                                                                    |
|     | 6    | Drossel-Modus                | Nur im Prograi                                       | mm-Modus "Untermaiselstein" verfügbar<br>ssel-Modus um den Durchfluss bei der gesamten Annahme                                                                                                    |
|     |      |                              | Aus:<br>V5 und V4:<br>nur V5:<br>nur V4 <sup>.</sup> | Drossel-Modus nicht aktiv<br>Drosseln über V5 und V4<br>Drosseln nur über V5<br>Drosseln nur über V4                                                                                                    |
|     | L    | uftreaeluna                  |                                                      |                                                                                                    |
|     |      | Erlaubte Abweichung          | System drosse<br>Spannungsunt                        | elt den Durchfluss, wenn Lufteinschlag erkannt und dieser erschied am Luftsensor überschritten wurde. [mV]                                                                                                    |
|     | ,    | MS2 Typ                      | Digital:<br>Luft:                                    | Reine Zustandsunterscheidung zwischen leer oder voll<br>Aktuell noch nicht unterstützt                                                                                                    |
|     | _ N  | lachsaugen                   |                                                      | _                                                                                                    |
|     |      | Nachsaugzeit                 | Dauer des Sa<br>dem Annahme                          | ugvorgangs am Ende der Annahme, um Milchreste aus<br>schlauch ins System zu befördern. [s]                                                                                                    |
|     |      | Min. Nachsaugzeit            | Verkürzte Nac<br>beendet wurde                       | hsaugdauer, wenn Annahme vorzeitig mit "Fertig" Button<br>e. [s]                                                                                                    |
|     | P    | eilstabregelung              | •                                                    |                                                                                                    |
|     |      | µA für 1 Liter Medium        | Peilstab-Strom                                       | wert der 1 Liter Medium im Luftabscheider entspricht. [µA]                                                                                                    |
| 5   | 6    | Peilstab Leerwert            | Peilstabwert, b                                      | ei dem der Luftabscheider als leer angesehen wird. (Einige<br>µA über dem tatsächlichen Leerwert konfigurieren, um mi-<br>nimale Schwankungen auszugleichen). [µA]                                                                |

47

|  | 48 |
|--|----|
|--|----|

| U | Entlüftungsschwelle oben  | Peilstabwert, bei dem das Entlüftungsventil am Luftabscheider geschlos- |
|---|---------------------------|-------------------------------------------------------------------------|
|   |                           | sen wird. System entlüftet. [µA]                                        |
| U | Entlüftungsschwelle unten | Peilstabwert, bei dem das Entlüftungsventil am Luftabscheider geöffnet  |
|   |                           | wird. Lufteinschlag im System. [µA]                                     |
| U | Zielwert Peilstab         | Angepeiltes Füllniveau des Luftabscheiders bei Annahmeende. [µA]        |
|   | Anlage entleeren          |                                                                         |
| U | Dauer                     | [S]                                                                     |

### 4.5.2.2 Luftabscheider Regelung

Ablaufsteuerung Luftabscheider Regelung Einstellungen Pumpen Ejektor 2 Flow 400 Luftabscheider Regelung jektor 2 Druc 400 Einstellungen Reinigung ÄNDERN Grenzwerte Milchtemp Eiektor 1 Flow 850 Vacuum Test 1 Hysterese Flow 100 Tanksegmentkapazität Ejektor 1 Druck Tanksegmentreihenfolge ZURÜCK 200 Tanksegmentqualität Hysterese Druck **4**0 VER ENTER LASSEN 11:39 22.01.18 10:45 06.02.17 C 77-02-0 

#### Luftabscheider Regelung (V 3003) Ejektor 2 Flow Durchfluss in I/min Liegt der Durchfluss über dem eingetragenen Wert, schaltet Ejektor 2 ab und Ejektor 1 ein. Liegt der Durchfluss unter dem eingetragenen Wert erfolgt die Regelung druckabhängig: ist der Druck in Ejektor 1 größer als der dort eingetragene Wert + 100, bleibt Ejektor 2 aktiv, ist der Druck geringer, schaltet er ab. Bei Eingabe von 0 erfolgt die Steuerung der Ejektoren nur druckabhängig. (400) (400) Absolutdruck im Ejektor 2 in hPa Ejektor 2 Druck Bei Über- oder Unterschreiten des Drucks schaltet der Ejektor Durchflussabhängig ein bzw. aus. Durchfluss in I/min. Liegt der Durchfluss unter dem hier eingetragenen Ejektor 1 Flow Wert, jedoch über dem Wert von Ejektor 2, saugt Ejektor 1. Liegt der U Durchfluss über dem hier eingetragenen Wert, saugt nur die Kreisel-(850) pumpe. Hysterese Flow Schaltdifferenz zum Wiedereinschalten von Eiektor 1. Im Beispiel schaltet Ejektor 1 bei 750 l/min zu. (100)Ejektor 1 Druck Absolutdruck im Eiektor 1 in hPa. Fällt der Druck unter den hier eingetragenen Druck ab, schaltet Ejektor 1 ab oder er überschreitet den Durchfluss, der für Ejektor 1 konfiguriert ist. (200) Schaltdifferenz zum Wiedereinschalten von Ejektor 1. Hysterese Druck Im Beispiel schaltet Ejektor 1 bei 240 hPa zu. (40)

Der Durchflusswert von Ejektor 1 muss größer als der von Ejektor 2 sein!

(Nur bei Variante V 3003)

### 4.5.2.3 Einstellungen Reinigung

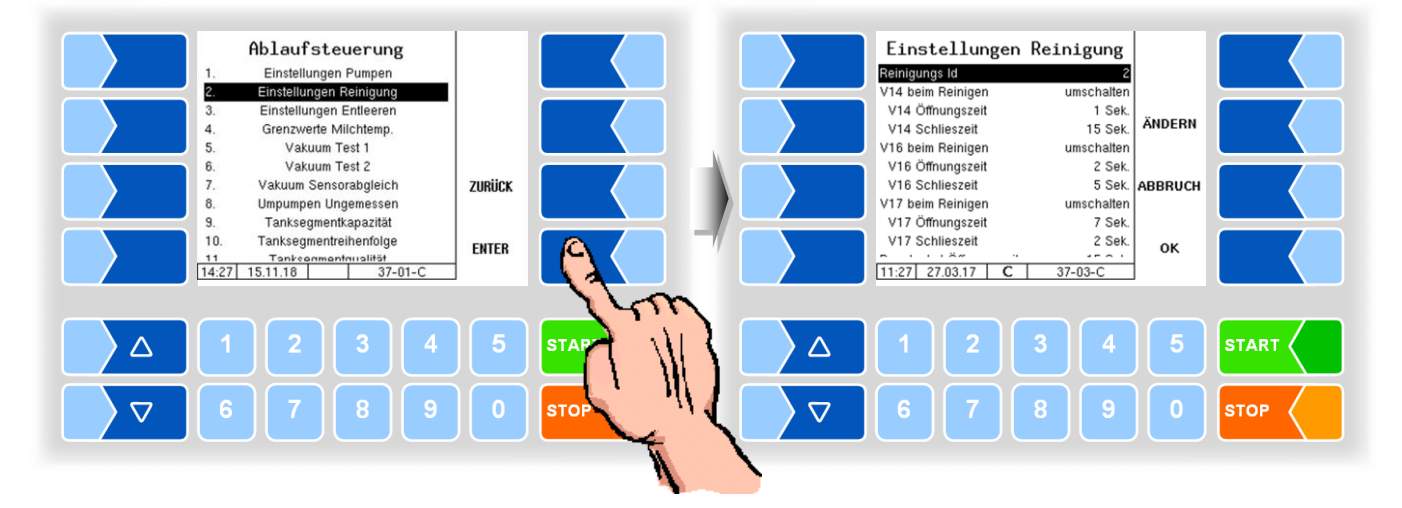

#### Varianten TIGER und E-TIGER

| Eins | instellungen Reinigung (TIGER, E-TIGER) |                               |   |                                                                     |
|------|-----------------------------------------|-------------------------------|---|---------------------------------------------------------------------|
| C    | Re                                      | einigungs Id                  |   | Die Reinigungs Id wird im Datensatz abgespeichert.                  |
|      | V1                                      | 14 (V16, V17) beim Reinigen   |   | geschlossen: Ventil 14 ist bei CIP geschlossen.                     |
|      |                                         |                               |   | offen: Ventil 14 ist bei CIP offen.                                 |
| 9    |                                         |                               |   | umschalten Beim Reinigen des Vakuumvorratstanks wird das            |
|      | ,                                       |                               |   | Ventil jeweils für eine definierte Zeit geöffnet (siehe             |
|      |                                         |                               |   | nächste Parameter).                                                 |
|      |                                         |                               |   | Muss bei der Inbetriebnahme je nach Verrohrung konfiguriert werden. |
|      | V1                                      | 14 (V16, V17) Offnungszeit    | * | Offnungszeit während der Reinigung des Vakuumvorratstanks [s]       |
|      | V1                                      | 14 (V16, V17) Schließzeit     |   | Schließzeit während der Reinigung des Vakuumvorratstanks [s]        |
|      | Do                                      | omdeckel Öffnungszeit         |   | Durchflussdauer der CIP-Flüssigkeit zur Reinigung der Domdeckel     |
|      | Ta                                      | anksegment Ventile            |   | geschlossen Stellung der Tanksegmentventile                         |
|      |                                         |                               |   | offen während der Reinigung                                         |
|      | M                                       | Min. Heißreinigungstemperatur |   | Mindesttemperatur bei der Heißreinigung. Die Gesamtzeit, in der     |
|      |                                         |                               |   | diese Temperatur während der Reinigung überschritten wird, wird     |
|      |                                         |                               |   | erfasst. [°C]                                                       |
|      | Re                                      | einigungs-Taktzeiten          |   |                                                                     |
|      |                                         | Vakuum Vorratstank            |   | Reinigungszeit für den Vakuum-Vorratstank [s]                       |
| 1    | ı                                       | Annahmeweg                    |   | Reinigungszeit für den Annahmeweg [s]                               |
|      | ,                                       | MKS-Filter                    |   | Reinigungszeit für den MKS-Filter                                   |
|      |                                         | Transfer-Leitung              |   | Reinigungszeit für die Transfer-Leitung [s]                         |
|      |                                         | Transfer-Auslassleitung       |   | Reinigungszeit für die Transfer-Auslassleitung [s]                  |
|      | Ze                                      | Zeit nach Reinigung           |   | Nach Ablauf dieser Zeit muss eine Reinigung erfolgen (72 h)         |
|      | Ze                                      | Zeit nach erster Annahme      |   | Nach Ablauf dieser Zeit, ab der ersten Annahme                      |
|      |                                         |                               |   | muss eine Reinigung erfolgen (24 h)                                 |
|      | Ze                                      | eit nach letzter Annahme      |   | Nach Ablauf dieser Zeit, ab der letzten Annahme                     |
|      |                                         |                               |   | muss eine Reinigung erfolgen (12 h)                                 |
|      | Re                                      | einigung erzwingen            |   | Ja: Nach Überschreiten der konfigurierten Zeiten ist ohne vor-      |
|      |                                         |                               |   | herige Reinigung keine Annahme möglich.                             |
|      |                                         |                               |   | Nein: Das Erzwingen der Reinigung ist deaktiviert.                  |

 nur verfügbar, wenn V14 (V16, V17) beim Reinigen auf "umschalten" konfiguriert ist.

#### Variante LYNX

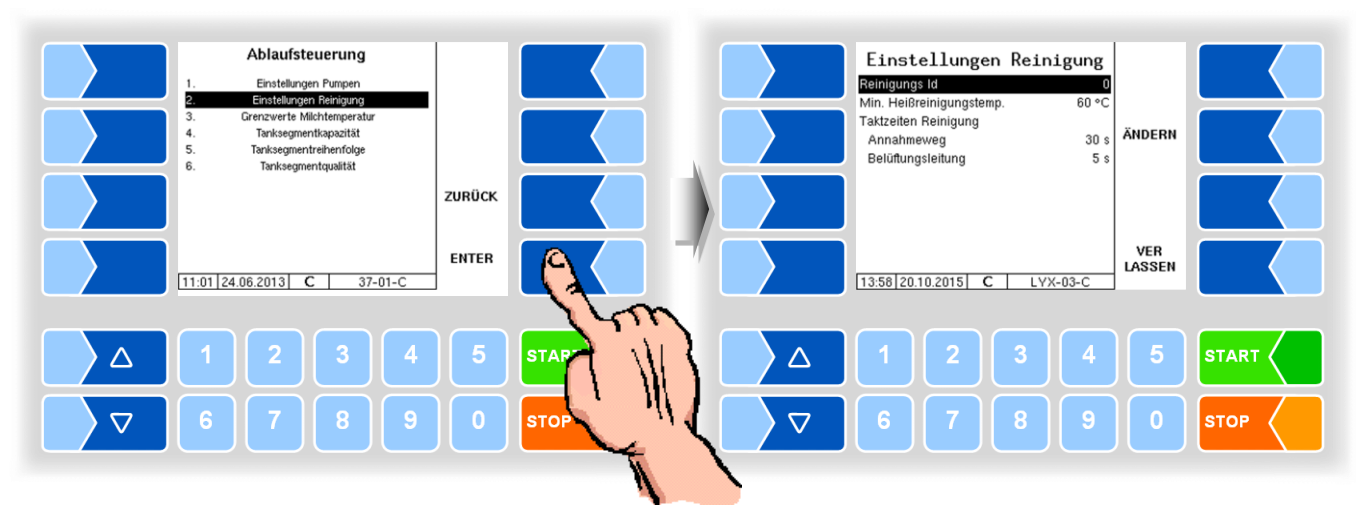

| Ei | Einstellungen Reinigung (LYNX) |                          |                                                                       |  |  |
|----|--------------------------------|--------------------------|-----------------------------------------------------------------------|--|--|
| ĺ  | D                              | Reinigungs Id            | Die Reinigungs Id wird im Datensatz abgespeichert.                    |  |  |
| ſ  |                                | Min. Heißreinigungstemp. | Mindesttemperatur bei der Heißreinigung. Die Gesamtzeit in der        |  |  |
|    | U                              |                          | diese Temperatur während der Reinigung überschritten wird, wird       |  |  |
|    |                                |                          | erfasst. [°C]                                                         |  |  |
| Т  |                                | aktzeiten Reinigung      |                                                                       |  |  |
| ĺ  |                                | Annahmeweg               | Reinigungszeit für den Annahmeweg (Ventile für Annahmeweg of-         |  |  |
|    | U                              |                          | fen) [s]                                                              |  |  |
|    |                                | Belüftungsleitung        | Reinigungszeit für die Belüftungsleitung (Belüftungsventil offen) [s] |  |  |

### Varianten HLW, abo-MAGYAR, ROMEX, Optimate und V plus

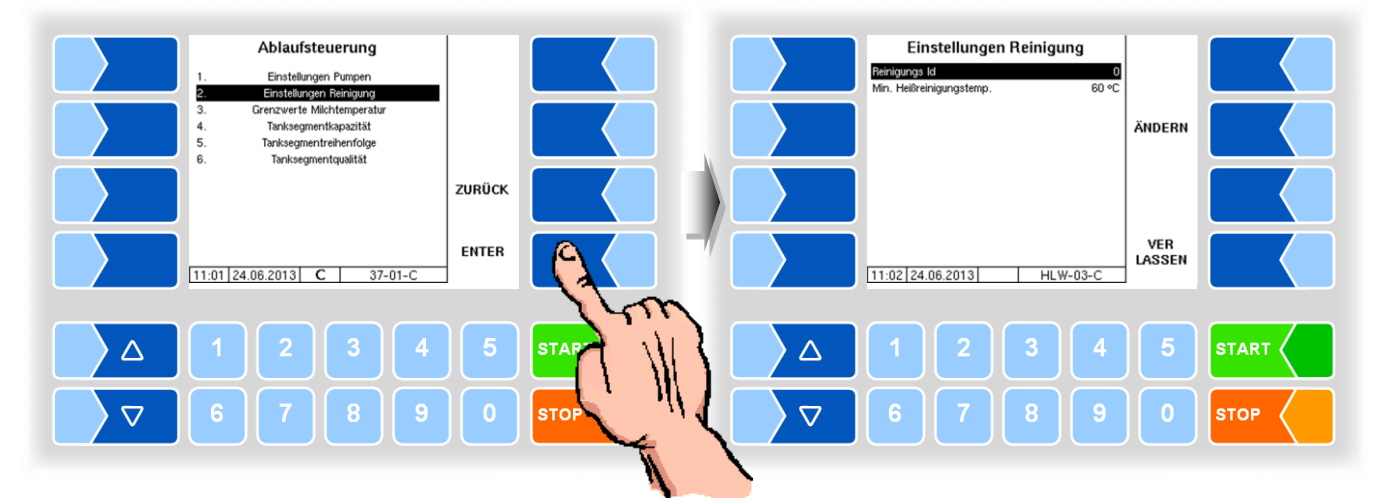

| Ε | Einstellungen Reinigung (HLW, abo-MAGYAR ROMEX, Optimate, V plus) |                          |                                                                 |  |
|---|-------------------------------------------------------------------|--------------------------|-----------------------------------------------------------------|--|
|   | D                                                                 | Reinigungs Id            | Die Reinigungs Id wird im Datensatz abgespeichert.              |  |
|   |                                                                   | Min. Heißreinigungstemp. | Mindesttemperatur bei der Heißreinigung. Die Gesamtzeit in der  |  |
|   | U                                                                 |                          | diese Temperatur während der Reinigung überschritten wird, wird |  |
|   |                                                                   |                          | erfasst. [°C]                                                   |  |

50

Ablaufsteuerung Einstellungen Reinigung Einstellungen Pumpen Luftabscheider Regelung Einstellungen Reinigung Grenzwerte Milchtemp. Vacuum Test 1 Reinigungs Id V11 beim Reinigen V11 Öffnungszeit 0 schlosser 2 Sek. 15 Sek. 3. V11 Offnungszen V11 Schlieszeit Tanksegment Ventile Min. Heißreinigungstemp. Reiningungs-Taktzeiten ÄNDERN 5 geschlossen Tanksegmentkapazität Tanksegmentreihenfolge Tanksegmentqualität 60 °C ZURÜCK 8 Taktzeit 1 Taktzeit 2 30 s 2 s VER Lassen ENTER 11:41 27.03.17 C 37-01-C 16:07 01.10.18 37-03-0 4 ST/  $\triangle$  $\triangle$  $\nabla$  $\nabla$ STOF

#### Variante V 3003

| Ei | Einstellungen Reinigung (V3003) |                               |   |                                                                                                    |
|----|---------------------------------|-------------------------------|---|----------------------------------------------------------------------------------------------------|
|    | D                               | Reinigungs Id                 |   | Die Reinigungs Id wird im Datensatz abgespeichert.                                                                                                    |
|    | s                               | V11 beim Reinigen             |   | geschlossen: Ventil 11 ist bei CIP geschlossen.<br>offen: Ventil 11 ist bei CIP offen.<br>umschalten Beim Reinigen des Vakuumvorratstanks wird das<br>Ventil jeweils für eine definierte Zeit geöffnet (siehe<br>nächste Parameter).<br>Muss bei der Inbetriebnahme ie nach Verrohrung konfiguriert werden. |
|    |                                 | V11 Öffnungszeit              | 4 | Öffnungszeit während der Reinigung des Vakuumvorratstanks [s]                                                                                                    |
|    | U                               | V11 Schließzeit               |   | Schließzeit während der Reinigung des Vakuumvorratstanks [s]                                                                                                    |
|    |                                 | Tanksegment Ventile           |   | geschlossen Stellung der Tanksegmentventile<br>offen während der Reinigung                                                                                                    |
|    |                                 | Min. Heißreinigungstemperatur |   | Mindesttemperatur bei der Heißreinigung. Die Gesamtzeit, in der diese Temperatur während der Reinigung überschritten wird, wird erfasst. [°C]                                                                                                    |
|    | ĺ                               | Reinigungs-Taktzeiten         |   |                                                                                                    |
|    |                                 | Taktzeit 1                    |   | Ventiltaktzeiten für CIP-Reinigung (30 s)                                                                                                    |
|    |                                 | Taktzeit 2                    |   | (5 s)                                                                                                    |

\* nur verfügbar, wenn V11 beim Reinigen auf "umschalten" konfiguriert ist.

51

### Variante Lynx Digital

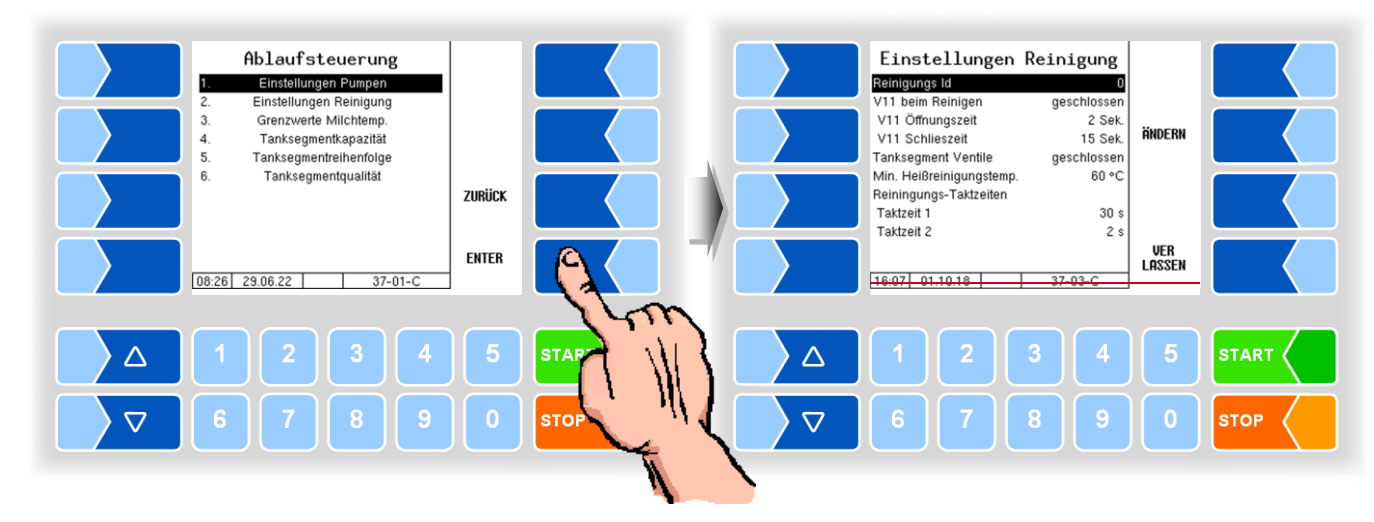

| Ei   | Einstellungen Reinigung (Lynx Digital) |                               |   |                                                                     |
|------|----------------------------------------|-------------------------------|---|---------------------------------------------------------------------|
|      | D                                      | Reinigungs ID                 |   | Die Reinigungs-Id wird im Datensatz abgespeichert.                  |
|      |                                        | Min. Heißreinigungstemperatur |   | Mindesttemperatur bei der Heißreinigung. Die Gesamtzeit, in der     |
|      |                                        |                               |   | diese Temperatur während der Reinigung überschritten wird, wird     |
|      |                                        |                               |   | erfasst. [°C]                                                       |
|      | 0                                      | Dauer Spülung (0=unbegr.)     |   | Maximale Dauer der Frischwasserspülung. (0 = endlos)                |
|      |                                        |                               |   | Sobald die hier konfigurierte Dauer abgelaufen ist, wechselt das    |
|      |                                        | -                             |   | System automatisch in die Entleerungsphase. [s]                     |
|      |                                        | Spülphasen                    |   |                                                                     |
|      |                                        | Annahmeweg                    |   | Dauer Spülung direkt durch Luftabscheider. [s]                      |
|      |                                        | Entlüftungsweg                |   | Dauer Spülung Entlüftungsleitung und Schaumabscheider. [s]          |
|      |                                        | Entleerung (max.)             |   | Maximaldauer der Entleerungsphase nach Spülung.                     |
|      | U                                      |                               |   | System wechselt automatisch in die Entrestungsphase, sobald die     |
|      |                                        |                               |   | Sensoren keine Flüssigkeit mehr feststellen. [s]                    |
|      |                                        | Entrestung                    |   | Dauer Entleerung der Restflüssigkeit in sensorlosen Vorrohrung.     |
|      |                                        |                               |   | [s]                                                                 |
|      |                                        | V12 beim Reinigen             |   | geschlossen: Ventil 12 ist bei CIP geschlossen.                     |
|      | ~                                      |                               |   | offen: Ventil 12 ist bei CIP offen.                                 |
|      | S                                      |                               |   | Umschalten: Beim Reinigen wird das Ventil jeweils für eine defi-    |
|      |                                        |                               |   | nierte Zeit geoffnet (siehe nachste Parameter).                     |
| -    |                                        | V/12 Öffnungezeit             |   | Wuss bei der Inbetriebnanme je nach verronrung konfiguriert werden. |
|      | U                                      | V12 Onnungszeit               | * | Sehlie@zeit während der Reinigung. [s]                              |
| -    |                                        | V12 Schließzeit               |   | Schlieiszelt wahlend der Reinigung. [S]                             |
|      |                                        | V 14 Deim Reinigen            |   | offen: Ventil 14 ist bei CIP geschlossen.                           |
|      | S                                      |                               |   | Uneri. Venui 14 Ist bei CIF Onen.                                   |
|      | 0                                      |                               |   | nierte Zeit geöffnet (siehe nächste Parameter)                      |
|      |                                        |                               |   | Muss bei der Inbetriebnahme ie nach Verrohrung konfiguriert werden. |
|      |                                        | V14 Öffnungszeit              |   | Öffnungszeit während der Reinigung. [s]                             |
|      | U                                      | V14 Schließzeit               | ₩ | Schließzeit während der Reinigung. [s]                              |
|      |                                        | Reinigungsphasen              |   |                                                                     |
|      |                                        | Entlüftungsverzögerung        |   | Schließen des Entlüftungsventils wird um diese Dauer hinausgezö-    |
|      |                                        |                               |   | gert, nachdem Luftabscheider bei Reinigungsbeginn gefüllt wurde.    |
|      |                                        |                               |   | Erforderlich für stationäre Anlagen, um gesamte Verrohrung mit      |
|      |                                        |                               |   | Reinigungsmedium zu füllen. [s]                                     |
|      |                                        | Annahmeweg                    |   | Dauer Reinigung direkt durch Luftabscheider. [s]                    |
|      | U                                      | Entlüftungsweg                |   | Dauer Reinigung über Entlüftungsleitung und Schaumbehälter. [s]     |
|      |                                        | Entleerung (max.)             |   | Maximaldauer der Entleerungsphase. System wechselt automa-          |
|      |                                        | ,                             |   | tisch in die Entrestungsphase, sobald die Sensoren keine Flüssig-   |
|      |                                        |                               |   | keit mehr feststellen. [s]                                          |
| Entr |                                        | Entrestung                    |   | Entleerung der Restflüssigkeit in sensorlosen Verrohrung. [s]       |

|   | Entlüftungsv. Dauer       | Öffnungsdauer des Entlüftungsventils (V8) während der Reinigung.   |
|---|---------------------------|--------------------------------------------------------------------|
|   |                           | [s]                                                                |
|   | Entlüftungsv. Intervall   | Zeitlicher Abstand bei dem das Entlüftungsventil (V8) während der  |
|   |                           | Reinigung geöffnet wird. [s]                                       |
| U | Pumpenlauf bei Entleerung | 0 = Funktion deaktiviert.                                          |
|   |                           | Sobald die Anlage nach dem Reinigen entleert wird (Softkey "Leer-  |
|   |                           | drücken" oder "Fertig") dreht sich die Pumpe für die konfigurierte |
|   |                           | Zeitdauer, um das Pumpeninnere (Impeller) zu spülen. [s]           |

\* nur verfügbar, wenn V12 beim Reinigen bzw. V14 beim Reinigen auf "umschalten" konfiguriert ist.

### 4.5.2.4 Einstellungen Entleeren (nur Varianten TIGER und E-TIGER)

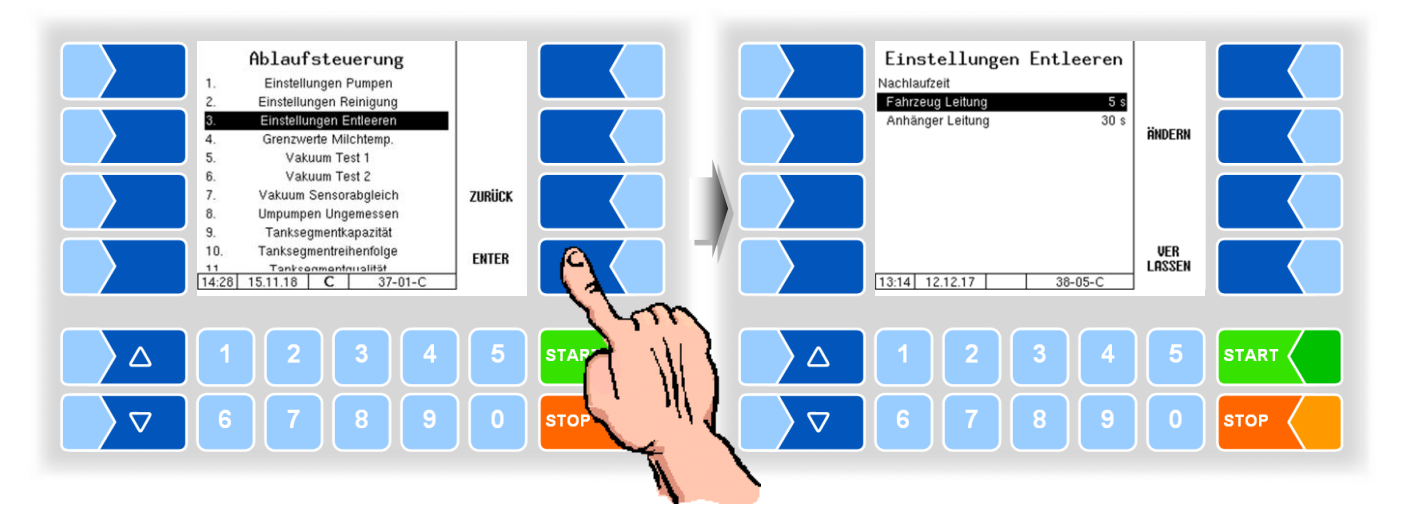

| E | Einstellungen Entleeren (TIGER, E-TIGER) |                  |                                                                                 |  |  |
|---|------------------------------------------|------------------|---------------------------------------------------------------------------------|--|--|
|   |                                          | Nachlaufzeit     | Wenn das System leer ist, läuft die Entleerung für die konfigurierte Zeit nach. |  |  |
|   | U                                        | Fahrzeug Leitung | 5 s                                                                             |  |  |
|   |                                          | Anhänger Leitung | 30 s                                                                            |  |  |

Zum Entleeren der Messanlage kann der Fahrer folgende Auswahl treffen:

- 1. Fahrzeug Leitung: nur die Leitung zum Tank im Zugfahrzeug wird entleert (Nachlaufzeit Fahrzeug Leitung 5 s).
- 2. Anhänger Leitung: die Leitung zum Tank im Zugfahrzeug wird entleert (Nachlaufzeit Fahrzeug Leitung 5 s) danach wird umgeschaltet (V16) auf die Leitung zum Anhänger (Nachlaufzeit Anhänger Leitung 30 s.)

Für die Auswahl der Entleerungsoptionen ist folgende Konfiguration erforderlich:

- Der logische Ausgang 16 Segmentumpumpen (nicht über V12 sondern direkt zum Anhänger) muss konfiguriert sein.
- Der logischer Eingang 24 Anhänger ist konfiguriert und der Eingang ist aktiv

oder der logischer Eingang 24 Anhänger ist nicht konfiguriert.

Wenn diese Konfiguration nicht gegeben ist, wird immer der erste Parameter zum Entleeren der Fahrzeug Leitung (5 s) benutzt.

### 4.5.2.5 Grenzwerte Milchtemperatur

### (alle Fahrzeugvarianten)

Die anzunehmende Milch kann auf Einhaltung einer maximal zulässigen Temperatur, in Abhängigkeit von der Tageszeit, überwacht werden. Dazu können Sie drei Uhrzeiten mit den dazugehörigen Temperaturgrenzwerten eingeben. Bei Überschreiten der Temperaturgrenze wird ein Warnhinweis angezeigt und die Pumpe wird gestoppt, wenn konfiguriert (s. u.).

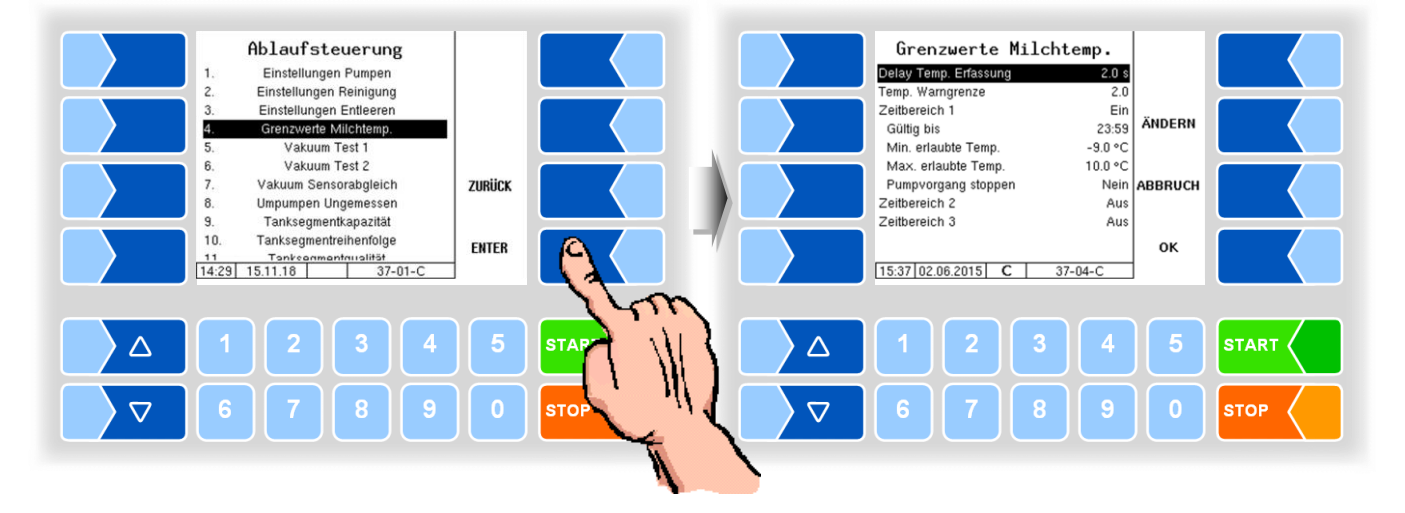

| Gre | renzwerte Milchtemperatur |                                                                                                    |  |
|-----|---------------------------|----------------------------------------------------------------------------------------------------|--|
|     | Delay Temp. Erfassung     | Verzögerungszeit für die Temperaturmessung nach Milcherkennung.<br>[s]                                                                                                    |  |
|     | Temp. Warngrenze          | Der Wert bestimmt, um wieviel °C vor Erreichen eines Temperatur-<br>grenzwertes eine Warnung angezeigt wird [°C]                                                                                                    |  |
|     | Zeitbereich 1 (2, 3)      | Ein/Aus Aktivieren oder Deaktivieren des Zeitbereichs zur Tempera-<br>turüberwachung                                                                                                    |  |
|     | Gültig bis                | Uhrzeit, bis zu der die Milch auf die Einhaltung der maximal erlaubten<br>Temperatur überwacht wird.                                                                                                    |  |
| U   | Min. erlaubte Temp.       | unterer Temperaturgrenzwert für die Milchannahme in diesem Zeit-<br>bereich [°C]                                                                                                    |  |
|     | Max. erlaubte Temp.       | oberer Temperaturgrenzwert für die Milchannahme in diesem Zeit-<br>bereich [°C]                                                                                                    |  |
|     | Pumpvorgang stoppen       | <ul> <li>Ja: Die Annahme wird bei Überschreiten der maximal erlaubten<br/>Temperatur gestoppt.</li> <li>Nein: Die Annahme wird bei Überschreiten der maximal erlaubten<br/>Temperatur nicht gestoppt. Es wird nur ein Warnhinweis aus-</li> </ul> |  |
|     |                           | gegeben.                                                                                                    |  |

### 4.5.2.6 LKW Druckluft

### (Nur bei Variante E-TIGER)

Bei der Variante E-Tiger wird die Pressluftversorgung des Fahrzeugs überwacht bzw. gesteuert.

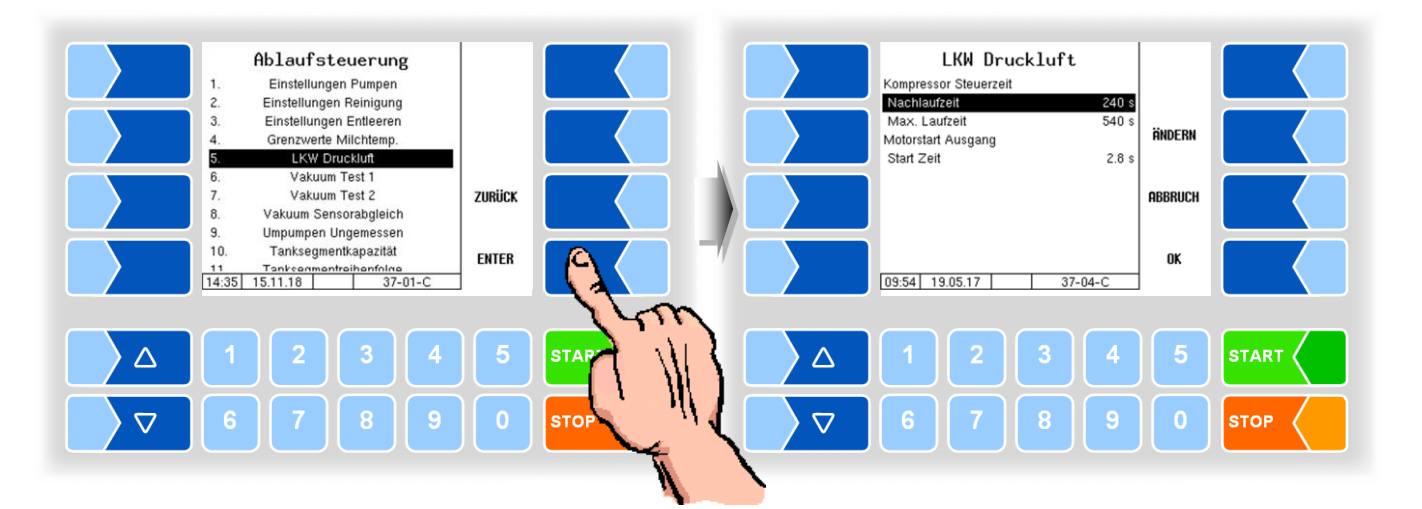

| L۴ | LKW Druckluft |                       |                                                                   |  |  |
|----|---------------|-----------------------|-------------------------------------------------------------------|--|--|
| ΙΓ |               | Kompressor Steuerzeit |                                                                   |  |  |
|    | U             | Nachlaufzeit          | Nachlaufzeit des Kompressors nach Erreichen des Fahrzeugdrucks    |  |  |
|    |               | Max. Laufzeit         | Maximale zusammenhängende Laufzeit des Kompressors                |  |  |
|    |               | Motorstart Ausgang    |                                                                   |  |  |
|    |               | Start Zeit            | Der Ausgang wird für die konfigurierte Zeit zum Starten des Fahr- |  |  |
|    |               |                       | zeugmotors gesetzt, wenn Druckluft benötigt wird.                 |  |  |

### 4.5.2.7 Vakuum Test 1

### (Nur bei Varianten TIGER, V 3003, E-TIGER)

Bei diesem Vakuumtest wird das Vakuum in der Anlage vom Ventil V7 bis zur Rückschlagklappe NRV aufgebaut.

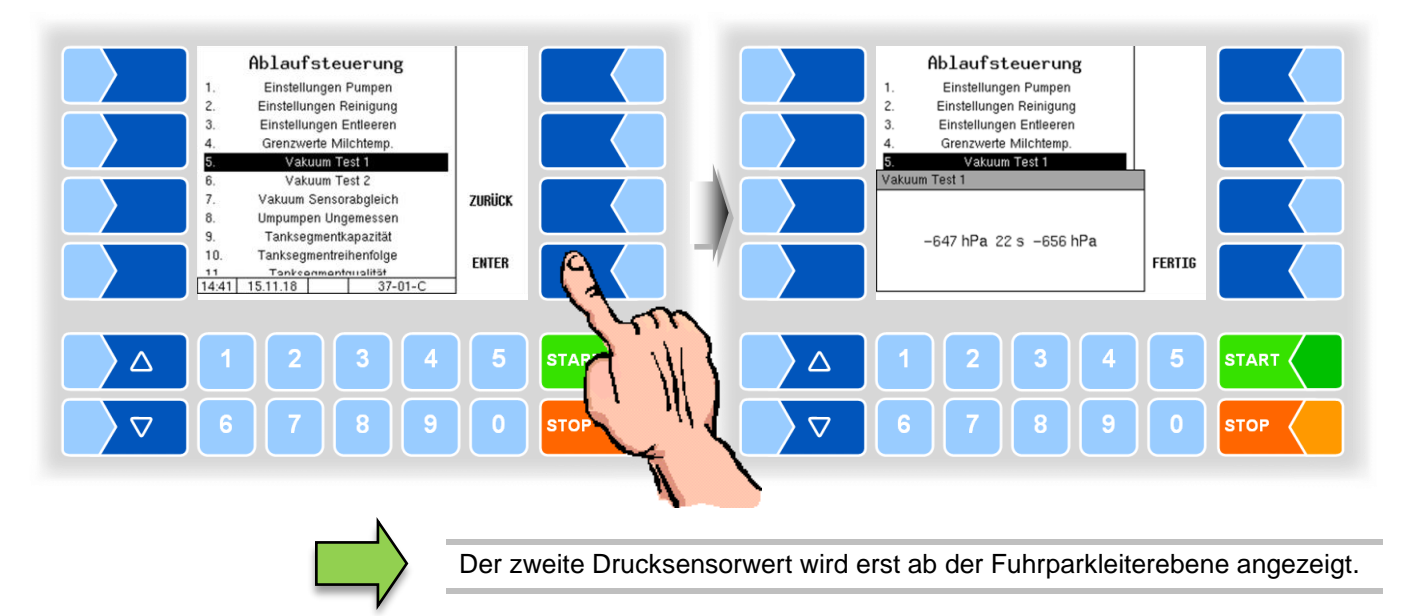

### 4.5.2.8 Vakuum Test 2

### (Nur bei Varianten TIGER, E-TIGER)

Bei dem Vakuumtest 2 kann zusätzlich der Ansaugschlauch überprüft werden. Dieser muss hierzu mit einer Blindkupplung versehen werden.

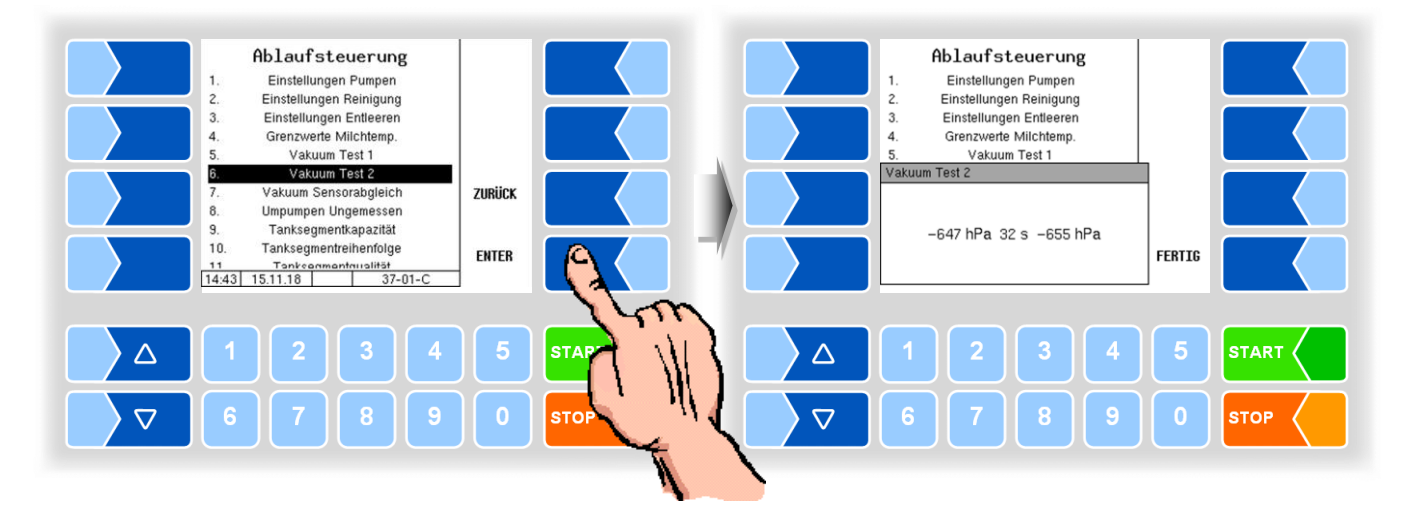

### 4.5.2.9 Vakuum Sensorabgleich (Nur bei Varianten TIGER, E-TIGER)

• Starten Sie den Sensorabgleich. Zunächst wird geprüft, ob das System leer ist.

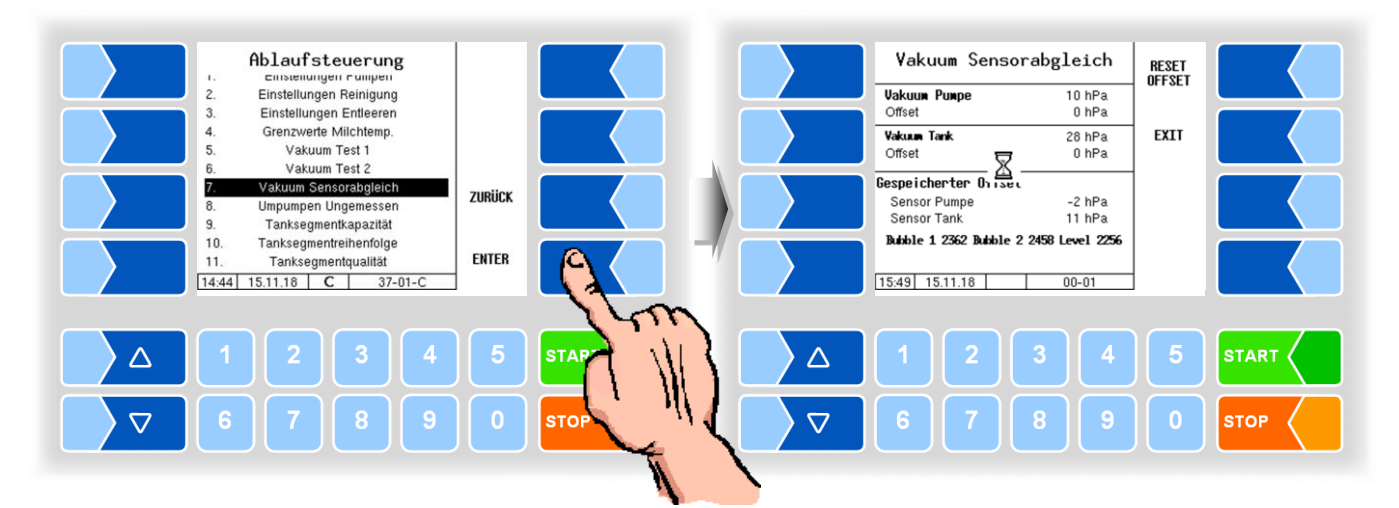

Wenn das System leer ist, wird der Softkey START angezeigt.

• Drücken Sie den Softkey START .

Es erfolgt ein Druckausgleich. Die Messwerte der beiden Sensoren werden bei Umgebungsluftdruck verglichen.

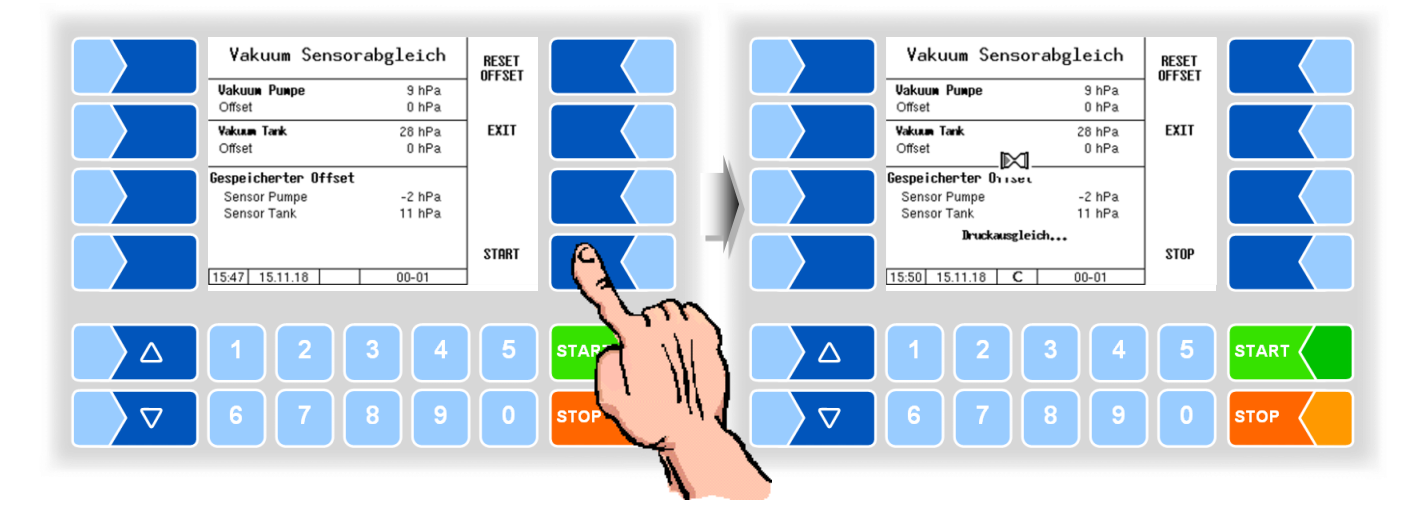

Nach dem Vergleich bei Umgebungsdruck, wird ein Vakuum erzeugt und die Messwerte der beiden Sensoren werden wieder verglichen.

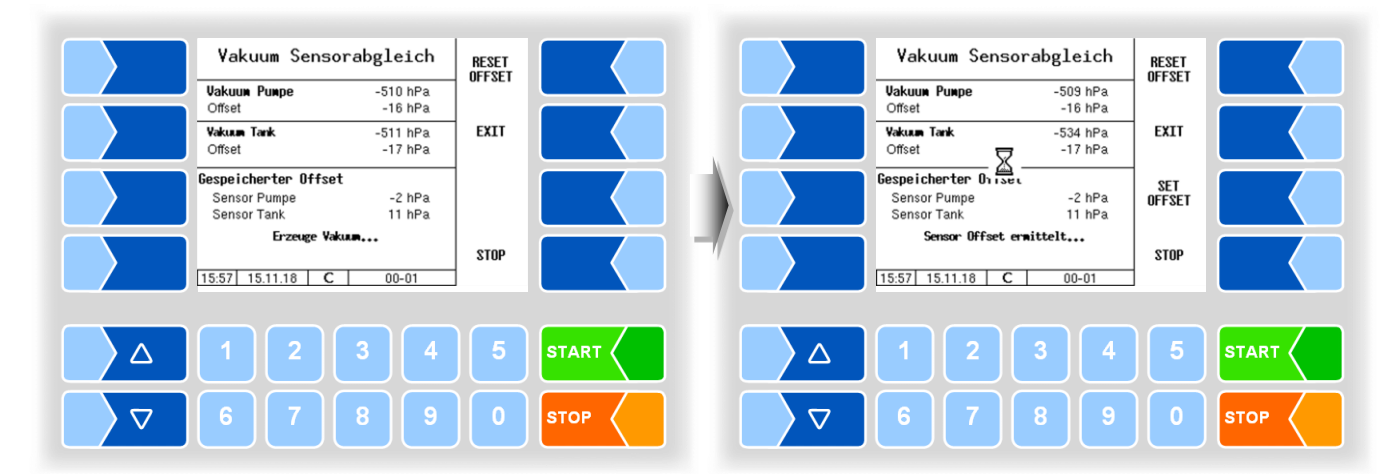

Bei unterschiedlichen Messwerten der beiden Sensoren wird ein entsprechender Offset-Wert ermittelt. Der Softkey SET OFFSET wird angezeigt.

• Drücken Sie den Softkey SET OFFSET, um den ermittelten Offset-Wert zu speichern.

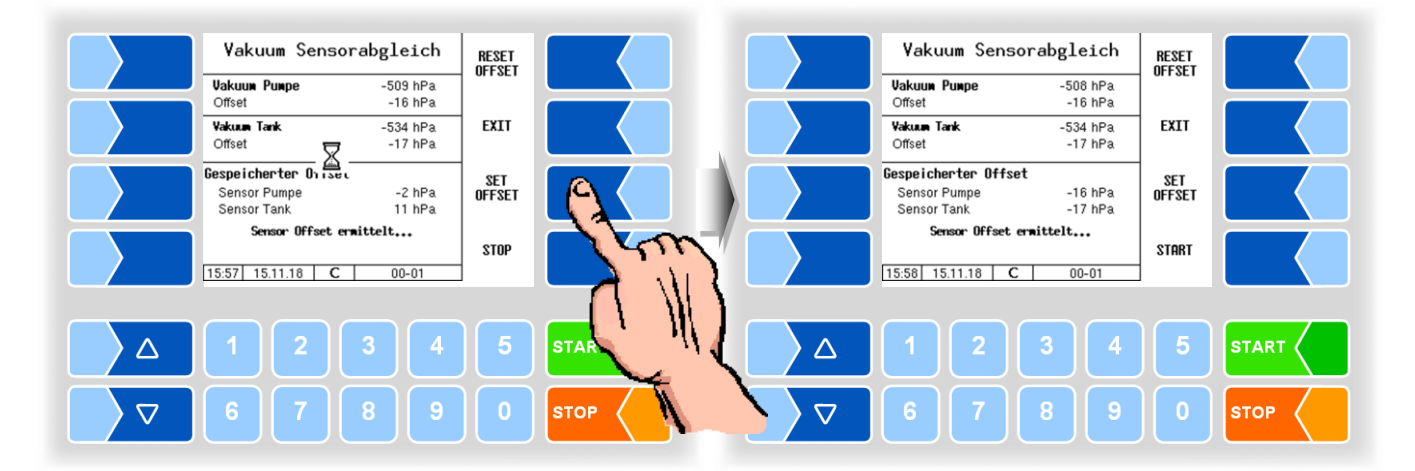

#### Meldungen während des Sensorabgleichs

| Meldung                                  | Bedeutung                                                          |
|------------------------------------------|--------------------------------------------------------------------|
| Druckausgleich                           | Für den Vergleich der Messwerte der beiden Sensoren wird der       |
|                                          | Druck im System wird auf den Außendruck gebracht.                  |
| Erzeuge Vakuum                           | Für den Vergleich der Messwerte der beiden Sensoren wird im        |
|                                          | System ein Vakuum erzeugt.                                         |
| System ist nicht leer kein Start erlaubt | Das System ist nicht leer; der Sensorabgleich kann nicht gestartet |
|                                          | sorabeleich                                                        |
|                                          |                                                                    |
| Sensor Offset zu groß.                   | Die ermittelte Messwertdifferenz deutet auf einen defekten Sen-    |
| Bitte Sensoren prüfen                    | sor hin.                                                           |
| Sensoren messen unterschiedlich.         | Unterschiedliche Messwerte, bereits bei Umgebungsdruck, deu-       |
| Bitte Sensoren prüfen                    | ten auf einen defekten Sensor hin.                                 |
| Sensor Offset ermittelt                  | Ein Offset-Wert konnte ermittelt werden.                           |
| Vakuum nicht erreicht                    | Das für den Abgleich erforderliche Vakuum konnte nicht erzeugt     |
|                                          | werden. Möglicherweise liegt eine Undichtheit vor.                 |

### 4.5.2.10 Umpumpen ungemessen

### (Nur bei Varianten TIGER, E-TIGER)

Wenn ein Anschluss für das ungemessene Umpumpen über Ventil 13 vorhanden ist, können hierfür weitere Parameter konfiguriert werden.

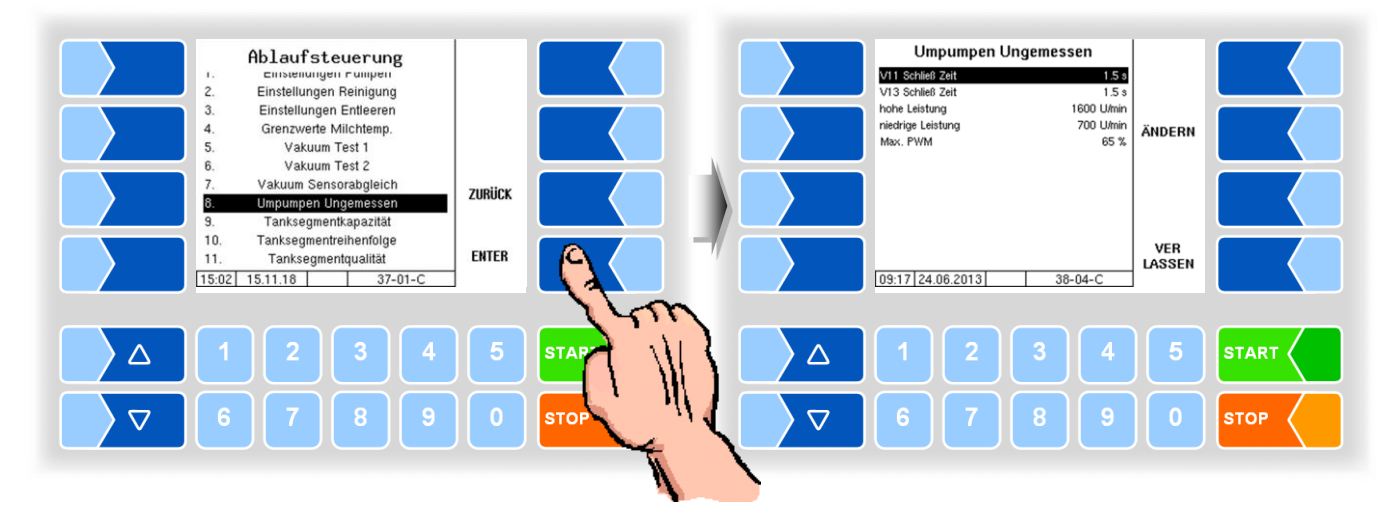

| Un | npumpen Ungemessen |                            |                                                                 |  |  |
|----|--------------------|----------------------------|-----------------------------------------------------------------|--|--|
|    | V11 Schließ Zeit   | Beim Beenden des ungemes   | Beim Beenden des ungemessenen Umpumpens wird nach dieser        |  |  |
|    |                    | Zeit V11 geschlossen.      |                                                                 |  |  |
|    | V13 Schließ Zeit   | Beim Schließen von V11 wir | Beim Schließen von V11 wird nach dieser Zeit auch V13 geschlos- |  |  |
|    |                    | sen.                       |                                                                 |  |  |
|    | U hohe Leistung    | max. Pumpendrehzahl bei    | Während des Umpumpens kann zwi-                                 |  |  |
|    |                    | hoher Leistung             | schen hoher und niedriger Leistung                              |  |  |
|    | niedrige Leistung  | max. Pumpendrehzahl bei    | umgeschaltet werden.                                            |  |  |
|    |                    | niedriger Leistung         |                                                                 |  |  |
|    | Max. PWM           | Maximale PWM Ansteuerun    | g beim ungemessenen Umpumpen                                    |  |  |

### 4.5.2.11 Tanksegmentkapazität

# Varianten LYNX, LYNX Digital, HLW, abo MAGYAR, ROMEX, Optimate und V plus

Die Tanksegmentkapazität dient zur Überwachung der Füllstände der einzelnen Kammern über verschiedene Wege. Bei Erreichen der konfigurierten Menge wird die Annahme oder der Umpumpvorgang unterbrochen.

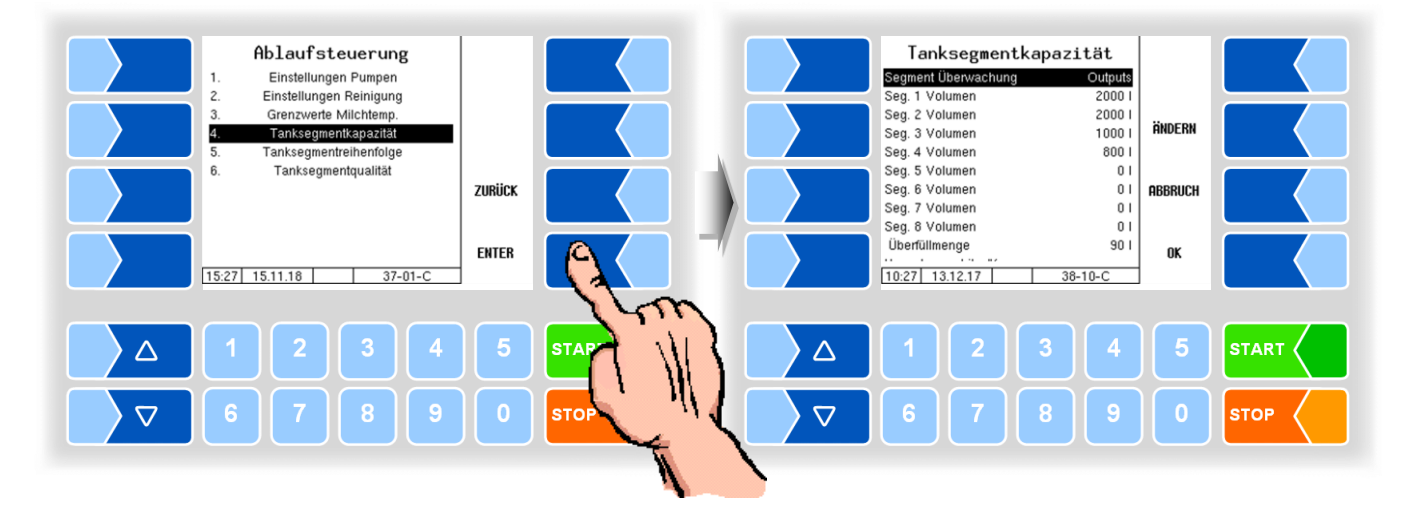

| Та | anksegmentkapazität |                                     |                                                                   |
|----|---------------------|-------------------------------------|-------------------------------------------------------------------|
|    |                     | Segmentüberwachung                  | Aus: keine Segmentüberwachung                                     |
|    |                     |                                     | Gesamt:Es kann die Gesamtmenge des Tanks durch Eingabe der        |
|    |                     |                                     | Gesamtmenge für Kammer 1 überwacht werden.                        |
|    |                     |                                     | Inputs: Mit Hilfe von konfigurierten Eingängen können die Kam-    |
|    |                     |                                     | mermengen überwacht werden. Das Umschalten der Kam-               |
|    |                     |                                     | mern erfolgt manuell (passive Rohmilchtrennung).                  |
|    |                     |                                     | Dialog: Ohne Hilfsmittel (z. B. Ventile, Näherungsschalter) kann  |
|    |                     |                                     | das Kammervolumen mit Hilfe von Dialogen überwacht                |
|    |                     |                                     | werden.                                                           |
|    |                     |                                     | Outputs: Die Kammermengen werden mit Ausgängen überwacht.         |
|    | U                   |                                     | Das Umschalten der Kammern erfolgt automatisch (aktive            |
|    |                     |                                     | Rohmilchtrennung).                                                |
|    |                     | Seg. 1 (…8) Volumen                 | Volumen [l] der einzelnen Kammern                                 |
|    |                     | Uberfüllmenge                       | Bei Erreichen der Tanksegmentkapazität, kann nach dem Bestätigen  |
|    |                     |                                     | des Dialogs die Kammer um die Uberfüllmenge nachgepumpt wer-      |
|    |                     |                                     | den.                                                              |
|    |                     | Umrechnung Liter/kg (nur im Progran | nmodus Friesland Campina, s. Abschnitt 4.5.8.4)                   |
|    |                     | Max. kg geladen                     | Maximalgewicht der Zuladung in kg                                 |
|    |                     | Stop kg vor max. geladen            | Die Annahme stoppt x kg vor Erreichen des konfigurierten Maximal- |
|    |                     |                                     | gewichts, kann danach bis zum Maximalgewicht fortgesetzt werden.  |
|    |                     | Milch Dichte                        | Durchschnittliche Dichte der Milch in g/cm <sup>3</sup>           |

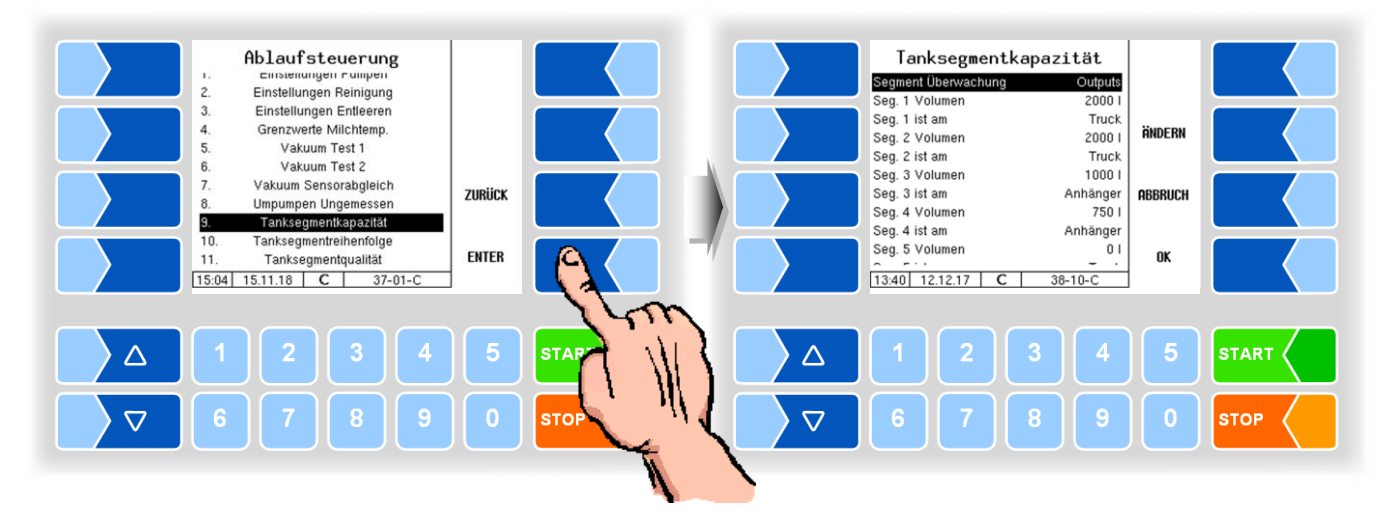

### Varianten TIGER, E-TIGER und V 3000

| Tan                                    | nksegmentkapazität                  |                                                   |                                                       |  |  |
|----------------------------------------|-------------------------------------|---------------------------------------------------|-------------------------------------------------------|--|--|
|                                        | Segmentüberwachung                  | Aus: keine                                        | Segmentüberwachung                                    |  |  |
|                                        |                                     | Gesamt:Es kar                                     | nn die Gesamtmenge des Tanks durch Eingabe der        |  |  |
|                                        |                                     | Gesar                                             | ntmenge für Kammer 1 überwacht werden.                |  |  |
|                                        |                                     | Inputs: Mit Hil                                   | fe von konfigurierten Eingängen können die Kam-       |  |  |
|                                        |                                     | merme                                             | engen überwacht werden. Das Umschalten der Kam-       |  |  |
|                                        |                                     | mern                                              | erfolgt manuell (passive Rohmilchtrennung).           |  |  |
|                                        |                                     | Dialog: Ohne                                      | Hilfsmittel (z. B. Ventile, Näherungsschalter) kann   |  |  |
|                                        |                                     | das Ka                                            | ammervolumen mit Hilfe von Dialogen überwacht         |  |  |
|                                        |                                     | werde                                             | n.                                                    |  |  |
|                                        |                                     | Outputs: Die Ka                                   | ammermengen werden mit Ausgängen überwacht.           |  |  |
|                                        |                                     | Das U                                             | mschalten der Kammern erfolgt automatisch (aktive     |  |  |
| Ι.                                     |                                     | Rohm                                              | ilchtrennung).                                        |  |  |
|                                        | Seg. 1 (…8) Volumen                 | Volumen [l] dei                                   | einzelnen Kammern                                     |  |  |
|                                        | Seg. 1 (8) ist am                   | Truck                                             | Auswahl, ob sich das Segment mit der jeweiligen       |  |  |
|                                        |                                     | Anhänger                                          | Nummer am Truck oder am Anhänger befindet.            |  |  |
|                                        |                                     |                                                   | Der logische Ausgang 16 muss konfiguriert sein!       |  |  |
|                                        | Überfüllmenge                       | Bei Erreichen d                                   | ler Tanksegmentkapazität, kann nach dem Bestätigen    |  |  |
|                                        |                                     | des Dialogs di                                    | e Kammer um die Überfüllmenge nachgepumpt wer-        |  |  |
|                                        |                                     | den.                                              |                                                       |  |  |
|                                        | Umrechnung Liter/kg (nur im Program | nmodus Frieslan                                   | d Campina, s. Abschnitt 4.5.8.4)                      |  |  |
|                                        | Max. kg geladen                     | Maximalgewich                                     | nt der Zuladung in kg                                 |  |  |
|                                        | Stop kg vor max. geladen            | Die Annahme s                                     | stoppt x kg vor Erreichen des konfigurierten Maximal- |  |  |
| gewichts, kann danach bis zum Maximalg |                                     | danach bis zum Maximalgewicht fortgesetzt werden. |                                                       |  |  |
|                                        | Milch Dichte                        | Durchschnittlic                                   | he Dichte der Milch in g/cm <sup>3</sup>              |  |  |

62

### 4.5.2.12 Tanksegmentreihenfolge

### (alle Fahrzeugvarianten)

Die Tanksegmentreihenfolge kann durch Eingabe von Nummern festgelegt werden. Es ist somit möglich, dem Fahrer eine Befüll- und Umpumpreihenfolge vorzugeben.

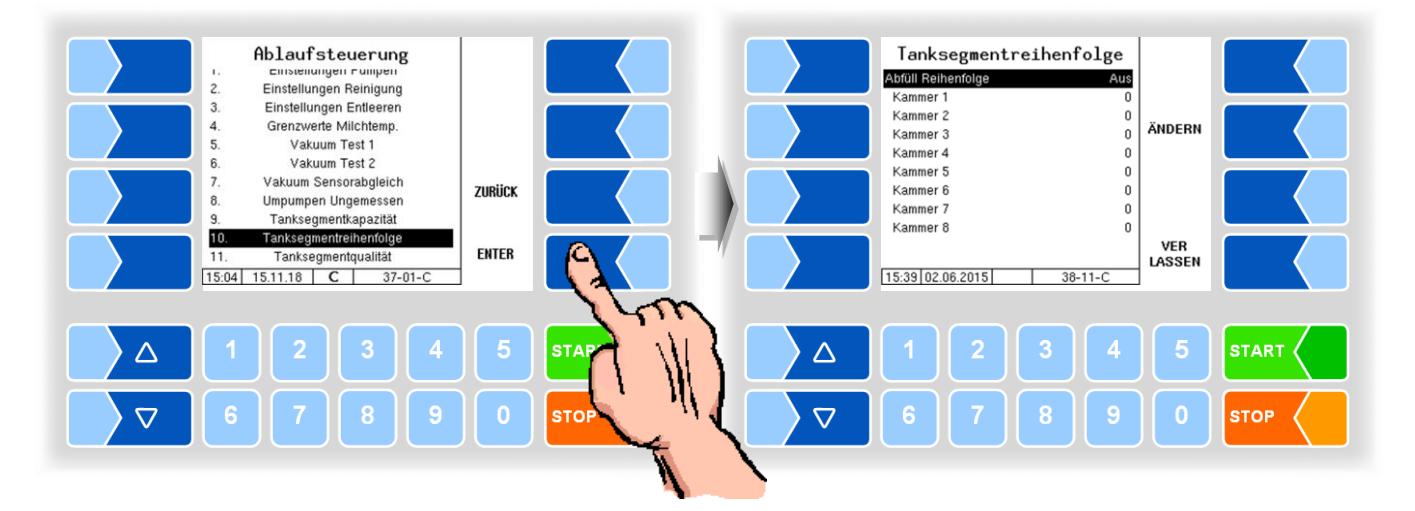

### 4.5.2.13 Tanksegmentqualität

### (alle Fahrzeugvarianten)

Bei aktiver und passiver Rohmilchtrennung können hier die Milchqualitäten den Kammern zugeordnet werden.

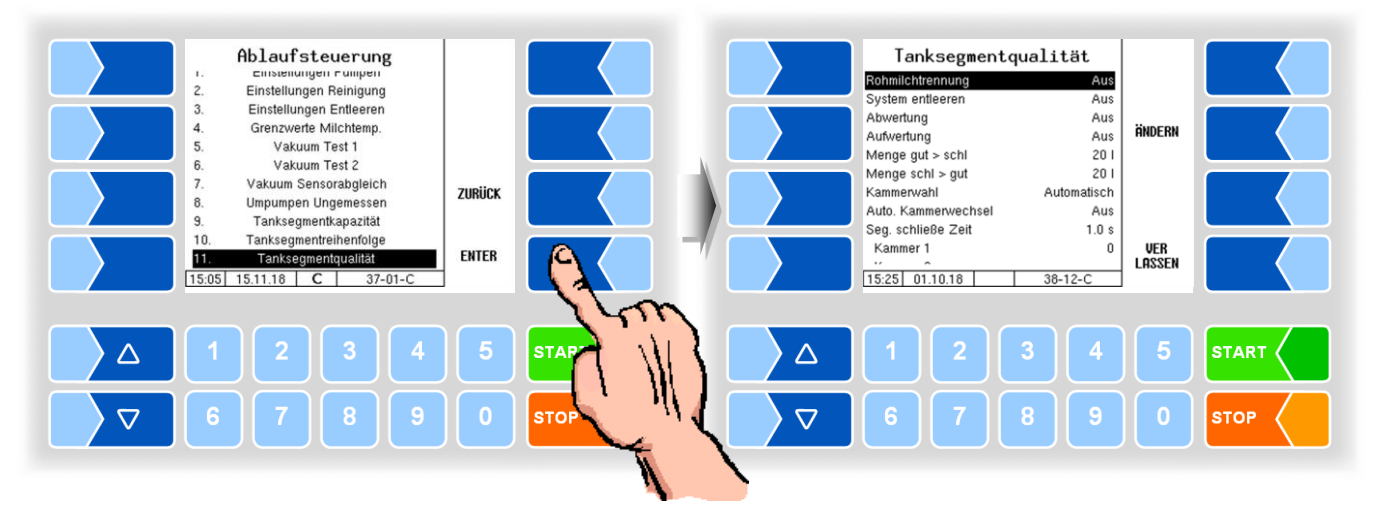

| Tank | ksegmentqualität    |                                                                                                    |
|------|---------------------|----------------------------------------------------------------------------------------------------|
|      | Rohmilchtrennung    | EIN: Die Rohmilchtrennung erfolgt aktiv, d.h. die Segmentanwahl erfolgt durch den Controller.                                                                                                    |
|      | System entleeren    | EIN: Findet ein Qualitätswechsel in der Messanlage statt, wird diese zu Beginn der Annahme entleert.                                                                                                    |
|      | Abwertung           | EIN: Die Qualität der anzunehmenden Milch darf durch den Fahrer nach<br>"schlechter" verändert werden. Für diese Milch wird das Segment mit<br>der entsprechenden Qualität vorgeschlagen. Es besteht auch die<br>Möglichkeit, Milch besserer Qualität in ein Segment mit geringerer<br>Qualität anzunehmen, ohne sie vorher abzuwerten, z.B. wenn keine<br>Kapazität mehr in einem anderen Segment zur Verfügung steht.                                                                                                    |
| U    | Aufwertung          | EIN: Die Qualität der Milch darf durch den Fahrer nach "besser" verändert<br>werden. Für diese Milch wird das Segment mit der entsprechenden<br>Qualität vorgeschlagen. Es besteht auch die Möglichkeit, Milch gerin-<br>ger Qualität in ein Segment mit besserer Qualität anzunehmen, z. B.<br>wenn keine Kapazität mehr in einem anderen Segment zur Verfü-<br>gung steht. Wird Milch geringerer Qualität in ein Segment mit höherer<br>Qualität aufgenommen, führt dies zur Abwertung des Segments auf<br>die Qualität der aktuellen Annahme für die restliche Dauer der Tour. |
|      | Menge gut > schl    | Umschaltmenge, nach der bei Qualitätswechsel von "gut" nach "schlecht" die Segmentumschaltung erfolgt (0…99I)*                                                                                                    |
|      | Menge schl > gut    | Umschaltmenge, nach der bei Qualitätswechsel von "schlecht" nach "gut" die Segmentumschaltung erfolgt (099I)*                                                                                                    |
|      | Kammerwahl          | Automatisch: Die Kammerwahl erfolgt automatisch entsprechend der<br>Milchqualität.<br>Manuell: Die Kammer muss durch den Benutzer gewählt werden.                                                                                                    |
|      | Auto. Kammerwechsel | <ul> <li>Ein: Bei voller Kammer wird automatisch auf die nächste Kammer der gleichen Qualität umgeschaltet.</li> <li>Aus: Bei voller Kammer wird der Wechsel auf die nächste Kammer vorgeschlagen, muss durch den Fahrer bestätigt oder geändert werden.</li> </ul>                                                                                                    |
|      | Seg. schließe Zeit  | Beim Kammerwechsel Zeit für das Schließen des Kammerventils der bisherigen Kammer [s]                                                                                                    |
|      | Kammer 1 (8)        | Milchqualität der konfigurierten Kammern, einstellbar von 1 (beste) bis 8 (schlechteste).                                                                                                    |

\* Tragen Sie die Menge immer ohne Vorlaufmenge ein!

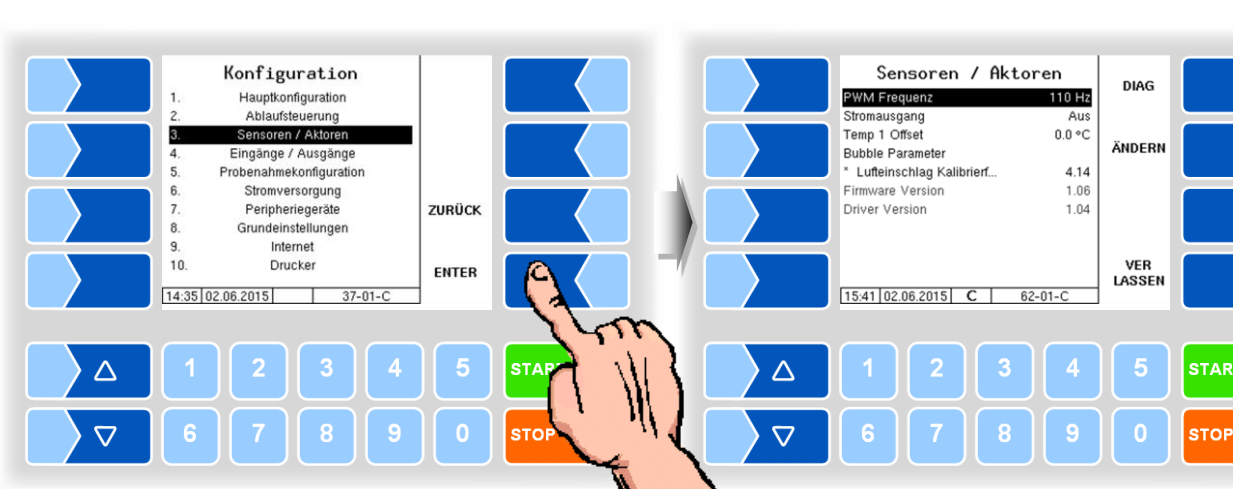

#### 4.5.3 Sensoren/Aktoren

| Sensoren/Aktoren |                               |                                                               |  |  |  |
|------------------|-------------------------------|---------------------------------------------------------------|--|--|--|
|                  | PWM Frequenz                  | Frequenz des PWM Ansteuersignals des Pumpensteuerventils [Hz] |  |  |  |
|                  | Stromausgang                  | Ein: für Steuerblock mit Stromausgang                         |  |  |  |
|                  |                               | Aus: PWM Steuersignal wird benutzt                            |  |  |  |
|                  | Temp 1 Offset                 | Korrekturwert für den Temperaturfühler °C                     |  |  |  |
|                  | Bubble Parameter              |                                                               |  |  |  |
|                  | Lufteinschlag Kalibrierfaktor | Kalibrierfaktor für die Luftberechnung                        |  |  |  |
|                  | Firmware Version              | Anzeige der Firmware Version des k-mif                        |  |  |  |
|                  | Driver Version                | Anzeige der Treiber Version des k-mif                         |  |  |  |

#### Diagnose

Im Diagnosefenster werden alle aktuellen Sensorwerte angezeigt.

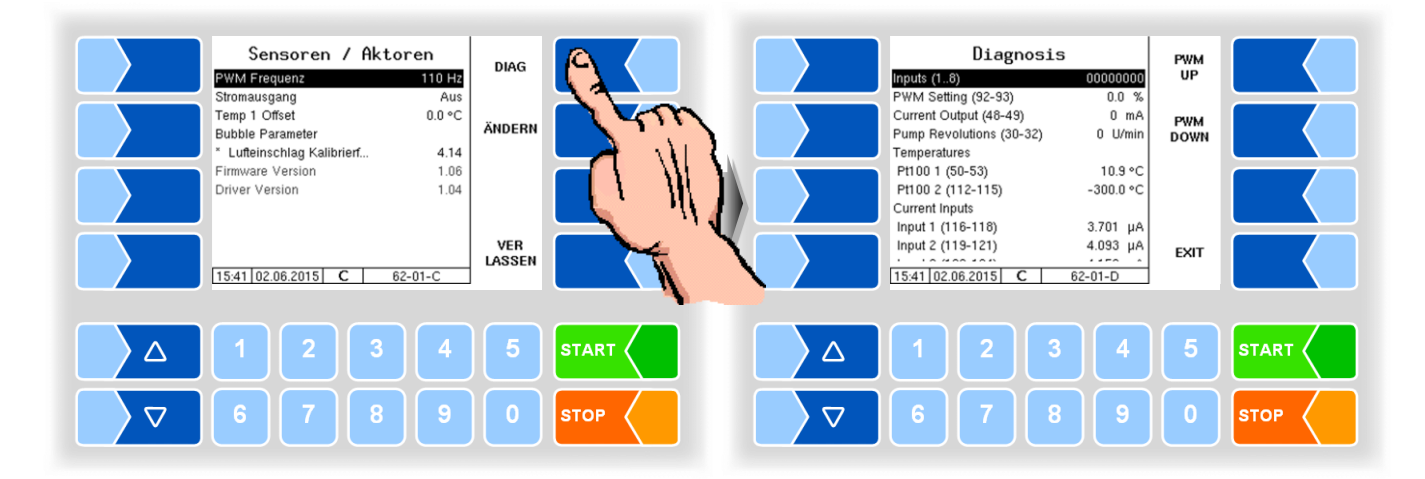

| gnose                     |                                                                      |  |
|---------------------------|----------------------------------------------------------------------|--|
| Inputs (18)               | Zustand der Digitaleingänge 1 – 8                                    |  |
| PWM Settings (92-93*)     | Mit den Softkeys PWM UP und PWM DOWN können Sie manuell              |  |
|                           | einen PWM-Stellgrad vorgeben.                                        |  |
| Current Output (48-49*)   | Stromausgangswert (mA)                                               |  |
| Pump Revolutions (30-32*) | aktuelle Pumpendrehzahl                                              |  |
| Temperatures              |                                                                      |  |
| Pt100 1 (50-53*)          | Wert des angeschlossenen Temperaturfühlers PT100_1 (Milchtemperatur) |  |
| Pt100 2 (112-115*)        | Wert des angeschlossenen Temperaturfühlers PT100_2 (Probefach-       |  |
|                           | temperatur)                                                          |  |
| Current Inputs            |                                                                      |  |
| Input 1 (116-118*)        | Wert des Stromeingangs I_IN1 (Drucksensor 1)                         |  |
| Input 2 (119-121*)        | Wert des Stromeingangs I_IN2 (Levelsensor)                           |  |
| Input 3 (122-124*)        | Wert des Stromeingangs I_IN3 (Drucksensor 2)                         |  |
| Voltage Inputs            |                                                                      |  |
| Input 1 (45-47*)          | Wert des Spannungseingangs U_IN1 (Bubble Sensor 1)                   |  |
| Input 2 (107-109*)        | Wert des Spannungseingangs U_IN2 (Bubble Sensor 2)                   |  |
| Input 3 (125-127*)        | Wert des Spannungseingangs U_IN3                                     |  |
| PIC Ticker                | 0 (wird nicht genutzt)                                               |  |
| ANA Ticker                | Zähler für Anzahl der Abfrage der Analogeingänge                     |  |

\* Klemmenbezeichnung

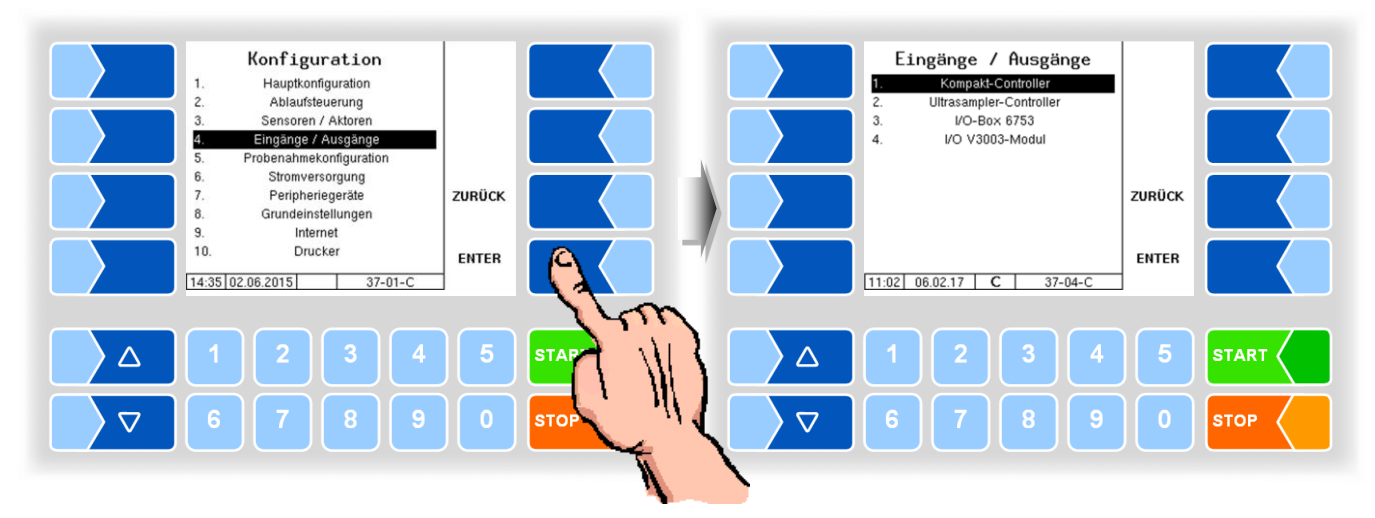

#### 4.5.4 Eingänge/Ausgänge

Das I/O V3003-Modul ist nur beim Messanlagentyp V 3003 verfügbar.

#### Ausgänge im MAK TIGER System

Die Zuordnung der Ausgänge ist frei konfigurierbar, folgende Zuordnung wird empfohlen:

| Nr. | log. Nr. | invertiert. | Ruhe | Bezeichnung | Funktion                               |
|-----|----------|-------------|------|-------------|----------------------------------------|
| 1   | 1        | n           | L    | V1          | Druckluft Ejektor                      |
| 2   | 2        | n           | L    | V2          | Luft zum Entleeren                     |
| 3   | 3        | n           | L    | V3          | Absperrventil Ejektor Einlass          |
| 4   | 4        | n           | L    | V4          | Drosselventil (in Ruhestellung offen)  |
| 5   | 5        | n           | L    | V5          | Absperrventil Ejektor Auslass          |
| 6   | 6        | n           | L    | V6          | Absperrventil Vakuumbehälter           |
| 7   | 7        | n           | L    | V7          | Ansaugventil                           |
| 8   | 8        | n           | L    | V8          | Absperrventil Pumpe                    |
| 9   | 9        | n           | L    | V9          | Reinigungsventil Zulauf Vakuumbehälter |
| 10  | 10       | n           | L    | V10         | Reinigungsventil Ablauf                |
| 11  | 11       | n           | L    | V11         | Umpumpventil Zulauf (optional)         |
| 12  |          | n           | L    |             |                                        |
| 13  |          | n           | L    |             |                                        |
| 14  |          | n           | L    |             |                                        |
| 15  | 15       | n           | L    | V15         | Drossel Vakuum                         |
| 16  |          | n           | L    |             |                                        |

Die Output-Spannung ist eine stabilisierte, EMV-technisch gegen das Bordnetz gesicherte Spannung, um sämtliche Steuerungsaufgaben sicherzustellen. Deshalb sind Verbindungen zu anderen Potentialen (z.B. Chassisbezug im Massezweig bzw. Verknüpfungen reverser Spannungen im Pluszweig) stets galvanisch zu entkoppeln (z.B. falls erforderlich mit zusätzlichem Relais).

### Eingänge im MAK TIGER System

Die Zuordnung der Eingänge ist frei konfigurierbar, folgende Zuordnung wird empfohlen:

| Nr. | log. Nr. | invertiert. | Ruhe | Bezeichnung | Funktion                               |
|-----|----------|-------------|------|-------------|----------------------------------------|
| 1   | 1        | n           | L    | MS1         | Milchsensor in der Annahmeleitung      |
| 2   | 2        | n           | L    | MS2         | Milchsensor Überfüllung Vakuumbehälter |
| 3   | 3        | n           | L    | MS3         | Milchsensor Zu-/Ablauf Vakuumbehälter  |
| 4   | 4        | n           | L    | MS4         | Milchsensor Umpumpen                   |
| 5   | 5        | n           | L    |             | Notbetrieb eingeschaltet               |
| 6   |          | n           | L    |             |                                        |
| 7   |          | n           | L    |             |                                        |
| 8   |          | n           | L    |             |                                        |

Eine vollständige Übersicht über die Aus- und Eingänge für die einzelnen Varianten der MAK 3003 Messanlagen finden Sie im Anhang, Abschnitt 5.2.

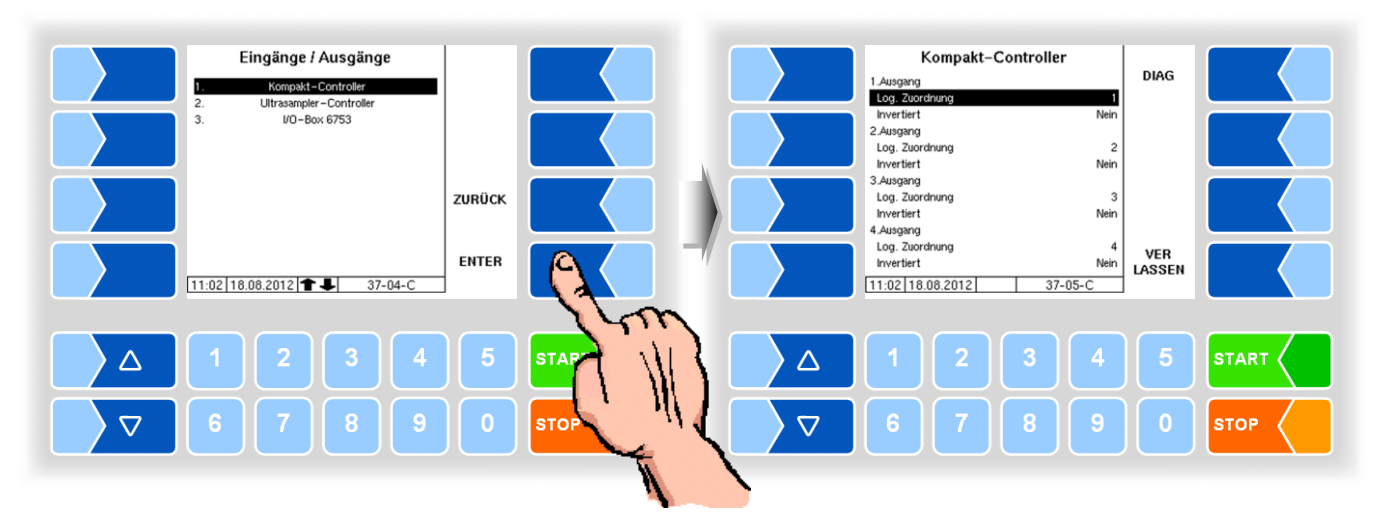

### 4.5.4.1 Kompakt-Controller

| Kom | ompakt-Controller |                                                  |  |  |
|-----|-------------------|--------------------------------------------------|--|--|
|     | 1. (16.) Ausgang  |                                                  |  |  |
|     | Log. Zuordnung    | Softwaretechnische Zuordnung der Ausgänge        |  |  |
|     | Invertiert        | ja (das Schaltverhalten wird invertiert)         |  |  |
|     |                   | nein (das Schaltverhalten wird nicht invertiert) |  |  |
| 6   | 1. (8.) Eingang   |                                                  |  |  |
|     | Log. Zuordnung    | Softwaretechnische Zuordnung der Eingänge        |  |  |
|     | Invertiert        | ja (das Schaltverhalten wird invertiert)         |  |  |
|     |                   | nein (das Schaltverhalten wird nicht invertiert) |  |  |
|     | Ruhezustand       | low: plusschaltend                               |  |  |
|     |                   | high minusschaltend                              |  |  |

#### Diagnose

Mit dem Softkey DIAG wird eine Servicefunktion zum Testen der Funktion der Ein- und Ausgänge aufgerufen.

Die Eingänge 1-8 werden oben im Bild je nach Zustand angezeigt. Die 16 Ausgänge können Sie einzeln ein- und ausschalten.

Die in der Diagnose gesetzten Ausgänge werden erst bei Verlassen des Fensters zurückgesetzt.

| Kompakt-Controller<br>1 Ausgang<br>Log-20ordnung<br>Invertiert Nein                                    | DIAG          | Diagnosis           1         2         3         4         5         6         7           1: orr         2: On         3: orr         4: | 8 OUTPUT<br>DETAILS |      |
|----------------------------------------------------------------------------------------------------|---------------|----------------------------------------------------------------------------------------------------|---------------------|------|
| 2-Julgang 2<br>Log. Zuordnung 2<br>Nerrifert Nein<br>3.Ausgang 3<br>Log. Zuordnung 3<br>moertiert Main |               | 5: Off 6: On 7: Off 8:<br>9: Off 10: Off 11: Off 12                                                                                        | Dn<br>Off           |      |
| 4. Auguing<br>Log. Zuordnung<br>Invertiert Nein<br>11:02 [18.08.2012] 37-05-C                          | VER<br>LASSEN | 13: On         14: Off         15: Off         16           11:05         18.08.2012         37-05-                                        | off BACK            |      |
|                                                                                                    | 5             | △ 1 2 3                                                                                                    | 4 5                 |      |
| <b>6 7 8 9</b>                                                                                         | 0             | ▽ 6 7 8                                                                                                    | 90                  | STOP |

| Eingänge / Ausgänge<br>1. Konpsist-Controller<br>2. Ultrassneter-Controller<br>3. VO-Box 6753 |                          | Ultrasampler-Controller<br>Physikalischer Ausgang 1<br>Logische Zützfinung 0<br>Invertiert Nein<br>Physikalischer Ausgang 2<br>Logische Zucrdnung 0                                         | DIAG<br>ÄNDERN |            |
|-----------------------------------------------------------------------------------------------|--------------------------|----------------------------------------------------------------------------------------------------|----------------|------------|
| 11:07 16.08.2012 <b>37-04-C</b>                                                               | ZURÜCK<br>ENTER          | Invertient Nein<br>Pryskalascher Ausgang 3<br>Logische Zuordnung 0<br>Invertiert Nein<br>Pryskalascher Ausgang 4<br>Logische Zuordnung 0<br>Invertiert Nein<br>[11:08   18.08.2012] ××-01-C | VER<br>LASSEN  |            |
| △ 1 2 3 4<br>▽ 6 7 8 9                                                                        | ) <b>5</b><br>) <b>0</b> | <b>1234</b><br><b>6789</b>                                                                                                    | 5              | START STOP |

### 4.5.4.2 Ultrasampler-Controller

| Ulti | rasampler-Controller         |                                    |                                                  |  |  |  |
|------|------------------------------|------------------------------------|--------------------------------------------------|--|--|--|
|      |                              | Physikalischer Ausgang 1 (8)       |                                                  |  |  |  |
|      |                              | Logische Zuordnung                 | Softwaretechnische Zuordnung der Ausgänge        |  |  |  |
|      |                              | Invertiert                         | ja (das Schaltverhalten wird invertiert)         |  |  |  |
|      |                              |                                    | nein (das Schaltverhalten wird nicht invertiert) |  |  |  |
|      | Physikalischer Eingang 1 (8) |                                    |                                                  |  |  |  |
| ``   | 5                            | Logische Zuordnung                 | Softwaretechnische Zuordnung der Eingänge        |  |  |  |
|      |                              | Invertiert                         | ja (das Schaltverhalten wird invertiert)         |  |  |  |
|      |                              |                                    | nein (das Schaltverhalten wird nicht invertiert) |  |  |  |
|      |                              | Ruhezustand                        | low: plusschaltend                               |  |  |  |
|      |                              | (bei Kompakt-Controller-Eingängen) | high minusschaltend                              |  |  |  |

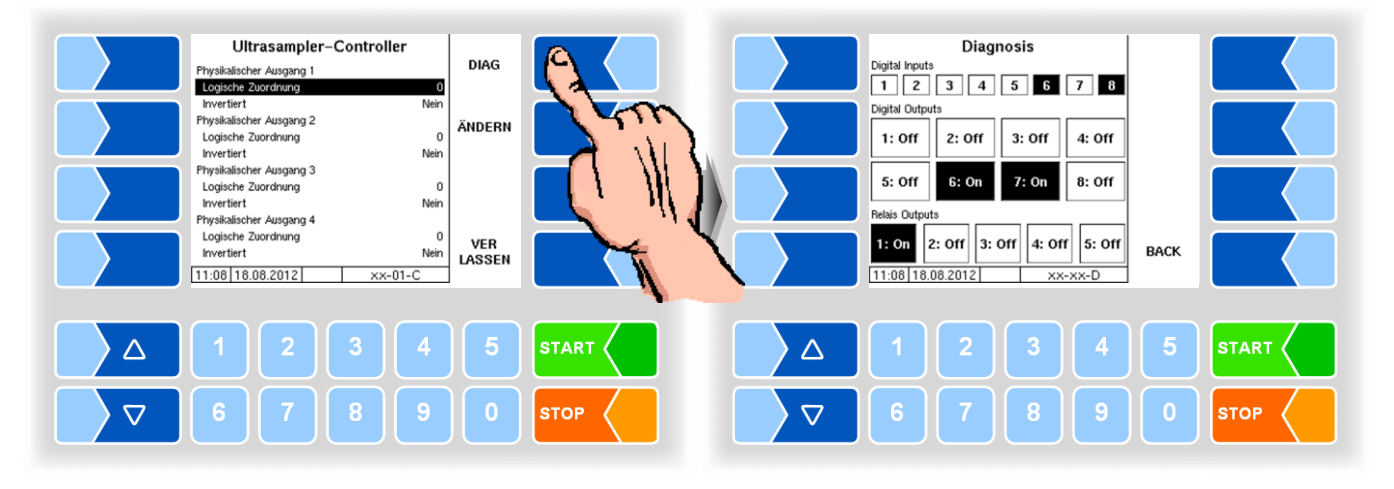

#### Diagnose

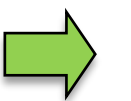

Die Relaisausgänge sind fest für das Bottledrive reserviert!
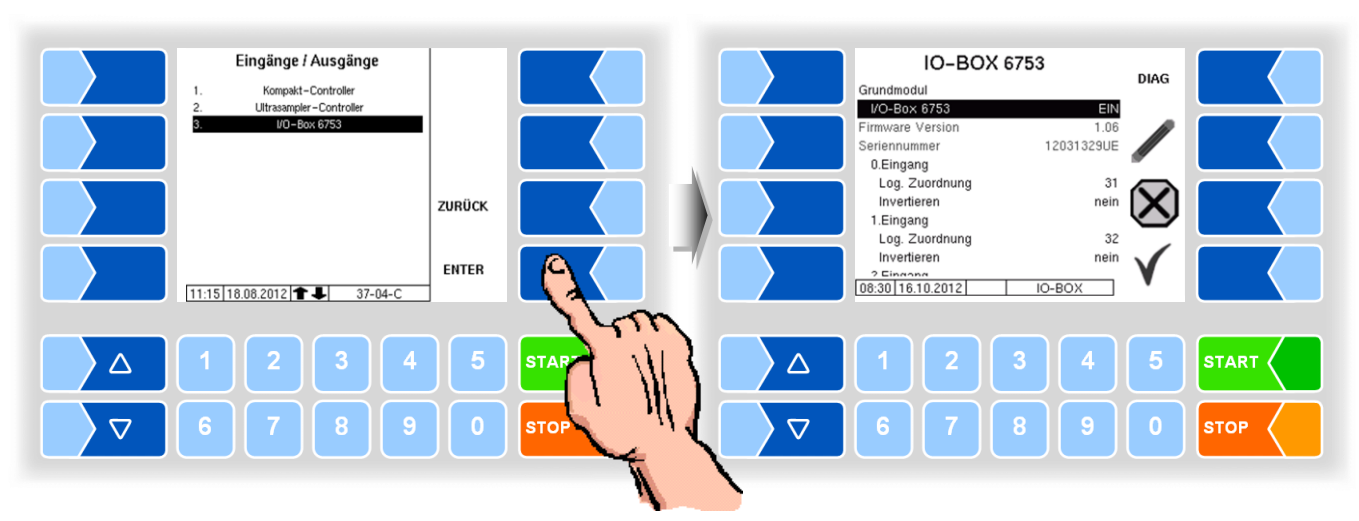

## 4.5.4.3 I/O-Box 6753

Das Grundmodul der I/O-Box 6753 besitzt 8 Eingänge und 8 Ausgänge. Darüber hinaus kann die I/O-Box durch weitere Module mit jeweils 8 Ein- oder Ausgängen erweitert werden.

| I/O –Box 6753 |                  |                                                  |
|---------------|------------------|--------------------------------------------------|
|               | Grundmodul       |                                                  |
|               | I/O-Box 6753     | EIN/AUS                                          |
|               | Firmware Version | Firmware Version der I/O-Box                     |
|               | Seriennummer     | Seriennummer der I/O-Box                         |
|               | 0. (7.) Eingang  |                                                  |
|               | Log. Zuordnung   | Softwaretechnische Zuordnung der Eingänge        |
|               | Invertieren      | ja (das Schaltverhalten wird invertiert)         |
|               |                  | nein (das Schaltverhalten wird nicht invertiert) |
|               | 0. (7.) Ausgang  |                                                  |
|               | Log. Zuordnung   | Softwaretechnische Zuordnung der Ausgänge        |
|               | Invertieren      | ja (das Schaltverhalten wird invertiert)         |
|               |                  | nein (das Schaltverhalten wird nicht invertiert) |

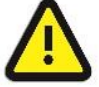

Impulsausgänge können nur durch die 8 Ausgänge des Grundmoduls gesteuert werden!

# Diagnose

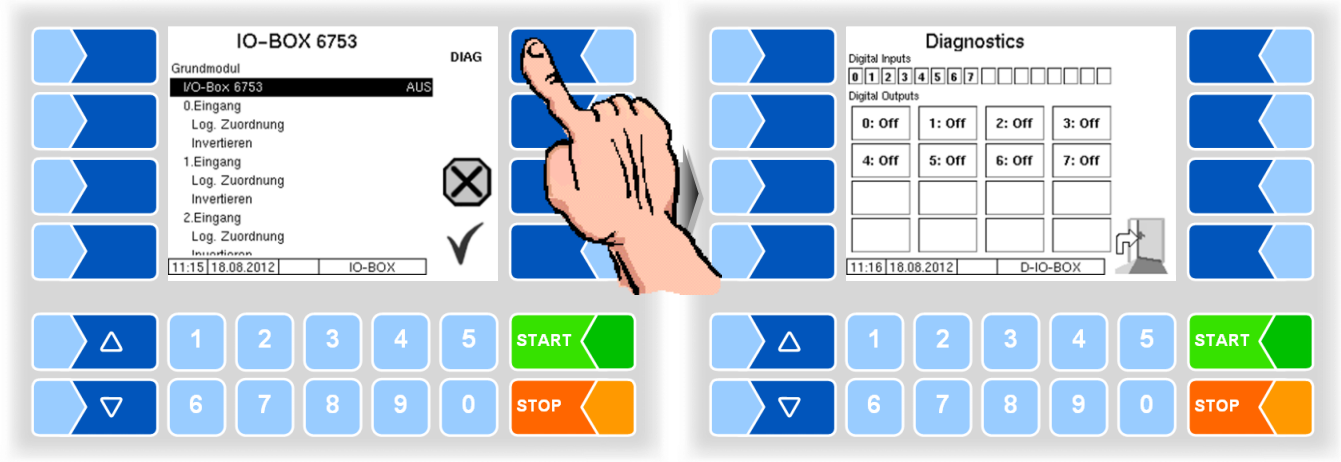

MAK 3003 Messanlage TIGER / LYNX Konfiguration, Softwareversion MAK 3003 2.35, SAK 110625 (11.07.2022)

# 4.5.4.4 I/O V3003

(Nur verfügbar mit System V3003)

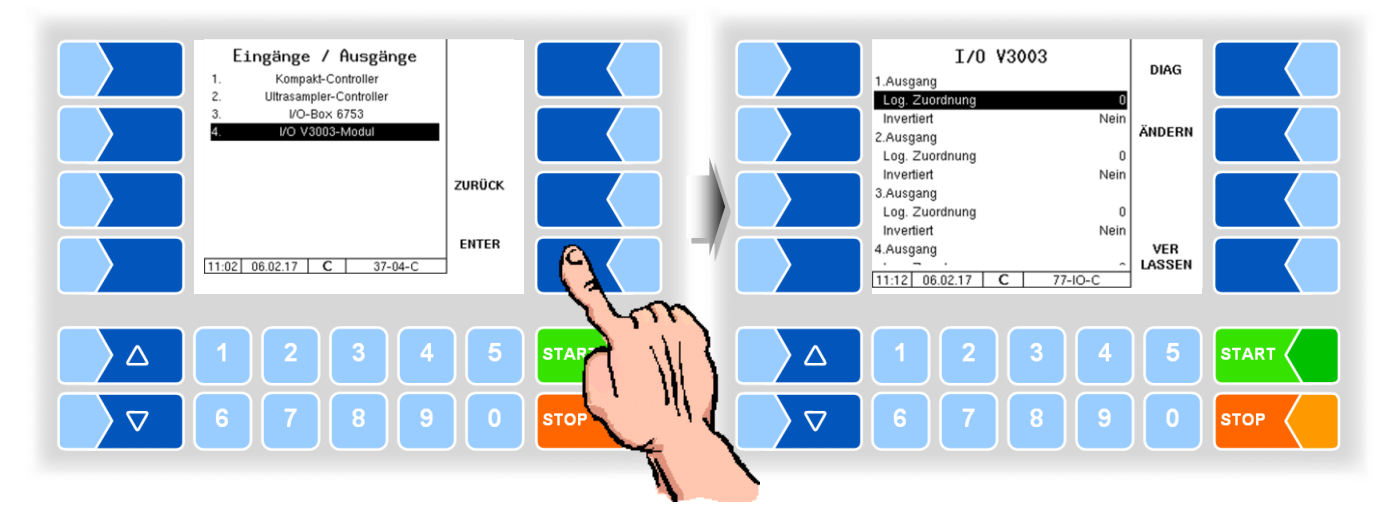

Das V 3003 Modul 6757-14 besitzt 8 Ausgänge und 6 Eingänge.

| 1/O \ | V3003           |                                                  |
|-------|-----------------|--------------------------------------------------|
|       | 1. (8.) Ausgang |                                                  |
|       | Log. Zuordnung  | Softwaretechnische Zuordnung der Ausgänge        |
|       | Invertieren     | ja (das Schaltverhalten wird invertiert)         |
|       |                 | nein (das Schaltverhalten wird nicht invertiert) |
|       | 1. (6.) Eingang |                                                  |
|       | Log. Zuordnung  | Softwaretechnische Zuordnung der Eingänge        |
|       | Invertieren     | ja (das Schaltverhalten wird invertiert)         |
|       |                 | nein (das Schaltverhalten wird nicht invertiert) |

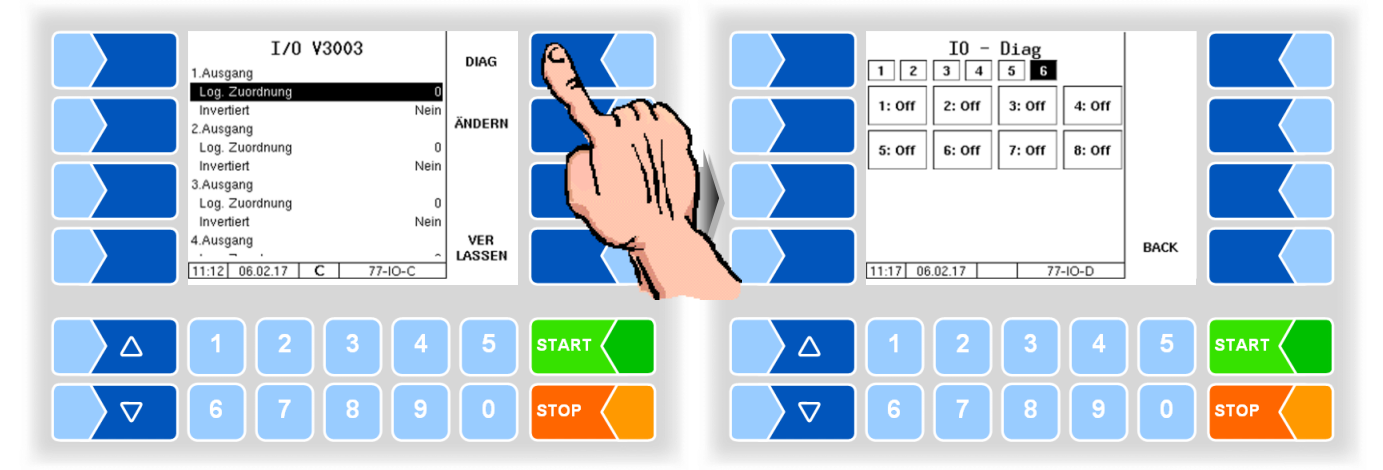

#### Diagnose

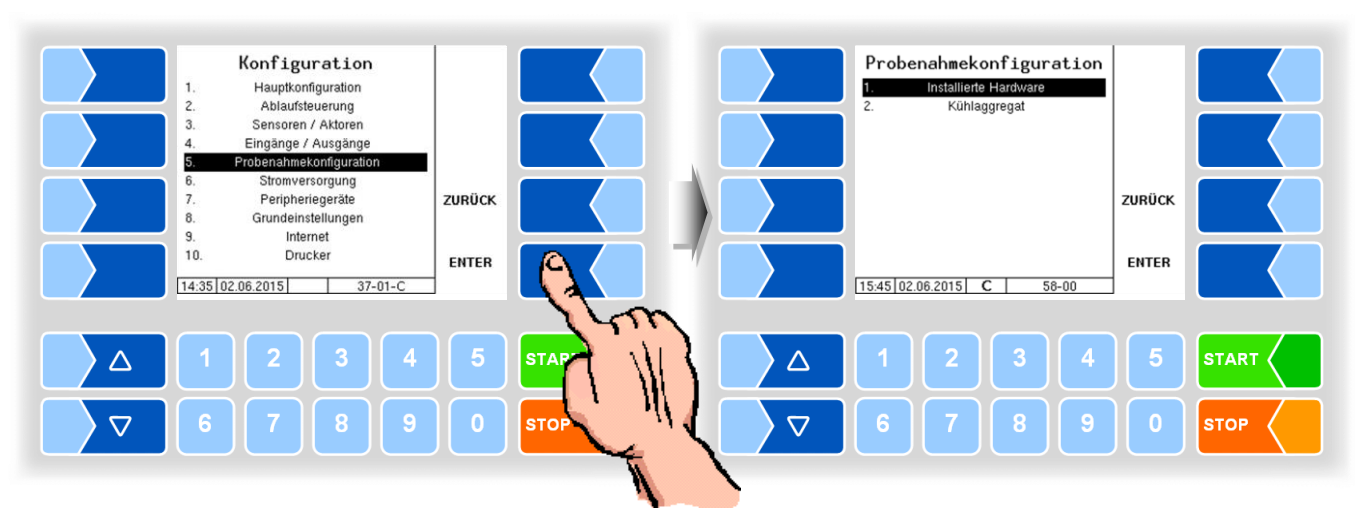

# 4.5.5 Probenahmekonfiguration

Im Fenster "Probenahmekonfiguration" wird nur die bereits aktivierte Hardware angezeigt.

## 4.5.5.1 Installierte Hardware

Hier erfolgt das Aktivieren der Hardware-Komponenten für die Probenahme.

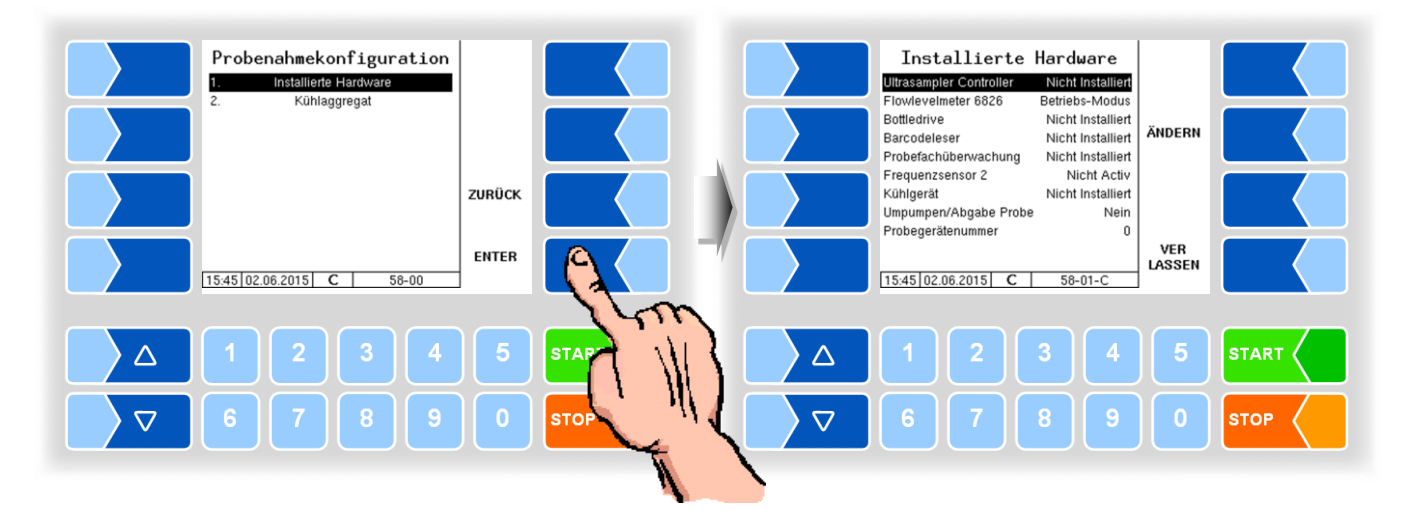

| Installierte Hardware   |                                                                                                    |  |
|-------------------------|----------------------------------------------------------------------------------------------------|--|
| Ultrasampler Controller | nicht installiert                                                                                                    |  |
|                         | Тур 6771-31                                                                                                    |  |
|                         | Тур 6970-30                                                                                                    |  |
| Flowlevelmeter 6826     | Betriebs-Modus: Normalbetrieb                                                                                                    |  |
|                         | KonfigModus: nur zur Konfiguration! Das Flowlevelmeter muss<br>zur Konfiguration an das P-Net angeschlossen<br>werden und der Durchfluss ist einzustellen (s. Ab-<br>schnitt 4.5.5.6). |  |
| Bottledrive             | Nicht installiert<br>Typ 6774-10<br>ABO 20<br>Monotrans<br>Bartec Mini<br>Halbauto. Hub. ( <i>Halbautomatische Hubeinrichtung</i> )<br>CP 200<br>ABO-MAGYAR                            |  |
|                         | allierte Hardware         Ultrasampler Controller         Flowlevelmeter 6826         Bottledrive                                                                                      |  |

| [ | Barcodeleser          | nicht installiert                                         |
|---|-----------------------|-----------------------------------------------------------|
|   |                       | installiert                                               |
|   | Probefachüberwachung  | nicht installiert                                         |
|   |                       | Ultrasampler Controller                                   |
|   |                       | Kompakt-Controller                                        |
| c | Frequenzsensor 2      | Nicht aktiv                                               |
| З |                       | zum Abladen                                               |
|   | Kühlgerät             | Nicht installiert                                         |
|   | _                     | Vortex                                                    |
|   | Umpumpen/Abgabe/Probe | Ja: Beim Abladen und Umpumpen erfolgt Probenahme.         |
|   |                       | Nein: Beim Abladen und Umpumpen erfolgt keine Probenahme. |
|   | Probegerätenummer     | Nr. des Sampler-Controllers                               |

Wenn Sie die Hardwaremodule aktiviert haben, werden diese im Fenster "Probenahmekonfiguration" angezeigt. Von hier aus haben Sie Zugriff auf die Parameter der einzelnen Module und Einstellungen für die Probenahme.

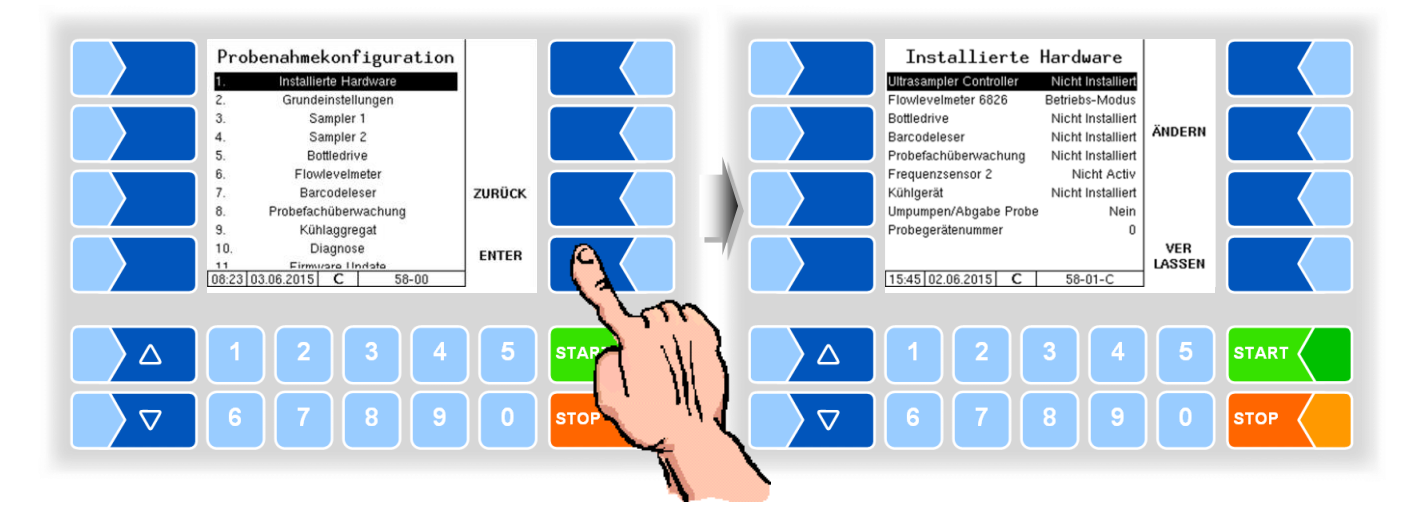

Wenn Änderungen in der Hardwarekonfiguration vorgenommen werden, die einen Neustart erfordern, werden Sie im Display darauf hingewiesen.

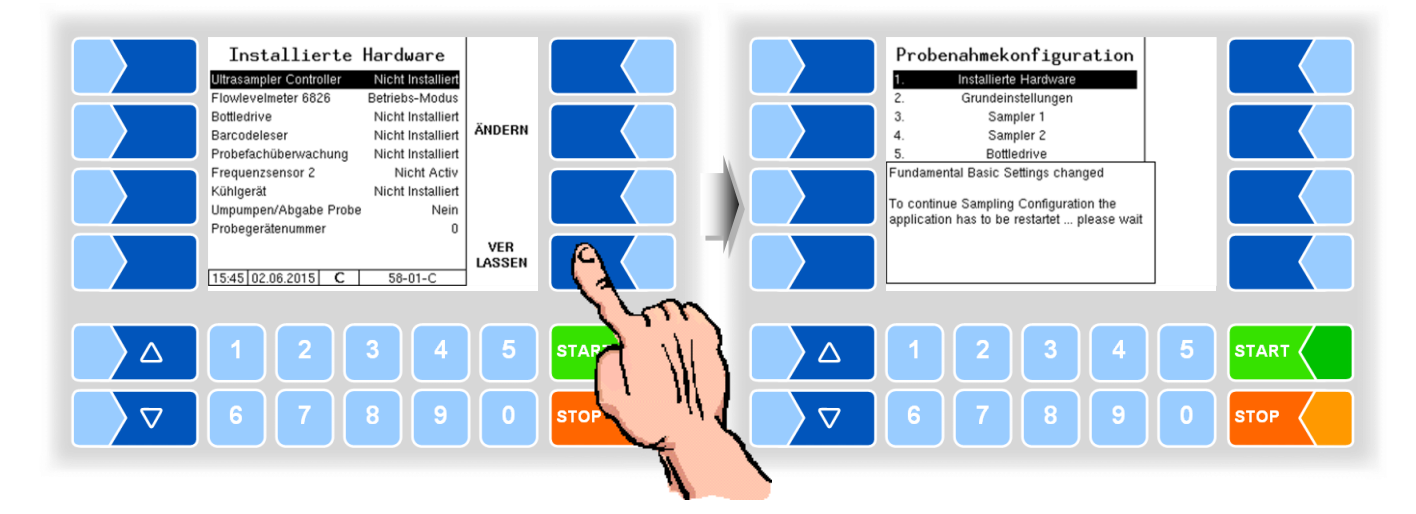

MAK 3003 Messanlage TIGER / LYNX Konfiguration, Softwareversion MAK 3003 2.35, SAK 110625 (11.07.2022)

74

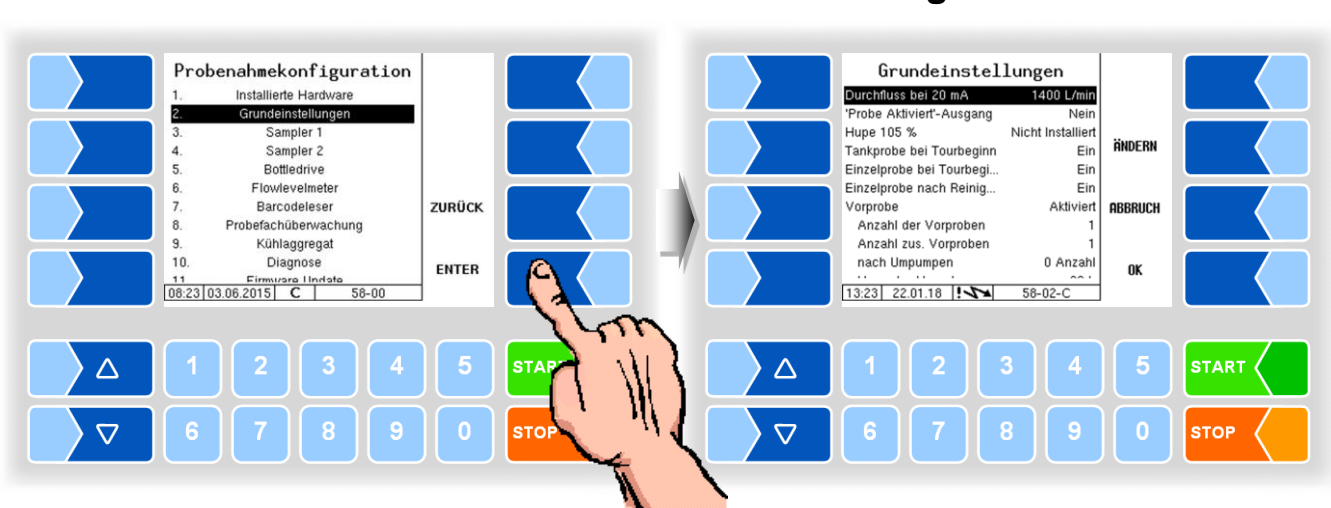

# 4.5.5.2 Grundeinstellungen

| deinstellungen             |                                                                                                    |
|----------------------------|----------------------------------------------------------------------------------------------------|
| Steuerungsmodus            | Stromschleife (über Stromeingang/Flowlevelmeter)<br>Kompakt-Controller (über Fluss vom MID)                                                                                                    |
| Durchfluss bei 20 mA       | Durchfluss, mit dem der Ultrasampler am Stromeingang des FLI rechnet [L/min]                                                                                                    |
| `Probe Aktiviert`-Ausgang  | Ja<br>Nein                                                                                                    |
| Hupe 105%                  | Installiert Hupe für Warnung bei 105% Überfüllung<br>Nicht Installiert                                                                                                    |
| Tankprobe bei Tourbeginn   | Aus<br>Ein                                                                                                    |
| Einzelprobe bei Tourbeginn | Aus<br>Ein                                                                                                    |
| Einzelprobe nach Reinigung | Aus<br>Ein                                                                                                    |
| Vorprobe                   | Aktiviert                                                                                                    |
| Anzahl der Vorproben       | Anzahl der Vorproben                                                                                                    |
| Anzahl zus. Vorproben      | Anzahl der zusätzlichen Vorproben, (wenn im Tourmenü zus. Vo<br>probe gewählt wird).                                                                                                    |
| nach Umpumpen              | Anzahl der Vorproben nach dem Umpumpen                                                                                                    |
| Vorprobe-Vorgabemenge      | Annahmemenge für die Vorprobe [L]                                                                                                    |
| Pumpenstop                 | Bei Erreichen der eingestellten Menge in Prozent der Vorprobe-Vo<br>gabemenge wird die Pumpe gestoppt. Hiermit kann die Füllmen<br>der Vorprobe bei Bedarf beeinflusst werden. (859                                                               |
| Vorprobe-Zeitverschiebung  | Maximale Zeit zwischen den Annahmen, nach dieser Zeit wird eine<br>neue Vorprobe genommen [min].                                                                                                    |
| Öffnungszeit Ausblasventil | Zeit in der die Samplerschlauchverlängerung ausgeblasen wird.<br>Wird nur angezeigt, wenn logischer Ausgang 93 konfiguriert ist.                                                                                                    |
| Max. Mengenvorgabe         | Ab Überschreitung dieser Vorgabemenge, werden Einzelproben a mehrere Flaschen aufgeteilt.                                                                                                    |
| Neue Flasche bei (0=aus)   | Um Überfüllung zu vermeiden, wird bei der konfigurierten Füllmeng<br>(in %) der Pumpvorgang gestoppt und eine neue Flasche geholt.                                                                                                    |
| Lösche Barcode             | Nicht:Barcode wird erst nach 200 Barcodes wieder für e<br>neute Verwendung freigegeben.Reinigung:Barcode wird nach Reinigung wieder für erneute Verwendung freigegeben.Tour:Barcode wird nach Tourende wieder für erneute Verwendung freigegeben. |
|                            | wendung freigegeben                                                                                                    |
| Motor CIP-Frequenz         | Umdrehungsfrequenz der Schrittmotoren (Einzelprobe und Tou<br>probe) während des Reinigungsvorgangs (125                                                                                                    |

| Korrekturfaktoren Korrektur de | r Fettmenge bei der Probenahme. Bei unterschiedlichen Annahme-     |
|--------------------------------|--------------------------------------------------------------------|
| mengen kan                     | n eine Uberfettung korrigiert werden.                              |
| Bereich kleine Menge           | %(1/x) Korrekturwert für Fettmenge in %                            |
| wirksam bis zu                 | Menge, bis zu der der erste Korrekturwert gilt [L].                |
| Bereich mittlere Menge         | %(1/x) Korrekturwert für Fettmenge in %                            |
| wirksam bis zu                 | Menge, bis zu der der zweite Korrekturwert gilt [L].               |
| Bereich hohe Menge             | %(1/x) Korrekturwert für Fettmenge in %                            |
| Startver. hohe Menge           | Bei einer Vorgabemenge, die größer ist, als die Menge, bis zu der  |
|                                | der zweite Korrekturwert gilt ("wirksam bis zu") wird anstelle des |
|                                | Wertes der Startverzögerung für Sampler 1 der hier eingetragene    |
|                                | Wert benutzt [s].                                                  |
| zus. spülen Tankprobe          | Ein: Nach dem Abladen oder Umpumpen innerhalb einer Tour wird      |
|                                | der Sampler gespült. Entsprechend der im Tank verbliebenen         |
|                                | Menge muss die Mengenvorgabe für die Tourprobe aktualisiert        |
|                                | werden.                                                            |
| Probe beim Umpumpen            | Ja: Beim Umpumpen erfolgt Probenahme                               |
| Probe beim Abladen             | Ja: Beim Abladen erfolgt Probenahme                                |
| Standard Spülen                | ohne Funktion                                                      |
| Seriennummer                   | Anzeige der Seriennummer des Ultrasampler-Controllers              |
| Firmwareversion                | Anzeige der Firmwareversion des Ultrasampler-Controllers           |

76

# 4.5.5.3 Sampler 1

Probenahmekonfiguration Sampler 1 Installierte Hardware Grundeinstellungen Sampler 1 Sampler 2 Bottledrive elprobe 35 mL 120 % Probeflaschenvo Überfülltoleranz ÄNDERN Startverzögerung 1.2 s 240 µL 20 L Kalibrierfaktor Vorspülen ab Vorgabe. Spülschritte Minimale Schrittzahl Flowlevelmete Barcodeleser ZURÜCK 650 Pro befachüberwachung 266 Kühlaggregat Diagnose Minimale Schrittfrequenz 600 9. 10. VER LASSEN ENTER 11 Firmurare Undate
08:23 03:06:2015 C 58-00 08:25 03.06.2015 C 58-0-0  $\triangle$  $\triangle$  $\nabla$  $\nabla$ STO STOP

(in der Regel für Einzelproben)

| Probemodus       Nicht installiert<br>Einzelprobe<br>Tourprobe         Probeflaschenvolumen       Füllmenge der Probenflasche in ml         Überfülltoleranz       Zulässige prozentuale Befüllung der Probeflaschen<br>z.B. 120% → Flasche darf bis 20% über das Nennvolumen befüllt w<br>den %         U       Startverzögerung         Verzögerungszeit vom Milchsensorsignal ("Milch vorhanden") bis zu<br>Probenahmestart [s].         Wird dieser Wert erhöht, wird der Fettgehalt bei allen Mengen höhe<br>Kalibrierfaktor         Der Pumpenschlauch-Kalibrierfaktor gibt an, wieviel µl pro San<br>lerumdrehung abgefüllt werden. (Tragen Sie 270 µl ein. Verändern S<br>den Wert, wenn die Probeflaschenbefüllung vom eingestellten W<br>abweicht.)         Vorspülen ab Vorgabemenge       Bei Annahmemengen (Vorgabemengen) kleiner als dem hier einget<br>genen Wert wird keine Vorspülung vorgenommen. [L]                                                                                                    | Sam | ipler 1                   |                                                                                 |
|----------------------------------------------------------------------------------------------------|-----|---------------------------|---------------------------------------------------------------------------------|
| Einzelprobe<br>Tourprobe         Probeflaschenvolumen       Füllmenge der Probenflasche in ml         Überfülltoleranz       Zulässige prozentuale Befüllung der Probeflaschen<br>z.B. 120% → Flasche darf bis 20% über das Nennvolumen befüllt w<br>den %         U       Startverzögerung         Verzögerungszeit vom Milchsensorsignal ("Milch vorhanden") bis zu<br>Probenahmestart [s].         Wird dieser Wert erhöht, wird der Fettgehalt bei allen Mengen höhe         Kalibrierfaktor       Der Pumpenschlauch-Kalibrierfaktor gibt an, wieviel µl pro San<br>lerumdrehung abgefüllt werden. (Tragen Sie 270 µl ein. Verändern Si<br>den Wert, wenn die Probeflaschenbefüllung vom eingestellten W<br>abweicht.)         Vorspülen ab Vorgabemenge       Bei Annahmemengen (Vorgabemengen) kleiner als dem hier einget<br>genen Wert wird keine Vorspülung vorgenommen. [L]                                                                                                    |     | Probemodus                | Nicht installiert                                                               |
| Image: Probeflaschenvolumen       Tourprobe         Probeflaschenvolumen       Füllmenge der Probenflasche in ml         Überfülltoleranz       Zulässige prozentuale Befüllung der Probeflaschen         z.B. 120% → Flasche darf bis 20% über das Nennvolumen befüllt w         den %         V         Startverzögerung         Verzögerungszeit vom Milchsensorsignal ("Milch vorhanden") bis zu         Probenahmestart [s].         Wird dieser Wert erhöht, wird der Fettgehalt bei allen Mengen höhe         Kalibrierfaktor       Der Pumpenschlauch-Kalibrierfaktor gibt an, wieviel µl pro San         Ierumdrehung abgefüllt werden. (Tragen Sie 270 µl ein. Verändern S         den Wert, wenn die Probeflaschenbefüllung vom eingestellten W         abweicht.)         Vorspülen ab Vorgabemenge         Bei Annahmemengen (Vorgabemengen) kleiner als dem hier einget         genen Wert wird keine Vorspülung vorgenommen. [L]                                                                                                    |     |                           | Einzelprobe                                                                     |
| Probeflaschenvolumen       Füllmenge der Probenflasche in ml         Überfülltoleranz       Zulässige prozentuale Befüllung der Probeflaschen         z.B. 120% → Flasche darf bis 20% über das Nennvolumen befüllt w         den %         V         Startverzögerung         Verzögerungszeit vom Milchsensorsignal ("Milch vorhanden") bis zu         Probenahmestart [s].         Wird dieser Wert erhöht, wird der Fettgehalt bei allen Mengen höhe         Kalibrierfaktor       Der Pumpenschlauch-Kalibrierfaktor gibt an, wieviel µl pro San         lerumdrehung abgefüllt werden. (Tragen Sie 270 µl ein. Verändern S         den Wert, wenn die Probeflaschenbefüllung vom eingestellten W         abweicht.)         Vorspülen ab Vorgabemenge         Bei Annahmemengen (Vorgabemengen) kleiner als dem hier einget         gene Wert wird keine Vorspülung vorgenomen. [L]                                                                                                    |     |                           | Tourprobe                                                                       |
| Überfülltoleranz       Zulässige prozentuale Befüllung der Probeflaschen         z.B. 120% → Flasche darf bis 20% über das Nennvolumen befüllt w         den %         V         Startverzögerung         Verzögerungszeit vom Milchsensorsignal ("Milch vorhanden") bis zu         Probenahmestart [s].         Wird dieser Wert erhöht, wird der Fettgehalt bei allen Mengen höhe         Kalibrierfaktor       Der Pumpenschlauch-Kalibrierfaktor gibt an, wieviel µl pro San         lerumdrehung abgefüllt werden. (Tragen Sie 270 µl ein. Verändern S         den Wert, wenn die Probeflaschenbefüllung vom eingestellten W         abweicht.)         Vorspülen ab Vorgabemenge         Bei Annahmemengen (Vorgabemengen) kleiner als dem hier einget         gene Wert wird keine Vorspülung vorgenommen. [L]                                                                                                    |     | Probeflaschenvolumen      | Füllmenge der Probenflasche in ml                                               |
| U       z.B. 120% → Flasche darf bis 20% über das Nennvolumen befüllt w<br>den %         V       Startverzögerung         Verzögerungszeit vom Milchsensorsignal ("Milch vorhanden") bis zu<br>Probenahmestart [s].<br>Wird dieser Wert erhöht, wird der Fettgehalt bei allen Mengen höhe<br>Kalibrierfaktor         Kalibrierfaktor       Der Pumpenschlauch-Kalibrierfaktor gibt an, wieviel µl pro San<br>lerumdrehung abgefüllt werden. (Tragen Sie 270 µl ein. Verändern S<br>den Wert, wenn die Probeflaschenbefüllung vom eingestellten W<br>abweicht.)         Vorspülen ab Vorgabemenge       Bei Annahmemengen (Vorgabemengen) kleiner als dem hier einget<br>genen Wert wird keine Vorspülung vorgenommen. [L]                                                                                                    |     | Überfülltoleranz          | Zulässige prozentuale Befüllung der Probeflaschen                               |
| U       Startverzögerung       Verzögerungszeit vom Milchsensorsignal ("Milch vorhanden") bis zu Probenahmestart [s].         Wird dieser Wert erhöht, wird der Fettgehalt bei allen Mengen höhe         Kalibrierfaktor       Der Pumpenschlauch-Kalibrierfaktor gibt an, wieviel µl pro San lerumdrehung abgefüllt werden. (Tragen Sie 270 µl ein. Verändern Siden Wert, wenn die Probeflaschenbefüllung vom eingestellten Wabweicht.)         Vorspülen ab Vorgabemenge       Bei Annahmemengen (Vorgabemengen) kleiner als dem hier einget genen Wert wird keine Vorspülung vorgenommen. [L]                                                                                                    |     |                           | z.B. $120\% \rightarrow$ Flasche darf bis 20% über das Nennvolumen befüllt wer- |
| U       Startverzögerung       Verzögerungszeit vom Milchsensorsignal ("Milch vorhanden") bis zu Probenahmestart [s].         Wird dieser Wert erhöht, wird der Fettgehalt bei allen Mengen höhe         Kalibrierfaktor       Der Pumpenschlauch-Kalibrierfaktor gibt an, wieviel µl pro San lerumdrehung abgefüllt werden. (Tragen Sie 270 µl ein. Verändern Siden Wert, wenn die Probeflaschenbefüllung vom eingestellten Wabweicht.)         Vorspülen ab Vorgabemenge       Bei Annahmemengen (Vorgabemengen) kleiner als dem hier einget genen Wert wird keine Vorspülung vorgenommen. [L]                                                                                                    |     |                           | den %                                                                           |
| Probenahmestart [s].       Wird dieser Wert erhöht, wird der Fettgehalt bei allen Mengen höhe         Kalibrierfaktor       Der Pumpenschlauch-Kalibrierfaktor gibt an, wieviel µl pro San         Ierumdrehung abgefüllt werden. (Tragen Sie 270 µl ein. Verändern Siden Wert, wenn die Probeflaschenbefüllung vom eingestellten Wabweicht.)         Vorspülen ab Vorgabemenge       Bei Annahmemengen (Vorgabemengen) kleiner als dem hier einget genen Wert wird keine Vorspülung vorgenommen. [L]                                                                                                    |     | Startverzögerung          | Verzögerungszeit vom Milchsensorsignal ("Milch vorhanden") bis zum              |
| Wird dieser Wert erhöht, wird der Fettgehalt bei allen Mengen höhe         Kalibrierfaktor       Der Pumpenschlauch-Kalibrierfaktor gibt an, wieviel µl pro San         lerumdrehung abgefüllt werden. (Tragen Sie 270 µl ein. Verändern Siden Wert, wenn die Probeflaschenbefüllung vom eingestellten Wabweicht.)         Vorspülen ab Vorgabemenge       Bei Annahmemengen (Vorgabemengen) kleiner als dem hier einget         genen Wert wird keine Vorspülung vorgenommen. [L]                                                                                                    |     |                           | Probenahmestart [s].                                                            |
| Kalibrierfaktor       Der Pumpenschlauch-Kalibrierfaktor gibt an, wieviel µl pro San<br>lerumdrehung abgefüllt werden. (Tragen Sie 270 µl ein. Verändern Siden Wert, wenn die Probeflaschenbefüllung vom eingestellten W<br>abweicht.)         Vorspülen ab Vorgabemenge       Bei Annahmemengen (Vorgabemengen) kleiner als dem hier einget<br>genen Wert wird keine Vorspülung vorgenommen. [L]                                                                                                    |     |                           | Wird dieser Wert erhöht, wird der Fettgehalt bei allen Mengen höher.            |
| Ierumdrehung abgefüllt werden. (Tragen Sie 270 µl ein. Verändern sindern sinder |     | Kalibrierfaktor           | Der Pumpenschlauch-Kalibrierfaktor gibt an, wieviel µl pro Samp-                |
| den Wert, wenn die Probeflaschenbefüllung vom eingestellten W         abweicht.)         Vorspülen ab Vorgabemenge         Bei Annahmemengen (Vorgabemengen) kleiner als dem hier einget         genen Wert wird keine Vorspülung vorgenommen. [L]                                                                                                    |     |                           | lerumdrehung abgefüllt werden. (Tragen Sie 270 µl ein. Verändern Sie            |
| abweicht.)         Vorspülen ab Vorgabemenge         Bei Annahmemengen (Vorgabemengen) kleiner als dem hier einget genen Wert wird keine Vorspülung vorgenommen. [L]                                                                                                    |     |                           | den Wert, wenn die Probeflaschenbefüllung vom eingestellten Wert                |
| Vorspülen ab Vorgabemenge Bei Annahmemengen (Vorgabemengen) kleiner als dem hier einget genen Wert wird keine Vorspülung vorgenommen. [L]                                                                                                    |     |                           | abweicht.)                                                                      |
| genen Wert wird keine Vorspülung vorgenommen. [L]                                                                                                    |     | Vorspülen ab Vorgabemenge | Bei Annahmemengen (Vorgabemengen) kleiner als dem hier eingetra-                |
|                                                                                                    |     |                           | genen Wert wird keine Vorspülung vorgenommen. [L]                               |
| Spulschritte Anzahl der Spulschritte, wenn Milch im Rohr erkannt wird.                                                                                                    |     | Spülschritte              | Anzahl der Spülschritte, wenn Milch im Rohr erkannt wird.                       |
| S Minimale Schrittzahl Minimale Anzahl der Motorschritte.                                                                                                    | S   | Minimale Schrittzahl      | Minimale Anzahl der Motorschritte.                                              |
| Minimale Schrittfrequenz Minimale Drehzahl des Samplers. Bei Unterschreiten dieser Drehf                                                                                                    |     | Minimale Schrittfrequenz  | Minimale Drehzahl des Samplers. Bei Unterschreiten dieser Drehfre-              |
| quenz wird ein Intermittbetrieb ausgelöst. (60                                                                                                    |     |                           | quenz wird ein Intermittbetrieb ausgelöst. (600)                                |

### 4.5.5.4 Sampler 2

(in der Regel für Tourproben) Parameter wie Sampler 1 Probeflaschenvolumen: 500 ml

MAK 3003 Messanlage TIGER / LYNX Konfiguration, Softwareversion MAK 3003 2.35, SAK 110625 (11.07.2022)

# 4.5.5.5 Bottledrive

#### Bottledrive 6774-10

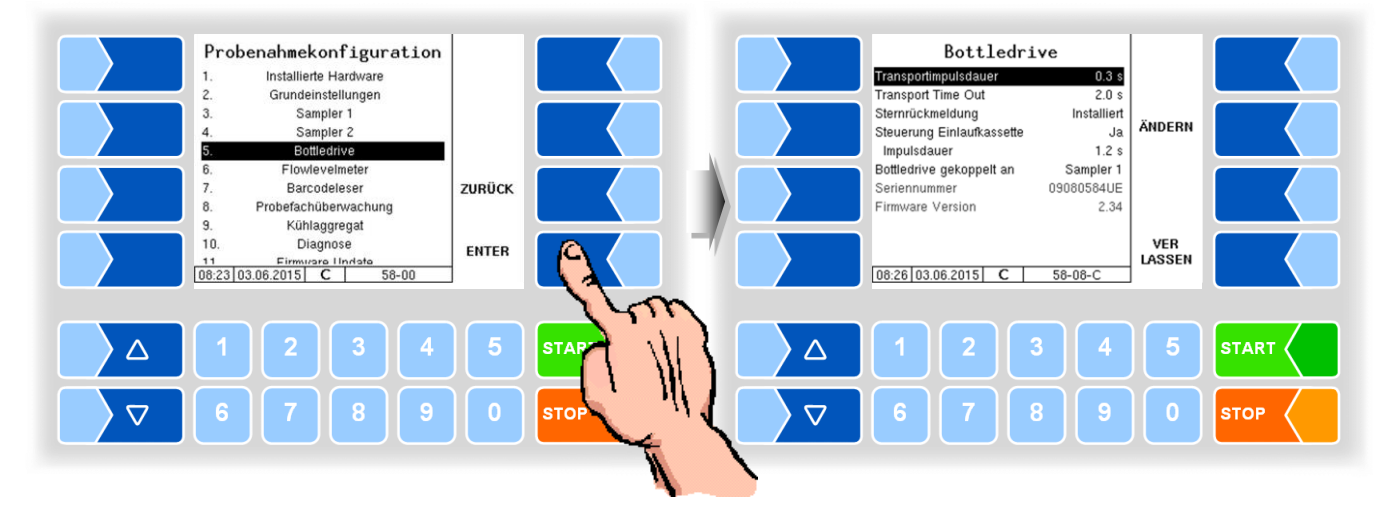

| Bot | tledrive 6774-10          |                                                                     |
|-----|---------------------------|---------------------------------------------------------------------|
|     | Transportimpulsdauer      | Zeit, die der Drehstern braucht, um sich sicher vom Näherungsschal- |
|     |                           | ter weg zu bewegen. [s]                                             |
|     | Transport Time Out        | Zeit, nach der eine Fehlermeldung ausgegeben wird, falls der Trans- |
|     |                           | portvorgang zu lange dauert.                                        |
|     | Sternrückmeldung          | Installiert                                                         |
|     |                           | Nicht Installiert                                                   |
| ι   | Steuerung Einlaufkassette | Ja                                                                  |
|     |                           | Nein                                                                |
|     | Impulsdauer               | Einschaltzeit der Einlaufkassette [s]                               |
|     | Bottledrive gekoppelt an  | Sampler 1                                                           |
|     |                           | Sampler 2                                                           |
|     | Seriennummer              | Anzeige der Seriennummer der Bottledrive-Ansteuerung                |
|     | Firmware Version          | Anzeige der Firmware Version der Bottledrive-Ansteuerung            |

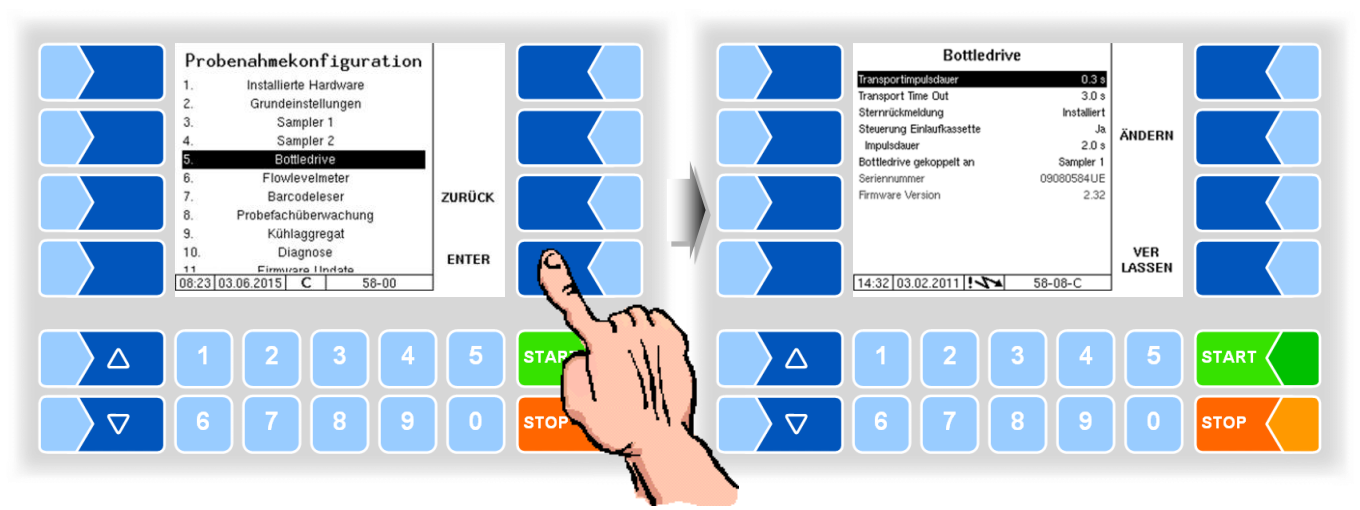

#### **Bottledrive ABO 20**

| В | Bottledrive ABO 20 |                          |                                                                   |
|---|--------------------|--------------------------|-------------------------------------------------------------------|
|   |                    | Teller Vorspann Zeit     | Vorspannzeit des Tellers. Nach dieser Zeit wird das Drehen ausge- |
|   |                    |                          | löst. [s]                                                         |
|   | S                  | Teller Dreh. Wartezeit   | Zeit vom Auslösen des Drehens bis der Teller in Position ist.     |
|   |                    | Zange auf/zu Zeit        | Wartezeit, welche die Zange zum Öffnen bzw. Schließen benötigt.   |
|   |                    | Lift auf/ab Zeit         | Wartezeit, in der sich der Lift nach oben oder unten bewegt.      |
|   | 11                 | Bottledrive gekoppelt an | Sampler 1                                                         |
|   | 0                  |                          | Sampler 2                                                         |

### **Bottledrive Monotrans**

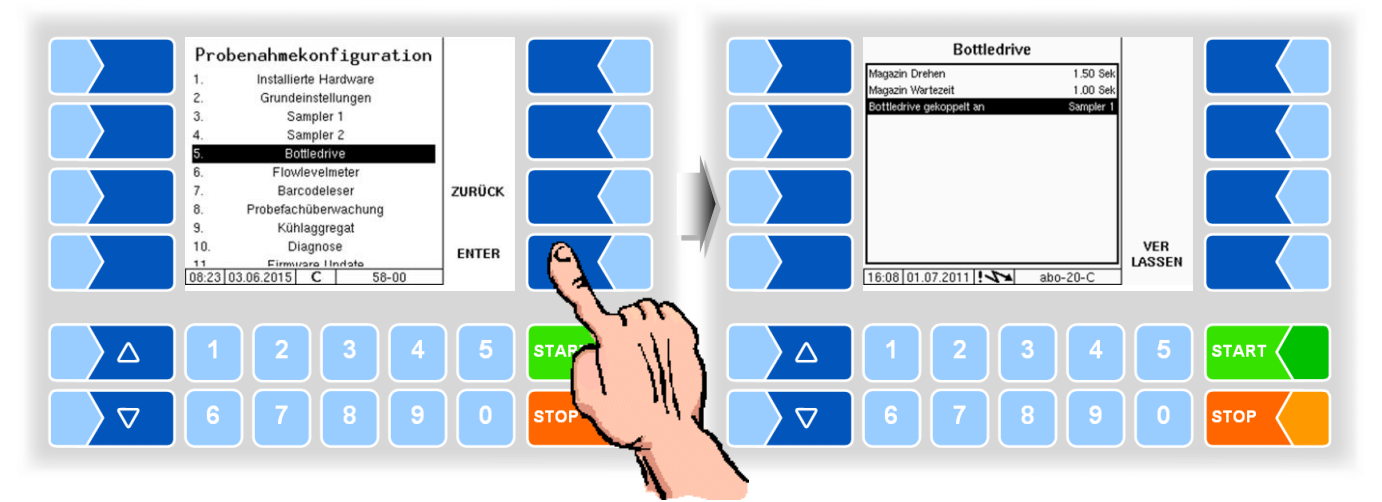

| В | Bottledrive Monotrans |                          |                                                                   |
|---|-----------------------|--------------------------|-------------------------------------------------------------------|
|   |                       | Magazin Drehen           | Vorspannzeit des Tellers. Nach dieser Zeit wird das Drehen ausge- |
|   | S                     |                          | löst. [s]                                                         |
|   |                       | Magazin Wartezeit        | Zeit vom Auslösen des Drehens bis der Teller in Position ist.     |
|   |                       | Bottledrive gekoppelt an | Sampler 1                                                         |
|   | U                     |                          | Sampler 2                                                         |

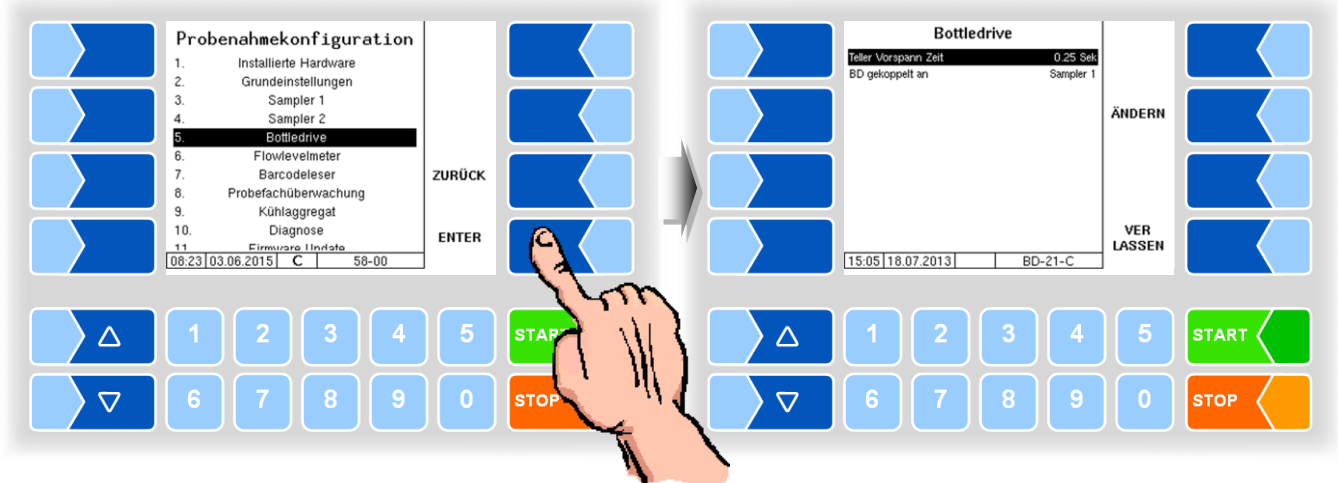

#### **Bottledrive Bartec Mini Typ 6774-12**

| Bottledrive Bartec Mini Typ 6774-12 |   |                      |                                                                           |
|-------------------------------------|---|----------------------|---------------------------------------------------------------------------|
| F                                   | 0 | Teller Vorspann Zeit | Zeit bis sich der Teller gedreht hat und die Flasche in Leseposition ist. |
|                                     | З |                      | [s]                                                                       |
|                                     |   | BD gekoppelt an      | Sampler 1                                                                 |
|                                     | U | 2                    | Sampler 2                                                                 |

#### Halbautomatische Hubeinrichtung Typ 6871-3-30

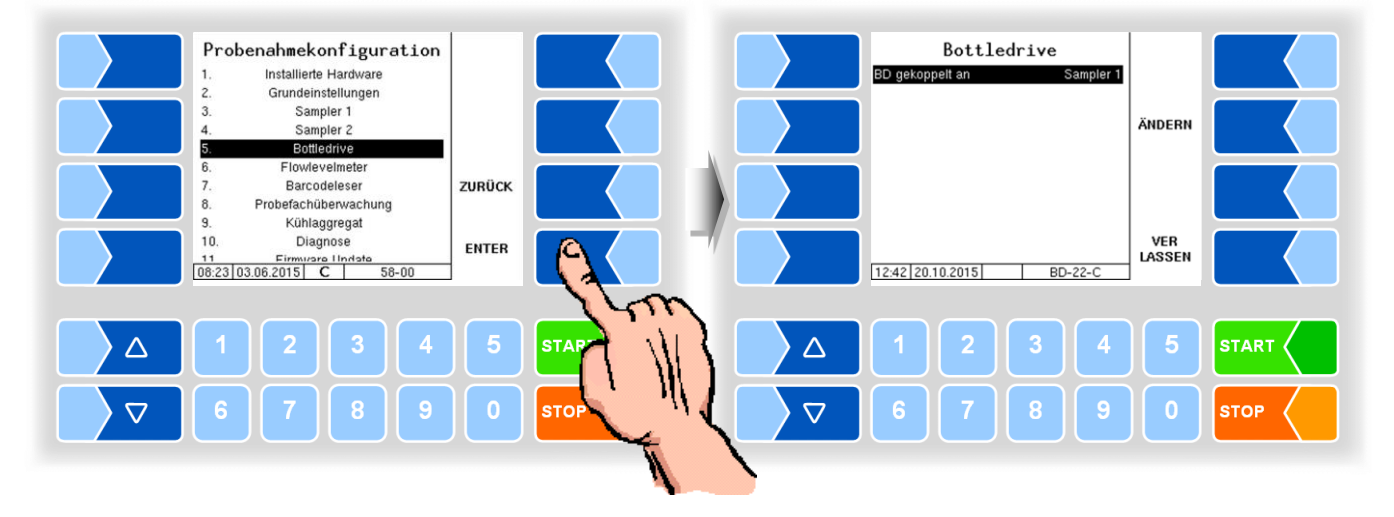

| Η | Halbautomatische Hubeinrichtung Typ 6871-3-30 |           |  |  |
|---|-----------------------------------------------|-----------|--|--|
|   | BD gekoppelt an                               | Sampler 1 |  |  |
|   | 8                                             | Sampler 2 |  |  |

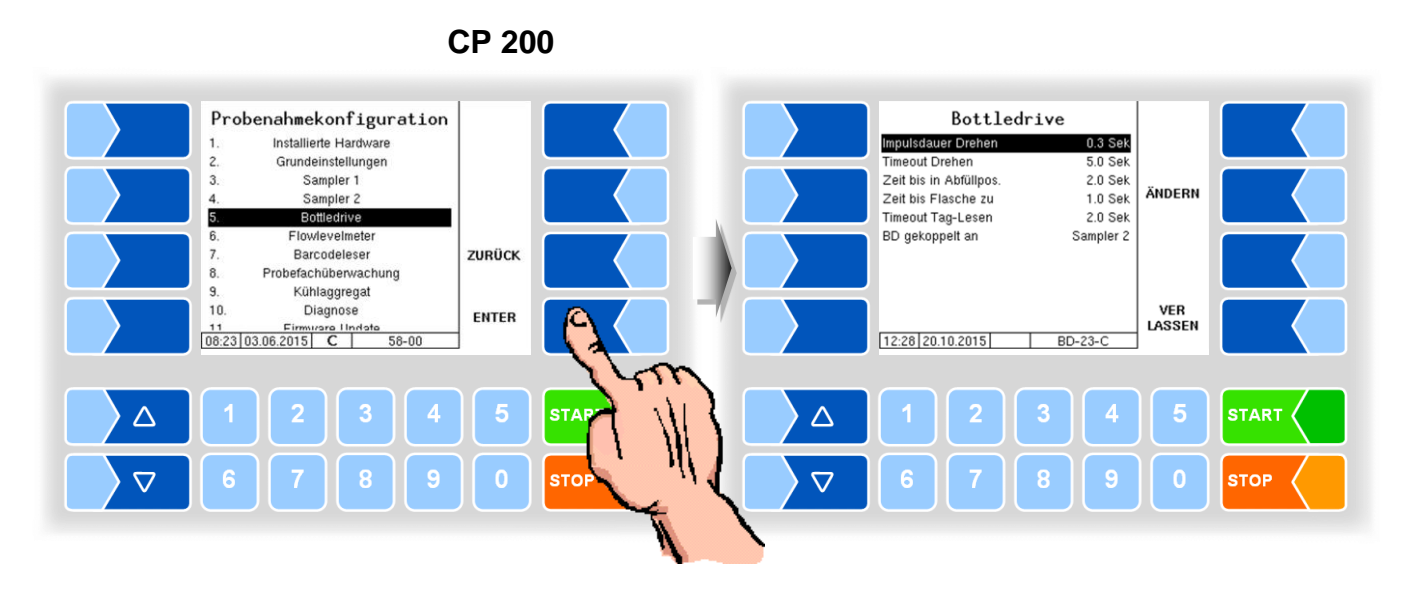

| CP 2 | 200                    |                                                                                                    |
|------|------------------------|----------------------------------------------------------------------------------------------------|
| S    | Inpulsdauer Drehen     | Zeitdauer Drehimpulse (Selbsthaltung erfolgt über Samplercontroller)<br>Hinweis: Näherungsschalter im Bottledrive wenn plusschaltend mit<br>Schaltmodul Typ 6756-300 am Samplercontroller Klemme<br>47 anschließen und eine Brücke von Klemme 49 auf Ein-<br>gang 7, Klemme 32 einbauen. Drehmotor (Bottledrive) an<br>Klemme 46 anschließen. |
|      | Timeout Drehen         | Maximale Drehzeit bis Fehlermeldung                                                                                                    |
|      | Zeit bis in Abfüllpos. | Öffnungszeit Flasche                                                                                                    |
|      | Zeit bis Flasche zu    | Schließzeit Flasche                                                                                                    |
|      | Timeout Tag Lesen      | Wartezeit bis ein Tag gelesen wird                                                                                                    |
| U    | BD gekoppelt an        | Sampler 1<br>Sampler 2                                                                                                    |

### ABO MAGYAR

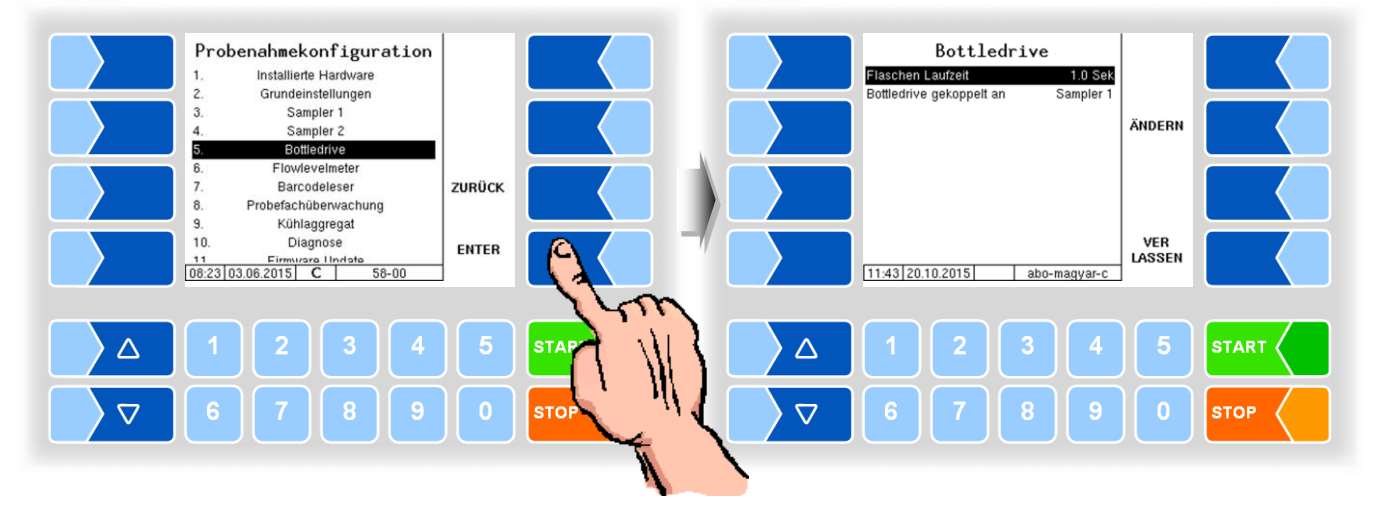

| Α | ABO MAGYAR |                   |                                                        |  |  |
|---|------------|-------------------|--------------------------------------------------------|--|--|
|   |            | Flaschen Laufzeit | Flaschentransportimpuls Dauer für externen Bottledrive |  |  |
|   |            |                   | Nach dieser Zeit beginnt das Barcodelesen.             |  |  |
|   |            | BD gekoppelt an   | Sampler 1                                              |  |  |
|   |            |                   | Sampler 2                                              |  |  |

81

# 4.5.5.6 Flowlevelmeter

Der Menüpunkt zur Konfiguration des Flowlevelmeters wird nur angezeigt, wenn das Flowlevelmeter im Konfigurationsmodus ist (s. Abschnitt 4.5.5.1).

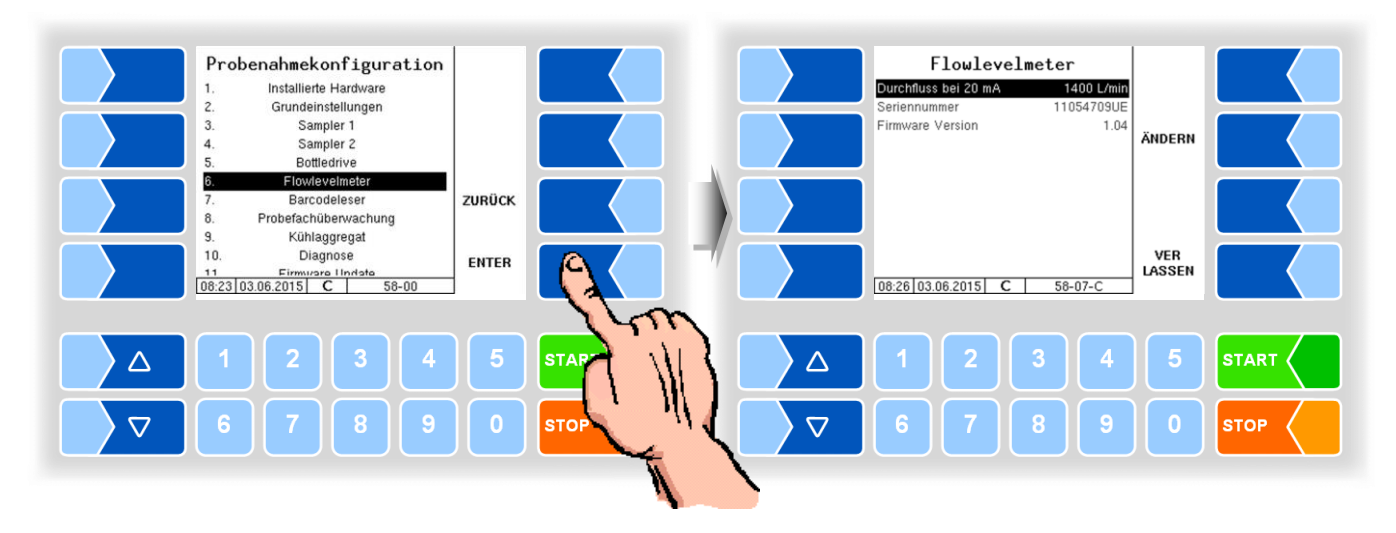

| F | Flowlevelmeter |                      |                                                                                                    |
|---|----------------|----------------------|----------------------------------------------------------------------------------------------------|
|   | U              | Durchfluss bei 20 mA | Durchfluss, bei dem das FLM 20 mA ausgibt [L/min]<br>Der Wert kann nur verändert werden, wenn das FLM an P-Net ange-<br>schlossen und installiert ist. Für den Normalbetrieb darf das FLM <u>nich</u> t<br>am P-Net angeschlossen sein. |
|   |                | Seriennummer         | Anzeige der Seriennummer des Flowlevelmeters                                                                                                    |
|   |                | Firmware Version     | Anzeige der Firmware Version des Flowlevelmeters                                                                                                    |

4.5.5.7 Barcodeleser

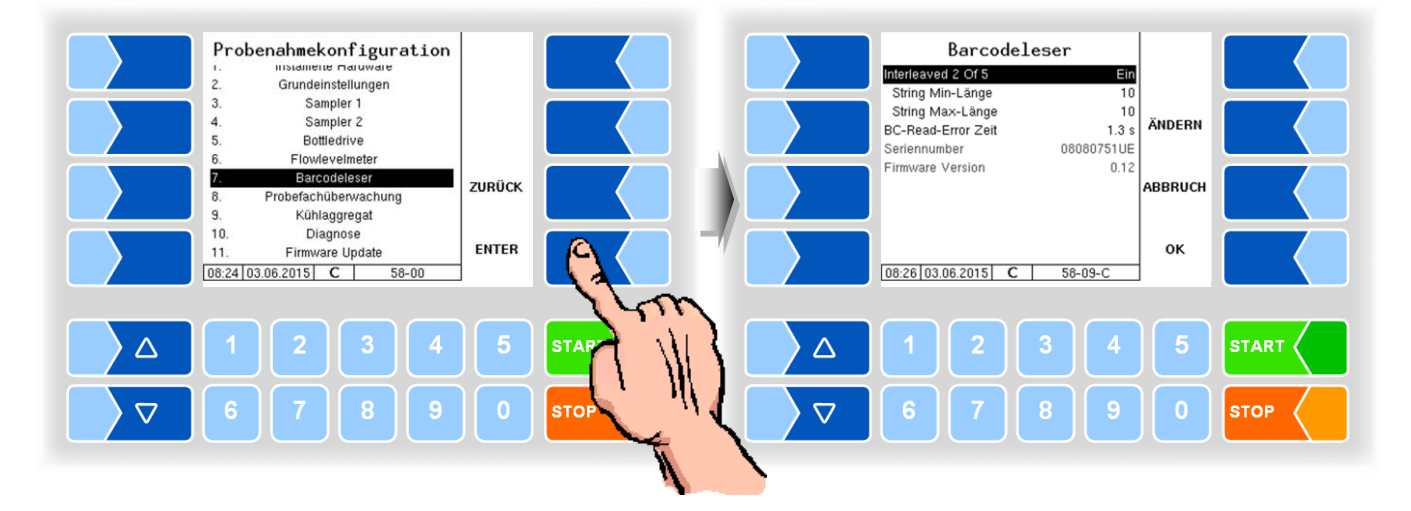

| Bar | Barcodeleser       |                                                                    |  |  |
|-----|--------------------|--------------------------------------------------------------------|--|--|
|     | Interleaved 2 Of 5 | Ein (Standard)                                                     |  |  |
|     |                    | Aus                                                                |  |  |
|     | String Min-Länge   | Minimale Barcodelänge                                              |  |  |
|     | String Max-Länge   | Maximale Barcodelänge                                              |  |  |
|     | BC-Read-Error Zeit | Bei fehlerhaftem Lesen wird diese Zeit gewartet und dann ein neuer |  |  |
|     |                    | Lesevorgang gestartet [s]                                          |  |  |
|     | Seriennumber       | Anzeige der Seriennummer der Lesestation Barcode                   |  |  |
|     | Firmware Version   | Anzeige der Firmware Version der Lesestation Barcode               |  |  |

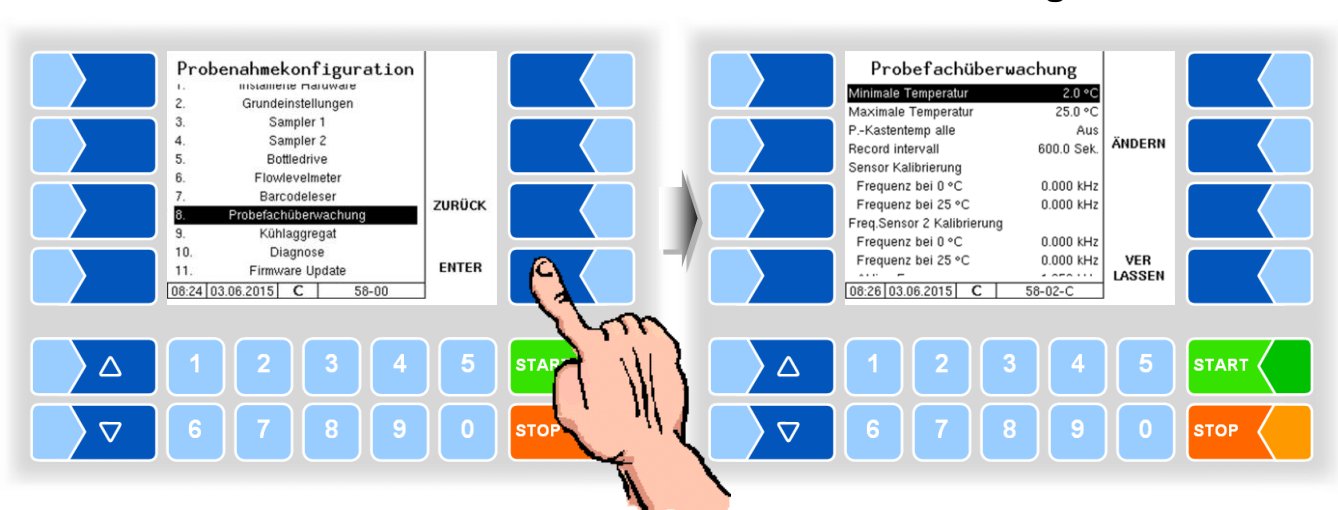

# 4.5.5.8 Probefachüberwachung

| Pro     | Probefachüberwachung   |                                                                                                    |  |  |  |
|---------|------------------------|----------------------------------------------------------------------------------------------------|--|--|--|
|         | Minimale Temperatur    | unterer Grenzwert der Probefachtemperatur [°C]                                                                                                    |  |  |  |
|         | Maximale Temperatur    | oberer Grenzwert der Probefachtemperatur [°C]                                                                                                    |  |  |  |
| <br>  ( | PKastentemperatur alle | ein: Die Probekastentemperatur wird bei jeder Annahme / Abgabe auf-<br>gezeichnet, unabhängig von Temperaturgrenzwerten und Auf-<br>zeichnungsintervall. Zusätzlich zur aktuellen Probekastentempera-<br>tur wird das Temperaturmaximum seit der letzten Aufzeichnung er-<br>fasst. |  |  |  |
|         | Record intervall       | Zeitintervall für die Aufzeichnung der Probefachtemperatur bei Grenz-<br>wertüberschreitung (Standard: 600 s).                                                                                                    |  |  |  |
|         | Sensor Kalibrierung    |                                                                                                    |  |  |  |
|         | Frequenz bei 0 °C      | Kalibrierfrequenz für 0 °C lt. Angabe auf dem Sensor                                                                                                    |  |  |  |
|         | Frequenz bei 25 °C     | Kalibrierfrequenz für 25 °C lt. Angabe auf dem Sensor                                                                                                    |  |  |  |
|         | Aktive Frequenz        | Frequenz, ab welcher der Fühler "benetzt" meldet.                                                                                                    |  |  |  |

# 4.5.5.9 Kühlaggregat

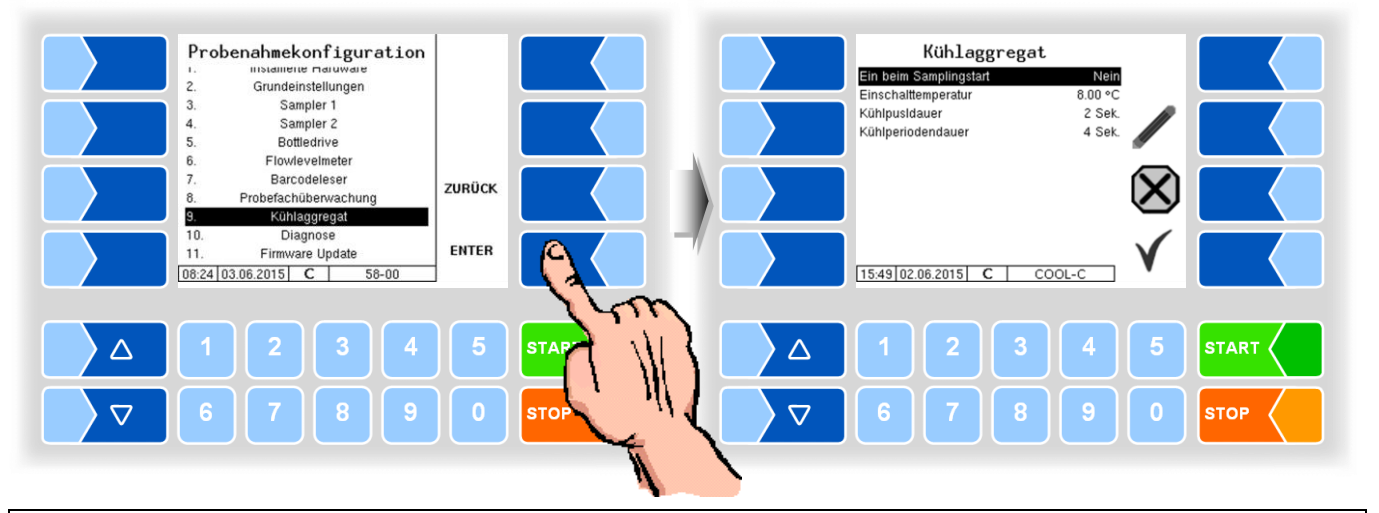

| Κ | Kühlaggregat |                      |                                                              |       |
|---|--------------|----------------------|--------------------------------------------------------------|-------|
|   |              | Ein bei Samplerstart | Ja: Bei Samplerstart wird das Kühlaggregat eingeschaltet.    |       |
|   |              |                      | Nein: Das Kühlaggregat wird nicht eingeschaltet.             |       |
|   | c            | Einschalttemperatur  | Probefachtemperatur, bei der das Kühlen beginnt (°C).        |       |
|   | 3            | Kühlpulsdauer        | Dauer der Kühlimpulse                                        | (2 s) |
|   |              | Kühlperiodendauer    | Dauer einer Kühlperiode vom Start eines Kühlimpulses bis zum | Start |
|   |              |                      | des nächsten Kühlimpulses                                    | (4 s) |

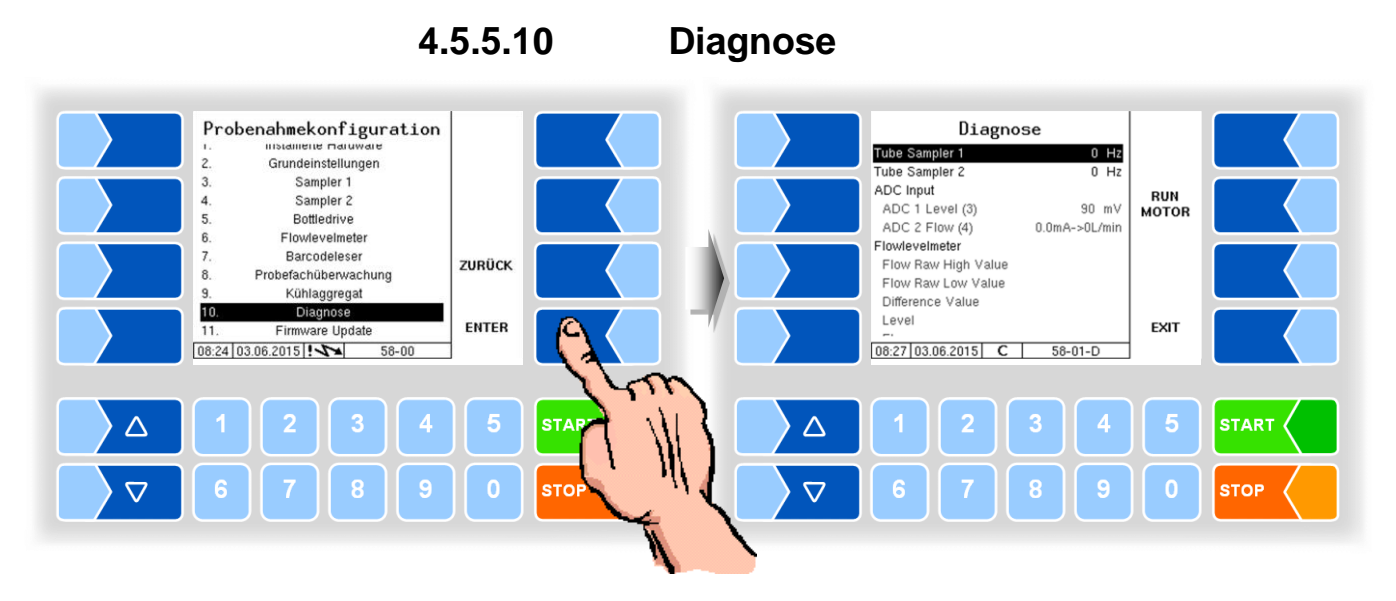

In der Diagnose können die aktuellen Drehfrequenzen der beiden Samplermotoren abgefragt werden. Zusätzlich kann man die Motoren eine kurze Zeit zum Test mit dem Softkey RUN MOTOR starten. Weiter werden die aktuellen Werte der Spannungs- und Stromeingänge (für FLM) angezeigt. Bei installiertem FLM und angeschlossenem P-Net des FLM können zusätzlich noch die P-Net Werte vom FLM angezeigt werden.

Um das Bottledrive zu testen, kann mit "Bottledrive Status" ein Flaschentransportzyklus gestartet werden.

|     |                         | Diag                              | nose          |         |         |
|-----|-------------------------|-----------------------------------|---------------|---------|---------|
|     |                         | Tube Sampler 1                    | 0 Hz          |         |         |
|     |                         | ADC Input                         | U Hz          |         |         |
|     |                         | ADC 1 Level (3)                   | 2270 mV       | READ    |         |
|     |                         | ADC 2 Flow (4)                    | 4.0mA->0L/min | BARCODE |         |
| en. |                         | Bottledrive<br>Rottledrive Status |               |         |         |
|     |                         | Barcode Reader                    |               |         |         |
|     |                         | Barcode String                    |               |         |         |
|     |                         | Barcode Type                      |               |         |         |
|     |                         |                                   |               | FXIT    |         |
|     |                         | 16:23 01 07 2011                  | 58-01-D       |         |         |
|     |                         | 10.20101.07.2011                  | 0-01-0        | 1       |         |
|     |                         |                                   |               |         |         |
|     |                         |                                   |               |         |         |
|     | $\rightarrow \triangle$ | 1 2                               |               | 5       | START ( |
|     |                         |                                   |               | ر       |         |
|     |                         |                                   |               |         |         |
|     | $\nabla$                |                                   |               | 0       | STOP    |
|     |                         |                                   |               | Л       |         |

Bei installiertem Barcodeleser kann das Lesen eines Barcodes ausgelöst werden.

# 4.5.5.11 Firmware Update

Nach Installation oder Wechsel des Sampler-Controllers kann die aktuelle Firmwareversion, die in der Software gespeichert ist, auf den Sampler-Controller übertragen werden.

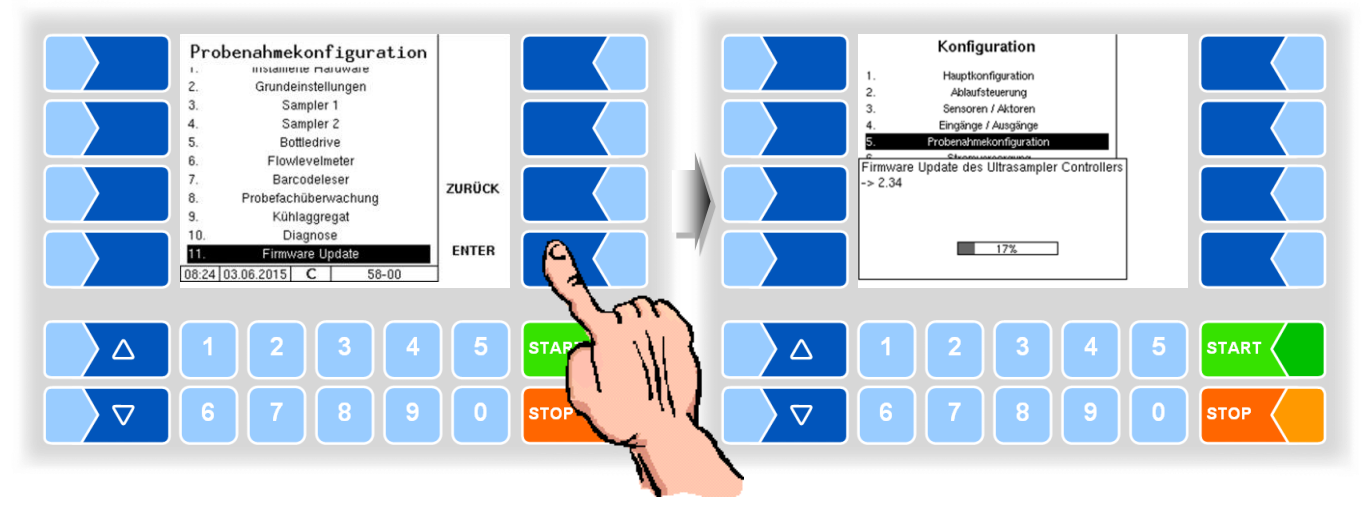

# 4.5.6 Stromversorgung

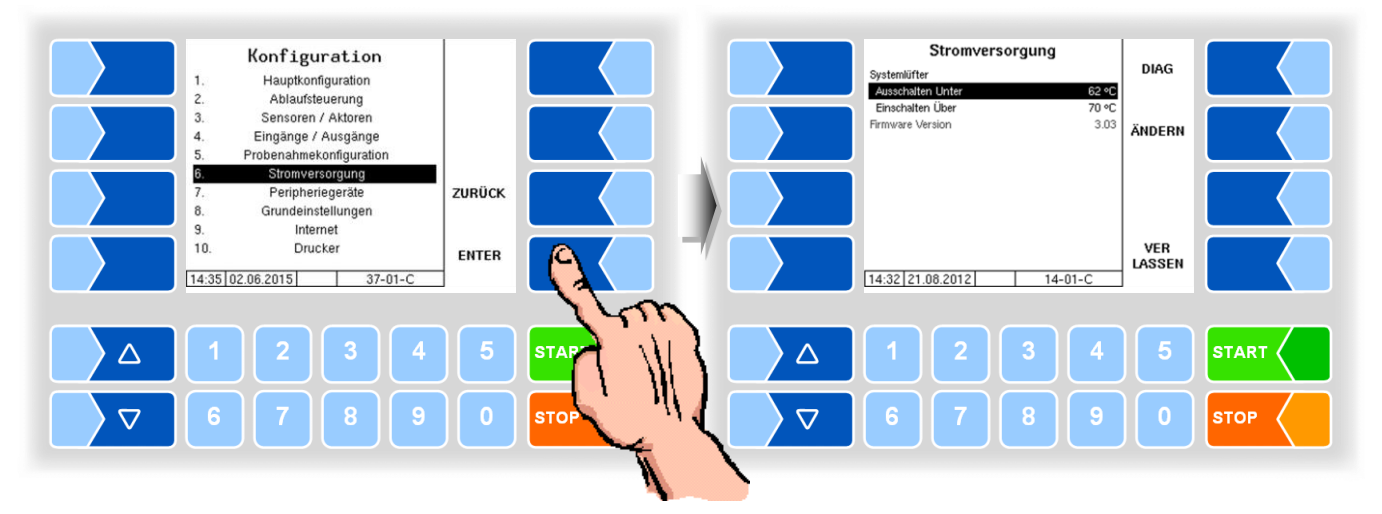

| St | Stromversorgung |                                                          |                                            |  |
|----|-----------------|----------------------------------------------------------|--------------------------------------------|--|
|    |                 | Systemlüfter (bei Netzteilen ohne Lüfter keine Funktion) |                                            |  |
|    | c               | Ausschalten Unter                                        | Ausschalttemperatur des Lüfters            |  |
|    | 3               | Einschalten Über                                         | Einschalttemperatur des Lüfters            |  |
|    |                 | Firmware Version                                         | Anzeige der Firmware-Version des Netzteils |  |

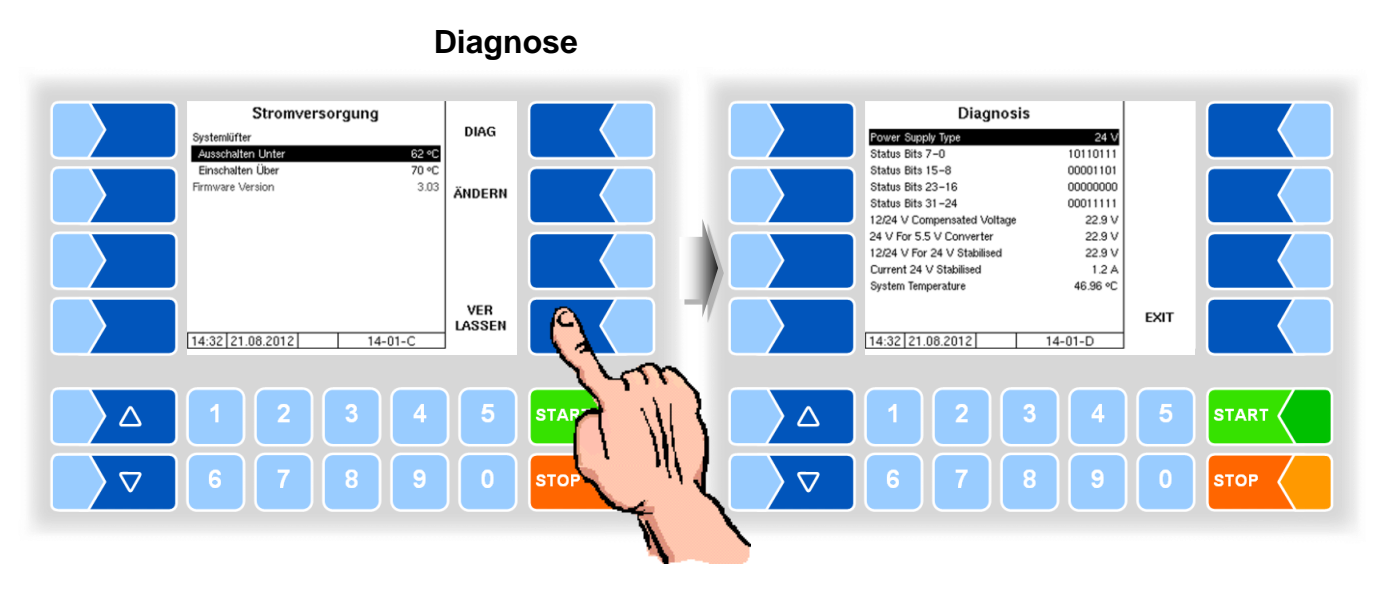

Hier können die verschiedenen Spannungen im Kompakt Controller abgefragt werden.

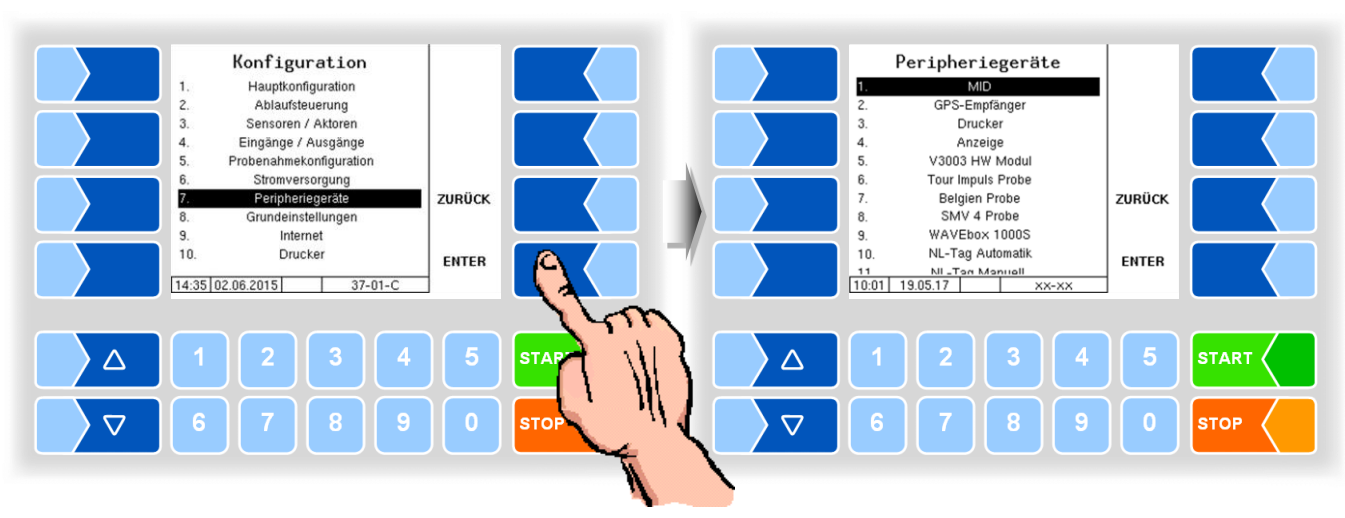

# 4.5.7 Peripheriegeräte

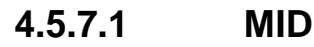

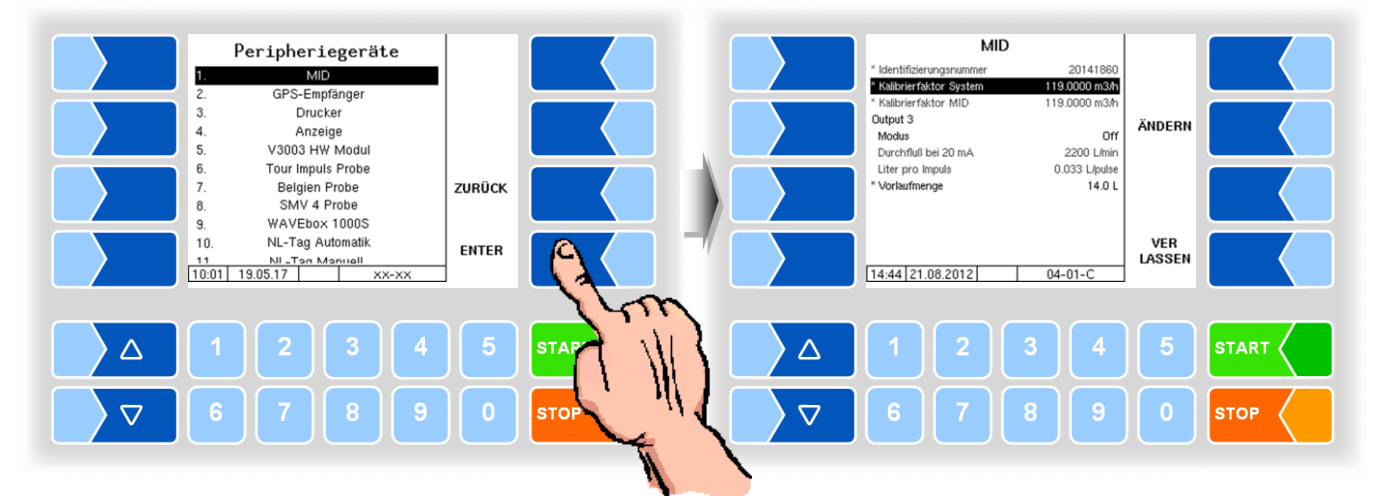

| MID |                        |                                                                             |  |
|-----|------------------------|-----------------------------------------------------------------------------|--|
|     | Identifizierungsnummer | Seriennummer des MID                                                        |  |
|     | Kalibrierfaktor System | Kalibrierfaktor des MID, der im Eichspeicher des Kompakt-Control-           |  |
|     |                        | lers hinterlegt ist. Er kann nur bei offenem Eichschalter verändert werden. |  |
|     | Kalibrierfaktor MID    | Kalibrierfaktor, der im MID hinterlegt ist. Bei offenem Eichschalter im     |  |
|     |                        | MID wird dieser vom Kompakt Controller auf den MID übernommen.              |  |
|     |                        | (im Auslieferungszustand ist der Eichschalter im MID offen)                 |  |
|     | Output 3               |                                                                             |  |
| C   | Modus                  | Off                                                                         |  |
|     |                        | 4-20 mA Durchfluss wird stromabhängig ermittelt                             |  |
|     |                        | 0-1000 Hz Durchfluss wird frequenzabhängig ermittelt                        |  |
|     | Durchfluss bei 20 mA   | Durchfluss, bei dem der MID 20 mA ausgibt [L/min]                           |  |
|     |                        | (gilt für Modus 4-20 mA)                                                    |  |
|     | Liter pro Impuls       | Durchflussmenge pro Impuls [L/pulse]                                        |  |
|     |                        | (gilt für Modus 0-1000 Hz)                                                  |  |
|     | Vorlaufmenge           | Für die Benetzung der Messanlage notwendige Menge. Diese wird               |  |
|     |                        | bei der ersten Messung zum Messergebnis addiert.                            |  |

MAK 3003 Messanlage TIGER / LYNX Konfiguration, Softwareversion MAK 3003 2.35, SAK 110625 (11.07.2022)

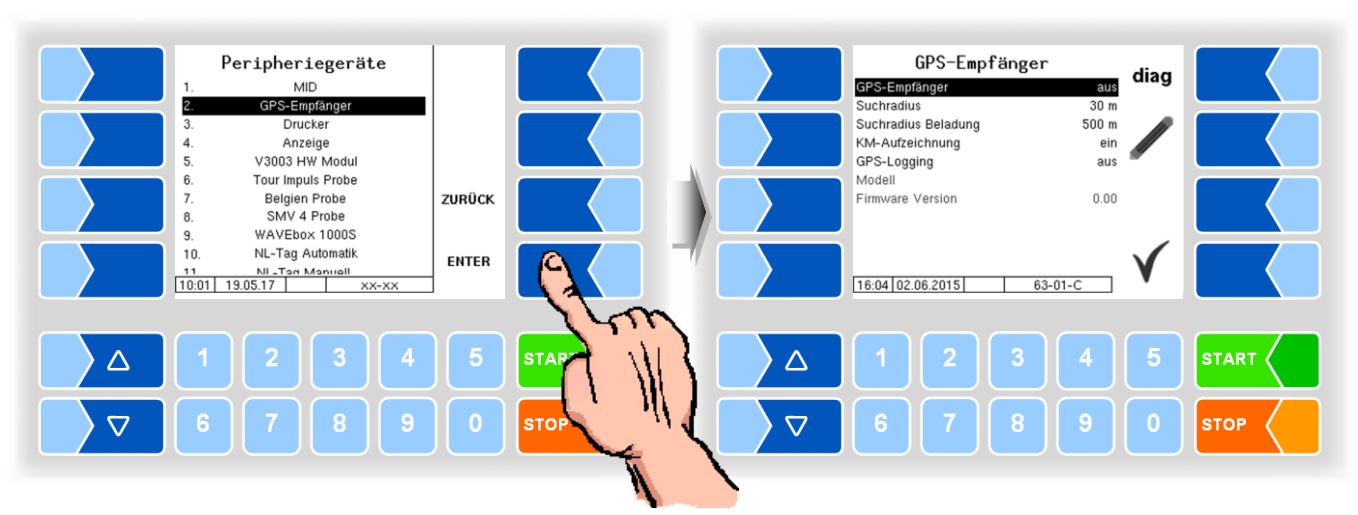

#### 4.5.7.2 **GPS-Empfänger**

| GP | GPS-Empfänger                   |                                                                                                    |             |
|----|---------------------------------|----------------------------------------------------------------------------------------------------|-------------|
|    | GPS-Empfänger                   | Ein- bzw. Aus-Schalten des GPS- Empfängers                                                                                        |             |
|    | Suchradius                      | Radius um die ermittelte geografische Position, innerhalb dessen sich ein Lieferant befinden muss, um identifiziert zu werden [m] |             |
|    | Suchradius Beladung nicht aktiv |                                                                                                    | nicht aktiv |
| ι  | J Km-Aufzeichnung               | Die gefahrenen km werden entsprechend der GPS-Daten erfasst und gespeichert.                                                      |             |
|    | GPS-Logging                     | Bei Abfrage der GPS-Daten werden diese im Emf-Logfile für Diagno-<br>sezwecke aufgezeichnet. <i>nicht aktiv</i>                   |             |
|    | Modell                          | Anzeige der Modellversion                                                                                                    |             |
|    | Firmware Version                | Anzeige der Firmware Version                                                                                                    |             |

٦

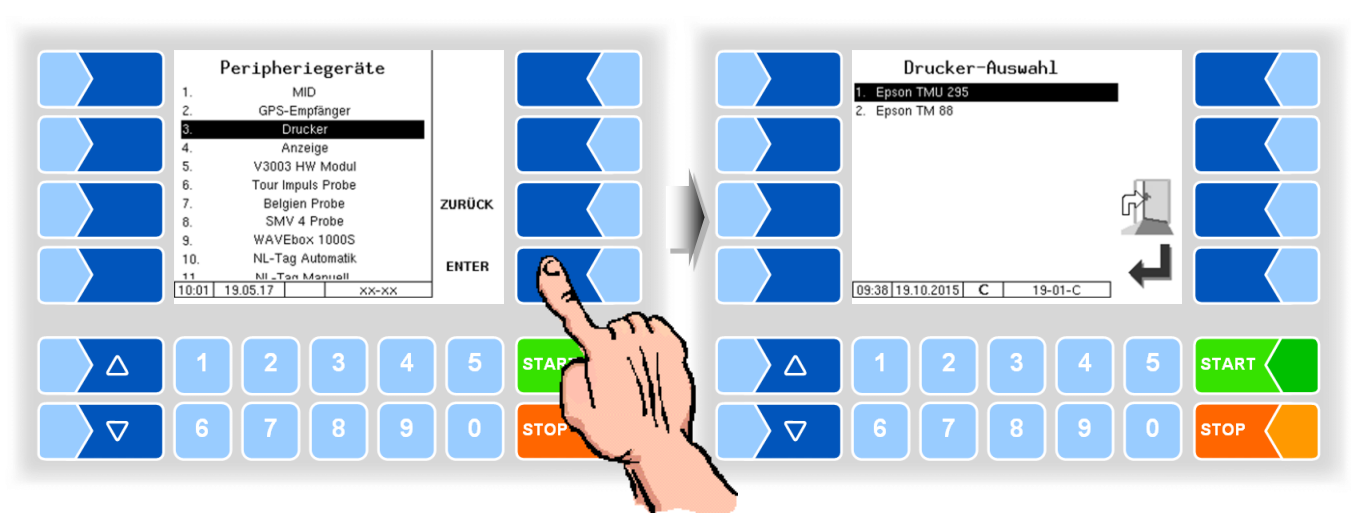

#### Drucker 4.5.7.3

Epson TMU295

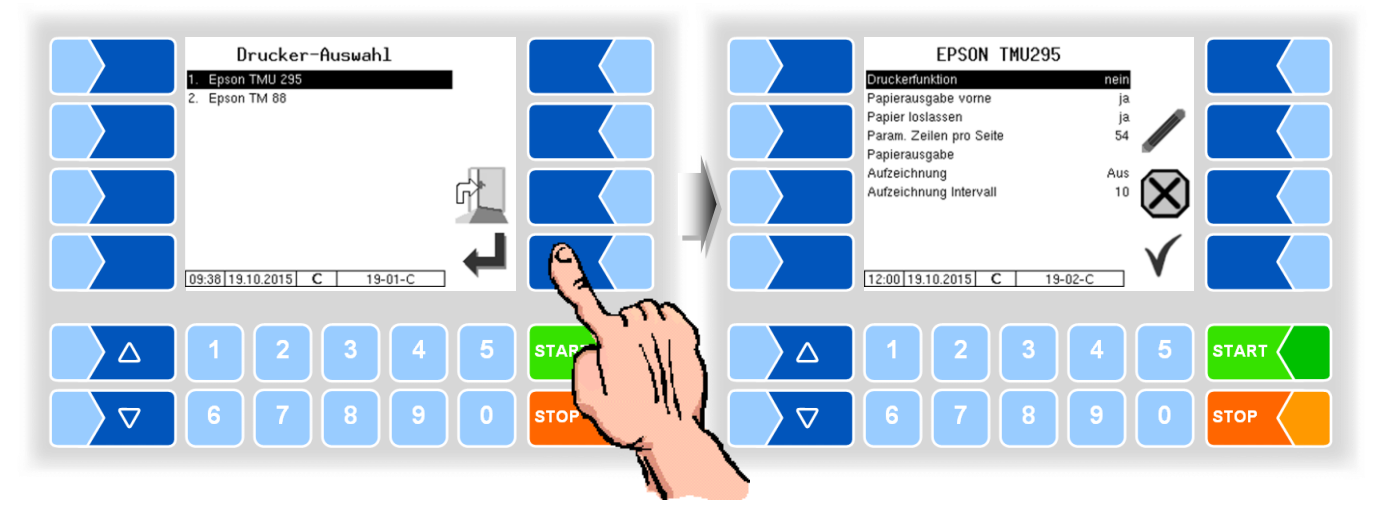

| - |              |                         |                                                                     |  |
|---|--------------|-------------------------|---------------------------------------------------------------------|--|
| E | EPSON TMU295 |                         |                                                                     |  |
|   |              | Druckerfunktion         | ja Drucker eingeschaltet                                            |  |
|   |              |                         | nein Drucker ausgeschaltet                                          |  |
|   |              | Papierausgabe vorne     | ja Die Papierausgabe erfolgt nach vorn                              |  |
|   |              |                         | nein Die Papierausgabe erfolgt nach hinten.                         |  |
|   |              | Papier loslassen        | ja Das Papier wird nach dem Drucken nicht festgehalten              |  |
|   |              |                         | nein Das Papier wird nach dem Drucken festgehalten                  |  |
|   |              | Param. Zeilen pro Seite | Anzahl der Zeilen (incl. Fußzeile) bis zum Seitenwechsel beim Para- |  |
|   | 0            |                         | meterdruck. Der Eintrag 0 bedeutet, dass kein Seitenwechsel erfolgt |  |
|   |              |                         | (Standartwert: 54)                                                  |  |
|   |              | Papierausgabe           | Ein Das Papier wird ausgegeben                                      |  |
|   |              |                         | Aus Das Papier verbleibt im Drucker und kann weiter bedruckt        |  |
|   |              |                         | werden                                                              |  |
|   |              | Aufzeichnung            | Ein Kopien der ausgegebenen Drucke werden gespeichert               |  |
|   |              | Aufzeichnung Intervall  | Speicherdauer der Druckkopien (20 Tage)                             |  |

89

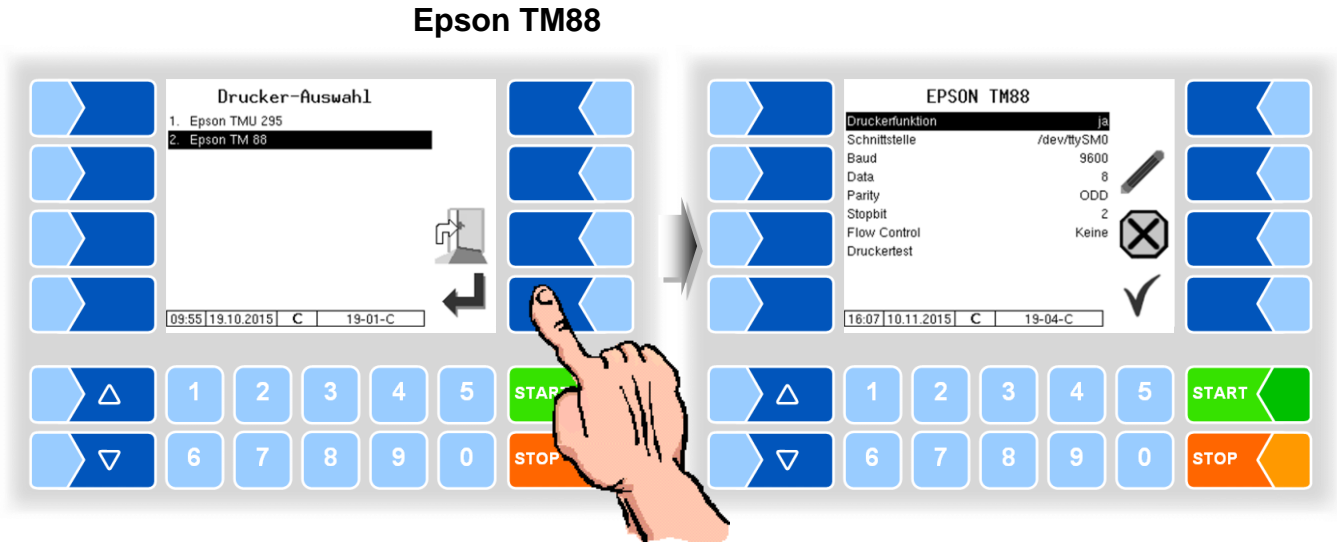

| E <u>PS</u> | ON TM88         |                                                        |
|-------------|-----------------|--------------------------------------------------------|
|             | Druckerfunktion | ja Drucker eingeschaltet                               |
|             |                 | nein Drucker ausgeschaltet                             |
|             | Schnittstelle   | Schnittstelle an die der Drucker angeschlossen ist     |
|             |                 | (default: /dev/ttySM0).                                |
|             | Baud            | Datenrate                                              |
|             | Data            | Anzahl der Datenbits 7, 8                              |
|             | Parity          | OFF                                                    |
|             |                 | EVEN                                                   |
| U           |                 | ODD                                                    |
|             | Stopbit         | 1                                                      |
|             |                 | 2                                                      |
|             | Flow Control    | Keine                                                  |
|             |                 | Xon/Xoff                                               |
|             |                 | Hardware                                               |
|             | Druckertest     | Drucker Konfiguration: Druckt die Druckerkonfiguration |
|             |                 | Hex Dump – 3xFEED to STOP: Testdruck                   |
|             |                 | Test Papierführung: Test der Papierführung             |

Γ...

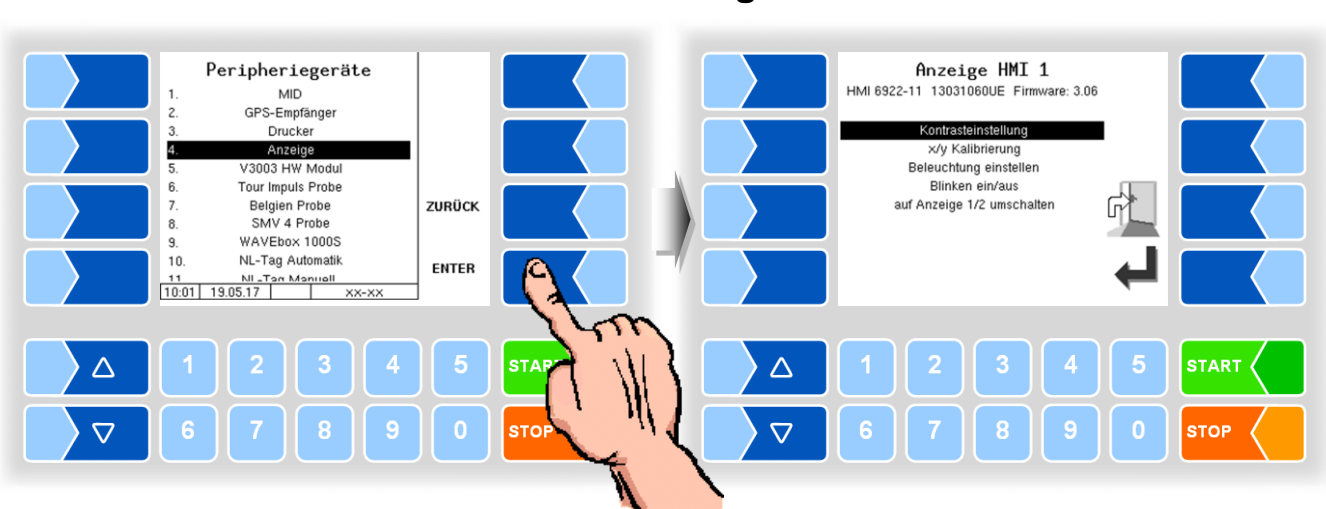

## 4.5.7.4 Anzeige

Dieses Menü dient zum Einstellen und Kalibrieren der Touchscreen-Anzeige. Der Touchscreen ist bei Auslieferung der Anlage kalibriert. Eine Kalibrierung des Touchscreens ist nur dann erforderlich, wenn die Anzeige schwer erkennbar ist, oder wenn die Anlage nicht richtig auf die Berührungen reagiert.

#### Kontrasteinstellung

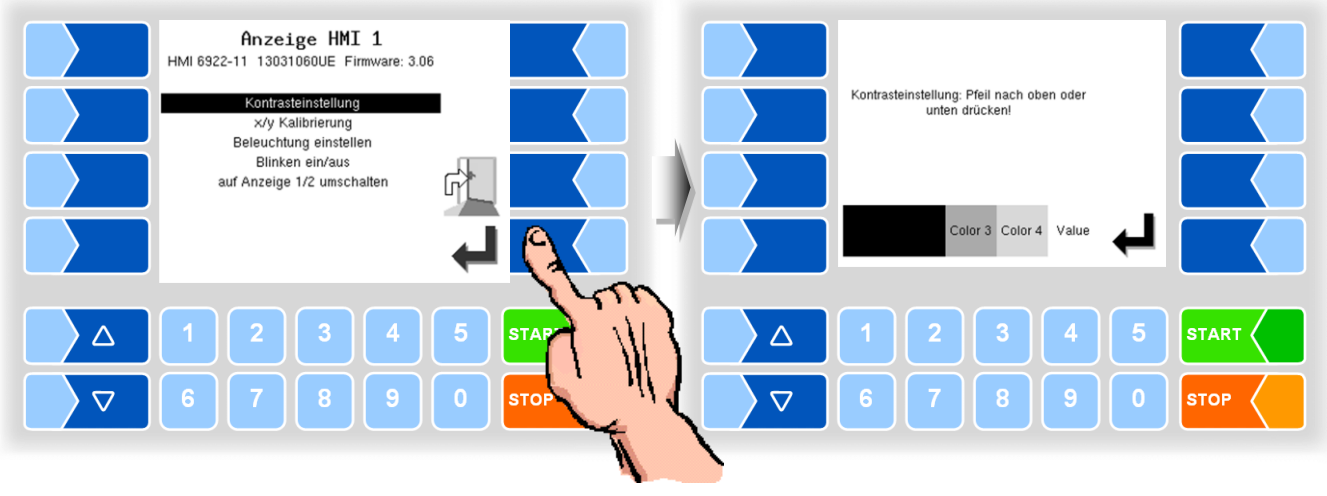

• Stellen Sie mit den Auswahltasten ∑ und △ den Kontrast auf den gewünschten Wert ein und berühren Sie den Softkey "Bestätigung".

#### x/y Kalibrierung

Mit der x/y Kalibrierung werden die Display-Koordinaten neu definiert. Sie dienen zum Bestimmen der Position der Tasten auf dem Touchscreen. Folgen Sie den Anweisungen im Display.

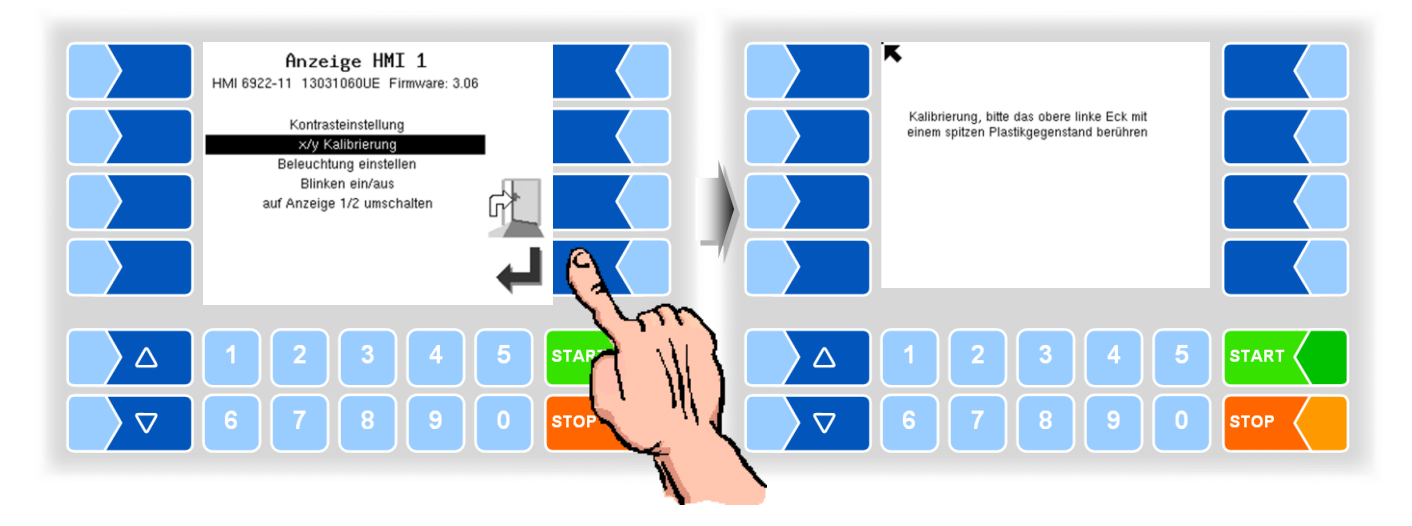

- Berühren Sie die linke obere Ecke des Displays. Benutzen Sie dazu möglichst eine spitzen Plastikgegenstand, der das Display nicht zerkratzen kann.
- Berühren Sie dann die rechte untere Ecke des Displays.

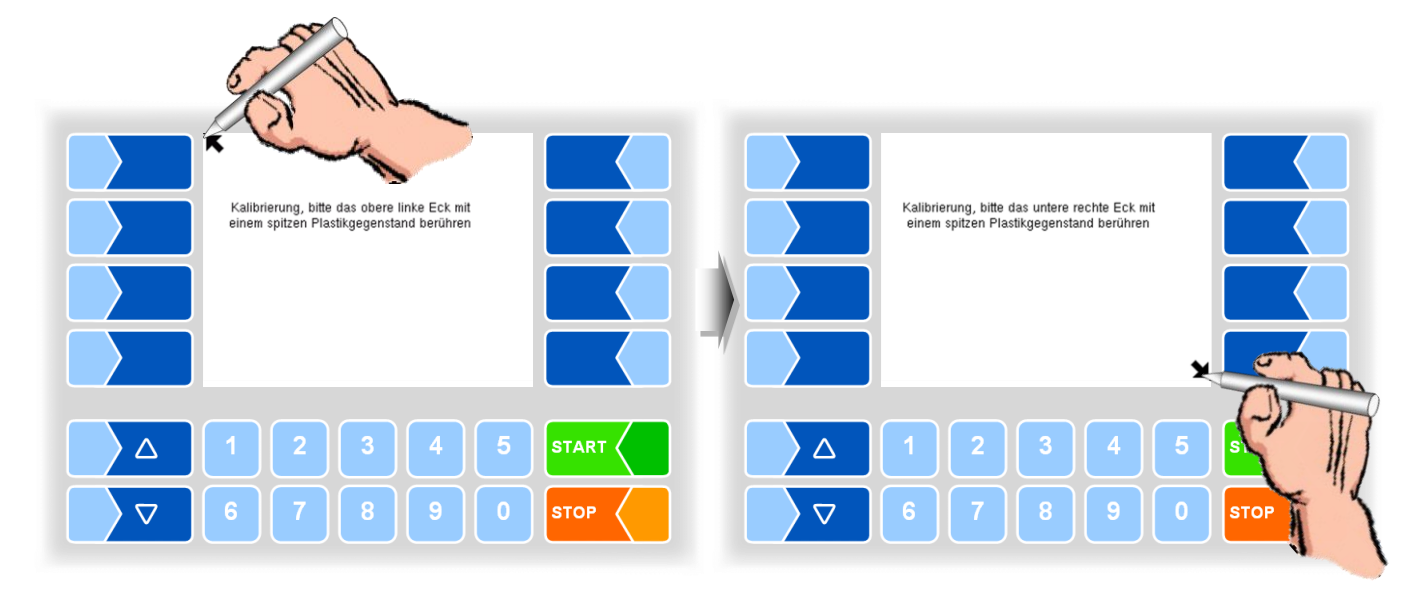

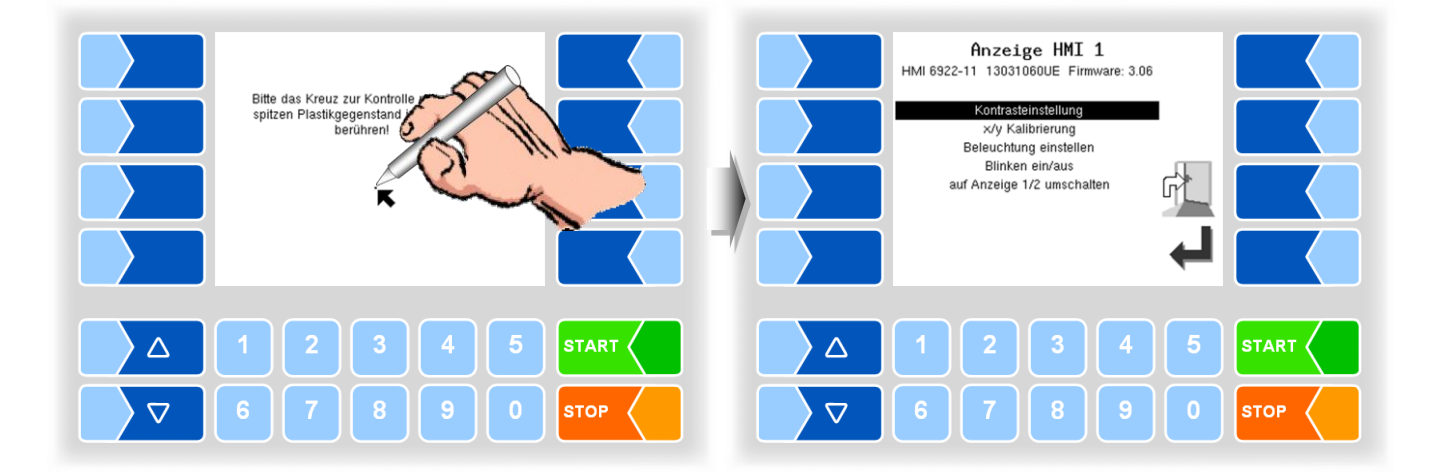

• Berühren Sie dann den Punkt, der auf dem Display erscheint.

Die Koordinaten das Touchscreens sind damit definiert. Falls die Kalibrierung des Touchscreens nicht zufriedenstellend ist, müssen Sie den Vorgang gegebenenfalls mehrmals wiederholen.

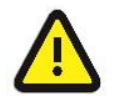

Während der Kalibrierung darf das System auf keinen Fall ausgeschaltet werden!

#### **Beleuchtung einstellen**

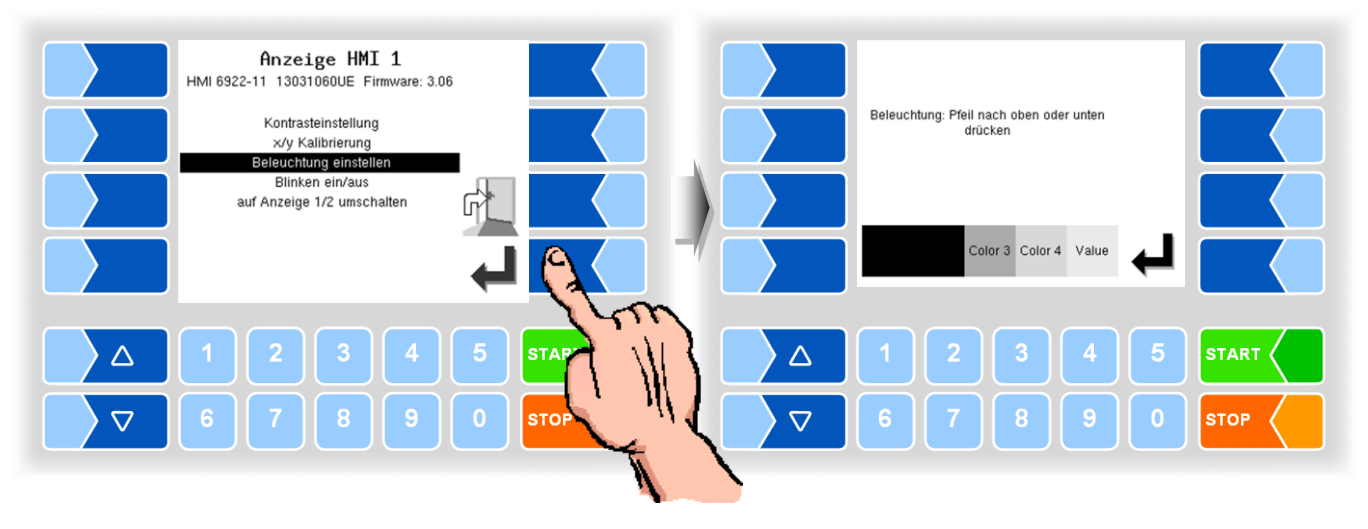

#### Blinken ein/aus

Hier stellen Sie ein, ob das Display bei jeder Berührung einmal blinkt oder ob die Anzeige ohne zu blinken wechselt.

Die Einstellung wechselt, sobald Sie den Menüpunkt bestätigen!

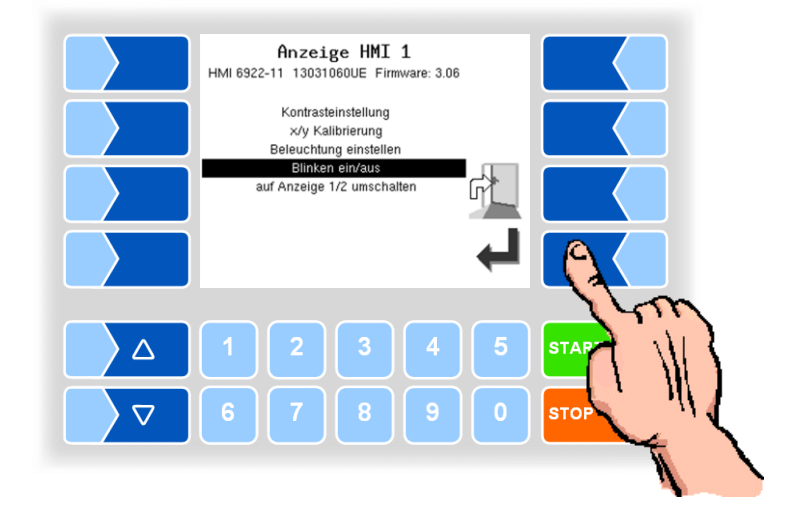

#### Auf Anzeige 1/2 umschalten (Bei Messanlage TIGER ohne Funktion!)

Zur Anzeige können zwei Anzeigeeinheiten HMI installiert werden. Bei Bestätigen dieses Menüpunktes wird die Anzeige von der Nummer 1 auf die Nummer 2, oder umgekehrt, umgeschaltet. In der Überschrift steht dann Anzeige HMI 1 oder Anzeige HMI 2.

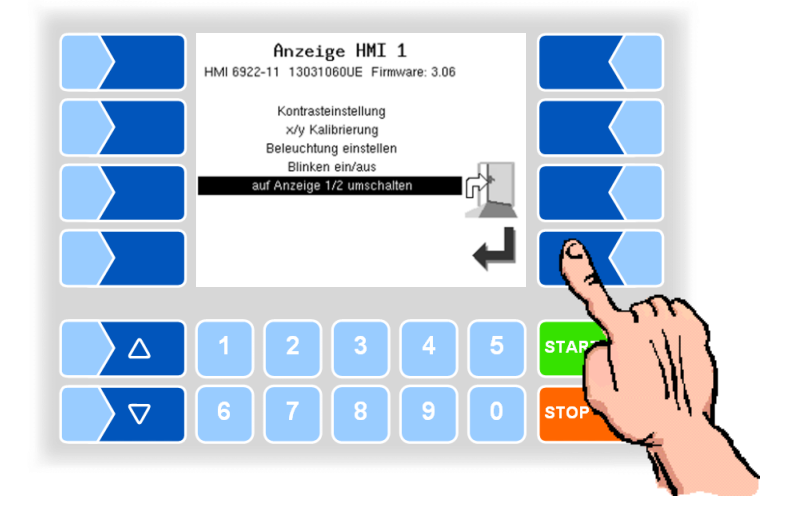

#### V3003 HW Modul 4.5.7.5

Das Menü ist nur verfügbar, wenn der Messanlagentyp V3003 ausgewählt ist (s. Abschnitt 4.5.8.3).

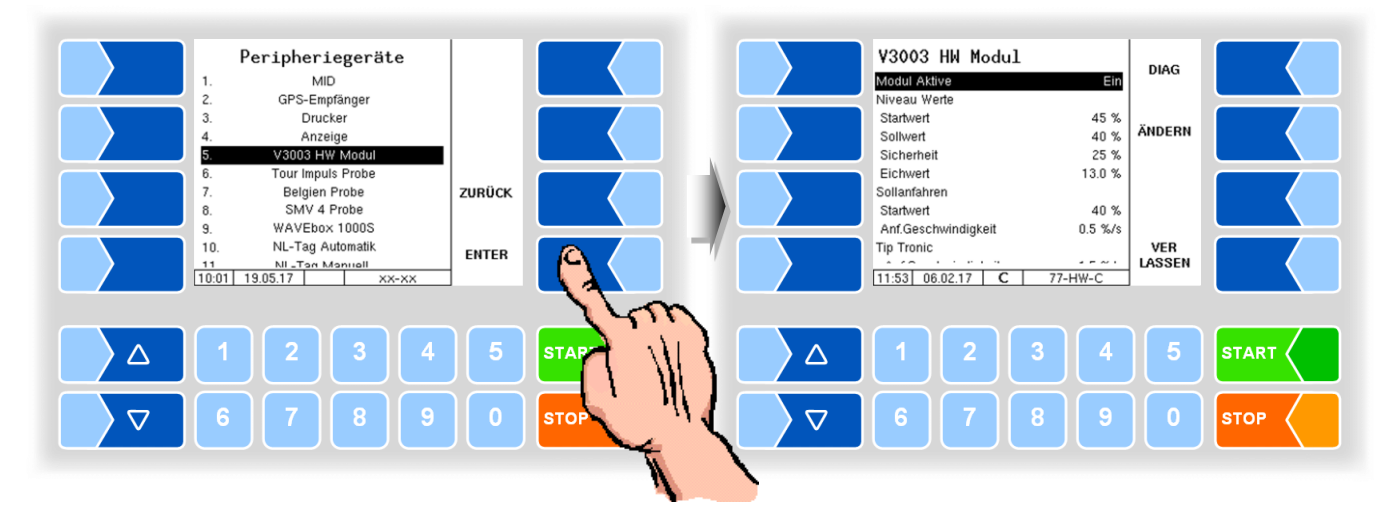

| 3003 HW Modul        |                                                                        |
|----------------------|------------------------------------------------------------------------|
| Modul Aktive         | Ein- bzw. Ausschalten des Moduls (Ein)                                 |
| Niveau Werte         |                                                                        |
| Startwert            | Anfangsniveau bei jedem Saugbeginn zum Verstärken des Vakuums          |
|                      | (in % der max. Füllhöhe) (50%)                                         |
| Sollwert             | Arbeitspunkt des Luftabscheiders während der Annahme (in % der         |
|                      | max. Füllhöhe) (45%)                                                   |
| Sicherheit           | Abschaltpunkt des Luftabscheiders (in % der max. Füllhöhe) (25%)       |
| Eichwert             | Füllstand des Luftabscheiders nach Stillstand (in % der max. Füll-     |
|                      | höhe) (12%)                                                            |
| S <u>ollanfahren</u> |                                                                        |
| Startwert            | Pumpenleistung bei Annahmebeginn (in % der max. Leistung) (30%)        |
| Anf.Geschwindigkeit  | Geschwindigkeit, mit der der Pegel bei Annahmebeginn in Richtung       |
|                      | "Soll" gehoben wird. (0,5%/s)                                          |
| T <u>ip Tronic</u>   |                                                                        |
| Anf.Geschwindigkeit  | Wenn der erforderliche Unterdruck bei Sollniveau nicht erreicht wird,  |
|                      | wird das Niveau des Luftabscheiders angehoben. Der Parameter be-       |
|                      | stimmt, wie schnell das Niveau wieder auf das Sollniveau abgesenkt     |
|                      | wird. (1,5%/s)                                                         |
| Eichanfahren         |                                                                        |
| Startwert            | Leistung, mit der die Pumpe nach Stopp am Abschaltpunkt startet,       |
|                      | und den Pegel in Richtung "Eich" absenkt. (30)                         |
| Anf.Geschwindigkeit  | Geschwindigkeit, mit der der Pegel in Richtung "Eich" abgesenkt        |
| ·                    | wird. (1,5)                                                            |
| Pegelschwank.        | Pegelschwankung, die innerhalb der Messzeit nicht überschritten        |
|                      | werden darf, um die Pumpe am Abschaltpunkt zu stoppen. $(0,05)$        |
| Messzeit             | Innerhalb der Messzeit darf der Pegel nicht mehr als unter "Pegel-     |
|                      | schwank." festgelegt schwanken, damit die Pumpe am Abschaltpunkt       |
|                      | stoppt. (1,0)                                                          |
| Messende             |                                                                        |
| Pegelschwank.        | Pegelschwankung die innerhalb einer Sek. nicht überschritten wer-      |
|                      | den darf damit dass Messende erreicht wird $(0,05)$                    |
| Regelparameter       |                                                                        |
| Prop. Faktor         | Proportionalitätstaktor zum Beeinflussen der Regelcharakteristik (0,5) |

|   | PWM                  |                                                                    |             |
|---|----------------------|--------------------------------------------------------------------|-------------|
|   | Frequenz             | Arbeitsfrequenz des Hydraulikventils                               | (125)       |
|   | minimal              | Pulspausenverhältnis zur Regelung des Hydraulikventils, w          | elches      |
|   |                      | den Hydraulikmotor des Luftabscheiders steuert. (= Ventils         | tellung bei |
|   |                      | 0% Pumpenleistung). Der Parameter muss so eingestellt w            | erden,      |
|   |                      | dass die Pumpe steht!                                              | (31)        |
| c | maximal              | Faktor, der die Verschiebung des Pulspausenverhältnisses bei Leis- |             |
| 3 |                      | tungserhöhung bestimmt (Breite des Stellbereiches der Pu           | mpenan-     |
|   |                      | steuerung).                                                        | (68)        |
|   | S <u>chwellwerte</u> |                                                                    |             |
|   | Schaumsensor         | Empfindlichkeit des Schaumsensors                                  | (60)        |
|   | Leersensor           | Empfindlichkeit des Leersensors                                    | (60)        |
|   | Seriennummer         | Serien-Nr. It. Typenschild.                                        |             |
|   | Firmware Version     | Nr. der Firmware Version                                           |             |

#### PWM UP V3003 HW Modul Diagnosis DIAG Modul Aktive Input 1-4 Ein 0000 Output 1-8 Niveau Unterdruck Absolutdruck Niveau Werte 00000000 00000000 17 % 0 hPa 367 hPa 306 U/min 0 % 0 l/m 21 % (0) 93 % (1) 45 % 40 % 25 % 13.0 % Startwert PWM ÄNDERN Sollwert DOWN Sicherheit Sicherheit Eichwert Sollanfahren Startwert Anf.Geschwindigkeit Tip Tronic Drehzahl PWM % Durchfluss Sensor 1 Sensor 2 40 % 0.5 %/s VER LASSEN EXIT 11:53 06.02.17 C 77-HW-C 11:53 06.02.17 77-H₩-D $\triangle$ $\bigtriangleup$ $\nabla$ STOP $\nabla$ STOP

### Diagnose

96

# 4.5.7.6 Tour Impuls Probe

Peripheriegeräte MiD GPS-Empfänger Drucker Anzeige V3003 HW Modul Tour Impuls Probe Ein bei Tourbeginn Nein 0.10 Sek 2.00 Sek Schlafzeit Füllzeit Schluss Füllzeit 3 4 1.0 Sek 
 S.
 V3003 HW Modul

 B.
 Tour imputs Probe

 7.
 Belgien Probe

 8.
 SMV 4 Probe

 9.
 WAVEbox 1000S

 10.
 NL-Tag Automatik

 11
 ML-Tag Automatik

 10.01
 19.05.17
 ZURÜCK ENTER 17:02 14.12.2015 C T-IMF XX-XX  $\triangle$  $\triangle$  $\nabla$  $\nabla$ STOP

Wenn Ausgang 86 aktiv ist.

| Т | Tour Impuls Probe |                    |                                                                      |  |
|---|-------------------|--------------------|----------------------------------------------------------------------|--|
|   |                   | Ein bei Tourbeginn | Ja: Tour Impuls Probe wird bei Tourstart eingeschaltet.              |  |
|   |                   | -                  | Nein: Tour Impuls Probe wird bei Tourstart nicht eingeschaltet.      |  |
|   |                   | Schlafzeit         | Während dieser Zeit wird die Flasche nicht abgefüllt (20 - 60 Sekun- |  |
|   | S                 |                    | den)                                                                 |  |
|   |                   | Füllzeit           | Während dieser Zeit wird die Flasche befüllt.                        |  |
|   |                   | Schluss Füllzeit   | Durchgehende Abfülldauer am Ende des Probenahmevorgangs.             |  |
|   |                   |                    | (keine Steuerung der Probenahme) [s]                                 |  |

# 4.5.7.7 Belgien Probe

Wenn Ausgang 88 aktiv ist.

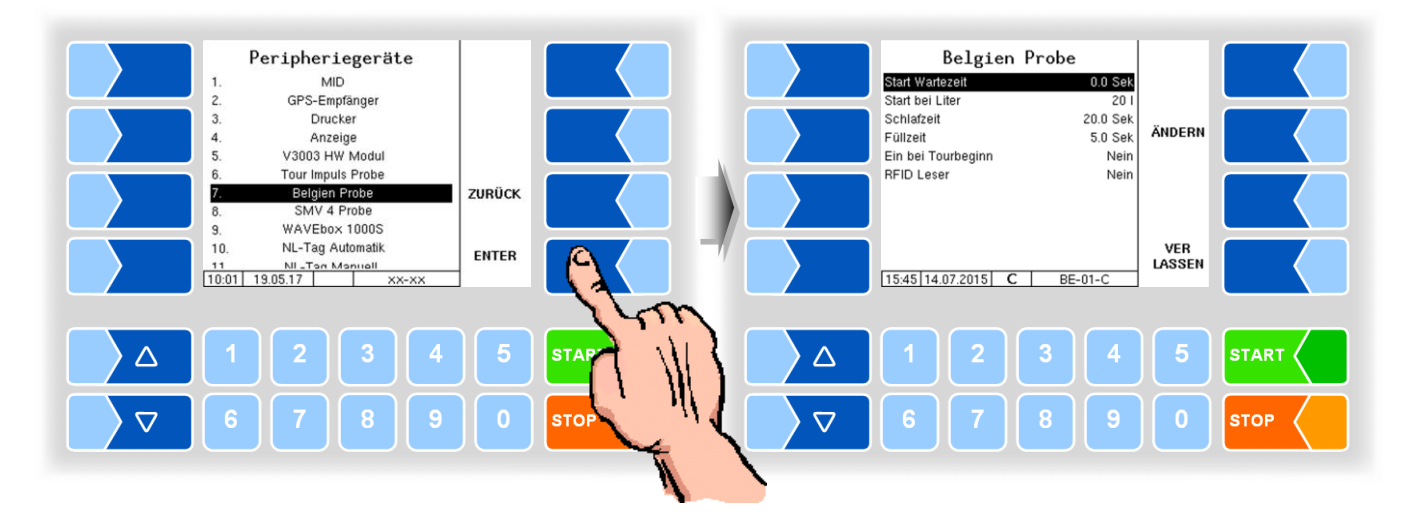

| Bel | Belgien Probe      |                                                                      |  |
|-----|--------------------|----------------------------------------------------------------------|--|
|     | Start Wartezeit    | Nach dem Starten der Annahme wird 5 - 15 Sekunden gewartet bis die   |  |
|     |                    | Nadel In die Flasche gestochen wird.                                 |  |
|     | Start bei Liter    | Nach dieser Menge wird die Nadel in die Flasche gestochen.           |  |
|     | Schlafzeit         | Während dieser Zeit wird die Flasche nicht abgefüllt (20 - 60 Sekun- |  |
|     |                    | den) (Ausgang 89 muss aktiv sein.)                                   |  |
|     | Füllzeit           | Während dieser Zeit wird die Flasche befüllt. (Ausgang 89 muss aktiv |  |
|     |                    | sein.)                                                               |  |
|     | Ein bei Tourbeginn | Ja: Belgien Probe wird bei Tourstart eingeschaltet                   |  |
|     |                    | Nein: Belgien Probe wird bei Tourstart nicht eingeschaltet           |  |
|     |                    | Zwang: Belgien Probe ist immer eingeschaltet und kann während der    |  |
|     |                    | Tour nicht ausgeschaltet werden                                      |  |
|     | RFID Leser         | TAG-Leser WAVEbox 1000S ein- oder ausgeschaltet.                     |  |

# 4.5.7.8 SMV 4 Probe

Die SMV 4 Probe wird in den Niederlanden zum Befüllen der Einzelprobenflasche verwendet.

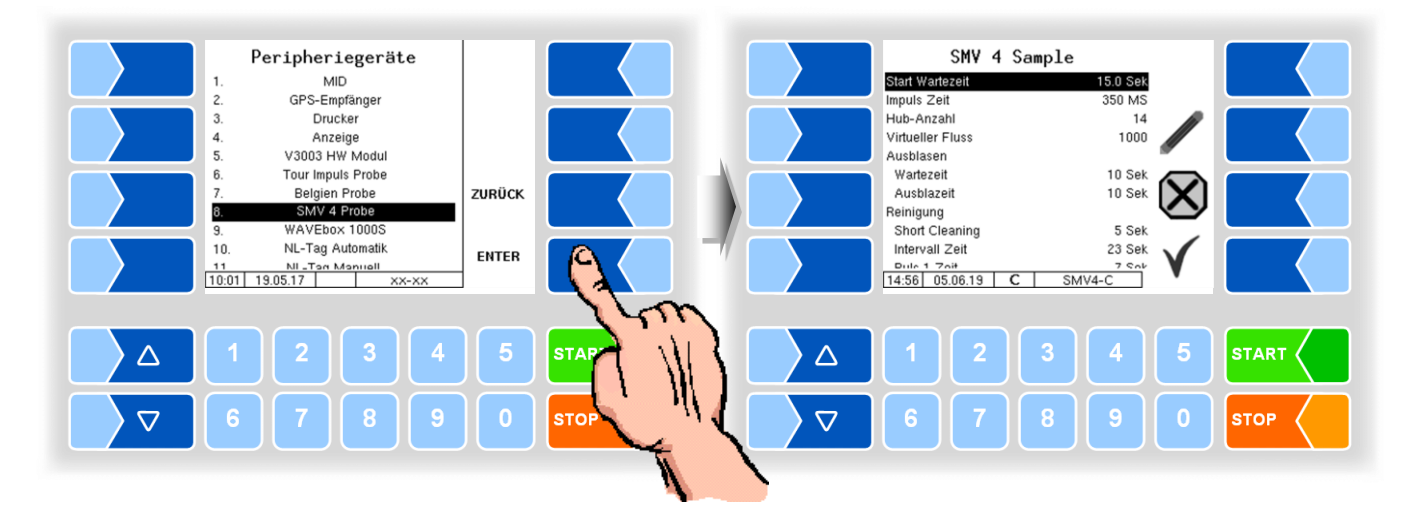

| SM |                    |                                                                   |
|----|--------------------|-------------------------------------------------------------------|
|    | Start Wartezeit    | Wartezeit ab Benetzen des Milchsensors bis zum ersten Hub         |
|    | Impuls Zeit        | Ansteuerzeit des Pneumatikkolbens                                 |
|    | Hub-Anzahl         | Anzahl der Abfüllhübe während der Annahme                         |
|    | Virtueller Fluss   | angenommener Durchfluss, solange der MID noch keinen Durchfluss   |
|    |                    | misst (Default: 1100)                                             |
|    | Ausblasen          |                                                                   |
|    | Wartezeit          | Wartezeit bis zum Ausblasen nach Entfernen der Flasche            |
|    | Ausblasen          | Ansteuerzeit des Ausblasventils                                   |
|    | Reinigung          |                                                                   |
| 1  | Short cleaning     | Zeit bis zum Starten des 1. Ansteuerintervalls                    |
|    | Intervall Zeit     | Zeit von einem Ansteuerintervall bis zum nächsten                 |
|    | Puls 1 Zeit        | Ansteuerpulszeit für den Kolben                                   |
|    | Puls 2 Zeit        | Ansteuerpulszeit für das Ausblasen                                |
|    | Parallel Betrieb   | SMV 4 Probe und manuelle Probe laufen parallel                    |
|    |                    | Der Fahrer füllt eine Probe manuell ab, der Flaschen-TAG wird be- |
|    |                    | schrieben. Das System wartet dann auf einen neuen Tag für die SMV |
|    |                    | 4 Probe. Wenn der neue Tag gelesen wurde, startet die Annahme.    |
|    | TAG Molkereinummer | Diese Nummer wird auf den TAG der SMV 4 Probe geschrieben.        |
|    |                    | Zur Unterscheidung der Proben im Labor erhält die manuelle Probe  |
|    |                    | eine andere Nummer.                                               |

# 4.5.7.9 WAVEbox 1000S

Die WAVEbox 1000S dient in Belgien zur Probeflaschenidentifikation und zum Lesen und Schreiben der Taginformationen.

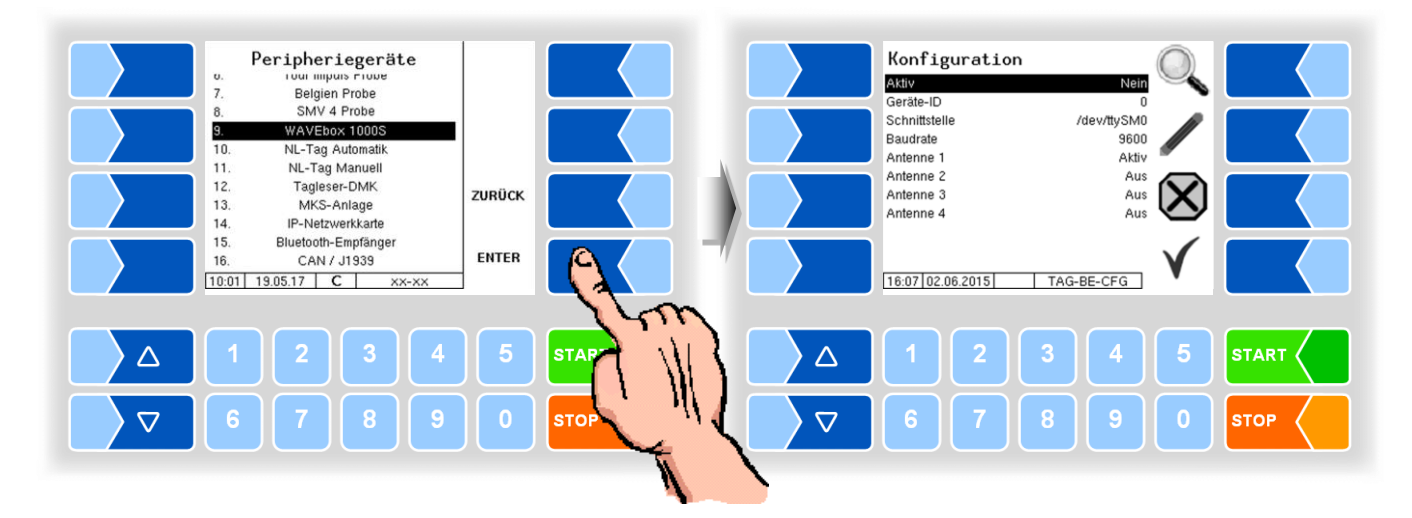

| WA | WAVEbox 1000S |                                                               |  |
|----|---------------|---------------------------------------------------------------|--|
|    | Aktiv         | Aktivieren bzw. Deaktivieren der WAVEbox                      |  |
|    | Geräte-ID     | Seriennummer                                                  |  |
|    | Schnittstelle | Schnittstelle, an der die WAVEbox angeschlossen ist.          |  |
|    | Baudrate      | Datenrate                                                     |  |
|    | Antenne 1     | AUS                                                           |  |
| S  | 3             | Aktiv: Antenne zum Beschreiben der Probeflaschen-Tags         |  |
|    | Antenne 2     | AUS                                                           |  |
|    |               | Aktiv: wenn eine zusätzliche Antenne zum Beschreiben der Pro- |  |
|    |               | beflaschen-Tags für Zusatzproben installiert ist.             |  |
|    | Antenne 3     | nicht henutzt                                                 |  |
|    | Antenne 4     |                                                               |  |

# 4.5.7.10 NL-Tag Automatik

Konfiguration des DIRAU Tag-Lesers mit automatischer Flaschenzuführung (Version Niederlande).

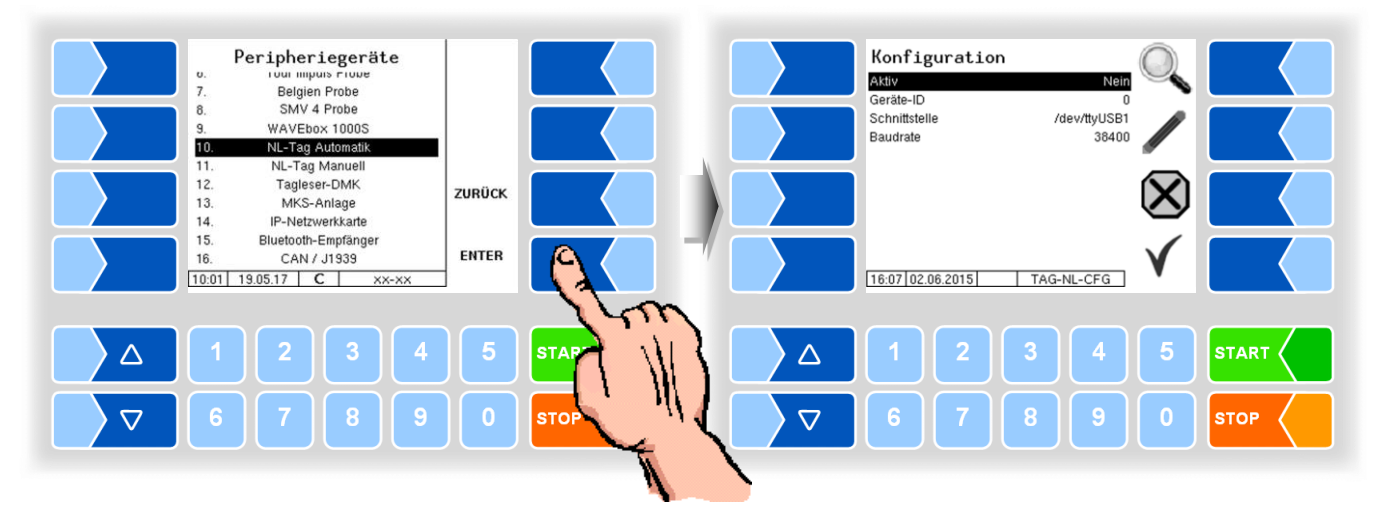

| N | NL-Tag Automatik |               |                                                        |
|---|------------------|---------------|--------------------------------------------------------|
|   |                  | Aktiv         | Aktivieren bzw. Deaktivieren des Tag-Lesers            |
|   | 0                | Geräte-ID     | Seriennummer                                           |
|   | 3                | Schnittstelle | Schnittstelle, an die der Tag-Leser angeschlossen ist. |
|   |                  | Baudrate      | Datenrate                                              |

# 4.5.7.11 NL-Tag Manuell

Konfiguration des DIRAU Tag-Lesers mit manueller Flaschenzuführung (Version Niederlande).

| Peripheriegeräte           0.         rour impuis rioue           7.         Belgien Probe           8.         SMV 4 Probe           9.         WAVEbox 1000S           10.         NL-Tag Automatik           11.         NL-Tag Automatik           12.         Tagleser-DMK           13.         MKS-Anlage | ZURÜCK | Konfiguration                             |
|----------------------------------------------------------------------------------------------------|--------|-------------------------------------------|
| 14.         IP-Netzwerkkarte           15.         Bluetooth-Empfänger           16.         CAN / J1933           10:01         19.05.17         C           XX-XX         XX-XX                                                                                                    | ENTER  | 16.07 02.06.2015 TAG-NL-CFG               |
|                                                                                                    | 5 STAP |                                           |
| 6 7 8 9                                                                                                    |        | ▼     6     7     8     9     0     \$top |

| Ν | NL-Tag Manuell |               |                                                        |
|---|----------------|---------------|--------------------------------------------------------|
|   |                | Aktiv         | Aktivieren bzw. Deaktivieren des Tag-Lesers            |
|   | c              | Geräte-ID     | Seriennummer                                           |
|   | 3              | Schnittstelle | Schnittstelle, an die der Tag-Leser angeschlossen ist. |
|   |                | Baudrate      | Datenrate                                              |

Der NL-Tagleser (DIRAU Tagleser) kann zur Fahrer- und zur Probeflaschenidentifikation eingesetzt werden.

# 4.5.7.12 Tagleser-DMK

Konfiguration des DMK-Tag-Lesers (6910) zur Fahrer-Identifikation.

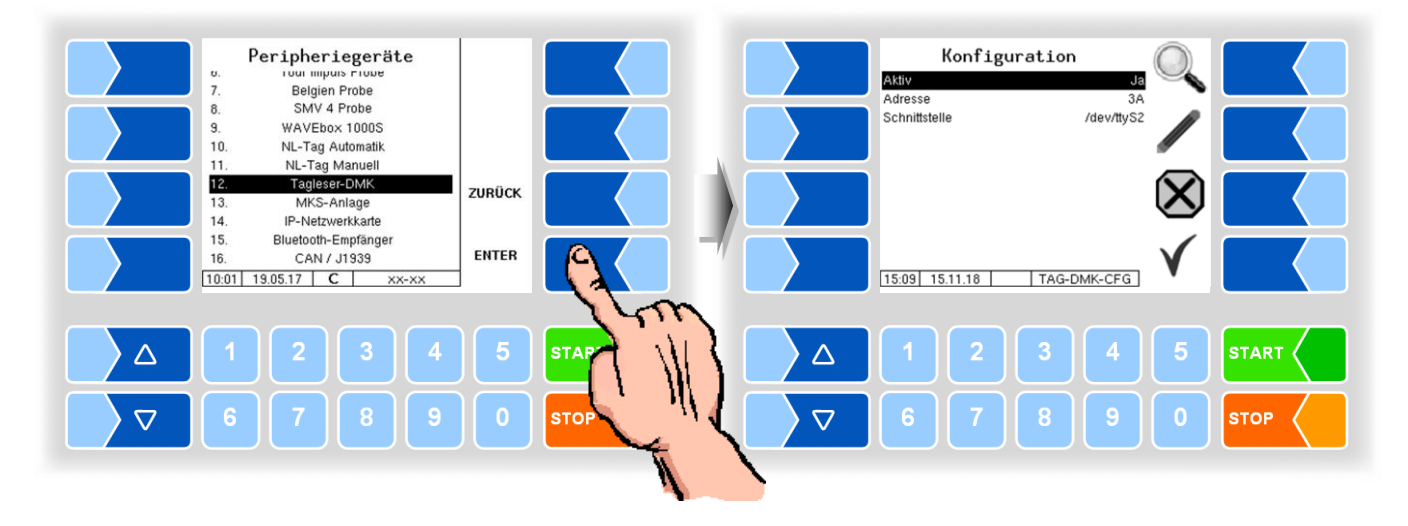

| Та | Tagleser-DMK |               |                                                    |
|----|--------------|---------------|----------------------------------------------------|
|    |              | Aktiv         | Aktivieren bzw. Deaktivieren des Lesers            |
|    | S            | Adresse       | RS485 Busadresse des Taglesers                     |
|    |              | Schnittstelle | Schnittstelle, an der der Leser angeschlossen ist. |

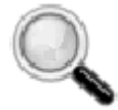

#### Diagnose der Tag-Leser

Bei allen Tag-Lesern können Sie mit diesem Softkey ein Diagnosetool aufrufen, um die Funktion des Tag-Lesers zu überprüfen.

Auswahl des Taglesers zur Fahreridentifikation s. S. 38.

# 4.5.7.13 MKS-Anlage

Zum Schutz vor Maul- und Klauenseuche kann vor Verlassen des Hofes eine Desinfektionslösung über die Reifen gesprüht werden.

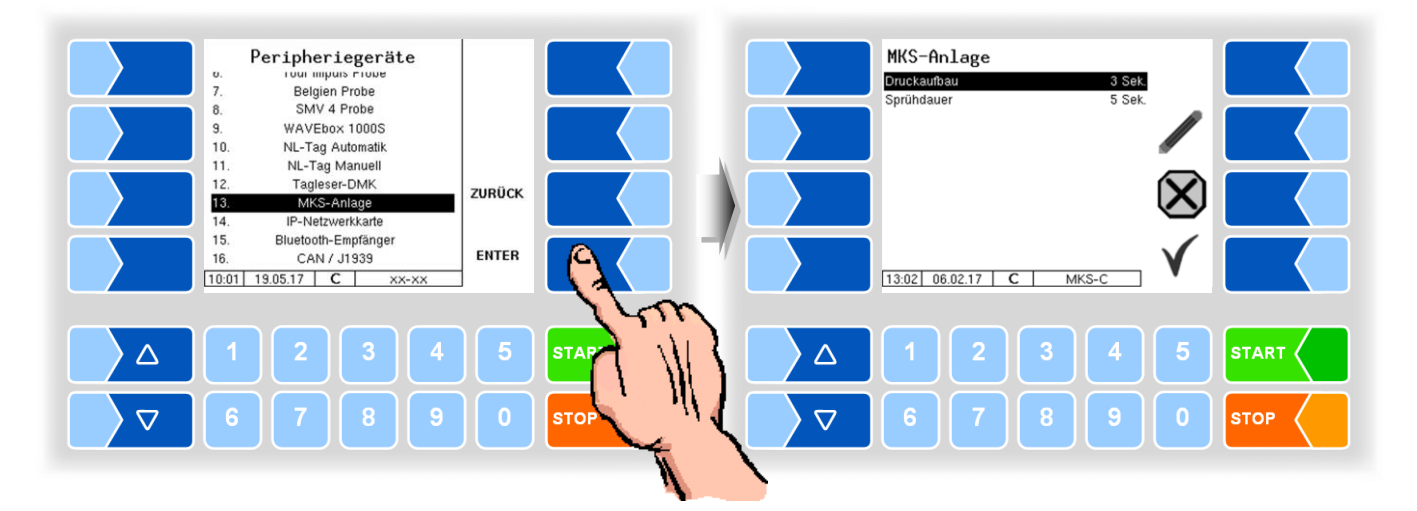

| Ν | MKS-Anlage |             |                                      |       |
|---|------------|-------------|--------------------------------------|-------|
|   | 0          | Druckaufbau | Zeit für den Druckaufbau im Behälter | (3 s) |
|   | 3          | Sprühdauer  | Sprühdauer                           | (5 s) |

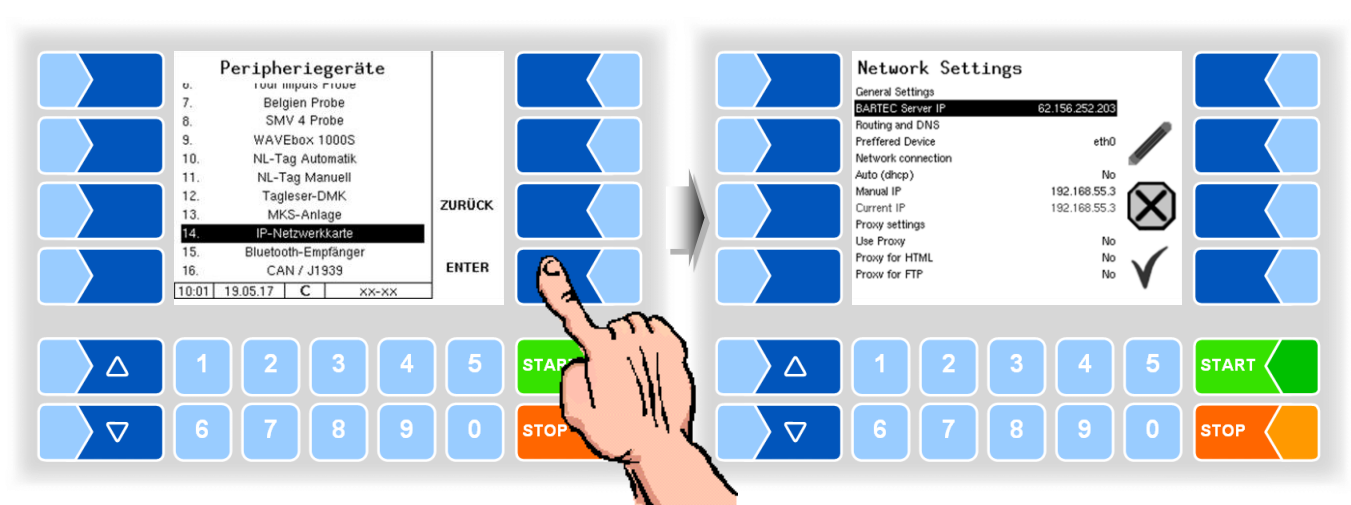

## 4.5.7.14 IP-Netzwerkkarte

| Netw | Network Settings   |                                                               |  |
|------|--------------------|---------------------------------------------------------------|--|
|      | General Settings   |                                                               |  |
|      | BARTEC Server IP   | IP-Adresse des BARTEC-Servers                                 |  |
|      | Routing and DNS    |                                                               |  |
|      | Preferred Device   | Ausgewähltes Netzwerkgerät für die Datenanbindung             |  |
|      |                    | eth0: Ethernet-Buchse im Kompakt-Controller                   |  |
|      |                    | GPRS: Mobilfunk-Modem                                         |  |
|      | Network connection |                                                               |  |
|      | Auto (dhcp)        | Yes: IP-Adresse automatisch beziehen (von Router/DHCP-Server) |  |
|      |                    | No: Manuelle IP-Adresse wird verwendet                        |  |
|      | Manual IP          | Manuelle IP-Adresse für die Netzwerkkarte (nur Ethernet)      |  |
| U    | Current IP         | Anzeige der momentanen vergebenen IP-Adresse (nur Ethernet)   |  |
|      | Proxy settings     |                                                               |  |
|      | Use Proxy          | Yes: Die IP-Verbindung soll über einen Proxy-Server aufgebaut |  |
|      |                    | werden.                                                       |  |
|      |                    | No: IP-Verbindung wird direkt aufgebaut (ohne Proxy)          |  |
|      | Proxy for HTML     | Yes: HTML-Verbindungen laufen über den Proxy-Server.          |  |
|      |                    | No: HTML-Verbindungen verlaufen direkt (ohne Proxy)           |  |
|      | Proxy for FTP      | Yes: FTP-Verbindungen laufen über den Proxy-Server            |  |
|      |                    | No: FTP-Verbindungen verlaufen direkt (ohne Proxy)            |  |
|      | Proxy Server       | Adresse des zu verwendenden Proxy-Servers                     |  |
|      | Proxy Port         | Port des zu verwendenden Proxy-Servers                        |  |

# 4.5.7.15 Bluetooth-Empfänger

Die Bluetooth Schnittstelle ist für die Verbindung zum 3003-Servicetool und für die BARTEC Android App vorgesehen.

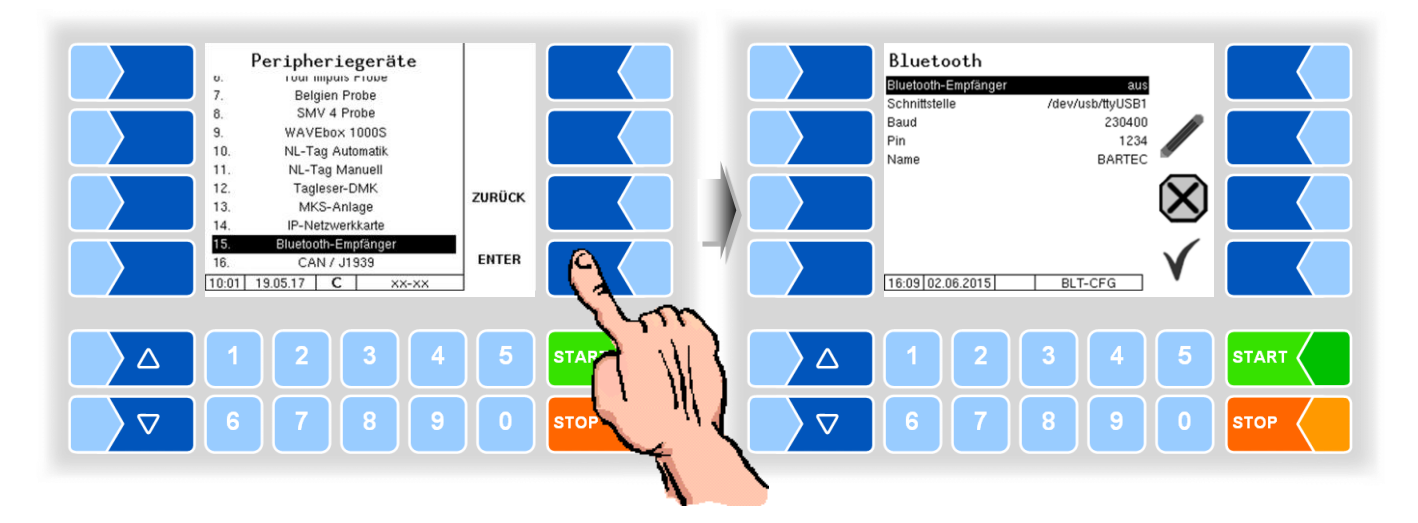

| Bluetooth |   |                     |                                                                      |  |  |  |
|-----------|---|---------------------|----------------------------------------------------------------------|--|--|--|
|           | S | Bluetooth-Empfänger | Ein- bzw. Aus-Schalten des Bluetooth-Empfängers                      |  |  |  |
|           |   | Schnittstelle       | Schnittstellenbezeichnung (default: /dev/usb/ttyUSB1)                |  |  |  |
|           |   | Baud                | Auswahl der Baudrate                                                 |  |  |  |
|           |   | Pin                 | Pin zur Kopplung von Bluetooth-Geräten zum Fahrzeug                  |  |  |  |
|           |   | Name                | Individueller Name des Bluetooth-Empfängers (z.B. Nr. des Tanks oder |  |  |  |
|           |   |                     | Fahrzeugs)                                                           |  |  |  |

Die Bluetooth-Schnittstelle können Sie im Service-Menü aktivieren (s. Abschnitt 4.6.12).

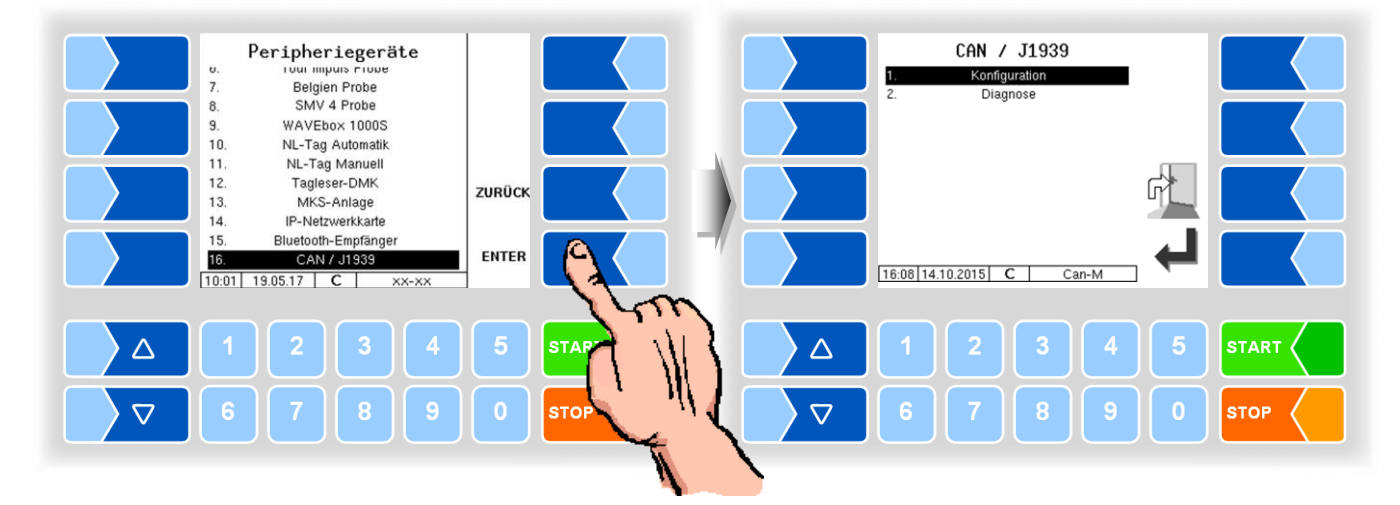

# 4.5.7.16 CAN / J1939

### Konfiguration

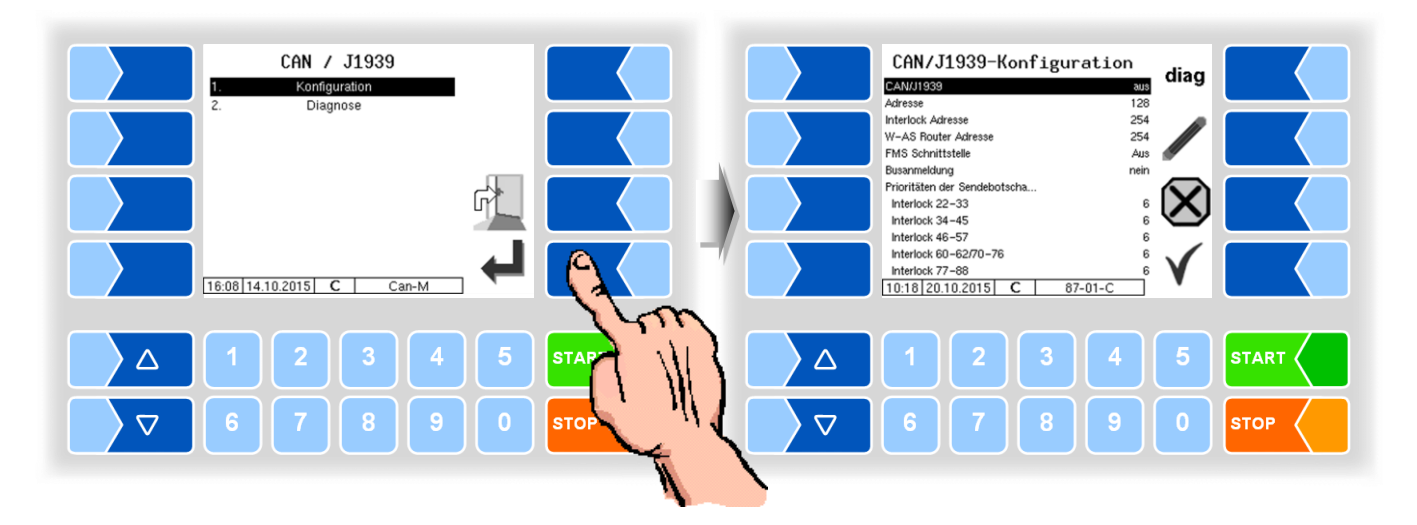

| CAN / J1939-Konfiguration |   |                               |                                                                         |  |  |
|---------------------------|---|-------------------------------|-------------------------------------------------------------------------|--|--|
|                           |   | CAN/J1939                     | Schnittstelle ein- bzw. ausschalten                                     |  |  |
|                           |   | Adresse                       | Adresse, die für die J1939-Kommunikation verwendetwird.                 |  |  |
|                           |   |                               | Adressbereich: 0-253                                                    |  |  |
|                           |   | Interlock Adresse             | Adresse der Interlockquelle (z.B. SPS).                                 |  |  |
|                           |   |                               | 254: Es werden keine Interlockdaten vom KK ausgewertet.                 |  |  |
|                           |   | W-AS Router Adresse           | Adresse des W-AS Router                                                 |  |  |
|                           |   |                               | 254: Es werden keine W-AS Router Daten vom KK ausgewertet.              |  |  |
|                           |   | FMS Schnittstelle             | FMS: Fleet Management System                                            |  |  |
|                           |   |                               | Aus: Es werden keine FMS Daten ausgewertet                              |  |  |
|                           |   |                               | Simulation: FMS-Simulationssoftware angeschlossen                       |  |  |
|                           |   |                               | MAN                                                                     |  |  |
|                           |   |                               | SCANIA FMS Daten werden vom Fahrzeugtyp bereitgestellt                  |  |  |
|                           |   |                               |                                                                         |  |  |
|                           |   |                               | RENAULT                                                                 |  |  |
|                           | U |                               | FMS only: FMS-Daten unabhängig vom Fahrzeugtyp                          |  |  |
|                           |   | Busanmeldung                  | Ja: Kompakt-Controller meldet sich am Bus mit festem Namen und Ad-      |  |  |
|                           |   |                               | Neine Kompekt Controller meldet eich nicht om Due en und entwortet auch |  |  |
|                           |   |                               | Nein: Kompakt-Controller meldet sich nicht am Bus an und antwortet auch |  |  |
|                           |   |                               | nicht auf Address Claiming Requests. Es muss vom Anwender si-           |  |  |
|                           |   |                               | resse besitzen                                                          |  |  |
|                           |   | Priorität der Sendebot-       | Für Service                                                             |  |  |
|                           |   | schaft (Interlock $xx - xx$ ) | Default: 6                                                              |  |  |
|                           |   | Firmware Version              | Anzeige der verwendeten Firmware Version                                |  |  |
|                           |   | Driver Version                | Anzeige der verwendeten Treiber Version                                 |  |  |
|                           |   | W-AS Thermisch                |                                                                         |  |  |
|                           |   | ANR                           |                                                                         |  |  |
|                           |   | Version                       | Anzeige der Version und Gerätenummern                                   |  |  |
|                           |   | Terminal W-AS                 |                                                                         |  |  |
|                           |   | ANR                           |                                                                         |  |  |
|                           |   |                               |                                                                         |  |  |

#### Diagnose

Mit dem Softkey diag wird eine Servicefunktion zur Diagnose der CAN / J1939 Schnittstelle aufgerufen.

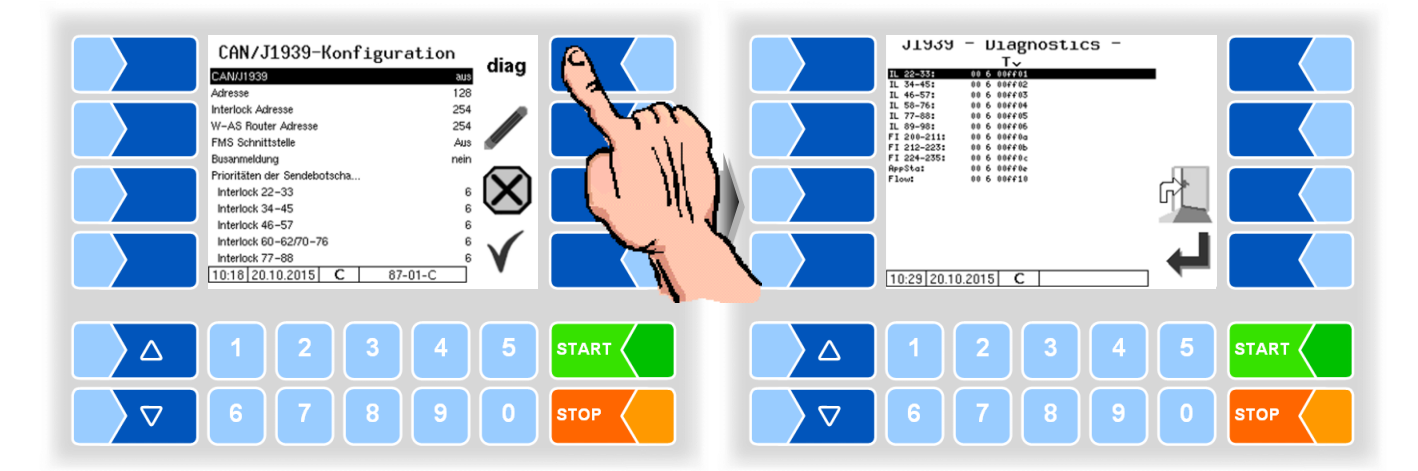

Diagnose (2)

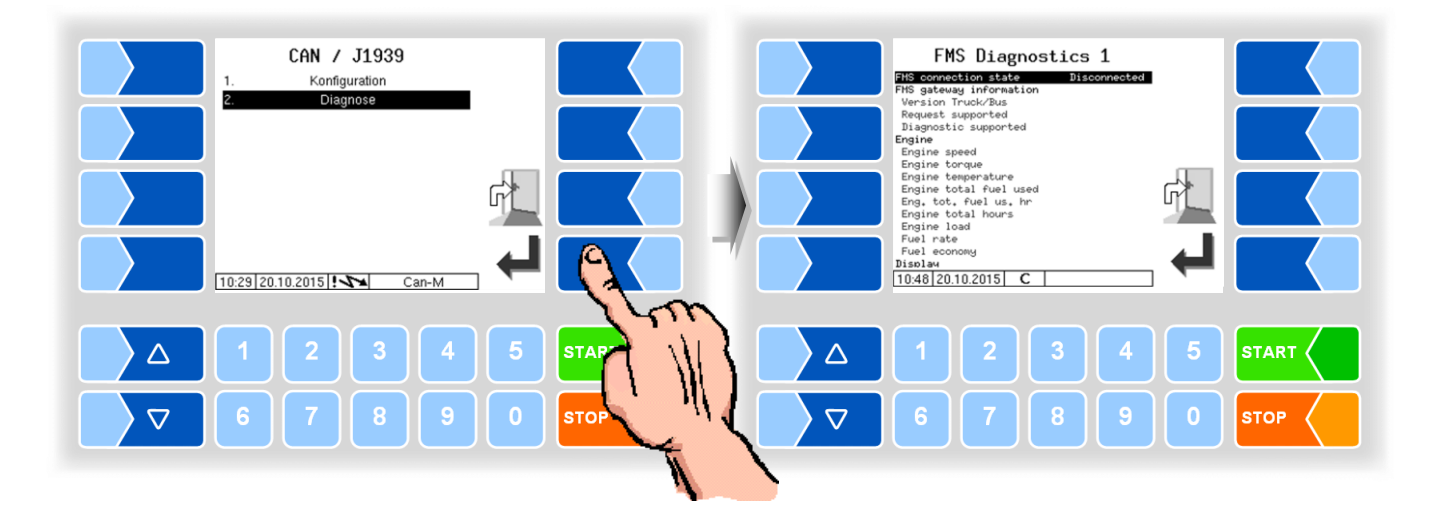
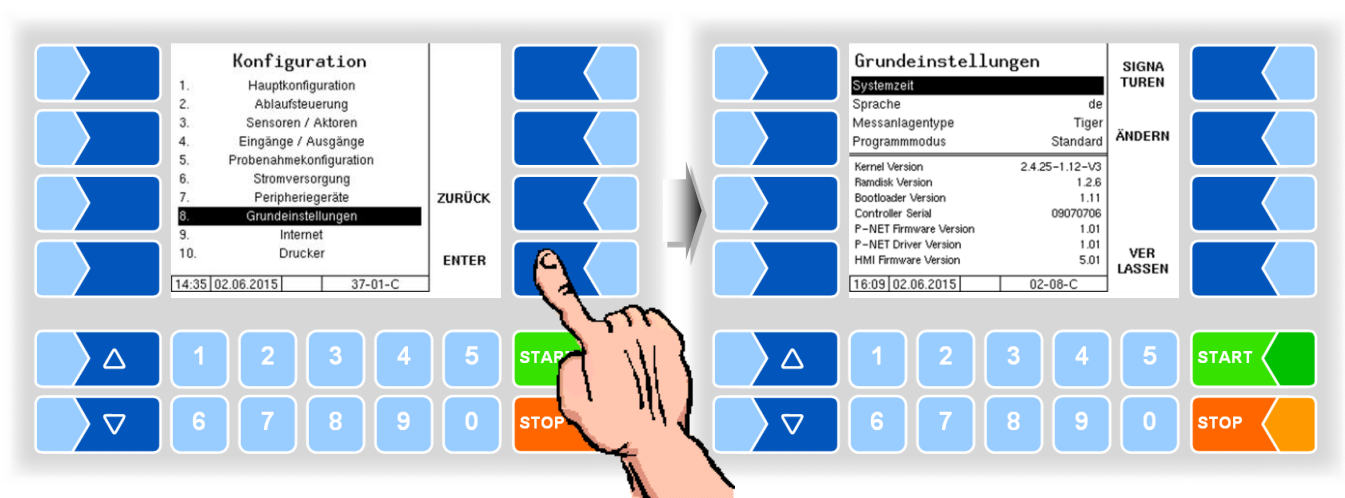

# 4.5.8 Grundeinstellungen

| S                                       | System Grundeinstellungen |                        |   |                                           |              |  |  |
|-----------------------------------------|---------------------------|------------------------|---|-------------------------------------------|--------------|--|--|
|                                         |                           | Systemzeit             | Ä | ndern der Zeiteinstellung                 | (s. 4.5.8.1) |  |  |
|                                         | 0                         | Bediensprache          | A | uswahl der Sprache für die Displayanzeige | (s. 4.5.8.2) |  |  |
|                                         | 0                         | Messanlagentype        | A | uswahl des Messanlagentyps                | (s. 4.5.8.3) |  |  |
| Programmmodus Auswahl des Programmmodus |                           |                        |   | (s. 4.5.8.4)                              |              |  |  |
|                                         |                           | Kernel Version         |   |                                           |              |  |  |
|                                         |                           | Bootloader Version     |   |                                           |              |  |  |
|                                         |                           | Controller Serial      |   |                                           |              |  |  |
|                                         |                           | P-Net Firmware Version |   | Anzeige der Versions- bzw. Seriennumm     | iem          |  |  |
|                                         |                           | P-Net Driver Version   |   |                                           |              |  |  |
|                                         |                           | HMI Firmware Version   |   | J                                         |              |  |  |

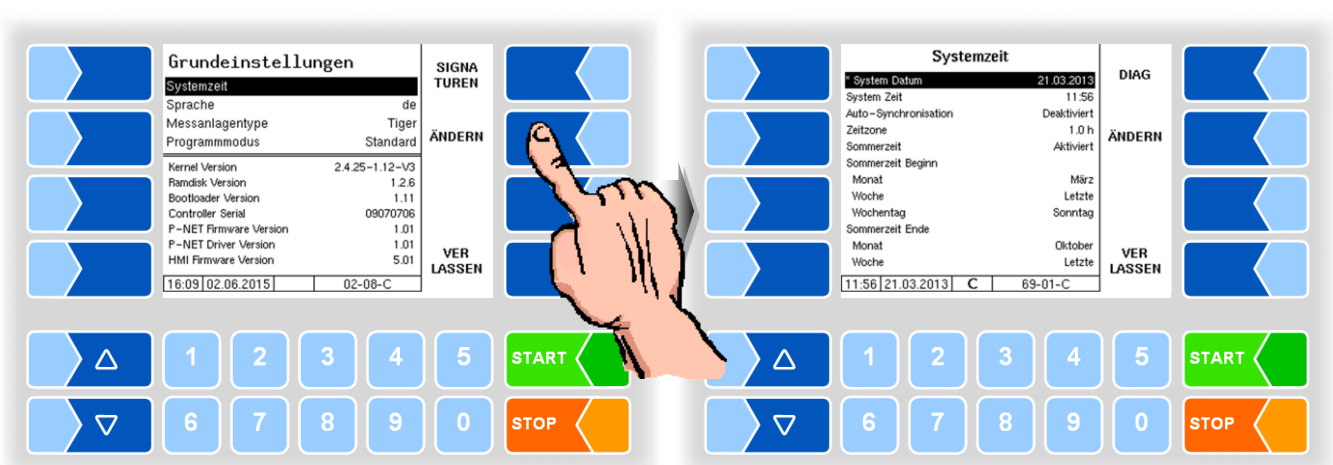

### 4.5.8.1 Systemzeit

| Syst | Systemzeit           |                                                                                       |  |  |  |  |
|------|----------------------|---------------------------------------------------------------------------------------|--|--|--|--|
| С    | System Datum         | Ändern der Datumseinstellung                                                          |  |  |  |  |
|      | System Zeit          | Ändern der Zeiteinstellung                                                            |  |  |  |  |
|      | Auto-Synchronisation | Aktivieren / Deaktivieren der automatischen Zeitsynchronisation<br>über GPS bzw. GPRS |  |  |  |  |
|      | Zeitzone             | Festlegen der Zeitzone durch Eingabe der Abweichung von UTC                           |  |  |  |  |
|      | Sommerzeit           | Aktivieren / Deaktivieren der Sommerzeiteinstellungen                                 |  |  |  |  |
|      | Sommerzeit Beginn    |                                                                                       |  |  |  |  |
| U    | Monat                | Monat des Sommerzeit-Beginns                                                          |  |  |  |  |
|      | Woche                | Woche des Sommerzeit-Beginns                                                          |  |  |  |  |
|      | Wochentag            | Wochentag des Sommerzeit-Beginns                                                      |  |  |  |  |
|      | Sommerzeit Ende      |                                                                                       |  |  |  |  |
|      | Monat                | Monat des Sommerzeit-Endes                                                            |  |  |  |  |
|      | Woche                | Woche des Sommerzeit- Endes                                                           |  |  |  |  |
|      | Wochentag            | Wochentag des Sommerzeit- Endes                                                       |  |  |  |  |

Bei Änderung der Datums- oder Zeiteinstellung erfolgt ein automatischer Neustart des Systems.

| Grundeinstellungen<br>Systemzeit<br>Systema de                                                                                                    | SIGNA<br>TUREN | Sprache<br>1. de        |      |
|----------------------------------------------------------------------------------------------------|----------------|-------------------------|------|
| Messanlagentype Tiger<br>Programmmodus Standard                                                                                                    | ÄNDERN         | 3. pt<br>4. fr          |      |
| Kernel Version         2.4.25-1.12-V3           Randisk Version         1.2.6           Bootbaader Version         1.11           Controller Serial         09070706           P-NET Firmware Version         1.01           P-NET Driver Version         1.01           Hulf Firmware Version         5.01           10:09 02.06.2015         02-08-C | VER<br>LASSEN  | 5. CS<br>6. nl<br>7. pl |      |
|                                                                                                    | 5              | 1 2 3 4 5               |      |
| 6 7 8 9                                                                                                    | 0              | 67890                   | STOP |

#### 4.5.8.2 Sprache

| S | Sprache |                         |    |               |    |                |  |  |  |
|---|---------|-------------------------|----|---------------|----|----------------|--|--|--|
|   |         | Auswahl der Sprache     | de | Deutsch       | CS | Tschechisch    |  |  |  |
|   |         | für die Displayanzeigen | en | Englisch      | nl | Niederländisch |  |  |  |
|   | 0       |                         | pt | Portugiesisch | pl | Polnisch       |  |  |  |
|   |         |                         | fr | Französisch   | -  |                |  |  |  |

Die Einstellung der Sprache kann auch im Menü *Hauptmenü / Sprache* erfolgen (s. Abschnitt 4.7). Dort ist keine Passworteingabe erforderlich.

Bei Änderung der Spracheinstellung erfolgt ein automatischer Neustart des Systems.

### 4.5.8.3 Messanlagentype

Die MAK Software unterstützt verschiedene Messsysteme. Abhängig vom konfigurierten Messsystem unterscheiden sich einige Hardware- und Parameter-Einstellungen.

| Grundeinstellungen<br>Systemzeit<br>Sprache de                                                                                                    | SIGNA<br>TUREN | Messanlagentype                                                                                             |
|----------------------------------------------------------------------------------------------------|----------------|----------------------------------------------------------------------------------------------------|
| Messanlagentype Tiger<br>Programmodus Standard                                                                                                    | ÄNDERN         | 3. MID-Test<br>4. Lynx<br>5. ABO-Magyar                                                                     |
| Nerrel Version         2.4 25-112-V3           Randisk Version         1.2.6           Bootloader Version         1.11           Controller Serial         09070706           P-NET Firmware Version         1.01           P-NET Firmware Version         5.01           16:09 02.06.2015         02-08-C | VER<br>LASSEN  | 6. E-Tiger<br>7. V3003<br>8. Optimate<br>9. ROMEX<br>10. Vplus<br>11 Lunx Printel<br>10: 003 25.06.22 00-00 |
|                                                                                                    | 5              |                                                                                                    |
|                                                                                                    | 0              |                                                                                                    |

| N | Messanlagentype |                      |            |              |  |  |  |  |
|---|-----------------|----------------------|------------|--------------|--|--|--|--|
|   |                 | Auswahl des Typs der | Tiger      | E-Tiger      |  |  |  |  |
|   |                 | Messanlage           | HĽW        | V3003        |  |  |  |  |
|   | ç               |                      | MID-Test   | Optimate     |  |  |  |  |
|   | 3               |                      | Lynx       | ROMEX        |  |  |  |  |
|   |                 |                      | ABO-Magyar | V plus       |  |  |  |  |
|   |                 |                      |            | Lynx Digital |  |  |  |  |

### 4.5.8.4 Programmodus

Firmenspezifische Programmmodi sind nur mit dem Messanlagentyp TIGER möglich.

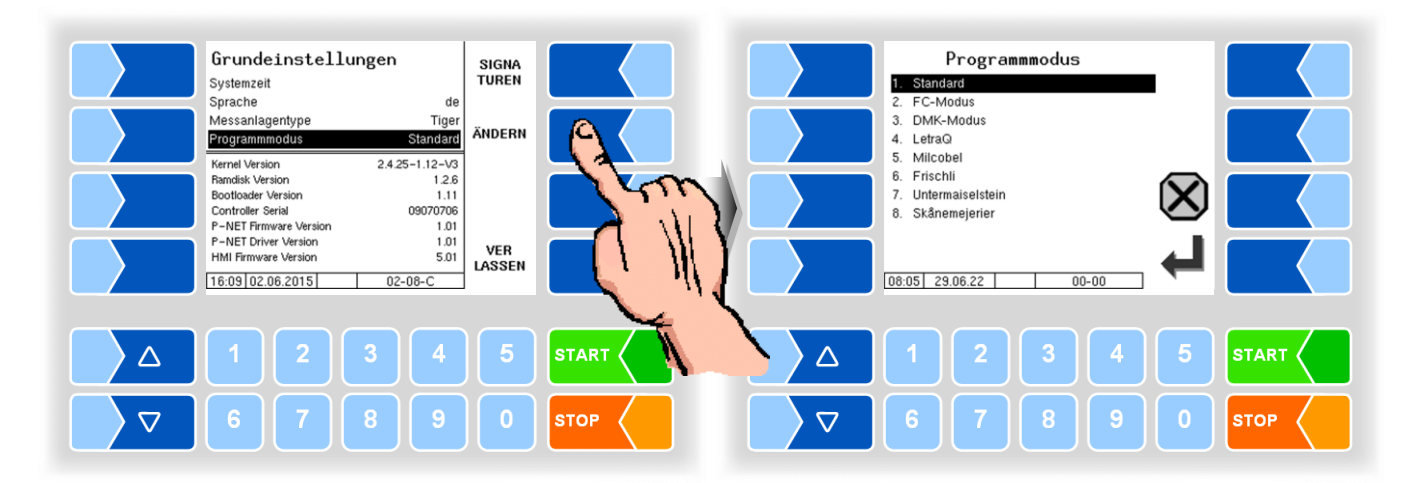

| Ρ | Programmmodus |                           |                                                    |                                                |  |  |  |
|---|---------------|---------------------------|----------------------------------------------------|------------------------------------------------|--|--|--|
|   |               | Auswahl des Programmmodus | Standard<br>FC-Modus<br>DMK-Modus                  | (Friesland Campina)<br>(Deutsches Milchkontor) |  |  |  |
|   | S             |                           | LetraQ<br>Milcobel<br>Frischli<br>Untermaiselstein |                                                |  |  |  |
|   |               |                           | Skanemejerier                                      |                                                |  |  |  |

#### Signaturen

Anzeige der Signaturen der Software-Module.

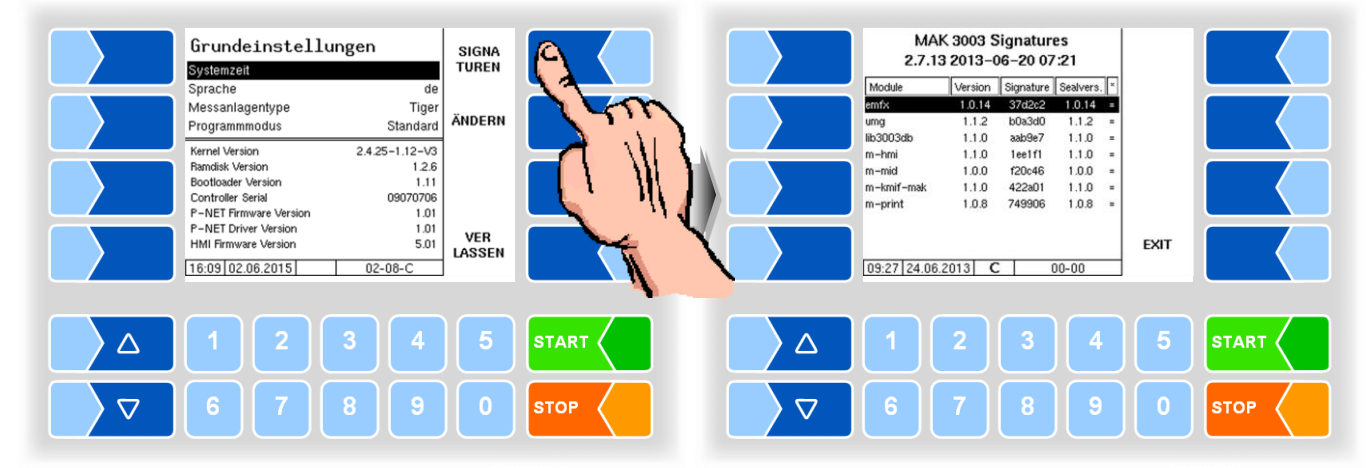

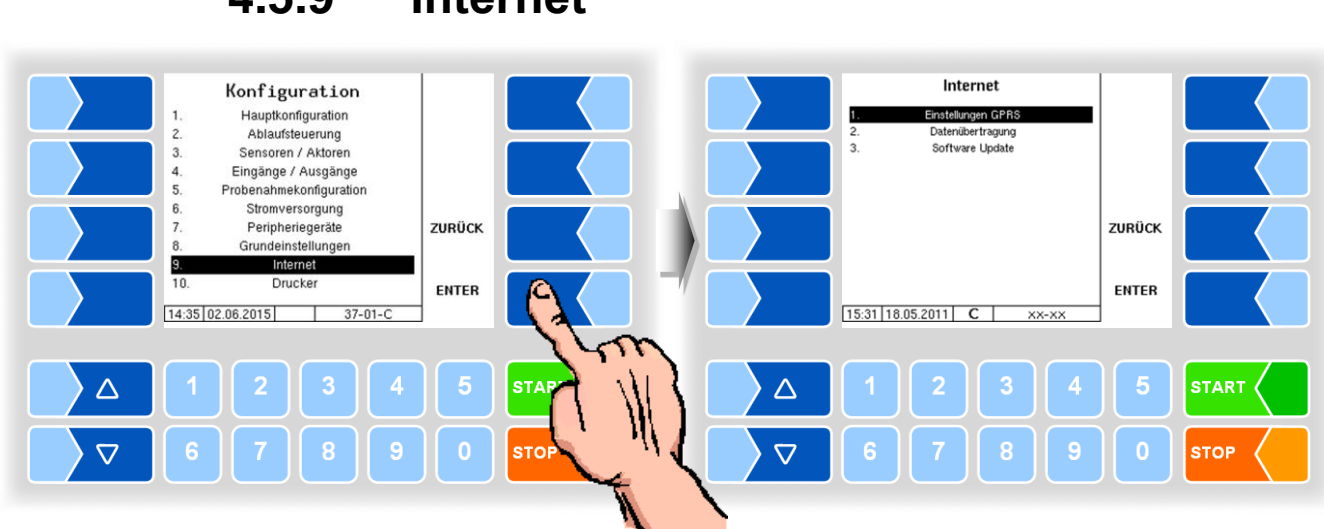

# 4.5.9 Internet

#### 4.5.9.1 Einstellungen GPRS

Ab Programmversion 2.24.2 können zwei Datenmodems gleichzeitig am System betrieben werden. Das zweite Modem ermöglicht die parallele Datenübertragung zu zwei Servern oder die Nutzung von verschiedenen SIM-Karten bzw. Providern.

Nur Modem 1 ermöglicht im Servicefall den direkten Zugriff auf das System. Die zugehörige IP-Adresse wird am Startbildschirm eingeblendet. Modem 2 ist ausschließlich für die Übertragung über die FTP Message Boxen (siehe 4.5.9.2) vorgesehen. Jeder Message Box kann ein Modem zugewiesen werden.

Je nachdem, welches Modem gerade verbunden ist, erscheint ein entsprechendes Symbol am Startbildschirm:

| Å          | Kein Modem verbunden    |
|------------|-------------------------|
|            | Nur Modem 1 verbunden   |
| <b>X</b> 2 | Nur Modem 2 verbunden   |
| 1.2        | Modem 1 und 2 verbunden |

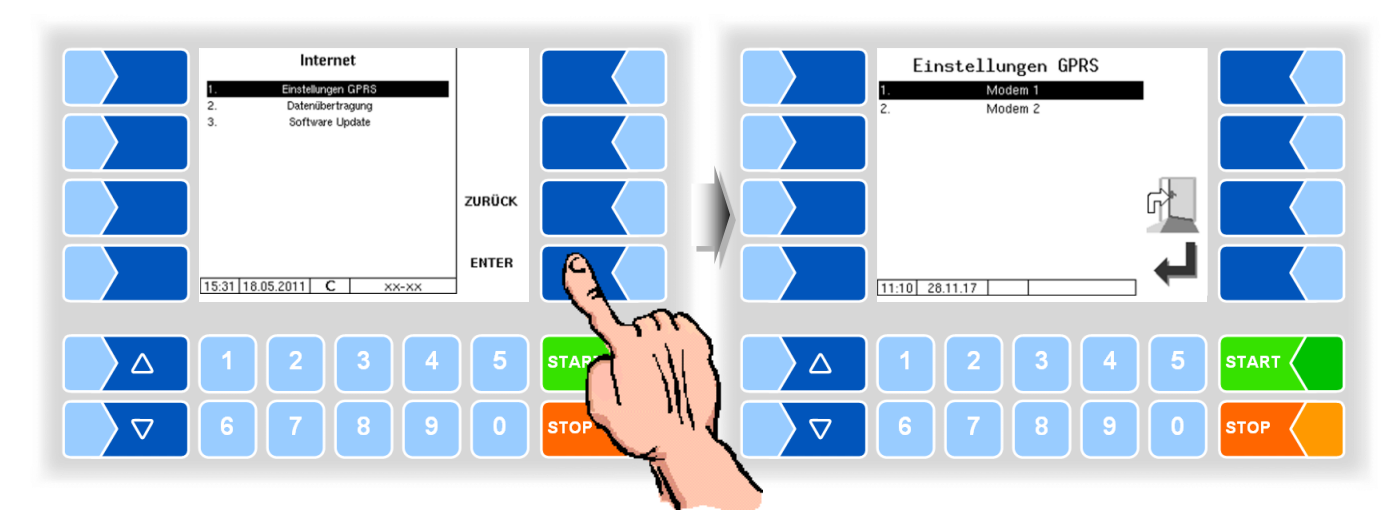

Jedes Modem kann individuell konfiguriert werden.

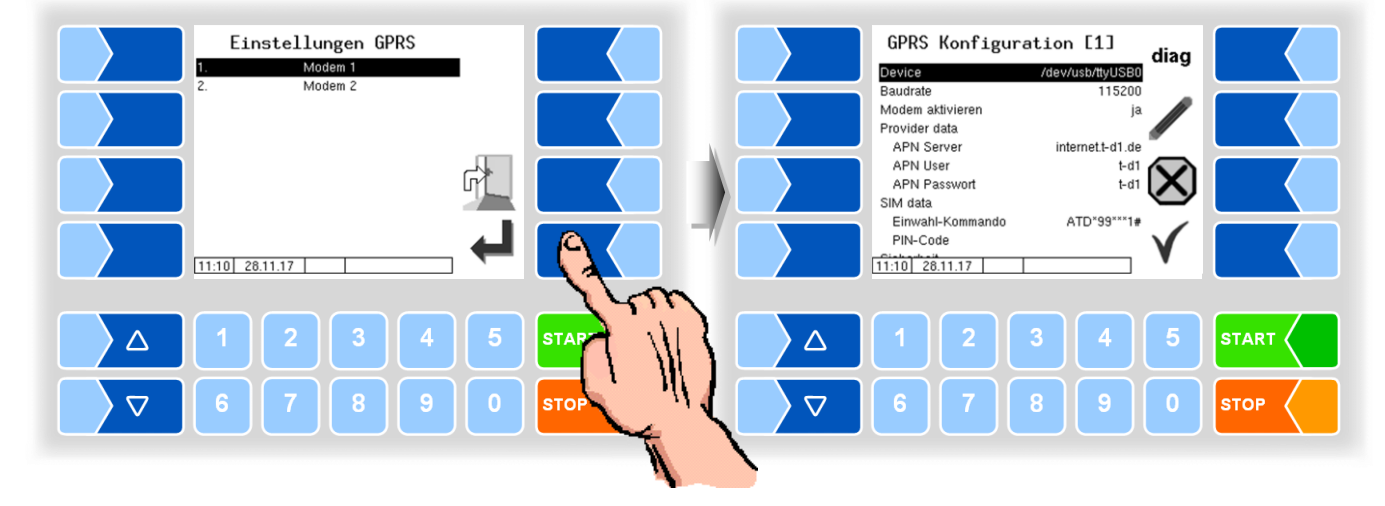

| GPF | GPRS Konfiguration  |                                                                                           |  |  |  |
|-----|---------------------|-------------------------------------------------------------------------------------------|--|--|--|
|     | Device              | Modem Schnittstelle: none (keine)<br>/dev/ttySM0<br>/dev/ttySM1<br>/dev/usb/ttyUSB0       |  |  |  |
|     | Baudrate            | 230400         19200           115200         9600           57600         4800           |  |  |  |
|     | Modem aktivieren    | ja Modem ein<br>nein Modem aus                                                            |  |  |  |
|     | Provider data       |                                                                                           |  |  |  |
|     | APN-Server          | Einwahlserver des Providers                                                               |  |  |  |
|     | APN User            | Provider Nutzername                                                                       |  |  |  |
|     | APN Password        | Zugangspasswort                                                                           |  |  |  |
|     | SI <u>M</u> data    |                                                                                           |  |  |  |
|     | Einwahl-Kommando    | Eingabe des Anruf-Strings                                                                 |  |  |  |
|     | PIN-Code            | PIN der SIM-Karte                                                                         |  |  |  |
| U   |                     | Die PIN muss hier eingetragen sein, bevor die SIM-Karte eingesetzt wird.                  |  |  |  |
|     | Si <u>cherheit</u>  |                                                                                           |  |  |  |
|     | IP an BARTEC senden | ja Bei jedem Einwählen wird die IP-Adresse des Systems (Mo-<br>dem 1) an BARTEC gesendet. |  |  |  |
|     |                     | nein Die IP-Adresse wird nicht gesendet.                                                  |  |  |  |

#### Diagnose

Mit dem Softkey DIAG wird eine Servicefunktion zur Diagnose der GPRS-Einheit aufgerufen.

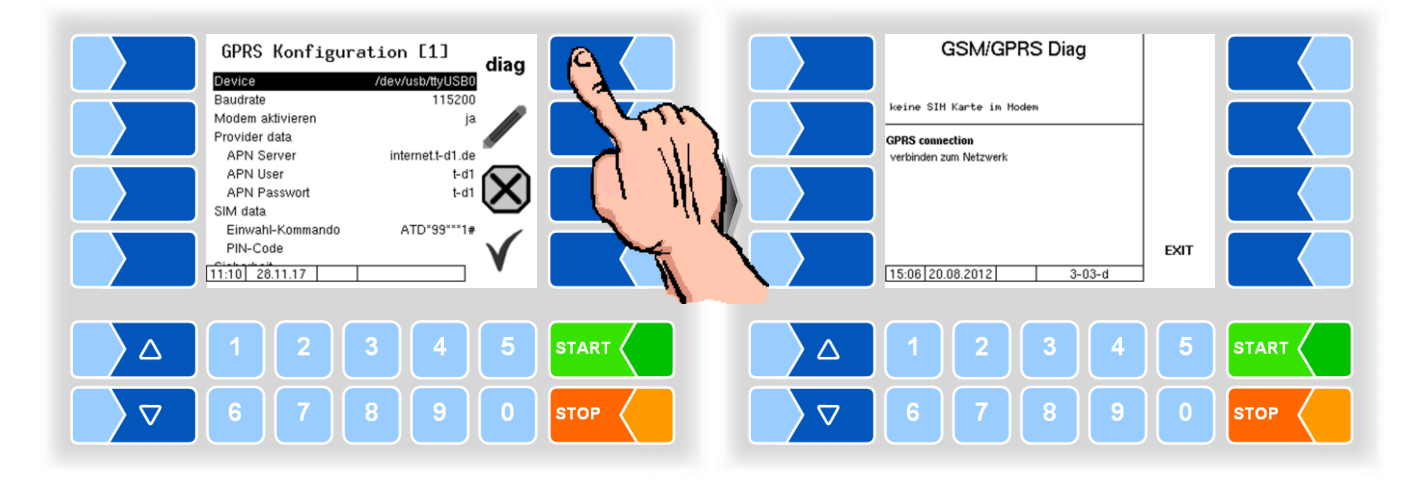

#### 4.5.9.2 Datenübertragung

Die Übertragung von FTL-Vorgabe- und Rücklaufdaten erfolgt über FTP-Server.

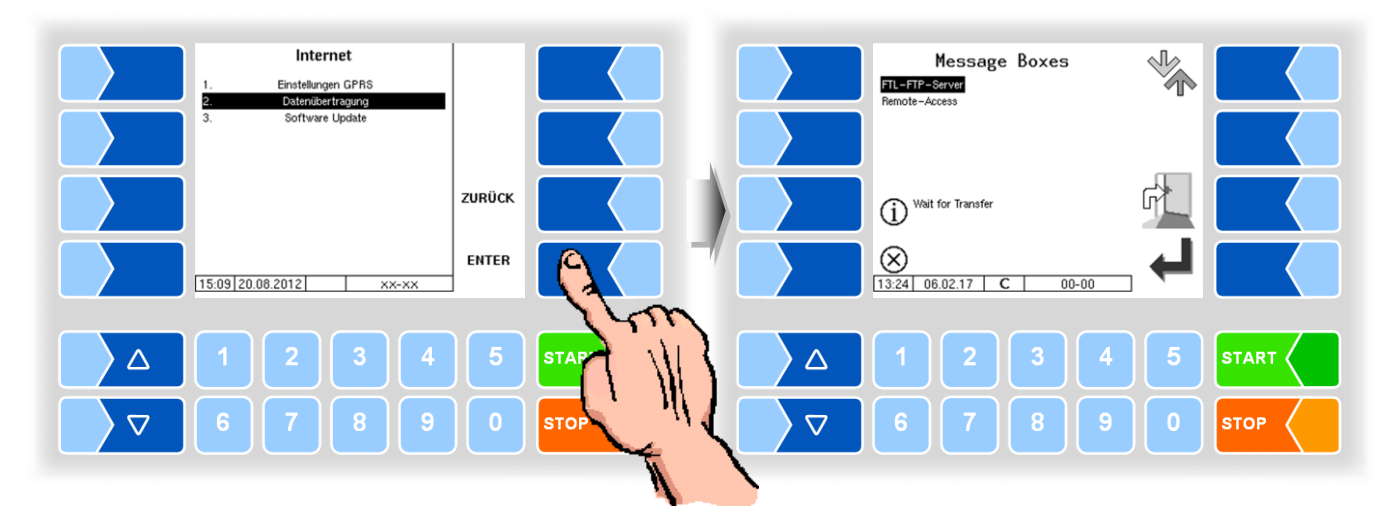

Г

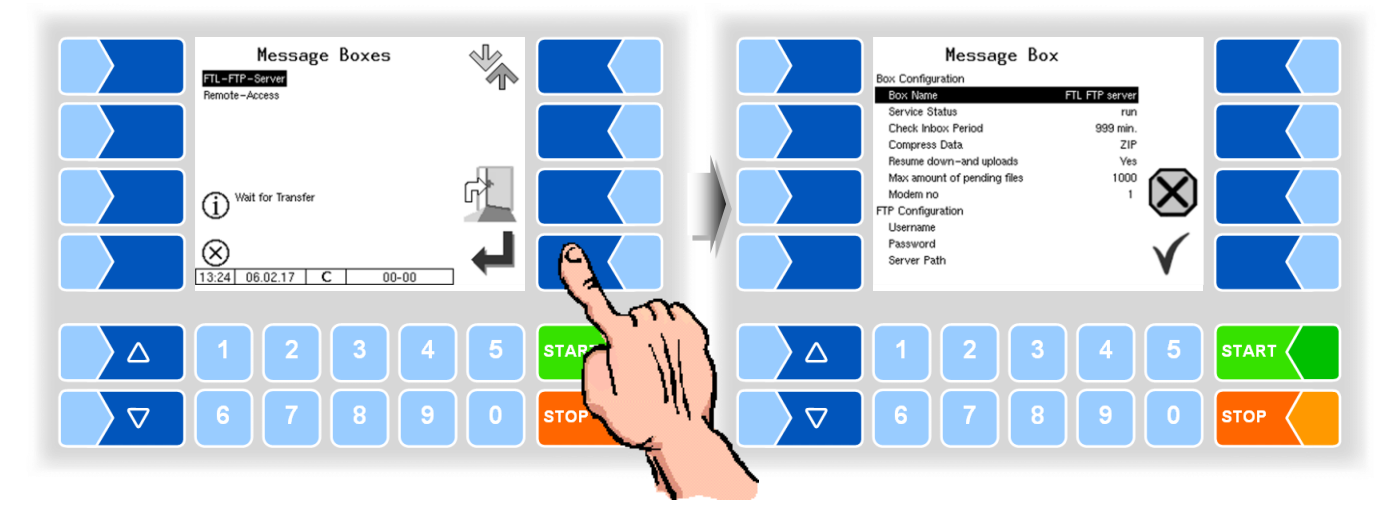

|    | -Server                     |                                                                                                    |
|----|-----------------------------|----------------------------------------------------------------------------------------------------|
| Bo | x Configuration             |                                                                                                    |
|    | Box Name                    | FTL FTP server                                                                                                    |
|    | Service Status              | run: Datenübertragungsoption ein                                                                                                    |
|    |                             | stopped: Datenübertragungsoption aus                                                                                                    |
|    | Check Inbox Period          | Zeit, nach welcher geprüft wird, ob Daten zur Übertragung an das<br>Fahrzeug vorliegen. Nach jedem Senden von Daten erfolgt diese<br>Prüfung ebenfalls.                                                                   |
|    | Compress Data               | ZIP: zu sendende Daten werden im Format ZIP komprimiert<br>GZIP: zu sendende Daten werden im Format GZIP komprimier<br>No: zu sendende Daten werden nicht komprimiert ( <i>Standard</i> )                                 |
|    | Resume down- and uploads    | Yes: der Server unterstützt die Resume Funktion (Fortsetzung bei<br>unvollständiger Übertragung)<br>No: der Server unterstützt die Resume Funktion nicht                                                                  |
|    | Max amount of pending files | Maximale Anzahl an Dateien, welche noch nicht übertragen wur-<br>den.                                                                                                    |
| 8  | Modem no                    | Nummer des Modems, welches die Message-Box zur Übertragung verwenden soll.                                                                                                    |
| FT | P Configuration             |                                                                                                    |
|    | Username                    | für das Fahrzeug vergebener FTP-Name                                                                                                    |
| Î  | Password                    | für das Fahrzeug vergebenes FTP-Passwort                                                                                                    |
| Î  | Server Path                 | Individueller Pfad auf dem FTP-Server                                                                                                    |
|    | IP/Domain                   | Adresse des Datenservers                                                                                                    |
|    | IP/Domain (fallback)        | IP-Adresse des Datenservers                                                                                                    |
|    | Port                        | Nr. des Ports, der den Server bedient                                                                                                    |
| Se | curity                      |                                                                                                    |
|    | Enable TLS/SSL              | Yes Datenverschlüsselung<br>No keine Datenverschlüsselung                                                                                                    |
|    | Accept any Certificate      | Yes jedes (Verschlüsselungs-)Zertifikat wird akzeptiert<br>No nur das eingetragene Zertifikat wird akzeptiert<br>No (allow fallback) wenn das eingetragene Zertifikat nicht gefunden<br>wird, wird ein anderes akzeptiert |
|    | Certificate                 | Auswahl des Zertifikats                                                                                                    |
|    | TLS/SSL Version             | Auswahl der TLS/SSL-Version (TLSv1 oder SSLv3)                                                                                                    |

#### **Remote-Access**

Für die Nutzung der Online-Service-Funktion (s. Abschnitt 4.6.11) muss hier der Zugriff konfiguriert werden.

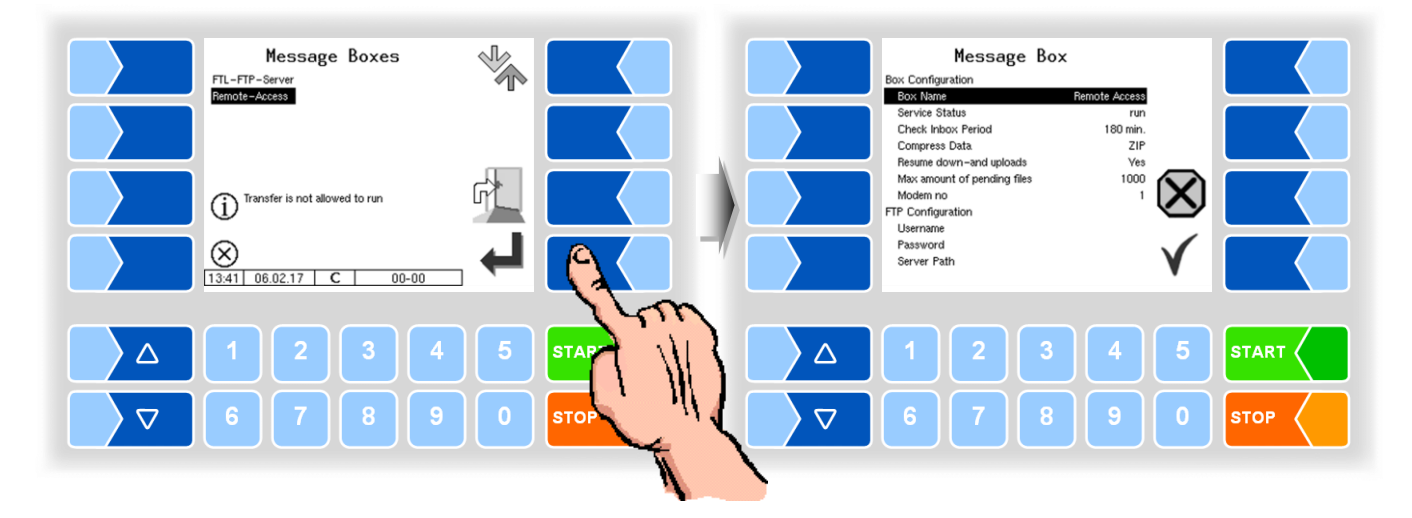

#### Molkereidatentrennung

Falls Molkereien konfiguriert sind (siehe 4.4.3), erscheint für jede Molkerei eine eigene Message Box. Bei aktivierter Molkereidatentrennung werden die Molkereidaten auf das FTP-Konto der jeweiligen Message Box übertragen.

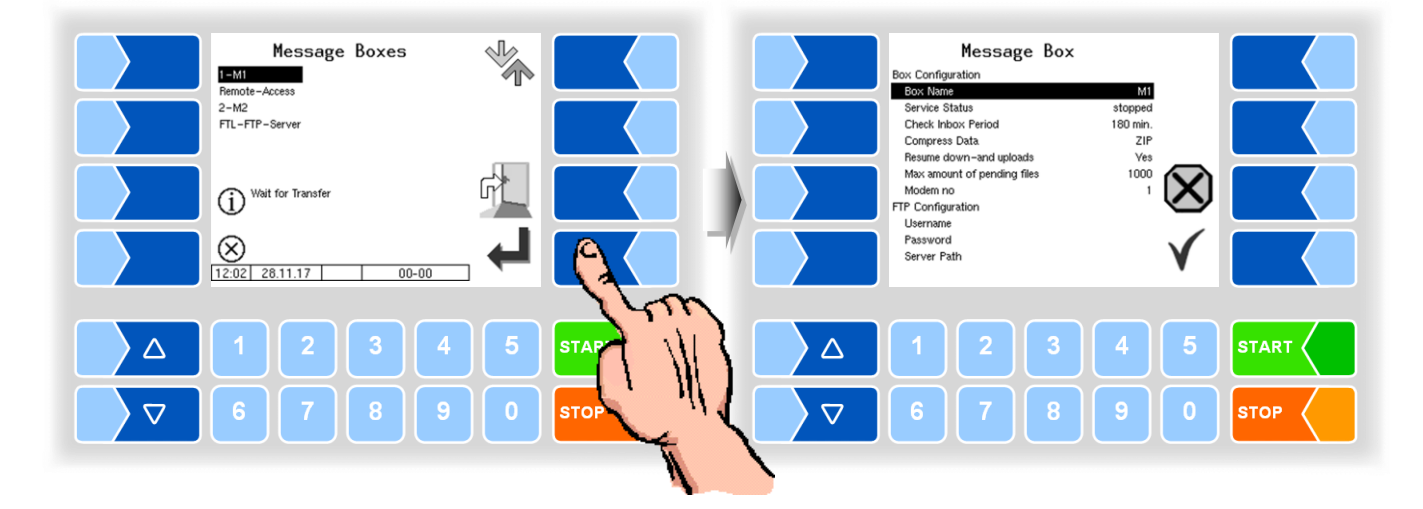

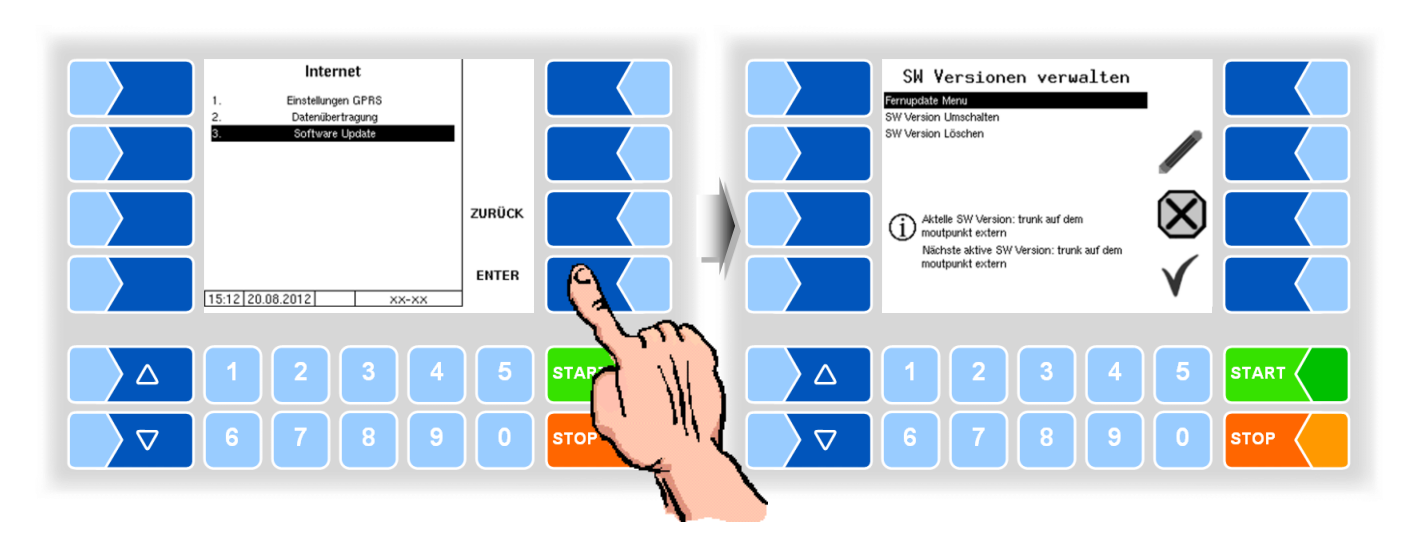

#### 4.5.9.3 Software Update

#### Fernupdate Menü

Dieser Menüpunkt ermöglicht es, eine neue Programmversion der Controllersoftware über eine GPRS-Verbindung vom BARTEC BENKE-Server herunterzuladen.

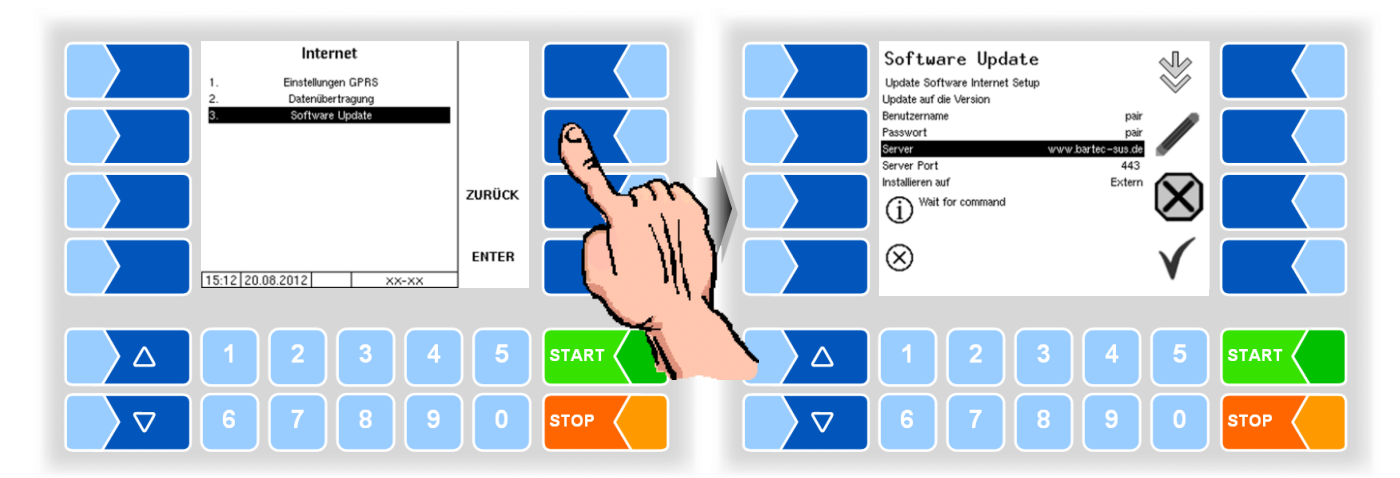

Update auf die Version hier können Sie die Nummer der Softwareversion eintragen, die vom Server heruntergeladen werden soll. Wenn kein Eintrag erfolgt, wird die neueste Version, die auf dem Server gefunden wird, geladen.

Benutzername und Passwort für den Download werden von BARTEC vergeben und müssen manuell eingetragen werden.

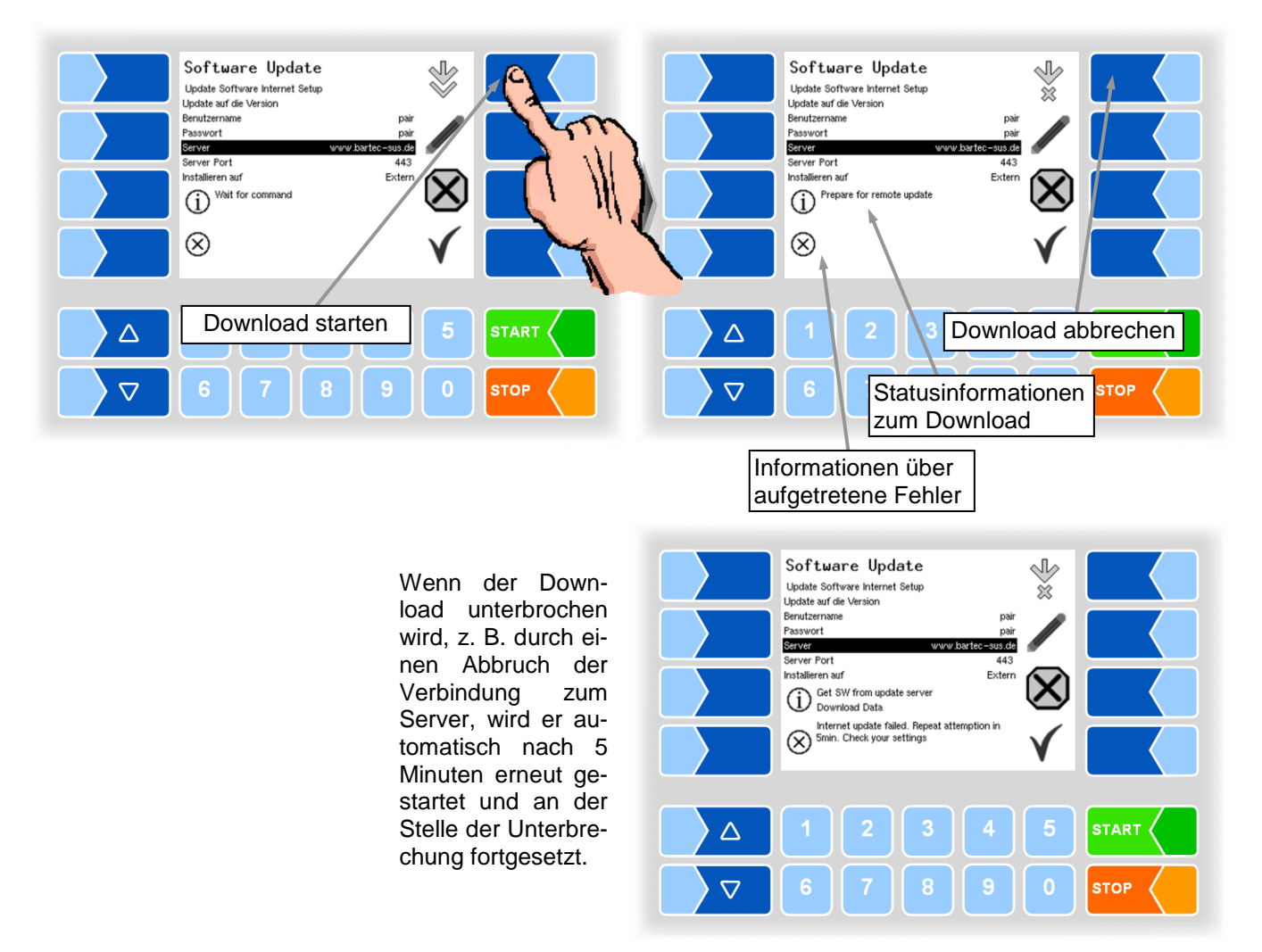

Bei manueller Unterbrechung des Downloads werden die bisher heruntergeladenen Daten gelöscht. Ggf. muss der Download neu gestartet werden.

#### Software Update $\bigvee_{\approx}$ Software Update $\bigvee_{\approx}$ Update Software Internet Setup Update Software Internet Setup Update auf die Version 2.5.6/ Update auf die Version 2.5.6 Update auf die Benutzername Passwort Server Server Port Installieren auf Benutzername Server www.bartec-sus.de 443 sus.de 6 Server Port Installieren auf 443 Extern $\bigotimes$ Extern (X)Get SW from update server Download Data (i) Prepare for remote update $\otimes$ $\otimes$ $\triangle$ $\Delta$ $\nabla$ $\nabla$ STOP STOP Verbindungsaufbau zum Server Daten werden heruntergeladen Software Update Software Update $\bigvee_{\approx}$ $\bigvee_{\approx}$ Update Software Internet Setup Update auf die Version Benutzername Update Software Internet Setup 2.5.6 Update auf die Version Benutzername 2.5.6 Passwort Passwort ſ ß Server sus.de Server -sus.de

Server Port Installieren auf Server Port Installieren auf Extern (X)Check new SW checksum Validate checksum (i) Install SW Create versions dir  $\otimes$  $\otimes$  $\triangle$  $\triangle$  $\nabla$ STOP  $\nabla$ 

 $\forall$ 

X

2.5.6

us.de 4

443 Extern

443

Download der komprimierten Daten war erfolgreich. Checksummen Server-Client werden verglichen.

Software Update

Update Software Internet Setup Update auf die Version

Benutzername Passwort Server

Server Port

 $\otimes$ 

Installieren auf

(i) Wait for command

Dateien werden entpackt.

443

X

STOP

Exterr

 $\triangle$  $\nabla$ STOP Die Dateien sind entpackt, der Download ist abgeschlossen.

#### SW Version umschalten

Nach dem Download einer neuen Softwareversion können Sie auf die neue Version umschalten.

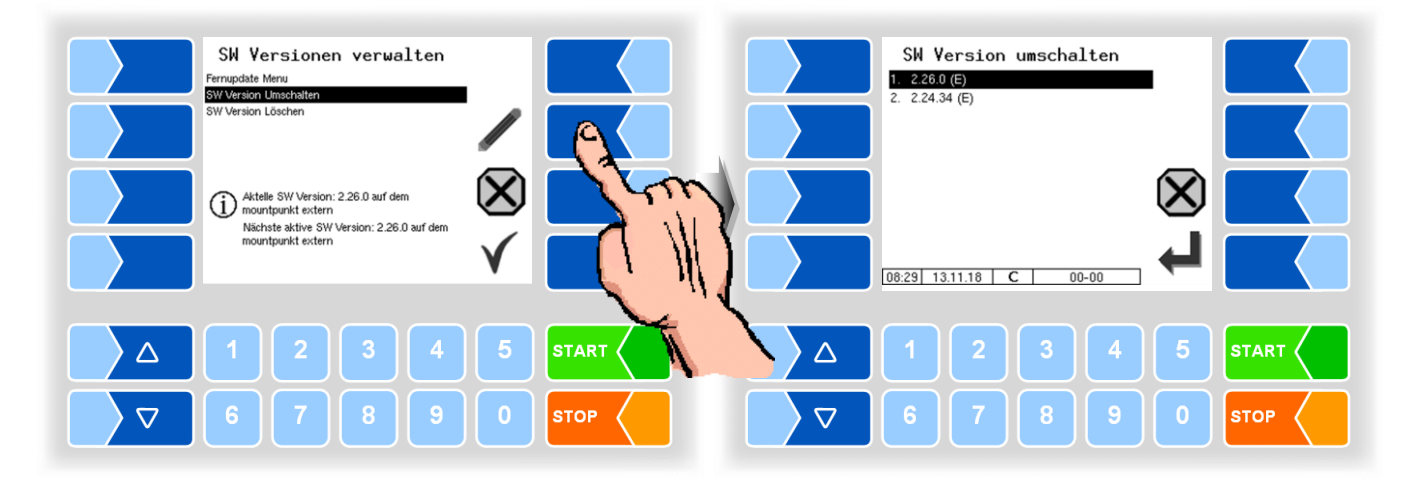

• Wählen Sie die Softwareversion aus und berühren Sie den Softkey CONFIRM.

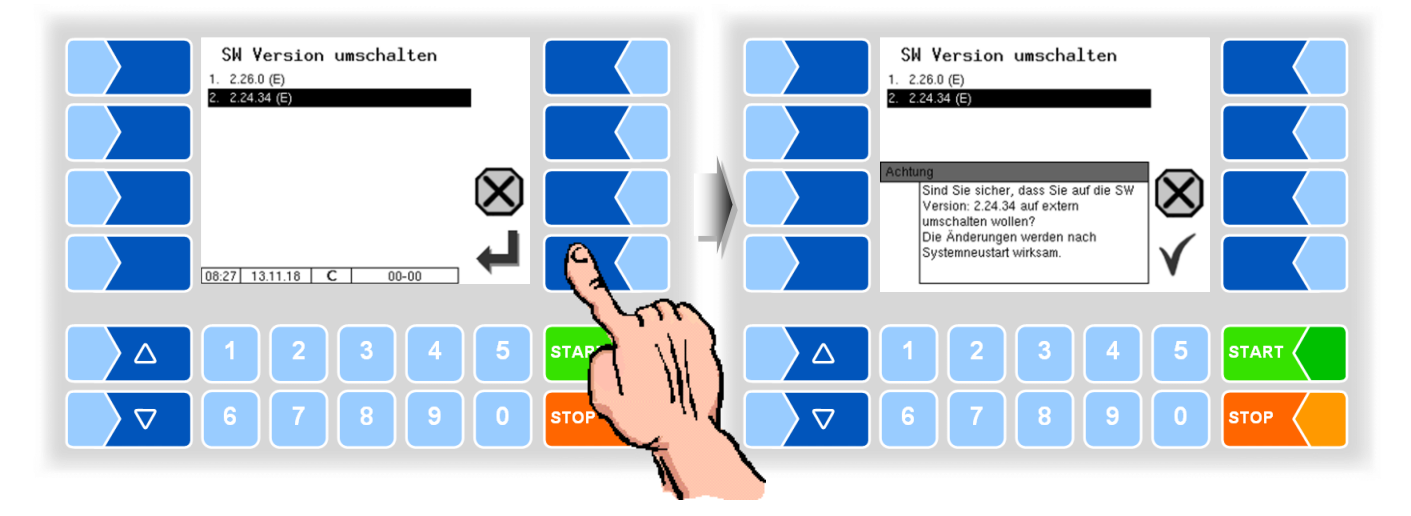

- Bestätigen Sie die Sicherheitsabfrage.
- Schalten Sie dann die Anlage aus und starten sie neu.

Die neue Softwareversion ist erst nach dem Neustart der Anlage verfügbar.

#### SW Version löschen

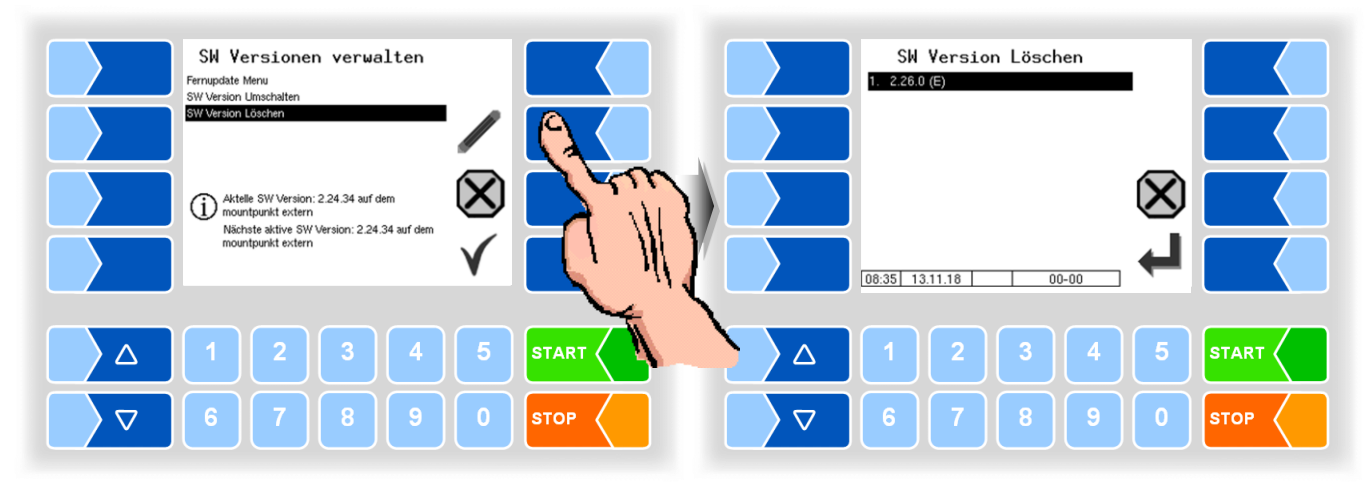

Wenn mehrere Softwareversionen gespeichert sind, können Sie die Versionen, die nicht mehr benötigt werden, aus dem Speicher löschen.

Nach Bestätigen einer Sicherheitsabfrage ist die ausgewählte Version gelöscht.

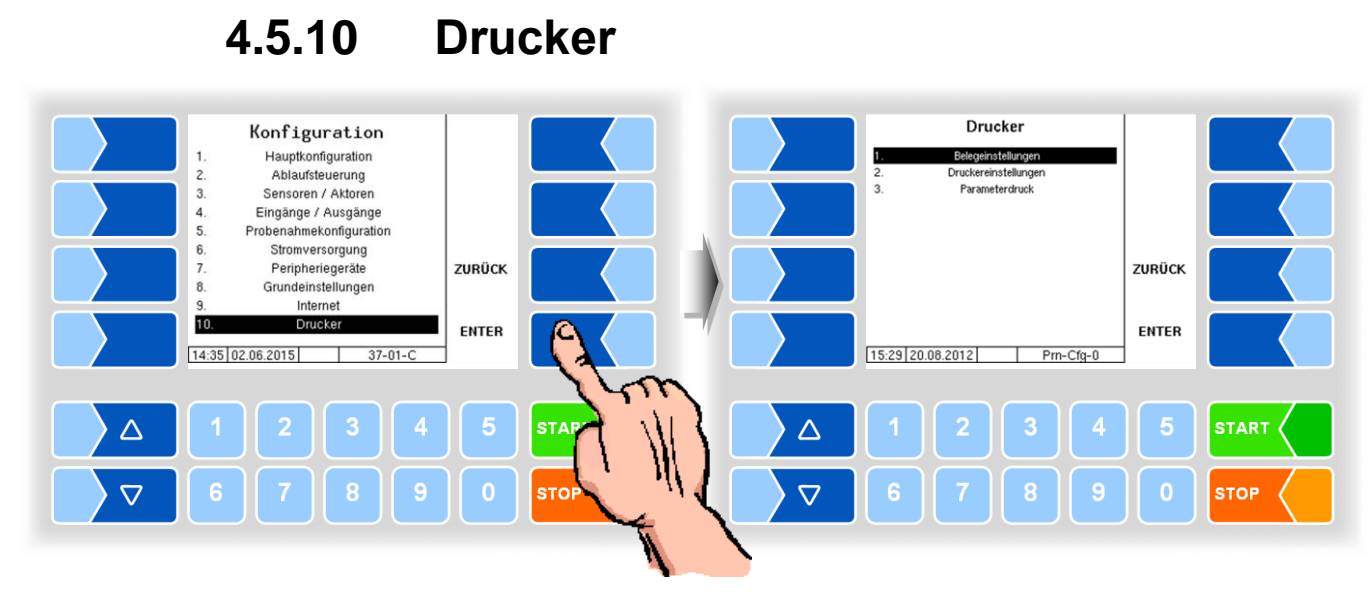

### 4.5.10.1 Belegeinstellungen

Wählen Sie aus den vorhandenen Sprachen die Sprache für den Beleg aus.

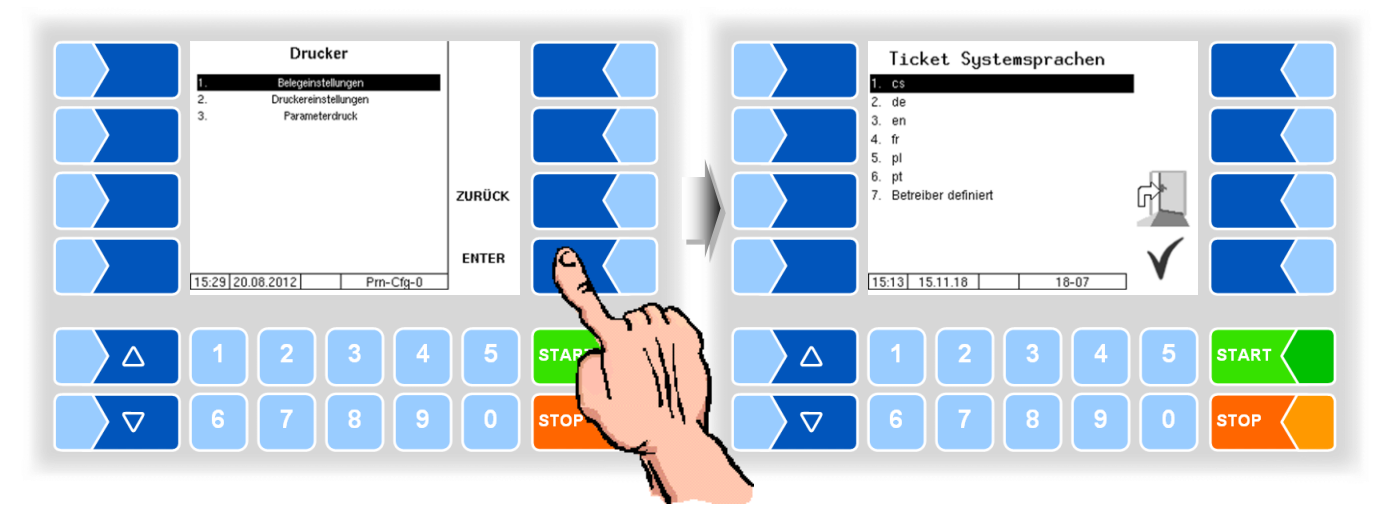

In den vorhandenen Standardformularen ist das Layout der Belege vordefiniert.

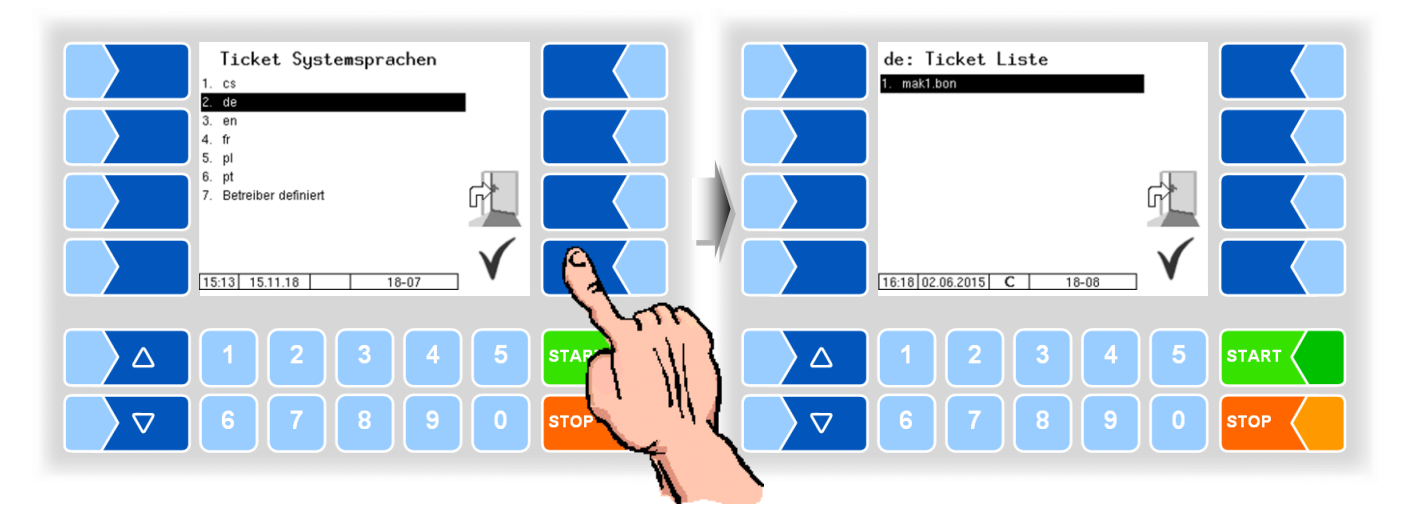

Den Inhalt des Belegs können Sie konfigurieren und unter einem selbst gewählten Namen speichern.

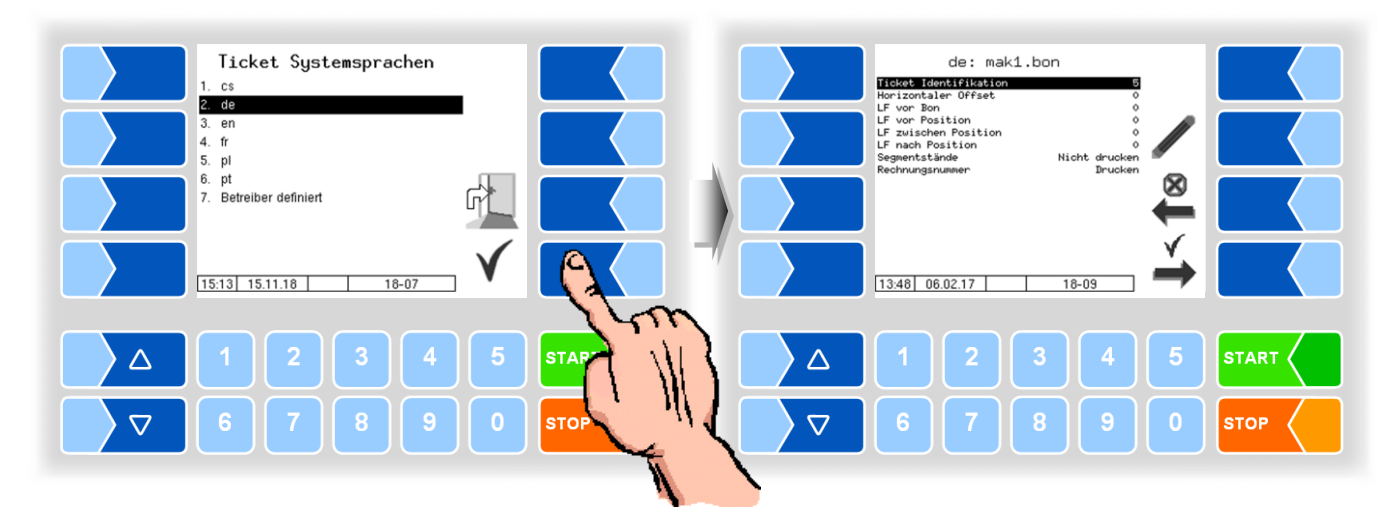

Mit dem Softkey  $\stackrel{\checkmark}{\Rightarrow}$  können Sie einen weiteren Beleg auf Grundlage des Standardformulars konfigurieren und unter einem anderen Namen (Ticket Identifikation) speichern.

Wählen Sie einen Parameter und berühren Sie dann den Softkey  $\checkmark$ , um Änderungen vorzunehmen.

Ohne Angabe einer Ticket Identifikation wird mit dem Softkey  $\stackrel{\checkmark}{\Rightarrow}$  die Eingabe beendet.

Mit dem Softkey  $\stackrel{\otimes}{\longleftarrow}$  wird die Ticketkonfiguration abgebrochen.

Wenn bereits mehrere Tickets konfiguriert sind, können Sie mit den beiden Softkeys  $\xleftarrow{\forall}$  und  $\xrightarrow{\forall}$  zwischen diesen Tickets blättern.

| Tic | Ticket Konfiguration |                       |                                                                    |  |  |  |  |
|-----|----------------------|-----------------------|--------------------------------------------------------------------|--|--|--|--|
|     |                      | Ticket Identifikation | Bezeichnung des Tickets wenn Auswahl erfolgt                       |  |  |  |  |
|     |                      | Horizontaler Offset   | Anzahl der Leerzeichen vom linken Seitenrand an gerechnet.         |  |  |  |  |
|     |                      | LF vor Bon            | Anzahl der Leerzeilen am Beginn des Beleges                        |  |  |  |  |
|     |                      | LF vor Position       | Anzahl der Zeilen vor den Positionen vom Seitenanfang an gerechnet |  |  |  |  |
|     | 0                    | LF zwischen Position  | Anzahl der Leerzeilen zwischen den Positionen                      |  |  |  |  |
|     |                      | LF nach Position      | Anzahl der Zeilen nach den Positionen                              |  |  |  |  |
|     |                      | Segmentstände         | Drucken / Nicht drucken                                            |  |  |  |  |
|     |                      | Rechnungsnummer       | Drucken / Nicht drucken                                            |  |  |  |  |

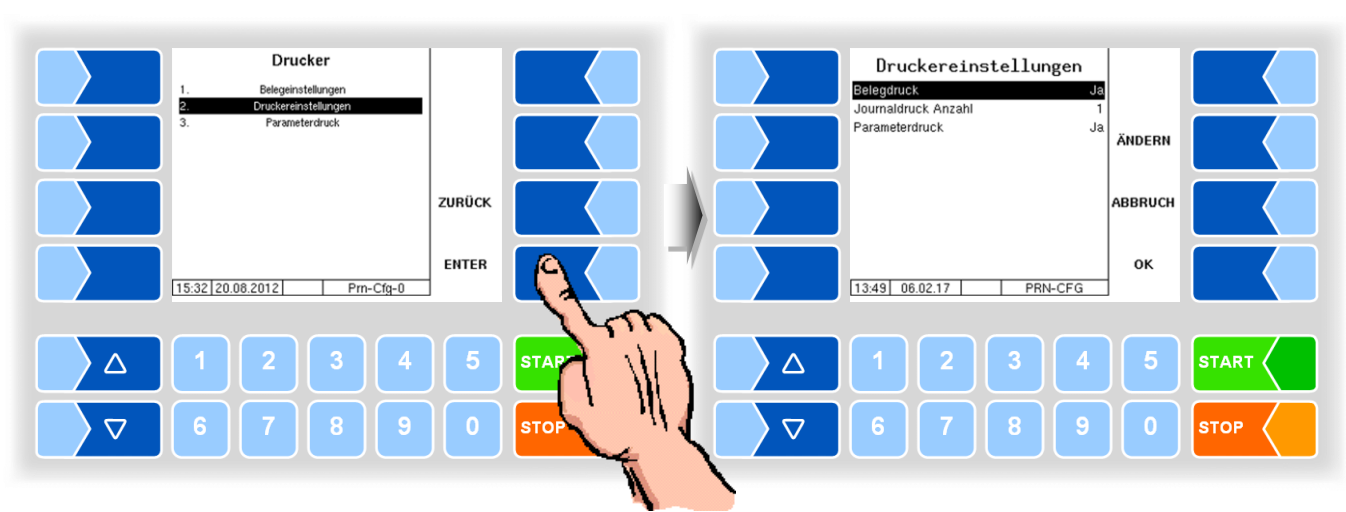

### 4.5.10.2 Druckereinstellungen

| Drι | Druckereinstellungen |                                                 |  |  |  |
|-----|----------------------|-------------------------------------------------|--|--|--|
|     | Belegdruck           | Ja: Belegdruck aktiviert                        |  |  |  |
|     |                      | Nein: kein Belegdruck                           |  |  |  |
|     | Journaldruck Anzahl  | Anzahl der Tourjournale, die ausgedruckt werden |  |  |  |
|     | Parameterdruck       | Ja: Parameterdruck aktiviert                    |  |  |  |
|     |                      | Nein: kein Parameterdruck                       |  |  |  |

### 4.5.10.3 Parameterdruck

Die aktuellen Einstellungen der Konfigurationsparameter werden auf dem konfigurierten Drucker ausgegeben (nur wenn Parameterdruck aktiviert ist, s.o.).

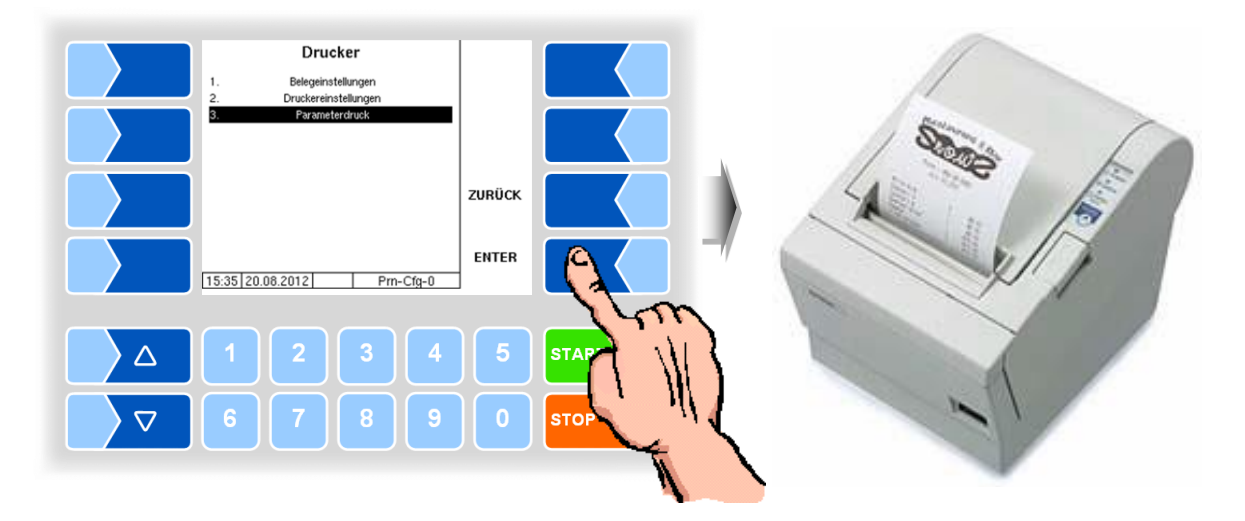

# 4.6 Servicemenü

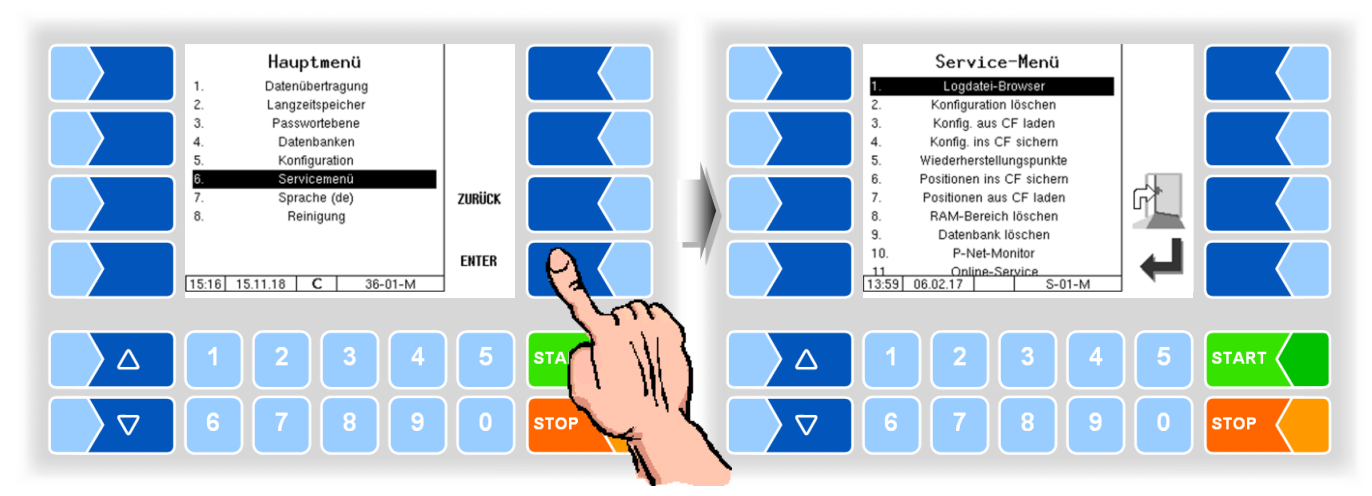

| Se | Servicemenu |                                                         |                                                          |             |  |
|----|-------------|---------------------------------------------------------|----------------------------------------------------------|-------------|--|
|    | D           | Logdatei-Browser Ansehen aller gesicherten Log-Einträge |                                                          | (s. 4.6.1)  |  |
|    |             | Konfiguration löschen                                   | Parametereinstellungen löschen                           | (s. 4.6.2)  |  |
|    |             | Konfig. aus CF laden                                    | Konfiguration aus dem CF in die CPU laden                | (s. 4.6.3)  |  |
|    |             | Konfig. ins CF sichern                                  | Aktuelle Konfiguration aus der CPU in das CF sichern     | (s. 4.6.4)  |  |
| S  | S           | Wiederherstellungspunkte                                | Zugriff auf Wiederherstellungspunkte                     | (s. 4.6.5)  |  |
|    |             | Positionen ins CF sichern                               | Positionen aus der CPU in das CF sichern                 | (s. 4.6.6)  |  |
|    |             | Positionen aus CF laden                                 | Positionen aus dem CF in die CPU laden                   | (s. 4.6.7)  |  |
|    |             | RAM-Bereich löschen                                     | Daten der letzten Aktion werden gelöscht                 | (s. 4.6.8)  |  |
|    | С           | Datenbank löschen                                       | Daten (Auftrags-, Vorgabedaten) werden gelöscht          | (s. 4.6.9)  |  |
| S  | S           | P-Net-Monitor                                           | P-Net Monitor wird aufgerufen                            | (s. 4.6.10) |  |
|    | Г           | Online-Service                                          | Der Online-Service wird aktiviert                        | (s. 4.6.11) |  |
|    |             | Bluetooth aktivieren                                    | Aktivieren bzw. Deaktivieren der Bluetooth-Schnittstelle | (s. 4.6.12) |  |

# 4.6.1 Logdatei-Browser

Der Logdatei-Browser ermöglicht das Ansehen aller gesicherten Log-Einträge.

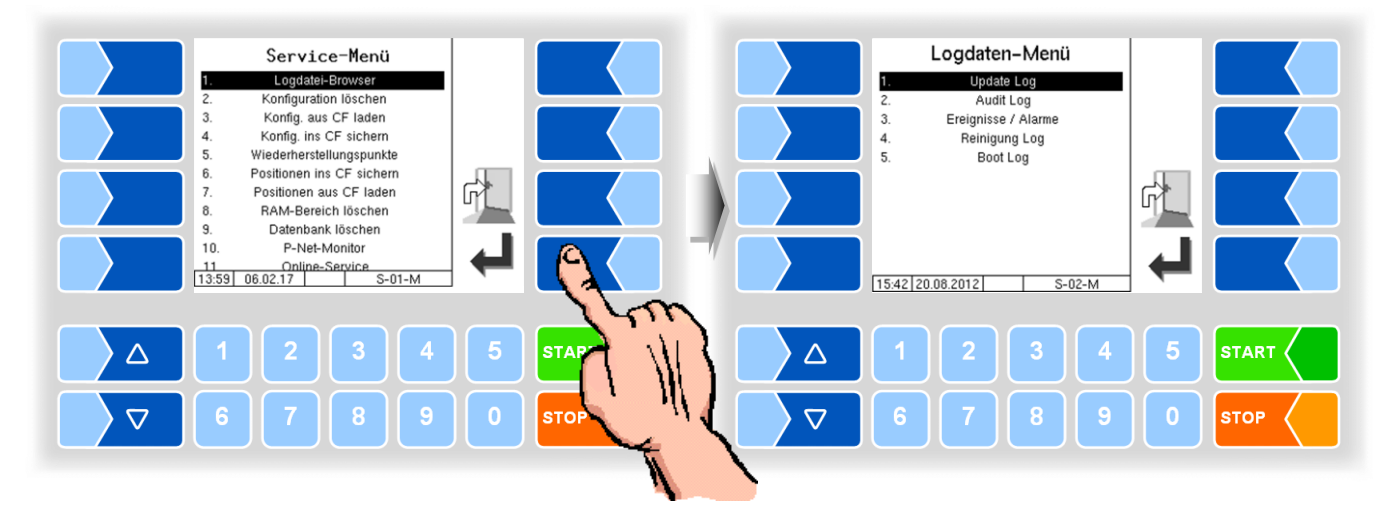

| Logdatei Browser |   |                   |                                               |  |
|------------------|---|-------------------|-----------------------------------------------|--|
|                  |   | Update Log        | Logeinträge über Updates bzw. Update-versuche |  |
|                  |   | Audit Log         | Log-Einträge zu allen Parameteränderungen     |  |
|                  | D | Ereignisse/Alarme | Log-Einträge von allen Fehlern                |  |
|                  |   | Reinigung Log     | Log-Einträge von der Reinigung                |  |
|                  |   | Boot Log          | Boot-Meldungen, Boot-Scripte                  |  |

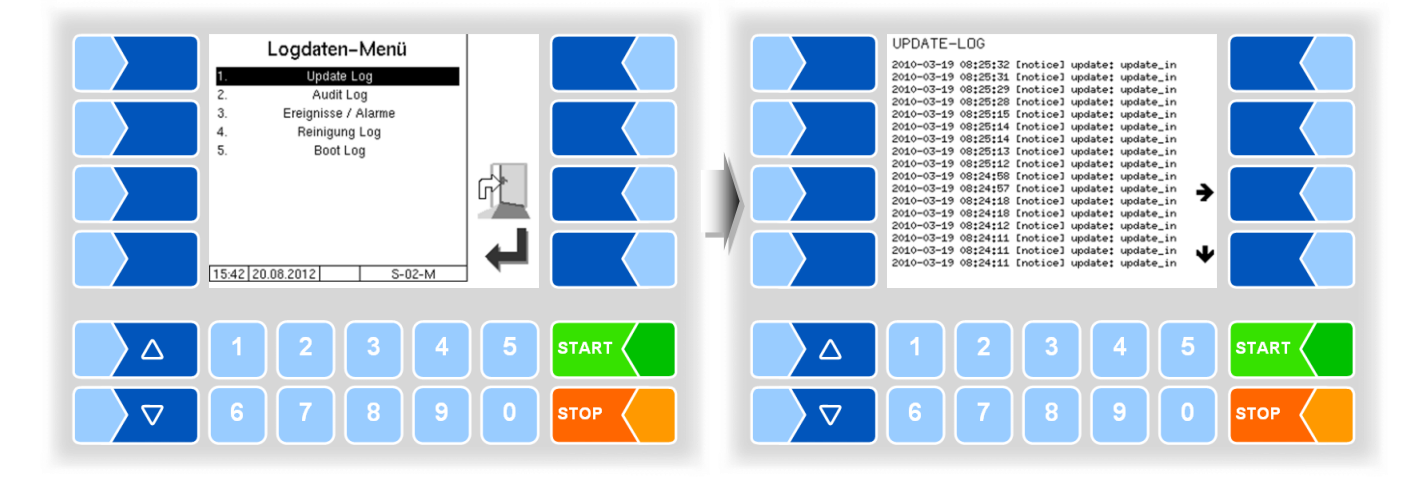

Innerhalb des Log-Fensters können Sie den angezeigten Inhalt mit den Pfeil-Softkeys nach links und rechts bzw. nach oben und unten verschieben. Mit der Taste STOP verlassen Sie das Log-Fenster.

### 4.6.2 Konfiguration löschen

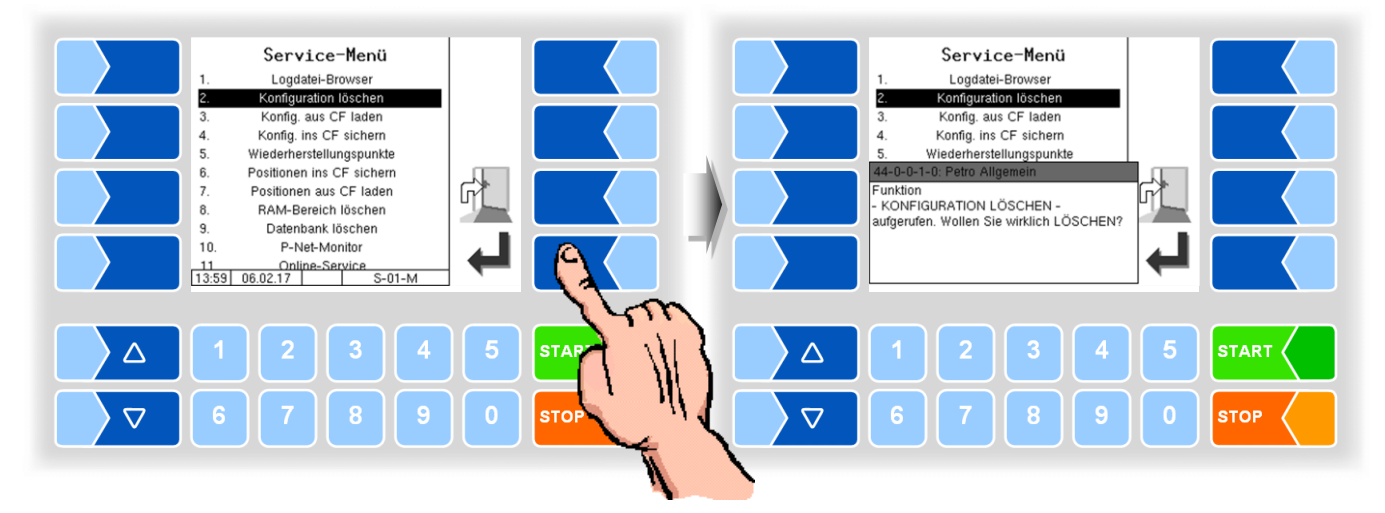

Bei Bestätigen der Sicherheitsabfrage werden alle nicht eichpflichtigen Parametereinstellungen gelöscht.

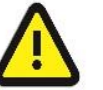

Wenn der Eichschalter offen ist, werden auch die eichpflichtigen Parameter gelöscht!

# 4.6.3 Konfiguration aus CF laden

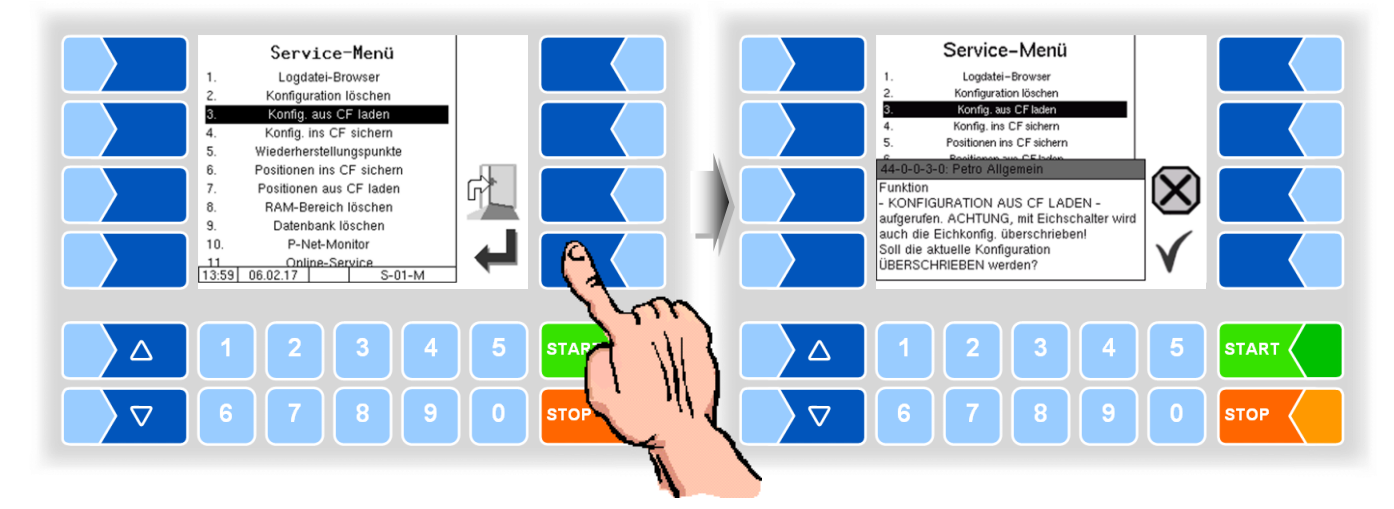

Bei Bestätigen der Sicherheitsabfrage wird eine auf der CF-Karte gesicherte Konfiguration (s. Abschnitt 4.6.4) geladen. Die bisherigen Parametereinstellungen werden überschrieben.

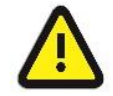

Wenn der Eichschalter offen ist, werden dabei auch die eichpflichtigen Parameter überschrieben!

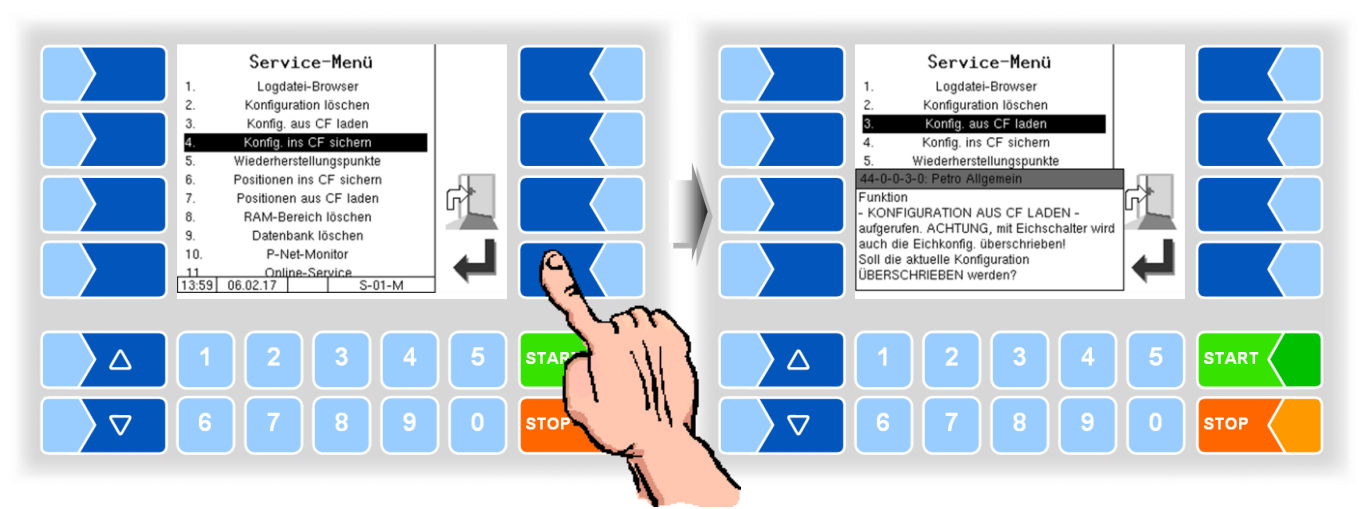

# 4.6.4 Konfiguration ins CF sichern

Bei Bestätigen der Sicherheitsabfrage wird die aktuelle Einstellung der Konfigurationsparameter auf der CF-Karte gesichert. Die gesicherte Konfiguration kann später wieder geladen werden (s. Abschnitt 4.6.3). Sie können damit z. B. auf einfache Weise eine identische Konfiguration an mehreren Stationen einstellen.

### 4.6.5 Wiederherstellungspunkte

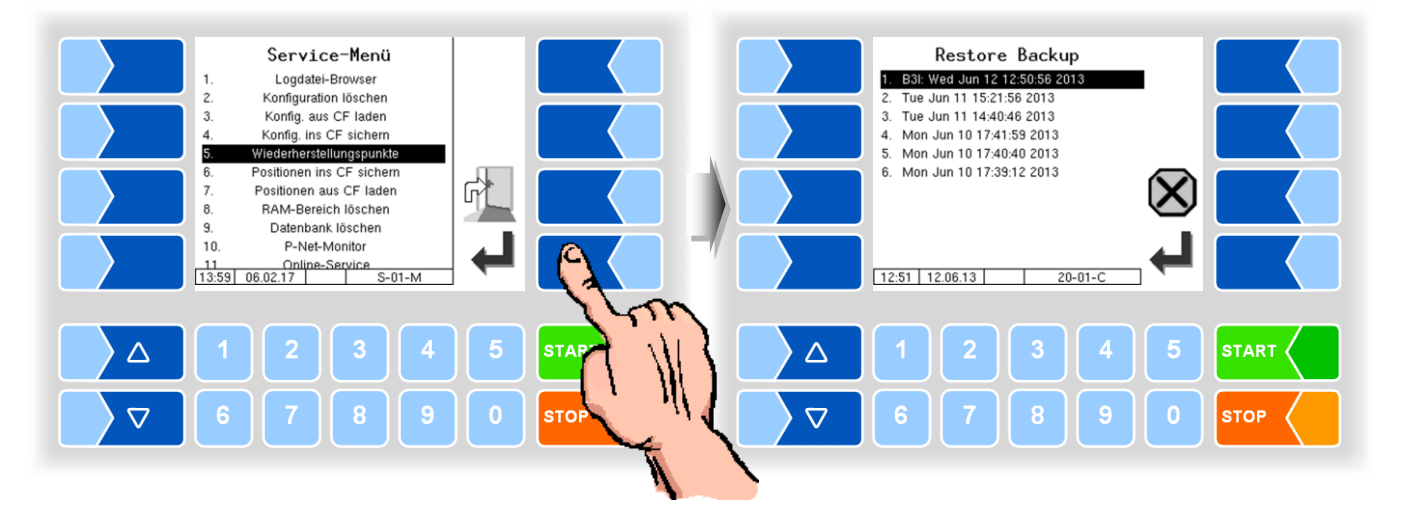

Im System können bis zu 5 Wiederherstellungspunkte gespeichert werden, auf die unter diesem Menüpunkt wieder zugegriffen werden kann.

Mit der externen PC-Software "3003 Servicetool" wird ein komprimiertes Datenformat erzeugt, das als "B3I-Paket" zur Verfügung gestellt wird.

Beim Laden eines B3i-Pakets oder vor dem Laden von Daten eines bestehenden Wiederherstellungspunktes, werden neue Wiederherstellungspunkte angelegt.

Der Zugriff kann online über GPRS oder über Netzwerkkabel erfolgen.

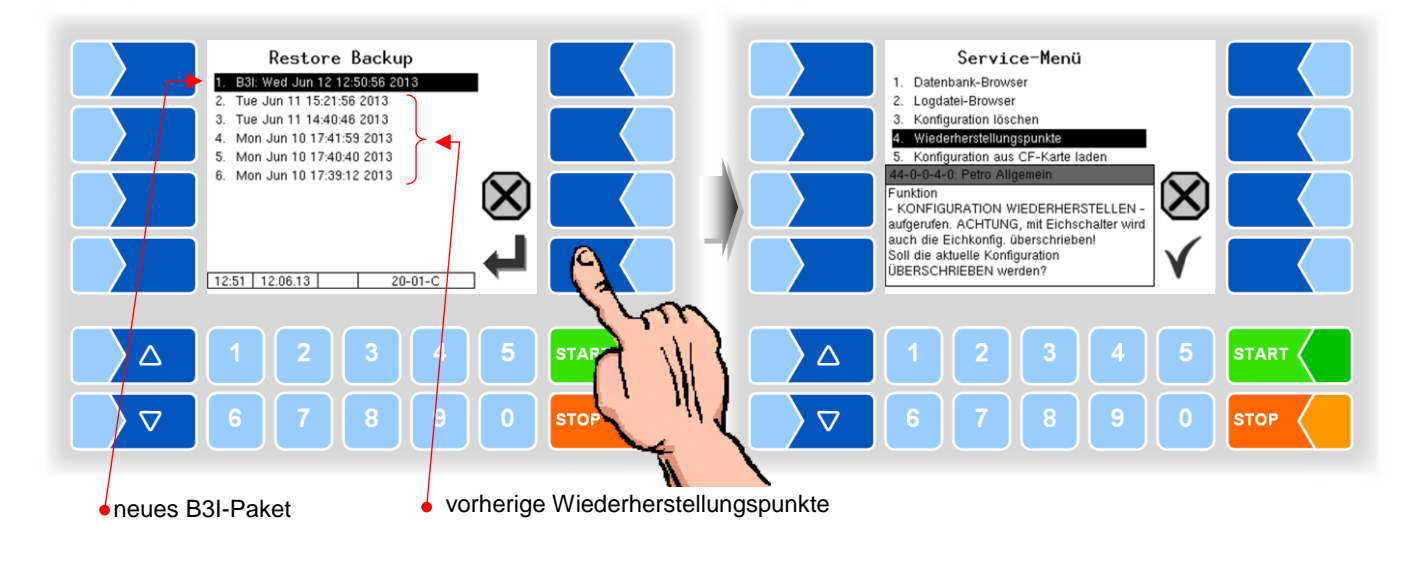

Nach Bestätigen des B3I-Pakets wird dieses aktiviert. Anschließend können Sie einen Wiederherstellungspunkt auswählen und den Konfigurationszustand für diesen Zeitpunkt wiederherstellen.

Für das 3003-Servicetool existiert eine separate Bedienungsanleitung.

### 4.6.6 Positionen ins CF sichern

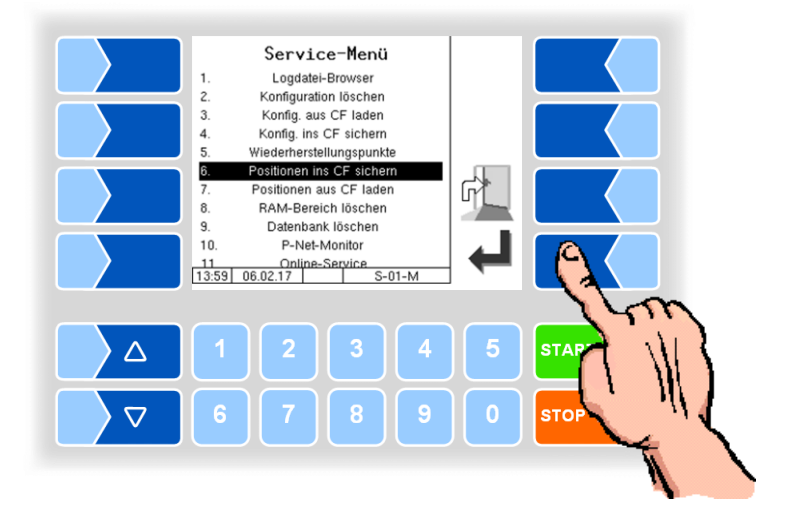

Dieser Menüpunkt ermöglicht es, die aktuelle GPS-Positionsdatenbank im Compact-Flash-Speicher zu sichern. Es werden dabei die GPS-Positionen aller Lieferanten und Umpumpstandorte, einschließlich der Vorgabemengen gesichert.

# 4.6.7 Positionen aus CF laden

Dieser Menüpunkt ermöglicht es, die im Compact-Flash-Speicher vorhandene Sicherung der GPS-Positionsdatenbank auf den Kompakt-Controller zu übertragen.

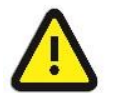

Bei identischen Lieferantennummern werden die bisherigen Datensätze durch die neuen überschrieben!

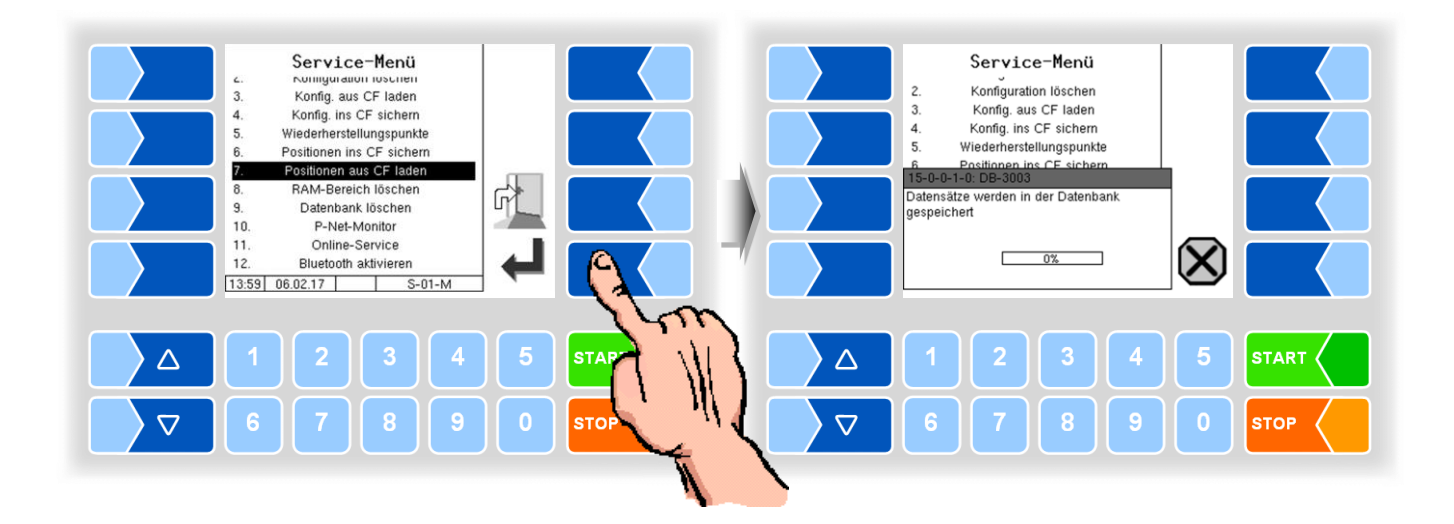

### 4.6.8 RAM-Bereich löschen

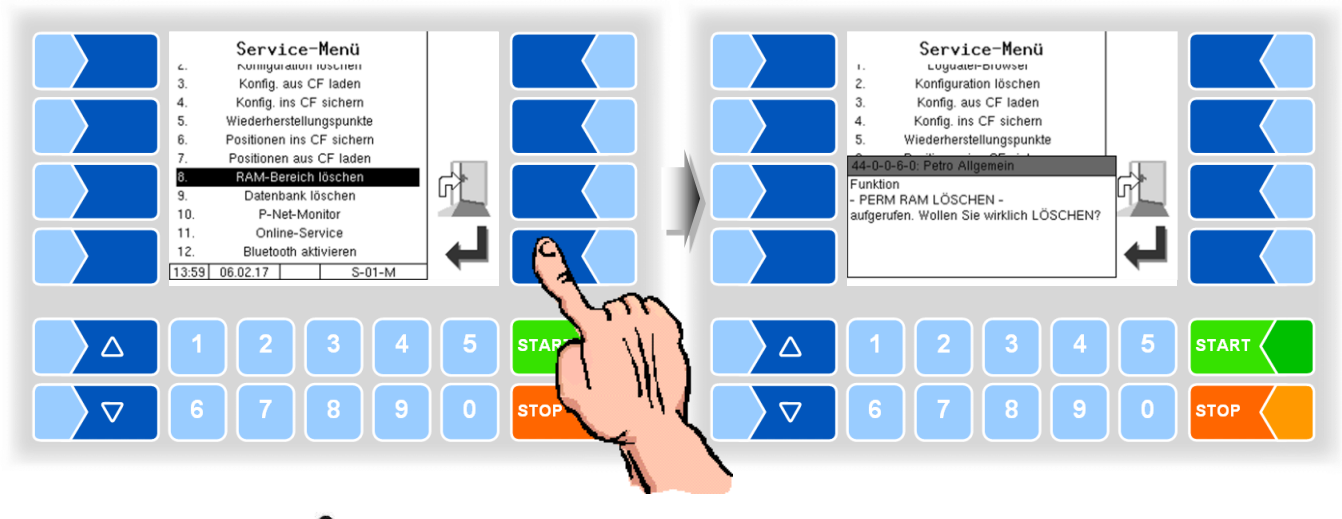

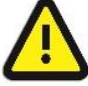

Bei Bestätigen der Sicherheitsabfrage wird der Inhalt des Permanent-RAM-Bereichs gelöscht (letzte Annahmen)!

### 4.6.9 Datenbank löschen

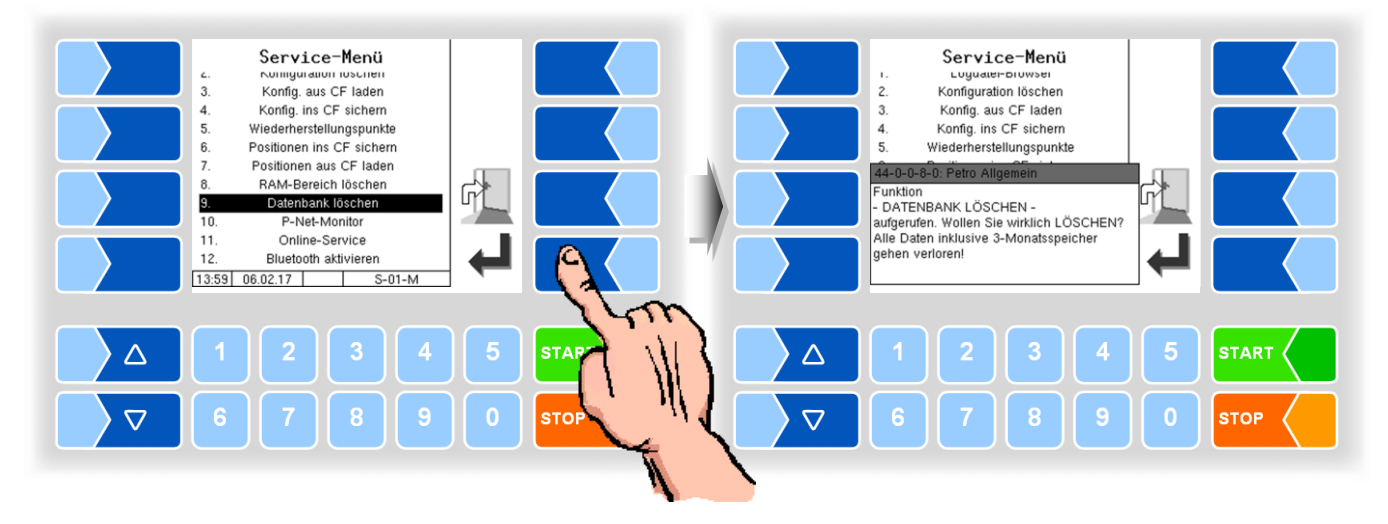

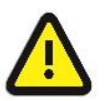

Bei Bestätigen der Sicherheitsabfrage wird der gesamte Inhalt der Datenbank (GPS-Positionen, Lieferantennummern, Vorgabedaten, Rücklaufdaten usw.) einschließlich des 3-Monatsspeichers gelöscht!

### 4.6.10 P-Net-Monitor

Der P-Net-Monitor ist eine Servicefunktion zur Diagnose von P-Net-Geräten. Für nähere Informationen hierzu wenden Sie sich bitte an den BARTEC-Service.

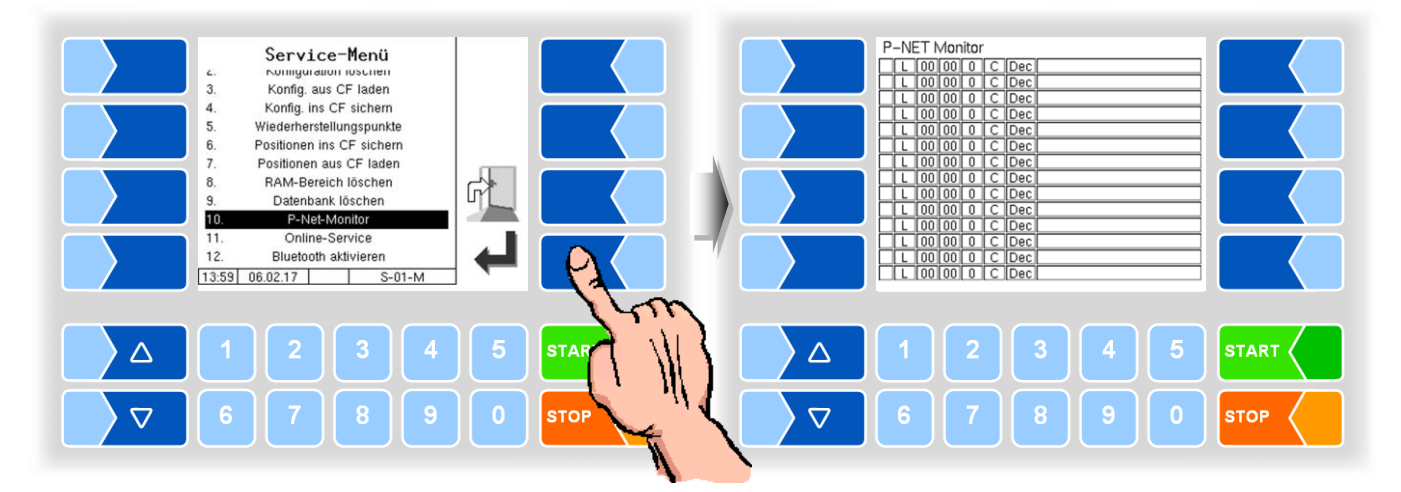

Zum Anzeigen der Funktionen des P-Net-Monitors berühren Sie einen der vier Softkeys auf der rechten Seite.

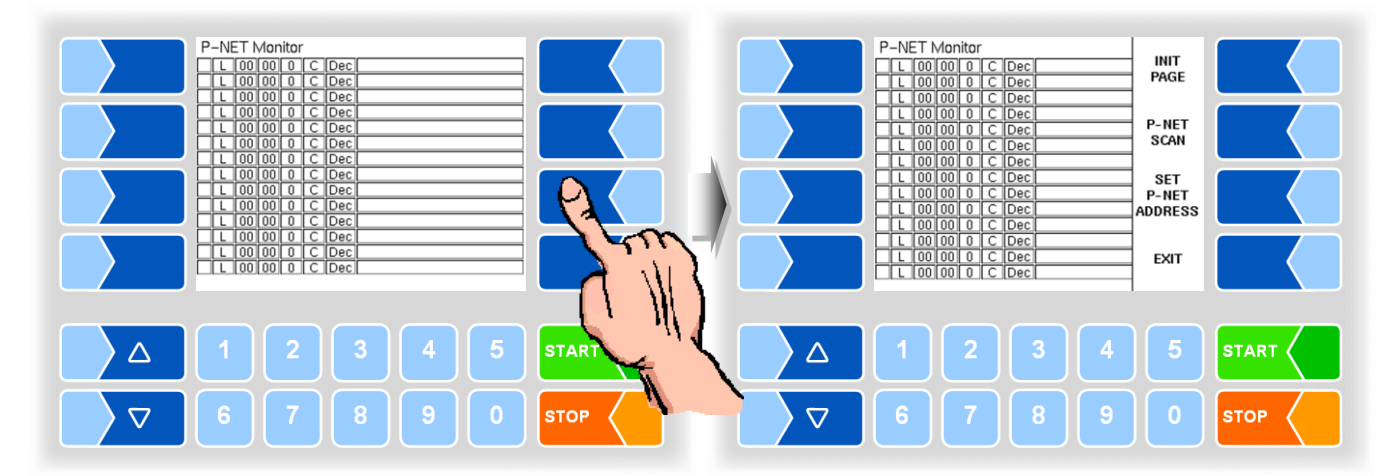

#### **INIT PAGE:**

Defaulteinstellung des P-Net-Monitors wiederherstellen.

#### **P-NET SCAN:**

Für Diagnosezwecke können Sie einen P-Net-Scan ausführen. Dabei werden jeweils in einer Zeile die Adresse (hexadezimal), die P-Net-Identnummer, die Version, die Seriennummer und der Herstellercode für alle angeschlossen P-Net-Geräte angezeigt.

#### SET P-NET ADDRESS:

Nach Eingabe der Seriennummer (A-Nr.) einer Hardwarekomponente kann eine neue P-NET-Slave-Adresse für dieses Gerät vergeben werden Die Seriennummer muss vollständig, d.h. auch mit den angefügten Buchstaben eingegeben werden (z.b. UE).

#### EXIT:

P-Net-Monitor verlassen.

### 4.6.11 Online Service

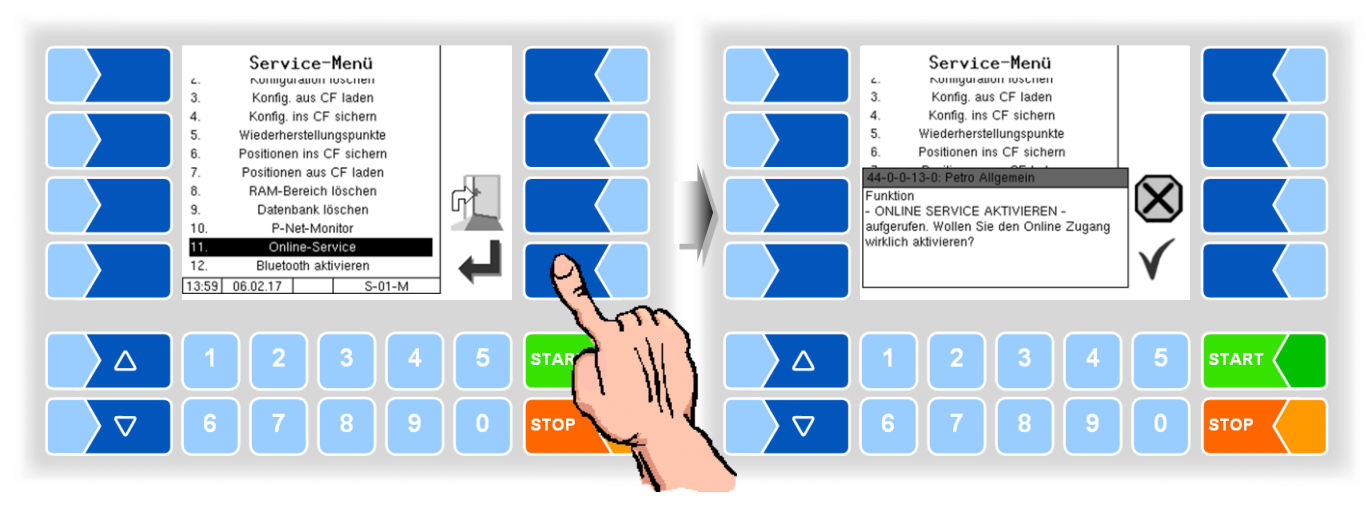

Nach Aktivieren des Online-Service ermöglichen Sie dem BARTEC-Service den Zugriff auf Serviceinformationen des Fahrzeugs. Damit ist es möglich Journale, Protokolldateien etc. herunterzuladen. Der Zugriff erfolgt über einen FTP-Server. Die Verbindung wird für 3 Minuten aktiviert, innerhalb der der Zugriff auf die Daten gestartet werden muss. Die Verbindung wird automatisch beendet, wenn 3 Minuten lang kein Zugriff erfolgt. Konfiguration des Online-Service s. Seite 115.

### 4.6.12 Bluetooth aktivieren

Wenn ein Bluetooth-Empfänger konfiguriert ist (s. Abschnitt 4.5.7.15), können Sie hier die Bluetooth-Schnittstelle aktivieren.

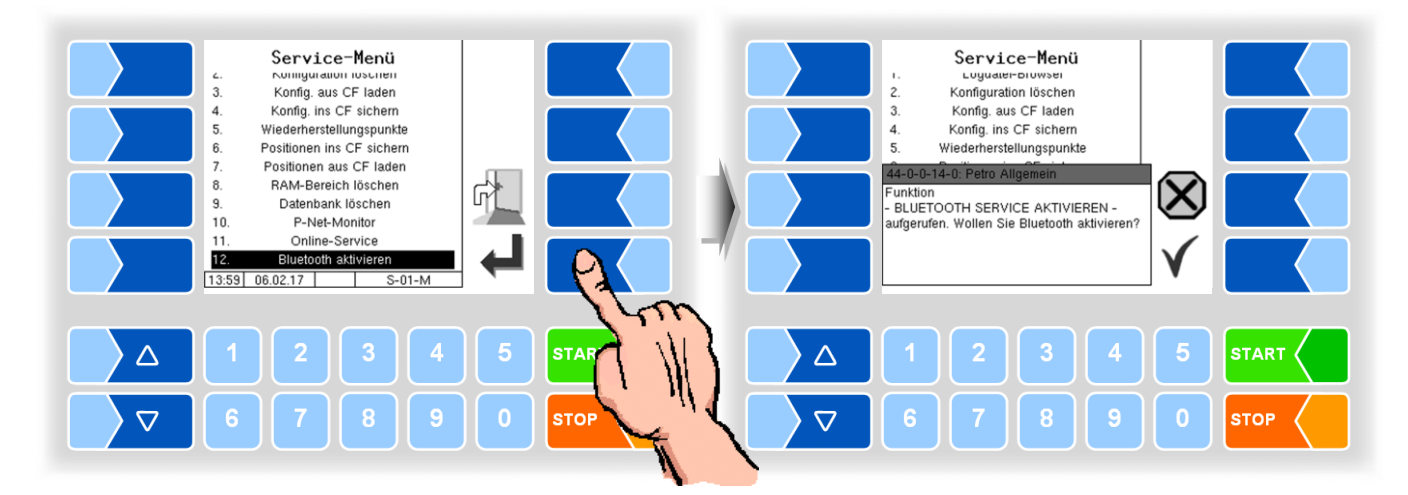

Wenn die Bluetooth-Schnittstelle aktiviert ist, wird dies durch ein Symbol angezeigt.

Mit dem BARTEC Service Tool kann eine Verbindung per Bluetooth aufgebaut und auf die Software zugegriffen werden.

# 4.7 Sprache

Auswahl der Sprache für die Displayanzeige (ohne Passworteingabe).

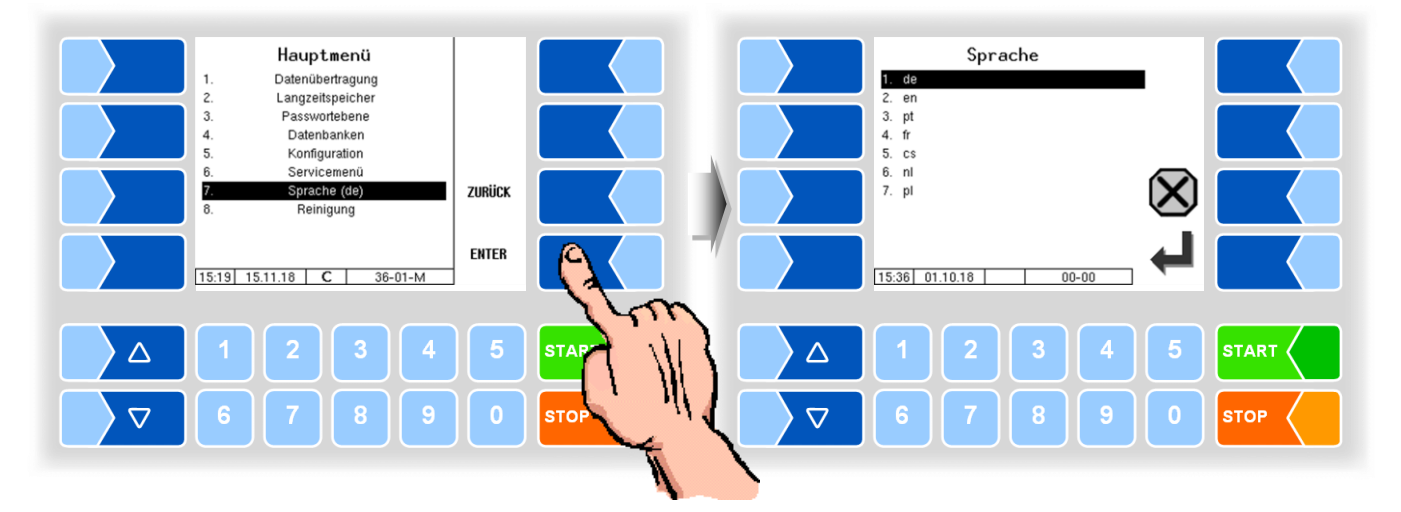

Das Einstellen der Sprache kann auch im Menü *Hauptmenü / Konfiguration / Grundeinstellungen / Sprache* erfolgen (s. Abschnitt 4.5.8.2).

Bei Änderung der Spracheinstellung erfolgt ein automatischer Neustart des Systems.

# 4.8 Reinigung

Für die Fahrzeugvarianten "LYNX", "TIGER", "E-TIGER", <u>und</u> "V 3003"<u>und</u> "LYNX DIGITAL" stehen die Reinigungsfunktionen auch außerhalb einer Tour zur Verfügung.

Abhängig von der Konfiguration kann dabei die manuelle Reinigung ("Reinigung") und/oder die automatische Reinigung ("Reinigung automatisch") gewählt werden.

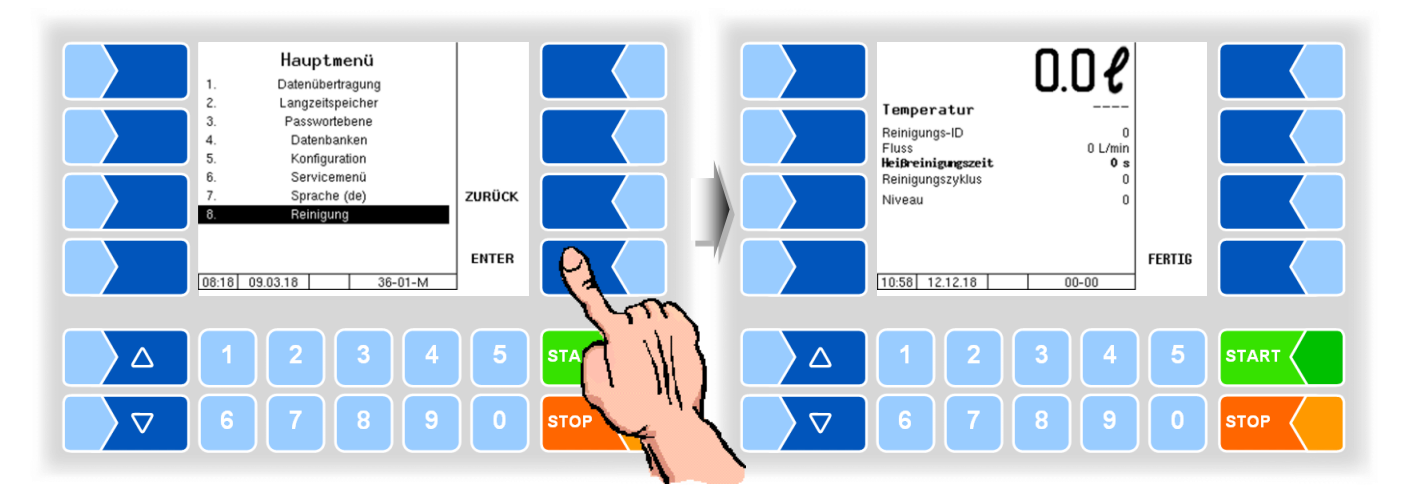

Die Bedienung dieser Funktionen ist in der Bedienungsanleitung beschrieben.

Besonderheit: Bei der Reinigung außerhalb der Tour werden keine Reinigungsdaten aufgezeichnet.

# 4.9 Sonderfunktionen HLW

In der Variante HLW (Messanlagentyp HLW s. Abschnitt 4.5.8.3) stehen im Hauptmenü zusätzlich Sonderfunktionen zum Aktivieren von Ausgängen zur Verfügung.

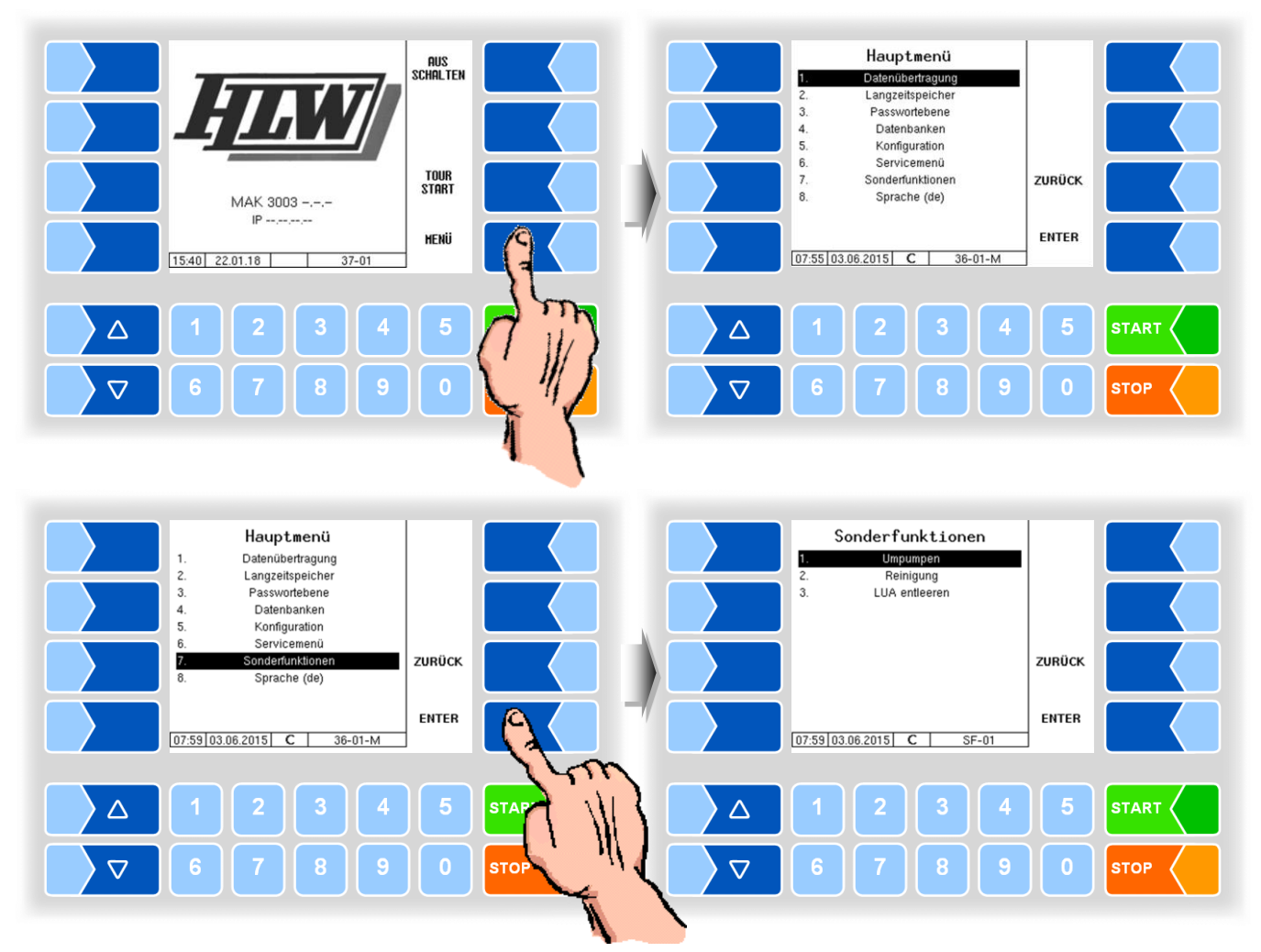

# 4.9.1 Umpumpen

Der Controller aktiviert den Umpump-Ausgang.

| Sonderfunktionen<br>I. Umgumpen<br>Pelinjaure |        |      | Umpumpen                   |        |      |
|-----------------------------------------------|--------|------|----------------------------|--------|------|
| 3. LUA entleeren                              |        |      |                            |        |      |
|                                               | ZURÜCK |      |                            |        |      |
| 07.59[03.06.2015] C   SF-01                   | ENTER  |      | [16:53]17.07.2013] C SF-02 | FERTIG |      |
| Δ 1 2 3 4                                     | 5      | STAP | 1 2 3 4                    | 5      |      |
| 6789                                          | 0      | STOP | 6 7 8 9                    | 0      | STOP |
|                                               |        | N.   |                            |        |      |

# 4.9.2 Reinigung

Der Controller aktiviert den Reinigungs-Ausgang.

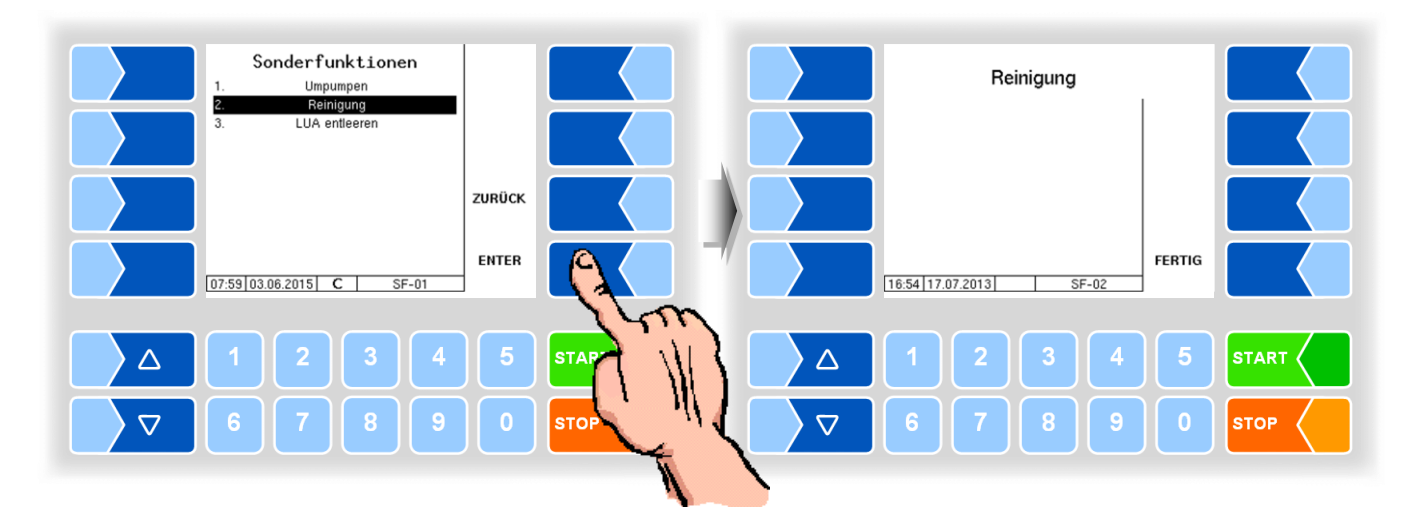

### 4.9.3 Luftabscheider entleeren

Der Controller aktiviert den Ausgang zum Leerdrücken des Luftabscheiders. Die Steuerung übernimmt HLW.

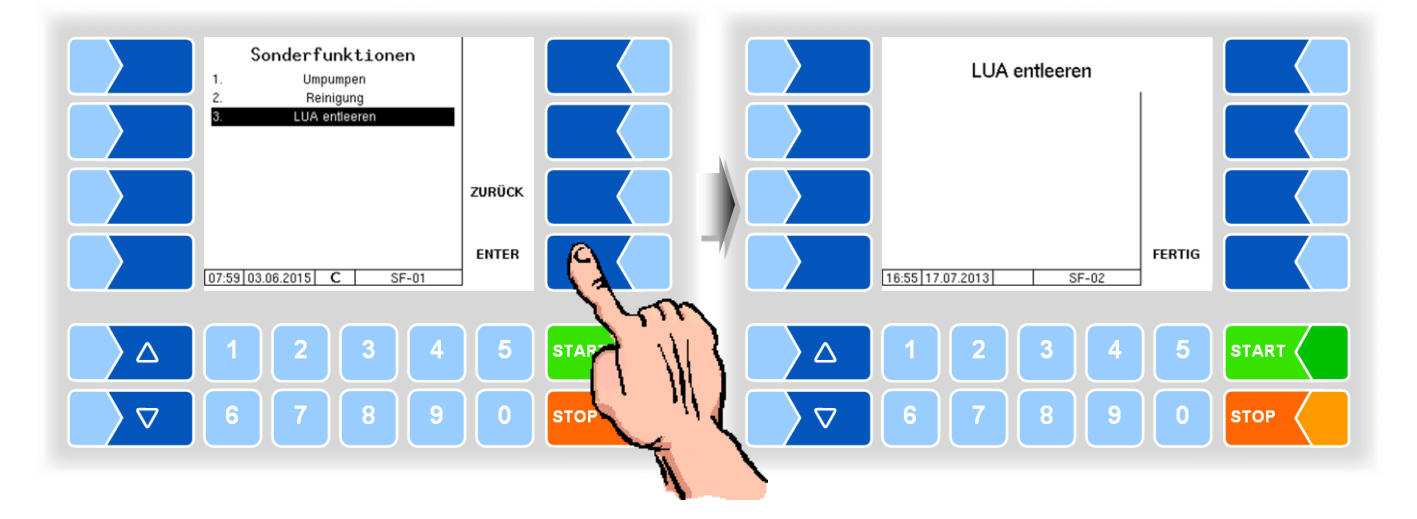

Beim Verlassen der Fenster werden die Ausgänge deaktiviert.

# 5 Anhang

# 5.1 Übersicht über das Konfigurationsmenü

Die folgende Übersicht soll Ihnen das Auffinden einzelner Parameter innerhalb der Konfigurationsmenüs erleichtern.

Die Konfiguration der Software ist durch Passwörter und den Eichschalter geschützt. Damit wird der Zugriff auf unterschiedliche Konfigurationsmöglichkeiten erlaubt.

Die aktuell zugängliche Passwortebene wird im Display in der Infozeile durch einen blinkenden Buchstaben gekennzeichnet. Jede Passwortebene schließt alle geringeren Passwortebenen ein.

| Passwort           | Kennzeichen | Zugriff                                |
|--------------------|-------------|----------------------------------------|
| kein Passwort      |             | nur lesen; Sprache ändern              |
| Fahrer-Passwort    | D           | Zeit                                   |
| User-Passwort      | U           | Betriebsparameter                      |
| Service-Passwort   | S           | nicht eichpflichtige Softwareparameter |
| Eichschalter offen | C           | alle Parameter                         |

In dieser Übersicht ist das Kennzeichen der Passwortebene, mit der der Zugriff auf die Parameter möglich ist, hinter der Menübezeichnung dargestellt. Sie gilt in der Regel für alle untergeordneten Menüpunkte. Ausnahmen sind am jeweiligen Menüpunkt vermerkt.

#### 138

#### **1: Hauptkonfiguration**

Fahrzeugnummer Fahrzeugkennzeichen Molkereinummer Unterbetriebsnummer Lernfaktor Vorgabemenge Lieferant Tour Zuordnung Max. Mengenabweichung

#### 2: Ablaufsteuerung

#### (U)

Fahrernummer Eingabe Ablade ID Eingabe Umpump ID Eingabe Umpump Volumen Eingabe **Tourende Test** Auto. Datenübertragung Betriebsdatenerfassung

#### **Einstellung Pumpen** (U)

TIGER, E-TIGER, Abschluss über... Eindeutiger Extern Start Ansaugen Ansaug-Vakuum Nachsaugen Modus Nachsaugzeit Standard Nachsaugintervalle Öffnungsdauer Saugklappe Anzahl Vakuum-Nachs.Vorgänge Nachsaug-Vakuum Vakuum-Vorratstank Soll-Vakuum Annahme Min. Durchfluss Max. Durchfluss Max. Vakuum Gem.Umpumpen Min. Durchfluss Max. Durchfluss **PS-Regler** Gem.Abladen Min. Durchfluss Max. Durchfluss Prop. Verstärkung Durchfluss-Regler Obere Regelgrenze Proportionale Verstärkung Lufteinschlags-Regler **Tolerierter Lufteinschlag** Proportionale Verstärkung Peilstab-Regelung µA für 11 Medium Sensor Annahmeende Sensor leer Wert Sensor voll Wert Regler einschalten Proportionale Verstärkung Luft Berechnung **Bubble Sensor Offset** Vakuum Offset Max. Luftliter Bubble Sensor...

Speditionsnummer Ablaufzwang Pos. Suche Zeit Pos. Suche Speed LOG-GPS Intervall Abladesensor

#### LYNX Abschluss über... Eindeutiger Extern Start Pumpentyp S) Annahme Min. Durchfluss Max. Durchfluss Pumpenlaufzeit **PWM Pumpenlauf** Mittlere PWM Gedrosselte PWM Wartezeit Milchsensor Nachsaugen Nachsaugzeit Min. Nachsaugzeit **PWM Nachsaugen** Zielwert Peilstab PWM Niveauregelung Regelung bis Zielwert Max. Flow bis Zielwert Max. Dauer Absenkdruck Beruhigungsdauer Medium Max. Peilstabänderung Max. Erfassungszeit Durchflusregelung Obere Regelgrenze Proportionale Verstärkung Entlüftungspause Luftsensor Schwellwert Lufteinschluss Peilstabregelung µA für 11 Medium

Sensor leer Wert Peilstabschwelle oben Peilstabschwelle unten Peilstabeingang invertieren Anlage entleeren Zeit

(s)

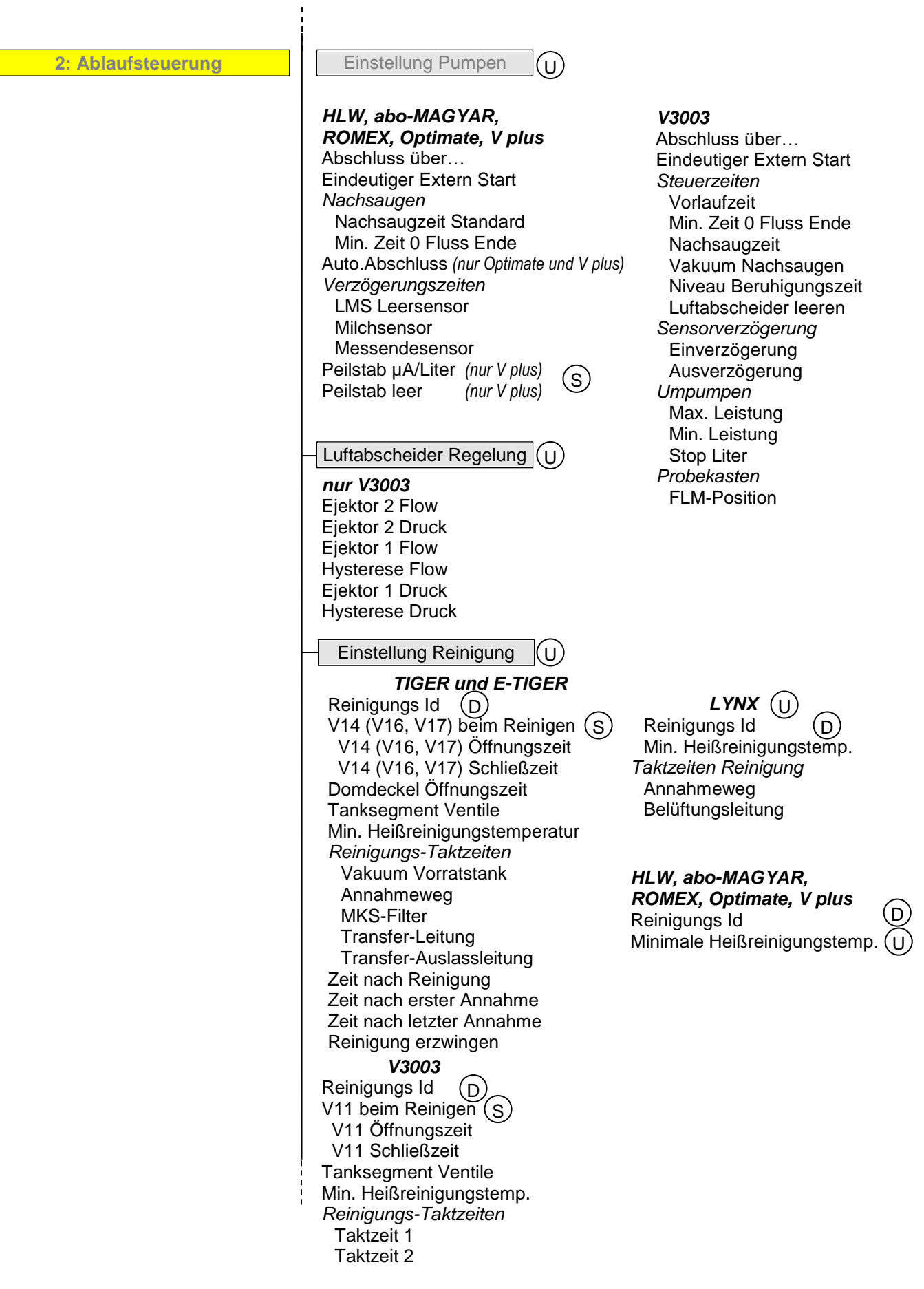

| Einstellungen Entleeren                                                                                                    | U nur TIGER und E-TIGER                                                                                 |
|----------------------------------------------------------------------------------------------------|----------------------------------------------------------------------------------------------------|
| Nachlaufzeit<br>Fahrzeug Leitung<br>Anhänger Leitung                                                                                                    |                                                                                                    |
| Grenzwerte Milchtemperatu                                                                                                    | l U                                                                                                    |
| Delay Temp. Erfassung<br>Temp. Warngrenze                                                                                                    | Zeitbereich 1 (2, 3)<br>Gültig bis<br>Min. erlaubte Temp.<br>Max. erlaubte Temp.<br>Pumpvorgang stoppen |
| LKW Druckluft                                                                                                    | U nur <b>E-TIGER</b>                                                                                    |
| Kompressor Steuerzeit<br>Nachlaufzeit<br>Max. Laufzeit<br>Motorstart Ausgang<br>Start Zeit                                                                                                    |                                                                                                    |
|                                                                                                    | TIGER, E-TIGER und V3003                                                                                |
| Vakuum Test 2                                                                                                    |                                                                                                    |
| - Vakuum Sensorabgleich                                                                                                    |                                                                                                    |
| Umpumpen Ungemesse                                                                                                    | nU> nur TIGER und E-TIGER                                                                               |
| V11 Schließ Zeit<br>V13 Schließ Zeit<br>hohe Leistung<br>niedrige Leistung<br>Max. PWM                                                                                                    |                                                                                                    |
| - Tanksegmentkapazität                                                                                                    | U TIGER, E-TIGER und V3003                                                                              |
| Segmentüberwachung<br>Seg. 1 (8) Volumen<br>Seg. 1 (8) ist am <i>Truc</i><br>Überfüllmenge<br>Umrechnung Liter/kg ( <i>n</i><br>Max. kg geladen<br>Stop kg vor max. gel<br>Milch Dichte           | ck/Anhänger (nur <b>TIGER</b> und <b>E-TIGER</b> )<br><i>ur Friesl. Campina)</i><br>aden                |
| Tanksegmentreihenfolge                                                                                                    |                                                                                                    |
|                                                                                                    |                                                                                                    |
|                                                                                                    |                                                                                                    |
| Konmilchtrennung EIN//<br>System entleeren<br>Abwertung<br>Aufwertung<br>Menge gut > schl<br>Menge schl > gut<br>Kammerwahl<br>Auto. Kammerwechsel<br>Seg. schließe Zeit<br>Qualität Kammer 1 ( 8 | 4US<br>)                                                                                                |

# 3: Sensoren/Aktoren

PWM Frequenz Stromausgang temp. 1 Offset *Bubble Parameter* Lufteinschlag Kalibrierfaktor Firmware Version Driver Version

| 4: Eingänge/Ausgänge | – Kompakt-Controller (S)                                                                                                    |
|----------------------|----------------------------------------------------------------------------------------------------|
|                      | <ol> <li>(16.) Ausgang         Logische Zuordnung             Invertiert         </li> <li>(8.) Eingang             Logische Zuordnung             Invertiert             Ruhezustand      </li> </ol> |
| ·                    | Ultrasampler-Controller (S)                                                                                                    |
|                      | <ul> <li>Physikalischer Ausgang 1. (8.)<br/>Logische Zuordnung<br/>Invertiert</li> <li>Physikalischer Eingang 1. (8.)<br/>Logische Zuordnung<br/>Invertiert</li> <li>Ruhezustand</li> </ul>            |
| -                    | – I/O-Box 6753 S                                                                                                    |
|                      | Grundmodul<br>I/O-Box 6753 EIN/AUS<br>Firmware Version<br>Seriennummer<br>O. (7.) Eingang<br>Logische Zuordnung<br>Invertieren<br>O. (7.) Ausgang<br>Logische Zuordnung<br>Invertieren                 |
| L                    | – I/O V3003 (S                                                                                                    |
|                      | <ol> <li>(8.) Ausgang         Logische Zuordnung</li></ol>                                                                                                    |

#### MAK 3003 Messanlage TIGER / LYNX Konfiguration, Softwareversion MAK 3003 2.35, SAK 110625 (11.07.2022)

| 5: Probenahmekonfiguration | Installierte Hardware (S)            |
|----------------------------|--------------------------------------|
|                            | Ultrasampler-Controller              |
|                            | Flowlevelmeter 6826-20               |
|                            | Bottledrive                          |
|                            | Barcodeleser                         |
|                            | Froquenzoepoor 2                     |
|                            | Kühlgerät                            |
|                            |                                      |
|                            | Probegerätenummer                    |
|                            |                                      |
|                            | Grundeinstellungen                   |
|                            |                                      |
|                            | Steuerungsmodus                      |
|                            | Durchiluss bei 20 mA                 |
|                            | Hupe 105%                            |
|                            | Tankprobe bei Tourbeginn             |
|                            | Finzelprobe bei Tourbeginn           |
|                            | Einzelprobe nach Reinigung           |
|                            | Vorprobe                             |
|                            | Anzahl der Vorproben                 |
|                            | Anzahl zus. Vorproben                |
|                            | nach Umpumpen                        |
|                            | Vorprobe-Vorgabemenge                |
|                            | Pumpenstop                           |
|                            | Vorprobe-Zeitverschiebung            |
|                            | Offnungszeit Ausblasventil           |
|                            | Max. Mengenvorgabe                   |
|                            | Neue Flasche bel                     |
|                            | Losche Barcode<br>Motor CID Fraguenz |
|                            | Korrekturfektoren                    |
|                            | Bereich kleine Menge                 |
|                            | wirksam bis zu                       |
|                            | Bereich mittlere Menge               |
|                            | wirksam bis zu                       |
|                            | Bereich hohe Menge                   |
|                            | Startver. hohe Menge                 |
|                            | zus. spülen Tankprobe                |
|                            | Probe beim Umpumpen                  |
|                            | Probe beim Abladen                   |
|                            | Standard Spülen                      |
|                            | Seriennummer                         |
|                            | Filmware version                     |
|                            |                                      |
|                            |                                      |
|                            | Probemodus<br>Drobefloochemus lusses |
|                            |                                      |
|                            |                                      |
|                            | Kalibrierfaktor                      |
|                            | Vorspülen ab Vorgabemenge            |
|                            | Spülschritte                         |
|                            | Minimale Schrittzahl                 |
|                            | Minimale Schrittfrequenz             |
|                            |                                      |
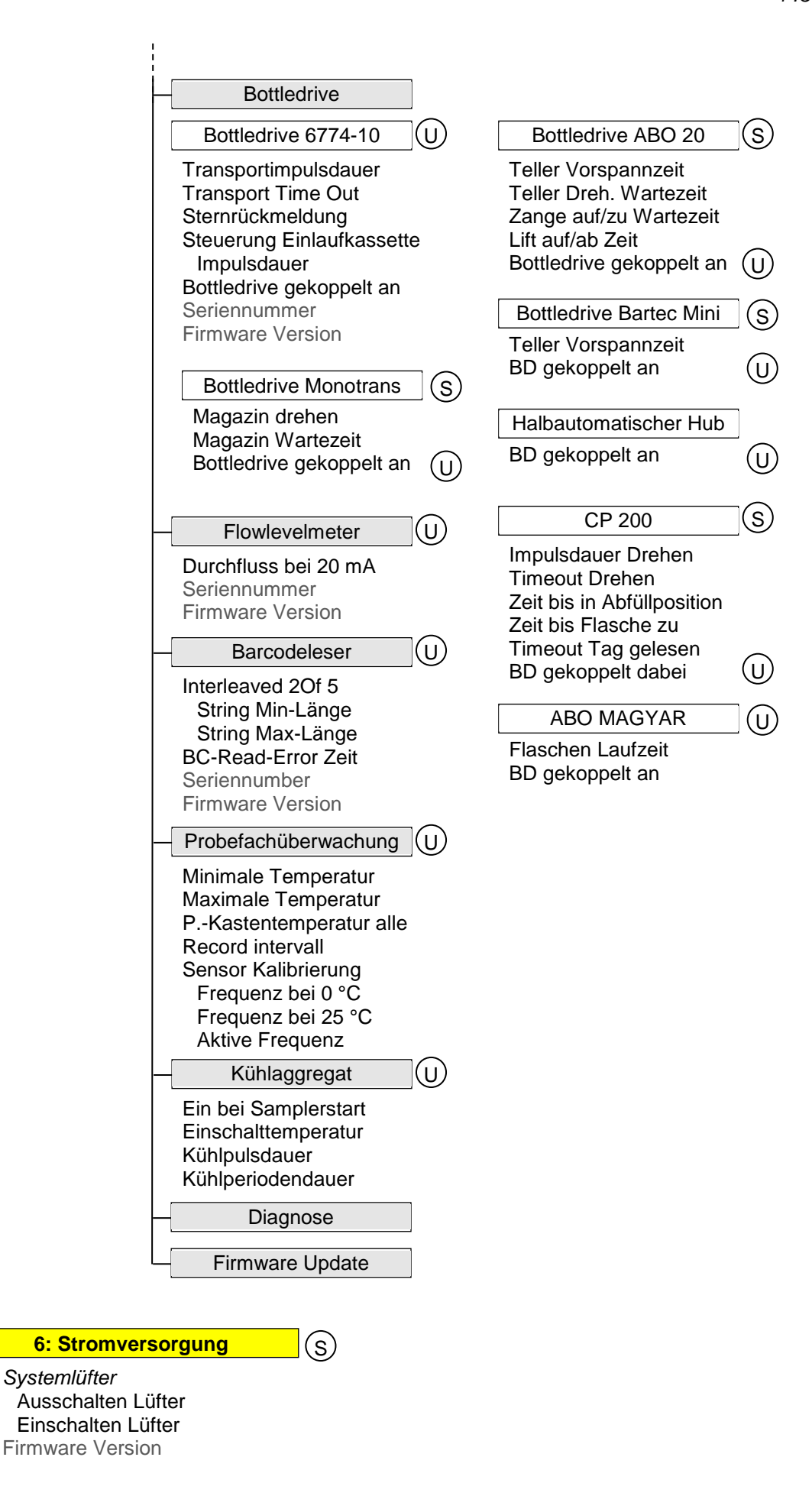

| 7: Peripheriegeräte | T MID (C)                                                                                                    |
|---------------------|----------------------------------------------------------------------------------------------------|
|                     | Identifizierungsnummer<br>Kalibrierfaktor System<br>Kalibrierfaktor MID<br><i>Output 3</i><br>Modus<br>Durchfluss bei 20 mA<br>Liter pro Impuls<br>Vorlaufmenge                                                                                                    |
|                     | GPS-Empfänger                                                                                                    |
|                     | GPS-Empfänger ein/aus<br>Suchradius<br>Suchradius Beladung<br>Km-Aufzeichnung<br>GPS-Logging<br>Modell<br>Firmware Version                                                                                                    |
|                     | - Drucker                                                                                                    |
|                     | Epson TMU 295 (U) Epson TM88 (U)                                                                                                    |
|                     | DruckerfunktionDruckerfunktionPapierausgabe vorneSchnittstellePapier loslassenBaudParam. Zeilen pro SeiteDataPapierausgabeParityAufzeichnungStopbitAufzeichnung IntervallFlow ControlDruckertest                                                                                                    |
|                     | - Anzeige S                                                                                                    |
|                     | Kontrasteinstellung<br>x/y Kalibrierung<br>Beleuchtung einstellen<br>Blinken ein/aus<br>auf Anzeige 1/2 umschalten                                                                                                    |
|                     | V3003 HW Modul S                                                                                                    |
|                     | Modul AktiveTip TronicRegelparameterNiveau WerteAnf.GeschwindigkeitProp. FaktorStartwertEichanfahrenPWMSollwertStartwertFrequenzSicherheitAnf.GeschwindigkeitminimalEichwertPegelschwank.maximalSollanfahrenMesszeitSchwellwerteStartwertMessendeSchaumsensorAnf.GeschwindigkeitPegelschwank.Leersensor |
|                     | Tour Impuls Probe         S         Firmware Version                                                                                                    |
|                     | Ein bei Tourbeginn Füllzeit<br>Schlafzeit Schluss Füllzeit                                                                                                    |
|                     | Belgien Probe S                                                                                                    |
|                     | Start Wartezeit<br>Start bei Liter<br>Schlafzeit<br>Füllzeit<br>Ein bei Tourbeginn<br>RFID Leser                                                                                                    |

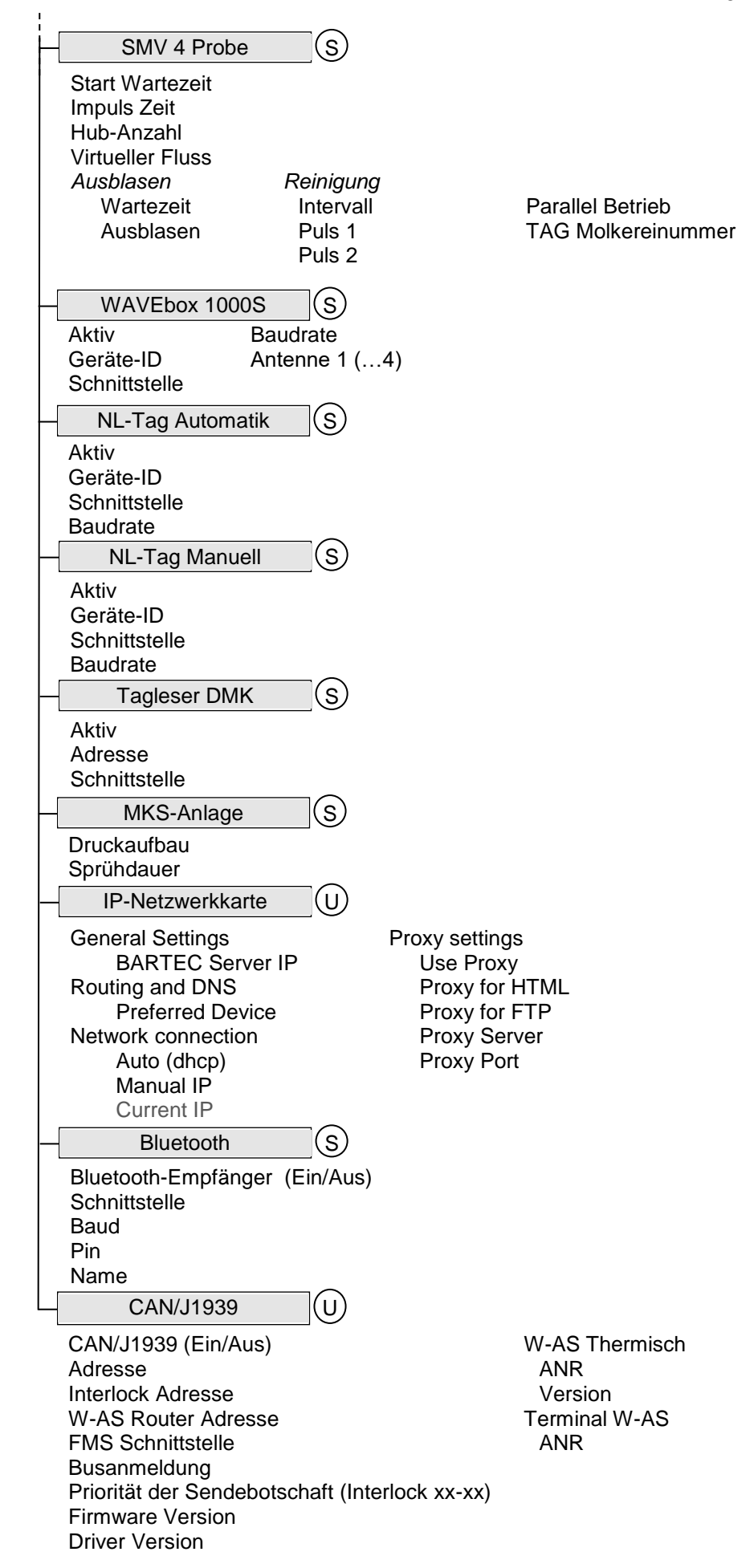

#### 146

| 8: Grundeinstellungen                                                                                                    | U                                                                                                    |                                                                                                    |                                                                 |
|----------------------------------------------------------------------------------------------------|----------------------------------------------------------------------------------------------------|----------------------------------------------------------------------------------------------------|-----------------------------------------------------------------|
| Systemzeit<br>System Datum C<br>System Zeit<br>Auto-Synchronisation<br>Zeitzone<br>Sommerzeit<br>Sommerzeit Beginn<br>Monat<br>Woche<br>Wochentag<br>Sommerzeit Ende<br>Monat<br>Woche<br>Wochentag<br>Kernel Version<br>Bootloader Version<br>Controller Serial<br>P-Net Firmware Version<br>HMI Firmware Version | Sprache<br>Deutsch<br>Englisch<br>Portugiesisch<br>Französisch<br>Tschechisch<br>Niederländisch<br>Polnisch                                                                                                    | Messanlagentype (S)<br>Tiger<br>HLW<br>MID-Test<br>Lynx<br>ABO-Magyar<br>E-Tiger<br>V3003<br>Optimate<br>Romex<br>V plus                                                                                                    | Programmodus (S)<br>Standard<br>FC-Modus<br>DMK-Modus<br>LetraQ |
| 9: Internet                                                                                                    | U Einstellung                                                                                                    | en GPRS Modem 1                                                                                                    | / Modem 2                                                       |
|                                                                                                    | Baudrate<br>Modem aktiv<br>Provider data<br>APN Serve<br>APN User<br>APN Passv<br>SIM data<br>Einwahl-Ko<br>PIN-Code<br>Sicherheit<br>IP an BART<br>Datenübe<br>FTL-FTP<br>Box Configur<br>Box Name<br>Service Sta<br>Check Inbo<br>Compress<br>Resume Do<br>Max. amou<br>Modem no<br>FTP Configur<br>Username<br>Password<br>Server Path<br>IP/Domain<br>IP/Domain<br>IP/D/Dom | ieren<br>a<br>r<br>bvort<br>bvort<br>bvort<br>certificate<br>ersion<br>ieren<br>a<br>b<br>b<br>cont<br>cont<br>b<br>cont<br>cont<br>con | r Remote Access<br>Dikereidatentrennung                         |

| 10: Drucker | С | Belegeinstellungen                                  |
|-------------|---|-----------------------------------------------------|
|             |   | Ticket Systemsprachen /<br>Ticket Konfiguration     |
|             | - | Druckereinstellungen                                |
|             |   | Belegdruck<br>Journaldruck Anzahl<br>Parameterdruck |
|             |   | Parameterdruck                                      |

# 5.2 Logische Zuordnungen der Ausund Eingänge

### Ausgänge

| log. | inv. | Ventilbez. | Funktion                                                                                                    | Tiger/<br>E-TIGER<br>3003 | Lynx<br>3003 | HLW 3003 | abo-<br>MAG-<br>YAR | V3003 | Opti-<br>mate | Lynx<br>Digital | Ruhe-<br>stellung |
|------|------|------------|----------------------------------------------------------------------------------------------------|---------------------------|--------------|----------|---------------------|-------|---------------|-----------------|-------------------|
| 1    | n    | V1         | Druckluft Ejektor                                                                                                    | Х                         |              |          |                     |       |               |                 | aus               |
| 1    | n    | V1         | Pumpenstart Belüftung                                                                                                    |                           |              | Х        | Х                   |       | Х             |                 | aus               |
| 1    | n    | V1         | Ansaugventil                                                                                                    |                           | Х            |          |                     | Х     |               | Х               | geschlossen       |
| 2    | n    | V2         | Luft zum Entleeren                                                                                                    | Х                         |              |          |                     |       |               |                 | aus               |
| 2    | n    | V2         | Belüftungsventil                                                                                                    |                           | Х            |          |                     |       |               | Х               | geschlossen       |
| 2    | n    | V2         | Lieferant abschließen                                                                                                    |                           |              |          |                     |       | Х             |                 | geschlossen       |
| 3    | n    | V3         | Absperrventil Ejektor Einlass                                                                                                    | Х                         |              |          |                     |       |               |                 | geschlossen       |
| 3    | n    | V3         | Absperrventil Pumpe                                                                                                    |                           | Х            |          |                     |       |               | Х               | offen             |
| 3    | n    | V3         | Abgabe gemessen                                                                                                    |                           |              |          |                     |       | Х             |                 | geschlossen       |
| 4    | n    | V4         | Drosselventil                                                                                                    | Х                         |              |          |                     |       |               | Х               | geschlossen       |
| 5    | n    | V5         | Absperrventil Ejektor Auslass                                                                                                    | Х                         |              |          |                     |       |               |                 | geschlossen       |
| 6    | n    | V6         | Absperrventil Vakuumbehälter                                                                                                    | X                         |              |          |                     |       |               |                 | geschlossen       |
| 7    | n    | V7         | Ansaugventil                                                                                                    | X                         |              |          |                     |       |               |                 | geschlossen       |
| 8    | n    | V8         | Absperrventil Pumpe                                                                                                    | Х                         |              |          |                     |       |               |                 | geschlossen       |
| 8    | n    | V7.1/V7.3  | Absperrventil Pumpe                                                                                                    |                           |              |          |                     | Х     |               |                 | geschlossen       |
| 9    | n    | V9         | Reinigungsventil Zulauf Vakuum-<br>behälter                                                                                                    | Х                         |              |          |                     |       |               |                 | geschlossen       |
| 10   | n    | V10        | Reinigungsventil Ablauf                                                                                                    | Х                         |              |          |                     |       |               |                 | geschlossen       |
| 11   | n    | V11        | Umpumpventil Zulauf (optional)                                                                                                    | Х                         |              |          |                     |       |               |                 | geschlossen       |
| 12   | n    | V12        | Umpumpventil Ablauf (optional)                                                                                                    | Х                         |              |          |                     |       |               | Х               | geschlossen       |
| 13   | n    | V13        | Umpumpen ungemessen<br>(optional)                                                                                                    | Х                         |              |          |                     |       |               |                 | geschlossen       |
| 13   | n    | V7.2/V7.4  | Umpumpen ungemessen                                                                                                    |                           |              |          |                     | Х     |               |                 | aus               |
| 14   | n    | V14        | Umpumpsperrventil (optional)                                                                                                    | Х                         |              |          |                     |       |               | Х               | geschlossen       |
| 14   | n    |            | Langsam Drosselung aktiv                                                                                                    |                           |              | Х        | Х                   |       | Х             |                 | geschlossen       |
| 15   | n    | V15        | Drossel Vakuum                                                                                                    | Х                         |              |          |                     |       |               |                 | geschlossen       |
| 16   | n    | V16        | Segment Umpumpen                                                                                                    | Х                         |              |          |                     |       |               |                 | geschlossen       |
| 17   | n    | V10<br>V17 | Spernyentil Anhängerleitung                                                                                                    | X                         |              |          |                     |       |               |                 | aeschlossen       |
|      | 11   | V17        | Probe ein                                                                                                    | ~                         |              |          |                     |       |               |                 | geschlossen       |
|      |      |            | 1. als Logischer Ausgang 18 nur<br>bei HLW & ABO frei konfigu-<br>rierbar                                                                                                    |                           |              | х        | Х                   |       |               |                 |                   |
| 18   | n    |            | <ol> <li>beim Aktivieren des "Probe Ak-<br/>tiviert Ausgang" zusätzlich fest<br/>auf Out 8, Kl.14 im<br/>US-Controller</li> </ol>                                                                                                    | х                         | х            | х        | Х                   | x     | х             |                 | aus               |
|      |      |            | <ol> <li>beim Aktivieren des "Probe Ak-<br/>tiviert Ausgang" und zusätzlich<br/>"Steuerung Einlaufkassette":</li> <li>Out 7 US-Controller fest "Probe<br/>Aktiviert Ausgang";</li> <li>Out 8 US-Controller fest "Steue-<br/>rung Einlaufkassette"</li> </ol> | х                         | Х            | Х        | Х                   | Х     | Х             |                 |                   |
| 19   |      |            | Messanlage leerdrücken                                                                                                    |                           |              | Х        | Х                   |       | Х             | Х               | aus               |
| 20   | n    |            | Statussignal Reinigung läuft<br>(evtl. Ventil)                                                                                                    | Х                         | Х            | Х        | Х                   | Х     | Х             |                 | aus               |
| 21   | n    |            | Statussignal Umpumpen läuft (LDA)                                                                                                    | Х                         |              | Х        | Х                   | Х     | Х             |                 | aus               |
| 22   | n    |            | Hydraulik wird unbedingt benötigt (LDA Schlauchtrommel)                                                                                                    | Х                         | Х            | Х        | Х                   | Х     | Х             |                 | aus               |
| 23   | n    |            | Belgien Tag wird beschrieben                                                                                                    | Х                         | Х            | Х        | Х                   | Х     | Х             |                 | aus               |
| 24   | n    |            | Luftsaugventil Abladen Umpum-<br>pen (gemessen über Probe)                                                                                                    | Х                         |              | Х        | Х                   | Х     | Х             |                 | aus               |

| log.     | inv.   | Ventilbez. | Funktion                                                       | Tiger/<br>E-TIGER<br>3003       | Lynx<br>3003 | HLW 3003 | abo-<br>MAG-<br>YAR | V3003 | Opti-<br>mate | Lynx<br>Digital | Ruhe-<br>stellung |
|----------|--------|------------|----------------------------------------------------------------|---------------------------------|--------------|----------|---------------------|-------|---------------|-----------------|-------------------|
| 25       | n      |            | Vortex Kühlung, Kühlimpuls                                     | Х                               | Х            | Х        | Х                   | Х     | Х             |                 | aus               |
| 26       | n      |            | MKS: Baue Druck auf                                            | Х                               | Х            | Х        | Х                   | Х     | Х             |                 | aus               |
| 27       | n      |            | MKS: Fange an zu sprühen                                       | Х                               | Х            | Х        | Х                   | Х     | Х             |                 | aus               |
| 28       | n      |            | Sammel Tank-Auslauf (MTT-Tiger, Ab-<br>laden & CIP)            | Х                               |              | Х        | Х                   | Х     | Х             |                 | geschlossen       |
| 29       | n      |            | V20 Druckluft CIP-Reinigung (FLM Ausblasen)                    |                                 |              |          |                     | Х     |               |                 | aus               |
| 30       | n      |            | V2 Klappe Druckluft CIP-Reini-<br>gung (MPR)                   |                                 |              |          |                     | Х     |               |                 | geschlossen       |
| 31       | n      |            | Segmentzulauf 1 für Segment 1                                  |                                 | Х            | Х        | Х                   | Х     | Х             | Х               |                   |
| 32       | n      |            | Segmentzulauf 1 für Segment 2                                  |                                 | X            | Х        | X                   | Х     | X             | Х               |                   |
| 33       | n      |            | Segmentzulauf 1 für Segment 3                                  |                                 | X            | X        | <u>X</u>            | X     | X             | X               |                   |
| 34       | n      |            | Segmentzulauf 1 für Segment 4                                  |                                 | X            | X        | X                   | X     | X             | X               |                   |
| 35       | n      |            | Segmentzulauf 1 für Segment 5                                  |                                 | X            | X        | X                   | X     | X             | X               |                   |
| 30       | n      |            | Segmentzulauf 1 für Segment 7                                  |                                 | ×            | A<br>V   | X                   |       | ×             | A<br>V          |                   |
| 38       | n      |            | Segmentzulauf 1 für Segment 8                                  |                                 | X            | X        | ×                   | X     | X             | X               |                   |
| 39       | n      |            | CIP Domdeckel (nur sauberes Wasser                             | х                               | Λ            | Λ        | Λ                   |       | ~             | ~               |                   |
| 40       | n      |            | Mak in Tour                                                    |                                 | Y            | Y        | Y                   | Y     | Y             |                 | 2116              |
| 41       | n      |            | Segmentauslauf 1                                               | bei akti-<br>ver Roh-<br>milch- |              | x        |                     |       |               |                 | 005               |
| 42       | n      |            | Segmentauslauf 2                                               | uonnung                         |              | Х        |                     |       |               |                 |                   |
| 43       | n      |            | Segmentauslauf 3                                               |                                 |              | X        |                     |       |               |                 |                   |
| 44       | n      |            | Segmentauslauf 4                                               |                                 |              | X        |                     |       |               |                 |                   |
| 45       | n      |            | Segmentauslauf 5                                               |                                 |              | Х        |                     |       |               |                 |                   |
| 46       | n      |            | Segmentauslauf 6                                               |                                 |              | Х        |                     |       |               |                 |                   |
| 47       | n      |            | Segmentauslauf 7                                               |                                 |              | Х        |                     |       |               |                 |                   |
| 48       | n      |            | Segmentauslauf 8                                               |                                 |              | Х        |                     |       |               |                 |                   |
| 49<br>51 | n      |            | Bereit zum Abladen (Frischli)<br>Hupe (Probe, Milchtemperatur, | v                               | X            | v        | v                   | ~     | Х             |                 | aus               |
| 50       |        |            | Überfüllsensor)<br>Segment Zulauf 2 aktiv (Hahnbat-            | ^                               | ^<br>        | ^        | ^                   | ^     |               |                 | aus               |
| 53<br>60 | n<br>n | V60        | terie 2)<br>Annahme aktiv                                      |                                 | X            |          |                     |       |               |                 | geschlossen       |
| 61       | n      | 100        | Tankbelüftungsventil Kammer 1                                  | Х                               | Λ            | Х        | Х                   | Х     | х             |                 | aeschlossen       |
| 62       | n      |            | Tankbelüftungsventil Kammer 2                                  | X                               |              | X        | X                   | X     | X             |                 | geschlossen       |
| 70       | n      |            | Pumpe Start/Stop (nur E-Tiger)                                 | Х                               |              |          |                     |       |               |                 | aus               |
| 70       | n      | V3.1       | Ejektor 1 aktiv                                                |                                 |              |          |                     | Х     |               |                 | geschlossen       |
| 71       | n      |            | Pumpe Störung quittieren (nur E-<br>Tiger)                     | Х                               |              |          |                     |       |               |                 | aus               |
| 71       | n      | V3.2       | Ejektor 2 aktiv                                                |                                 |              |          |                     | Х     |               |                 | geschlossen       |
| 72       | n      |            | LKW Motor starten (nur E-Tiger)                                | Х                               |              |          |                     |       |               |                 | aus               |
| 72       | n      | V5.1       | Druckluft Ejektor 1 aktiv                                      |                                 |              |          |                     | Х     |               |                 | aus               |
| 73       | n      |            | Druckluftkompressor Ein/Aus (nur<br>E-Tiger)                   | Х                               |              |          |                     |       |               |                 | aus               |
| 73       | n      | V5.2       | Druckluft Ejektor 2 aktiv                                      |                                 |              |          |                     | Х     |               |                 | aus               |
| 74       | n      |            | Schaltschranktemperierung Freigabe<br>(nur E-Tiger)            | Х                               |              |          |                     |       |               |                 | aus               |
| 74       | n      | V8.2       | Abluft sperren                                                 |                                 |              |          |                     | Х     |               |                 | offen             |
| 75       | n      | V8.1       | Schaumabscheider entleeren                                     |                                 |              |          |                     | Х     |               |                 | geschlossen       |
| 76       | n      | V21        | CIP-Ventil                                                     |                                 |              |          |                     | Х     |               |                 | geschlossen       |
| 77       | n      | V22        | CIP-Rückführung                                                |                                 |              |          |                     | Х     |               |                 | geschlossen       |
| 78       | n      |            | Ejektor bläst in den MKS-Filter<br>(nur Tiger)                 | Х                               |              |          |                     |       |               |                 |                   |
| 79       | n      |            | Flaschentransportimpuls für externen<br>Bottledrive            | Х                               | Х            | Х        | Х                   | Х     |               |                 | aus               |
| 80       | n      |            | Flasche gelesen für exterenen<br>Bottledrive                   | Х                               | Х            | Х        | Х                   | Х     |               |                 | aus               |

#### 150

| log. | inv. | Ventilbez. | Funktion                                                                                                    | Tiger/<br>E-TIGER<br>3003 | Lynx<br>3003 | HLW 3003 | abo-<br>MAG-<br>YAR | V3003 | Opti-<br>mate | Lynx<br>Digital | Ruhe-<br>stellung      |
|------|------|------------|----------------------------------------------------------------------------------------------------|---------------------------|--------------|----------|---------------------|-------|---------------|-----------------|------------------------|
| 81   | n    |            | Bottledrive: ABO, Klammer<br>AUF/ZU                                                                                                  | Х                         | Х            | Х        | Х                   | Х     |               |                 | aus, offen             |
| 81   | n    |            | BD-CP200 Schwebe Position                                                                                                    | Х                         | Х            | Х        | Х                   | Х     |               |                 | schweben               |
| 82   | n    |            | Bottledrive: ABO, Schwarte Monot-<br>rans, Klammer bzw. Nadel AUF/AB,<br>Bartec: Falsche heben,<br>Handhubeinrichtung: Flasche heben | х                         | х            | x        | х                   | х     |               |                 | aus,<br>oben,<br>unten |
| 82   | n    |            | BD-CP200 Flasche öffnen                                                                                                    | Х                         | Х            | Х        | Х                   | Х     |               |                 | unten                  |
| 83   | n    |            | Bottledrive: ABO, Schwarte Monot-<br>rans,<br>Bartec:PFL-Transport                                                                   | х                         | х            | Х        | х                   | х     |               |                 | aus                    |
| 84   | n    |            | Bottledrive: ABO, Schwarte Monot-<br>rans, Bartec: Magnettellermotor                                                                 | Х                         | Х            | Х        | Х                   | х     |               |                 | aus                    |
| 86   | n    |            | Tour Impuls Probe (NL, zeitlich konfigurierbar)                                                                                      | Х                         | Х            | Х        | Х                   | Х     |               |                 | aus                    |
| 87   | n    |            | Belgienprobe: Flasche halten                                                                                                    | Х                         | Х            | Х        | Х                   | Х     |               |                 | halten                 |
| 88   | n    |            | Belgienprobe: Nadel senken                                                                                                    | Х                         | Х            | Х        | Х                   | Х     |               |                 | aus                    |
| 89   | n    |            | Belgienprobe: Befüllung Ein/Aus                                                                                                    | Х                         | Х            | Х        | Х                   | Х     |               |                 | aus                    |
| 90   | n    |            | SMV4 Tarp Sampler Füllen<br>(nur in Verbindung mit DIRAU-<br>TAG)                                                                    | х                         |              |          |                     |       |               |                 | aus                    |
| 91   | n    |            | Umschaltventil Gesamtprobe bei<br>Rohmilchtrennung (1 -> 2)                                                                          | Х                         | Х            | Х        | Х                   | Х     |               |                 | aus                    |
| 92   | n    |            | SMV4 Tarp Sampler Ausblasen<br>(nur in Verbindung mit DIRAU-<br>TAG)                                                                 | х                         |              |          |                     |       |               |                 | aus                    |
| 93   | n    |            | Leerdrücken Einzelprobe                                                                                                    | Х                         | Х            | Х        | Х                   | Х     |               |                 | aus                    |
| 94   | n    |            | SMV4 Tarp Sampler CIP Pulse<br>(nur in Verbindung mit DIRAU-<br>TAG)                                                                 | х                         |              |          |                     |       |               |                 |                        |
| 95   | n    |            | Bottledrive: Deckel für Rundmaga-<br>zine                                                                                            |                           | Х            |          |                     |       |               |                 | aus, offen             |
| 96   | n    |            | Bypassventil Pumpe (Druckredu-<br>zierung)                                                                                           |                           |              |          |                     |       |               | Х               | aus                    |

### Eingänge

| log. | inv.   | Funktion                                            | Tiger/<br>E-TIGER<br>3003 | Lynx<br>3003 | HLW<br>3003 | abo-<br>MAGYAR | V3003    | Optimate | Lynx<br>Digital |
|------|--------|-----------------------------------------------------|---------------------------|--------------|-------------|----------------|----------|----------|-----------------|
| 1    | n      | Milchsensor + Temp.fühler Ansaugen                  | Х                         | Х            | Х           | Х              | Х        | Х        | Х               |
| 2    | n      | Überlaufsensor Vakuumbehälter                       | Х                         |              |             |                |          |          |                 |
| 3    | n      | Milchsensor Zu-/Ablauf Vakuumbehälter               | Х                         |              |             |                |          |          |                 |
| 3    | n      | Messendesensor (K0)                                 | Ň                         |              | X           | X              |          | X        |                 |
| 4    | n      | Milchsensor Umpumpen                                | X                         | V            |             |                |          |          |                 |
| 5    | n<br>i | CID Reinigung (Leardrücken hei Mediumweeheel)       | X                         | X            | v           | v              | v        |          |                 |
| 7    | n      | Milchsensor beim Abladen                            | X                         |              | X           | A<br>X         | <u> </u> | X        |                 |
| 1    | - 11   |                                                     |                           | V            |             |                |          |          | V               |
| 13   | n      | Leersensor                                          | <br>                      | X            | X           | X              | X        |          | X               |
| 20   | n      | Reinigung auslösen (nur in Tour)                    | Х                         | Х            | Х           | Х              | Х        | Х        |                 |
| 21   | n      | Nebenantrieb Ein/Aus                                | X                         | X            | X           | X              | <u>X</u> | X        |                 |
| 22   | n      | Sammelsignal Überfullsicherung                      | X                         | X            | X           | X              | <u>X</u> | X        |                 |
| 23   | n      | Auflieger präsent                                   | X                         | × ×          | X           | Å<br>V         | <u> </u> | ×        |                 |
| 24   |        |                                                     |                           | <u>^</u>     |             | <u>^</u>       |          |          |                 |
| 26   | n      | MKS Start Schalter im Fahrerhaus                    | X                         | Х            | X           | Х              | X        | X        |                 |
| 31   | n      | Segmentzulauf 1 (bei passiver Rohmilchtrennung)     | Х                         | Х            | Х           | Х              | Х        | Х        |                 |
| 32   | n      | Segmentzulauf 2 (bei passiver Rohmilchtrennung)     | Х                         | Х            | Х           | Х              | Х        | Х        |                 |
| 33   | n      | Segmentzulauf 3 (bei passiver Rohmilchtrennung)     | X                         | Х            | X           | X              | X        | X        |                 |
| 34   | n      | Segmentzulauf 4 (bei passiver Rohmilchtrennung)     | X                         | X            | <u>X</u>    | X              | <u>X</u> | X        |                 |
| 35   | n      | Segmentzulauf 5 (bei passiver Rohmilchtrennung)     | X                         | X            | X           | X              | X        | X        |                 |
| 37   | n      | Segmentzulauf 7 (bei passiver Rohmlichtrennung)     | A<br>Y                    | A<br>Y       | X           | A<br>Y         | <u> </u> | X        |                 |
| 38   | n      | Segmentzulauf 8 (bei passiver Rohmilchtrennung)     | X                         | X            | X           | X              | ×        | X        |                 |
| 39   | n      | Schaumabscheider voll                               | A                         | ~            | A           | ~              | X        |          |                 |
| 41   |        |                                                     |                           |              | 1           |                |          |          |                 |
| 41   | n      |                                                     |                           |              |             |                |          |          |                 |
| 42   | n      |                                                     |                           |              |             |                |          |          |                 |
| 44   | n      | Löschklappe 3                                       |                           |              |             |                |          |          |                 |
| 45   | n      | Löschklappe 5                                       |                           |              |             |                |          |          |                 |
| 46   | n      | Löschklappe6                                        |                           |              |             |                |          |          |                 |
| 47   | n      | Löschklappe 7                                       |                           |              |             |                |          |          |                 |
| 48   | n      | Löschklappe 8                                       |                           |              |             |                |          |          |                 |
| 49   | n      | Abladen 1                                           | X                         | X            | X           | X              | <u>X</u> | X        |                 |
| 50   | n      | Abladen 2                                           | X                         | X            | X           | X              | <u>X</u> | X        |                 |
| 52   | n      | Extern Start                                        | X                         | X            | X           | X              | X        | X        |                 |
| 53   | n      | Extern Abechluse                                    | X                         | X            | X           | X              | <u> </u> | X        |                 |
| 55   |        |                                                     |                           |              |             |                |          |          |                 |
| 55   | n      | Handhubeinrichtung: Flasche in Barcode Leseposition | X                         | X            | X           | X              | X        | X        |                 |
| 00   | n      | Handnubeinfichtung: Flasche in Abfuliposition       | × –                       | X            | Χ           |                | Å        | X        |                 |
| 61   | n      | Tankbelüftungsüberwachung Kammer 1                  | X                         |              | X           | X              | <u>X</u> | X        |                 |
| 62   | n      | Tankbeluftungsuberwachung Kammer 2                  | X                         |              | X           | X              | X        | X        |                 |
| 70   | n      | Freigabe Pumpe                                      | Х                         |              |             |                |          |          |                 |
| 71   | n      | Stromüberlast Pumpe                                 | X                         |              |             |                |          |          |                 |
| 72   | n      | Sammelfehlersingal Pumpe                            | X                         |              |             |                |          |          |                 |
| /3   | n      | Druckluttantorderung (z.B. kleiner 6 bar) nur E-Ti- | X                         |              |             |                |          |          |                 |
| 75   | n      | Power AC ok (Stromyorsorgung ist OK)                | × ×                       |              |             |                |          |          |                 |
| 76   | n      | Fahrzeugmotor läuft                                 | X                         |              | <u> </u>    |                |          |          |                 |
| 77   | n      | Ladeanforderung (LKW-Motor Start)                   | X                         |              | -           |                |          |          |                 |
| 78   | N      | Störung Motoransteuerung                            |                           |              |             |                |          |          | Х               |
| 79   | N      | Störung Motorschutz                                 |                           |              |             |                |          |          | Х               |
| 150  | n      |                                                     |                           | X            |             |                |          |          |                 |
| 151  | n      | Überwachung Domdeckel Tanksegment 1                 |                           | X            |             |                |          |          |                 |
| 152  | n      | Überwachung Domdeckel Tanksegment 2                 |                           | X            |             |                |          |          |                 |
| 153  | n      | Überwachung Domdeckel Tanksegment 3                 |                           | X            |             |                |          |          |                 |
| 154  | n      | Überwachung Domdeckel Tanksegment 4                 |                           | Х            |             |                |          |          |                 |
| 155  | n      | Überwachung Domdeckel Tanksegment 5                 |                           | Х            |             |                |          |          |                 |
| 156  | n      | Uberwachung Domdeckel Tanksegment 6                 |                           | Х            |             |                |          |          |                 |
| 157  | n      | Uberwachung Domdeckel Tanksegment 7                 |                           | X            |             |                |          |          |                 |
| 158  | n      | Uberwachung Domdeckel Tanksegment 8                 |                           | Х            |             |                |          |          |                 |

# 5.3 Serielle Schnittstellen

## 5.3.1 Grundplatine ohne CAN-Bus

| Bezeichnung | Schnittstelle am System       |
|-------------|-------------------------------|
| GPRS        | dev/usb/ttyUSB0               |
| Bluetooth   | dev/usb/ttyUSB1               |
| GPS         | dev/ttyS3 (nicht veränderbar) |
| Drucker     | dev/ttySM0                    |
| RS485/RS232 | dev/ttyS4                     |

## 5.3.2 Grundplatine mit CAN-Bus

| Bezeichnung | Schnittstelle am System       |
|-------------|-------------------------------|
| GPRS        | dev/usb/ttyUSB0               |
| Bluetooth   | dev/usb/ttyUSB1               |
| GPS         | dev/ttyS3 (nicht veränderbar) |
| Drucker     | dev/ttySM0                    |
| RS232       | dev/ttyS4                     |
| RS485       | dev/ttyS2                     |
| RS232_1     | dev/ttySM1                    |
| RS232_2     | dev/ttyS5                     |

Weitere Informationen finden Sie in der MAK TIGER 3003 Serviceanleitung, Abschnitt "Serielle Schnittstellen".

MAK 3003 Messanlage TIGER / LYNX Konfiguration, Softwareversion MAK 3003 2.35, SAK 110625 (11.07.2022)

#### \*\*\*